Training WSCAD Engineer Practice and Theory

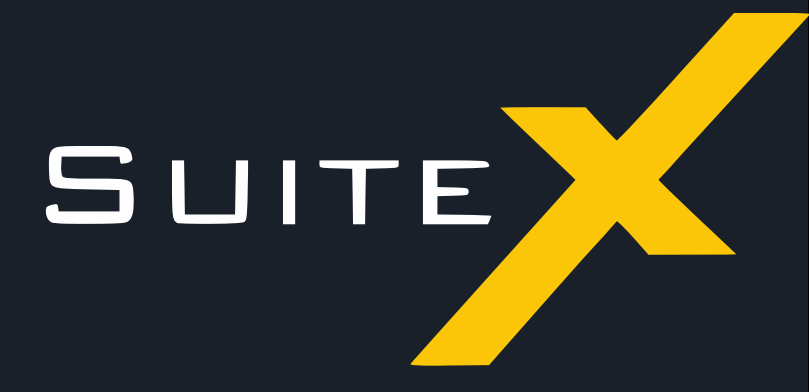

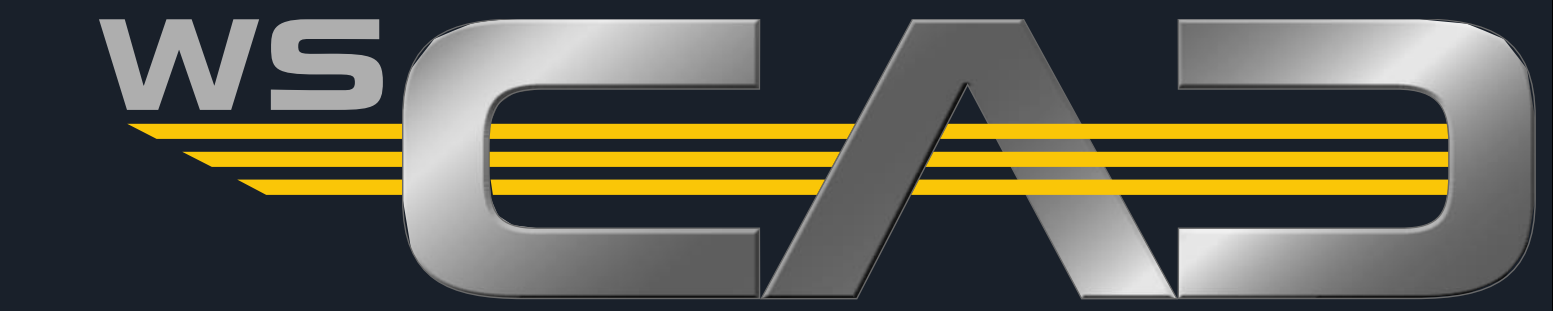

## User interface

- Project Management Part 1
- Symbol Manager
- Drawing
- Symbol-oriented work

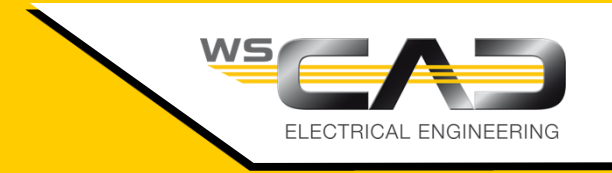

- Preparations for the training project
- Part-oriented work
- Symbol Editor
- Using macros
- Terminal management
- Plug management

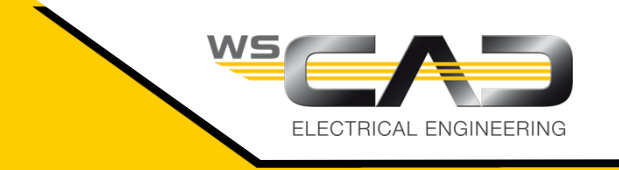

- Contactor management
- Creating macros
- Parent/Child Manager
- Cable management

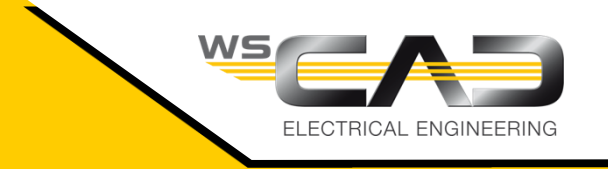

### PLC management

- Cabinet
- Post-numbering

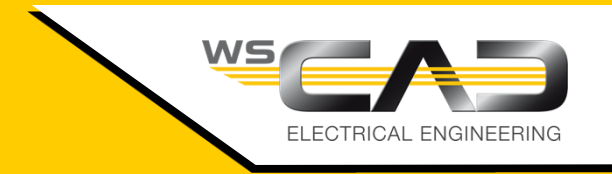

### Evaluations

- Documentation
- Creating new components
- Settings

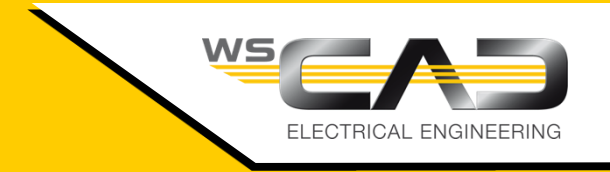

### Exercise 1 – User interface

Theoretical Section:

User interface

Please devote your attention to the instructor. Thank you!

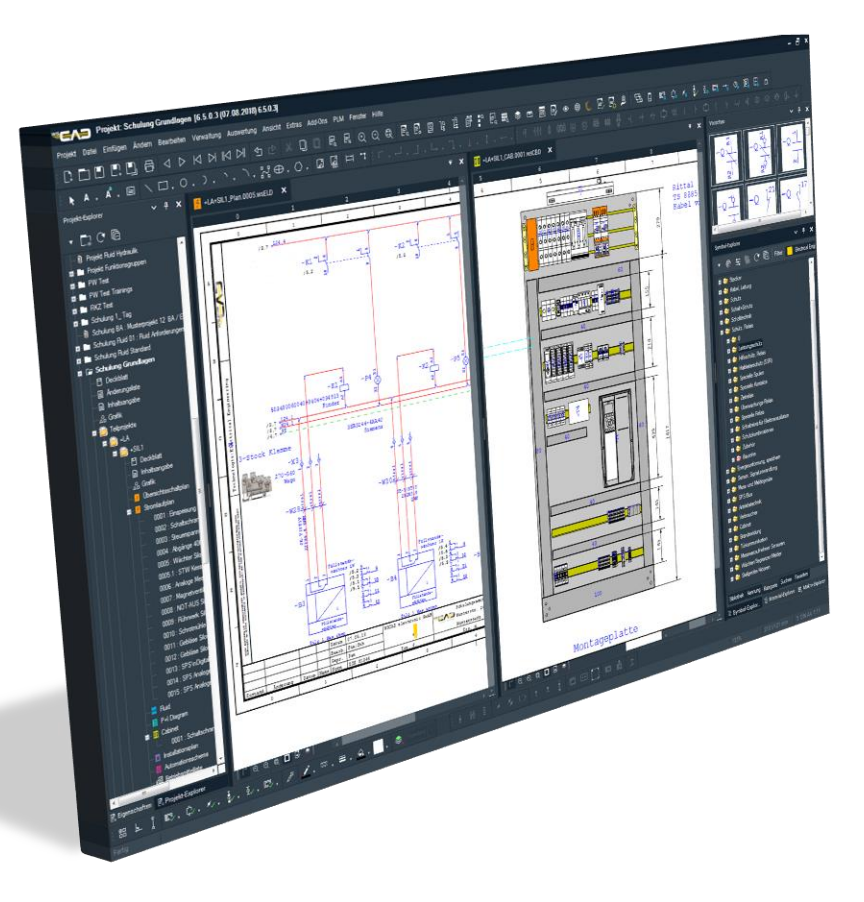

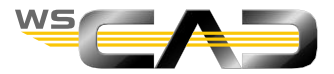

## Exercise 1 – User interface

- Call WSCAD.
- Customizing the user interface:
  - 1. Move the "Preview" window to the left and dock it there above the Project Explorer.
  - 2. Save this new work surface via the menu item "View | Work area | Save current state".
- Toolbars
  - 1. Create a new toolbar via the menu item "View | Toolbars | Customize" and by then clicking the button "New" on the right, and save it with a name.
  - "Fill" this new toolbar with a menu command via "View | Toolbars | Customize | New toolbar" and by moving a menu command from right to the left, e.g., "Project | Export | PDF".
  - 3. "Fill" the new toolbar with an icon.

To do this, go to the Symbol Explorer and select a single icon there, open the context menu with a right-click, go to Add to toolbar Add to toolbar and then select your new toolbar.

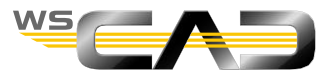

## Exercise 2 – Project Management

Theoretical Section:

Project Management

Please devote your attention to the instructor. Thank you!

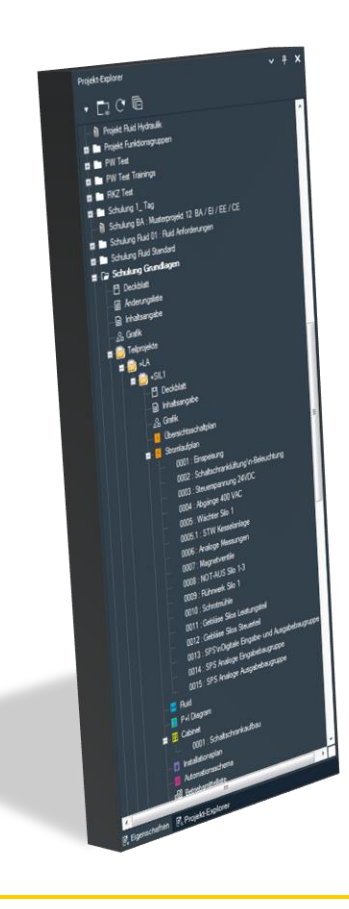

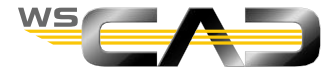

#### Exercise 2 – Project – New

- Create a new project
  - Menu item "Project | New"
  - Project name:
    - "Training nonsense"
  - Structure:
    - Select template
      - Template "01.Standard"
  - Frames and forms
    - Click "Next"
  - Next Frame
    - Click "Next"
  - Next Frame
    - Do not click
    - Set like this
    - Click "Next"
    - Click "Finish"

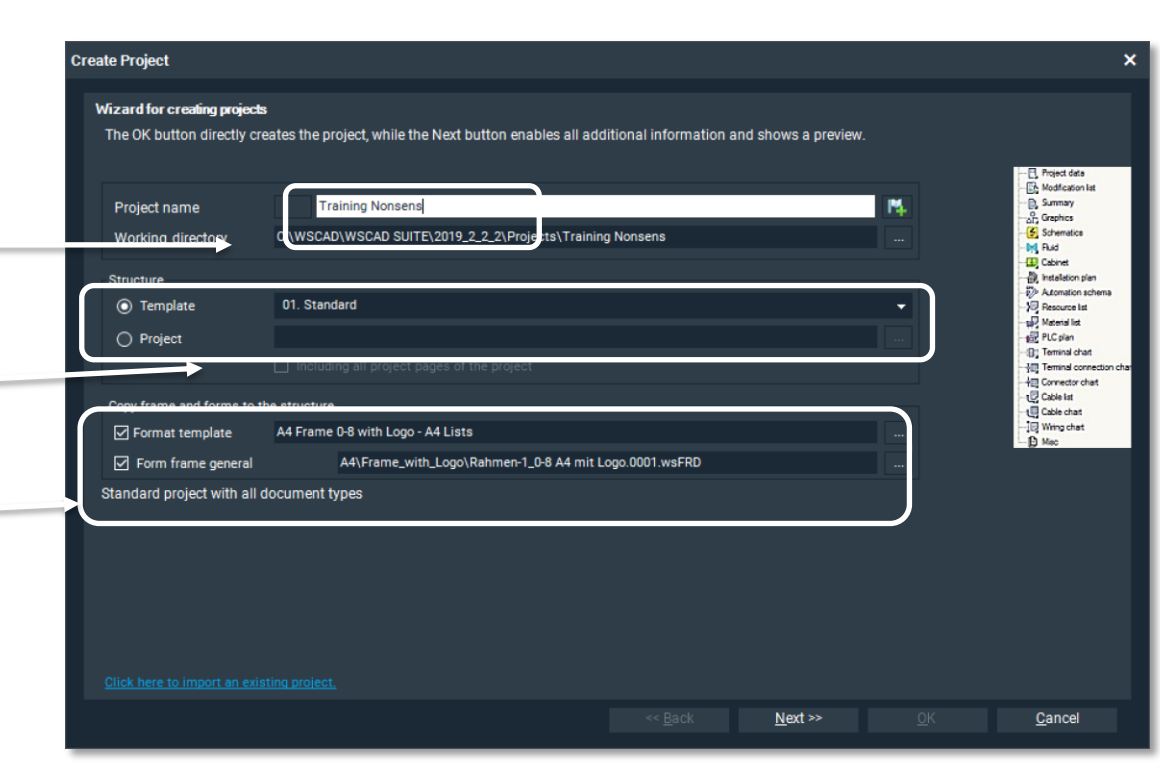

- Project-specific configuration
  - Subpages Separator Dot • Suffix numeric (.1) •

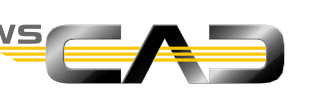

10

Exercise 2 – Project – New

- Create 3 pages under "Schematic"
  - Right-click on the document folder "Schematic"
    - New page
    - Enter "3" for the number of pages
    - => OK
- Add a subpage for page 2
  - Right-click on page 2
    - New subpage
      - Select "1" as the sub-level
      - OK
- Look at the structure of the schematic
- Delete the subpage "0002.1" and page 3

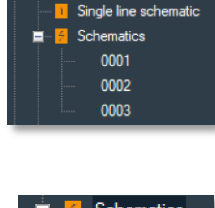

Cover sheet
 Revision list

Summary

| <br>47 | Schematics |
|--------|------------|
|        | 0001       |
|        | 0002       |
|        | 0002.1     |
|        | 0003       |

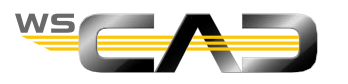

## Exercise 3 – Symbol Manager

Theoretical Section:

Symbol Manager

Please devote your attention to the instructor. Thank you!

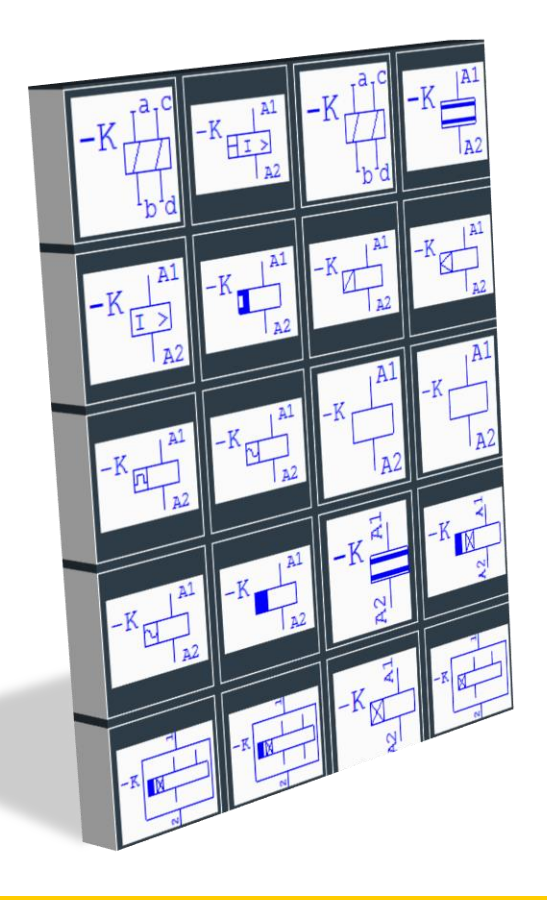

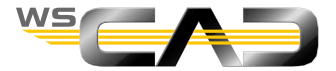

Exercise 3 – Symbol Explorer

- Open the "Training Nonsense" project
- Open the first schematic page
- Filter settings in the Symbol Explorer:
  - Set various filter settings
    - Discipline
    - Document
    - Full / All folders
    - Norm filter
    - Online library
  - Set at the end:
    - Document
    - Full folders
    - Standard filter On

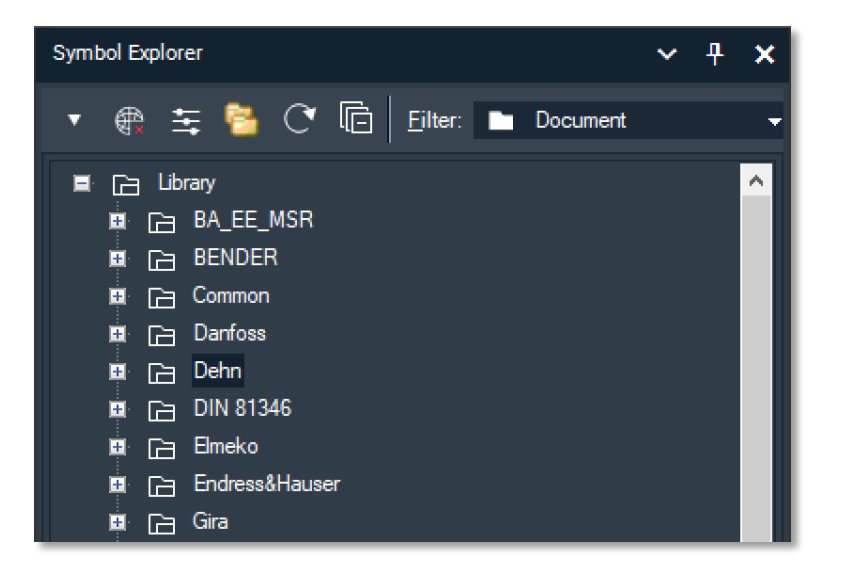

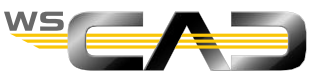

#### Exercise 3 – Symbol Explorer

- Take a look at the different views of the Symbol Explorer
  - Try out the different views
    - Library (default view)
    - ID
    - Category

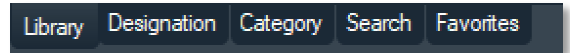

- Try the "Search" and observe the search result
  - Search criterion: "Fuse"
  - Search criterion: "Fuse\*"
  - Search criterion: "\*Fuse"
- Try the "Category" view
  - Select category
    - e.g.: Switches
  - Select subcategory
    - e.g.: Emergency switch
  - Save favorites
    - Right-click on the emergency switch above and save this in the Favorites
    - Place this symbol into your new toolbar as well

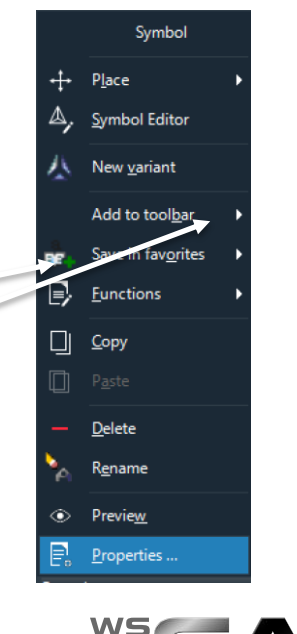

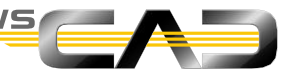

## Exercise 4 – Drawing Sheet 1/2

Theoretical Section:

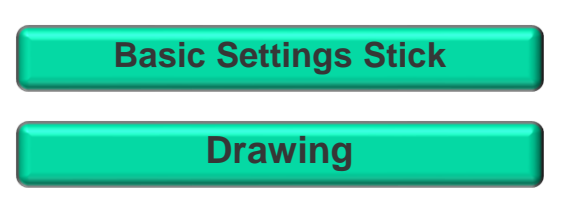

Please devote your attention to the instructor. Thank you!

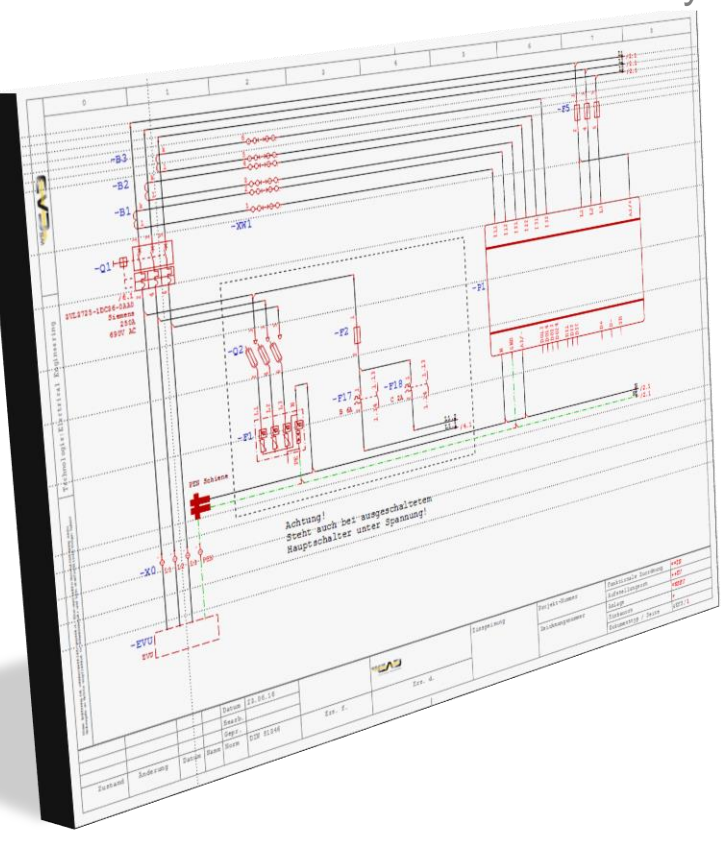

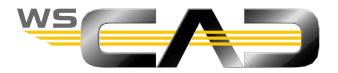

- For the training in the WSCAD training center, the basic settings should be centrally available.
- For all other training (on site), plug the WSCAD stick to your PC
  - Go under menu Tools on Import
  - Then select on the stick the settings file, according to the drive letter of the inserted stick

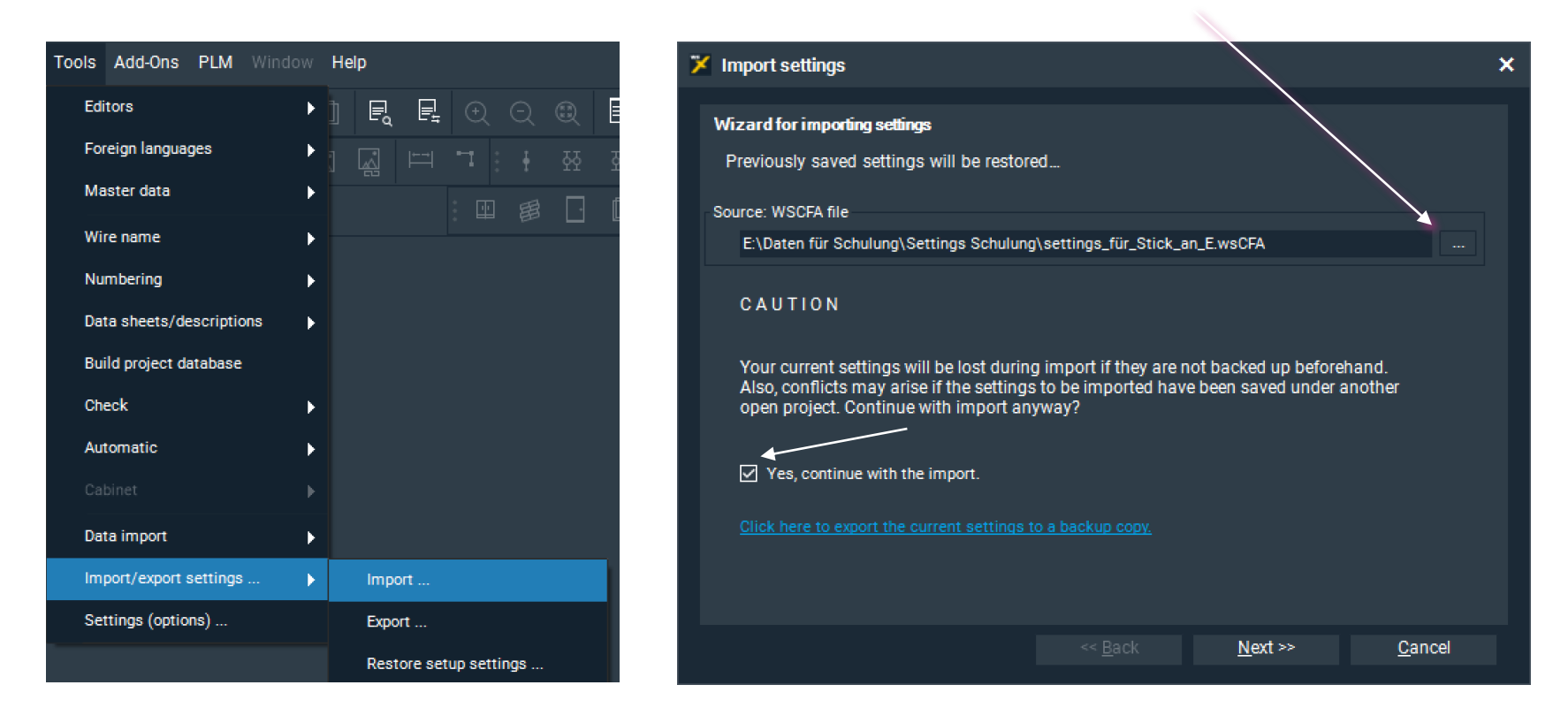

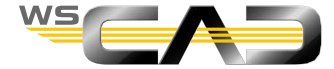

Select "All" and click on Finish

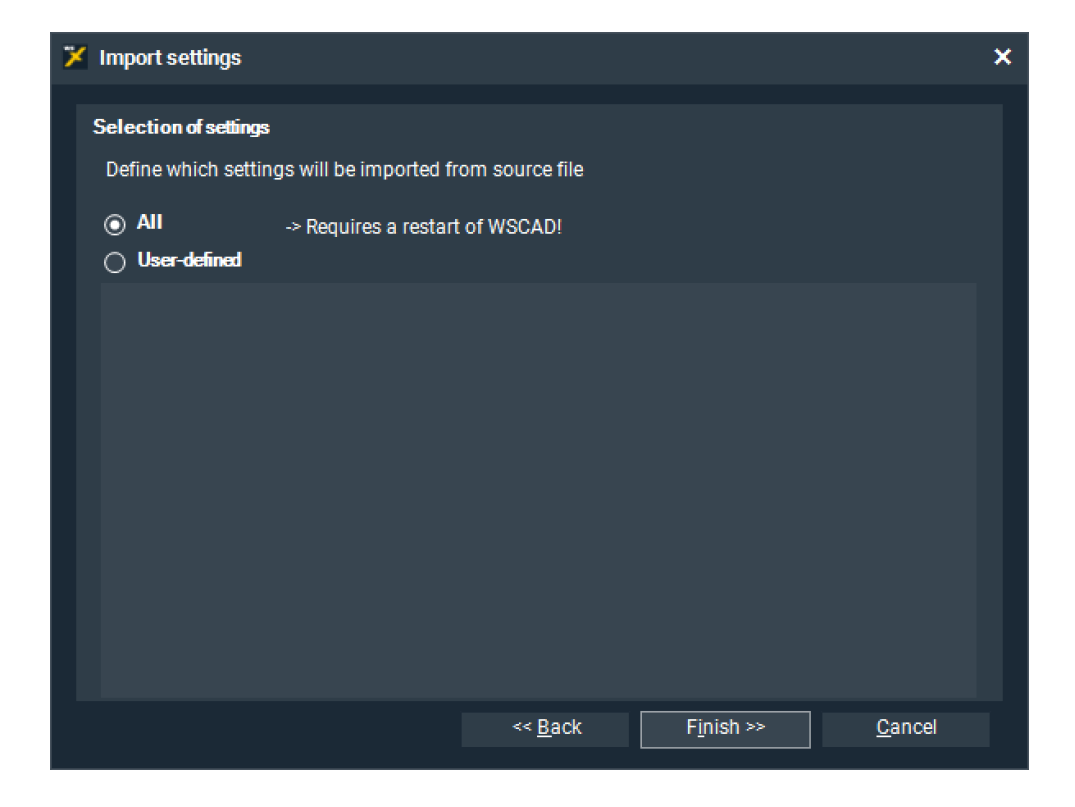

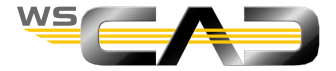

Control of the most important settings :

• Under Menu Extras, go to Settings / Directories.

| WSCAD Options |                                                                                         |                                           |                                                                        |          |  |  |
|---------------|-----------------------------------------------------------------------------------------|-------------------------------------------|------------------------------------------------------------------------|----------|--|--|
|               | General                                                                                 | Directories                               |                                                                        |          |  |  |
|               | - Safety                                                                                | Data directory                            | C:\WSCAD\WSCAD SUITE\2019\                                             |          |  |  |
|               | Internet<br>Interfaces<br>PLM<br>12 View                                                | Projects<br>Libraries<br>Databases        | Projects\<br>E\Training Data\Libraries\<br>E\Training Data\LDatabases\ | <br><br> |  |  |
|               | Paper sizes                                                                             | Data sneets<br>Help files<br>Global logos | Externals\ Docs\ Logos\                                                |          |  |  |
|               | an Master Cata<br>≣- Symbol<br>∎- Numbering                                             | -<br>Pattern<br>Backup                    | E:\Training Data\\Patterns\<br>Backups\                                |          |  |  |
|               | B Reporting<br>B Cross reference                                                        | Temporary files<br>Templates              | Temp\<br>E:\Training Data\\Templates\                                  |          |  |  |
|               | E Labels<br>··· Information<br>··· Reference                                            | Macros<br>Project Wizard mac              | E:\Training Data\Macros\<br>E:\Training Data\Macros\ProjectWizard\     |          |  |  |
|               | ····Cable<br>···· Teminals                                                              | Plugins<br>3D                             | Plugins\<br>3DObjects\                                                 |          |  |  |
|               | PLC     Measuring points     QR Codes     Installation     Cabinet     Cabinet 3D     D |                                           |                                                                        |          |  |  |
|               |                                                                                         |                                           |                                                                        |          |  |  |
|               |                                                                                         |                                           | <u>O</u> K <u>C</u> ancel                                              |          |  |  |

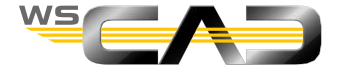

- Control of the most important settings :
  - Update the following windows :

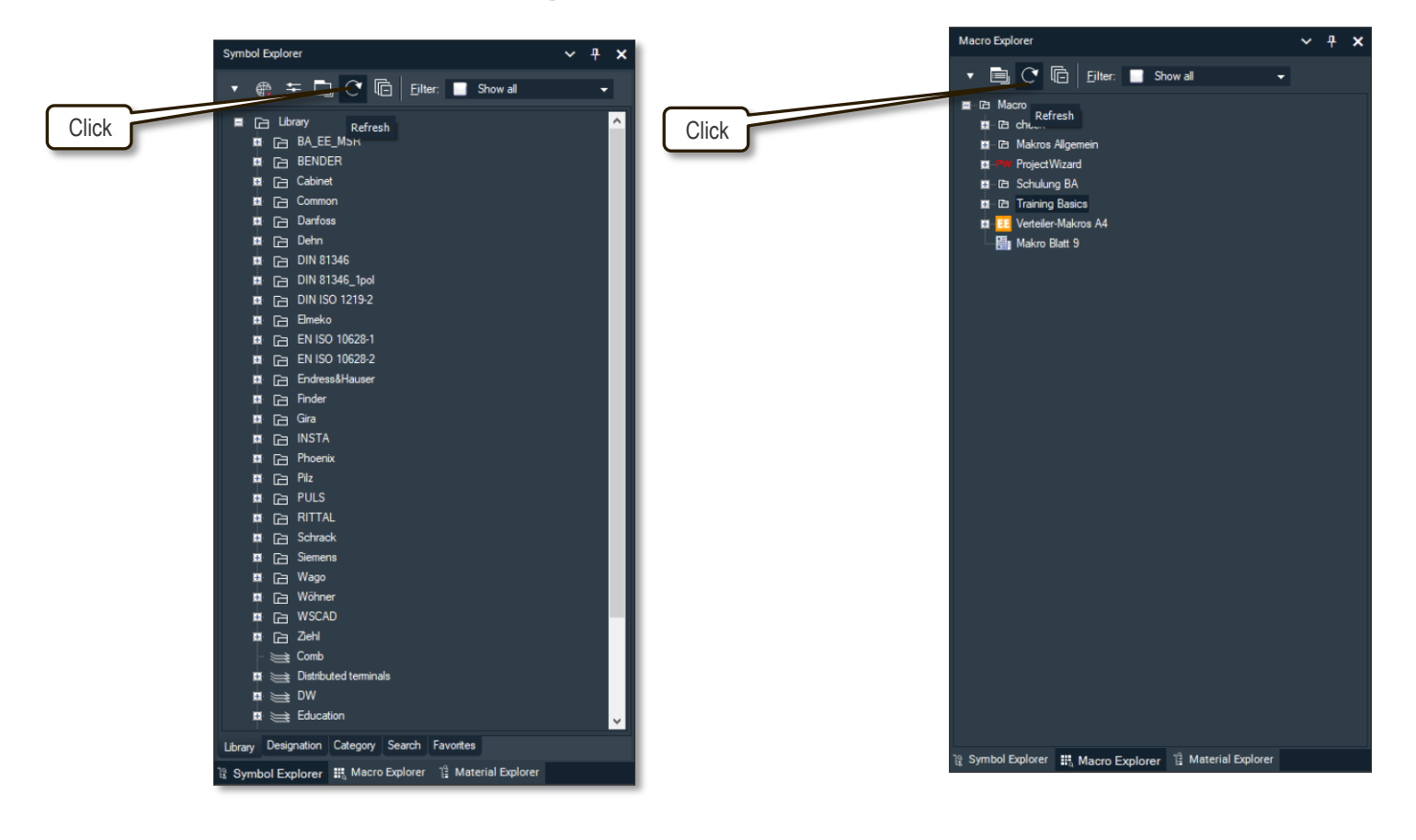

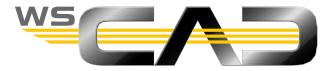

- In the following, a drawing is to be created, as shown on slide 23
- Open the "Training Nonsense" project
  - Open the schematic page 0001
    - Zoom to full screen (press the F4 key)
    - Turn on Snap (F5)
    - Turn on Orthogonal mode
    - Turn on Auto-connections
    - Disable the Terminal Manager (red cross visible)
- Placing components from the toolbar
  - Insert symbol for component "Q1"
    - Place with the left mouse button
    - Simply confirm Properties dialog with OK
  - Insert symbol for component "F1"
  - Insert symbol for standard terminal "X0" (left)
    - "Green rubber thread" signals resulting connection
    - Simply confirm Properties dialog with OK
    - Connection to Q1 Pin2 is generated
    - Insert 4 more terminals
      - Assignment to X0 occurs automatically
      - Connections to Q1 are generated

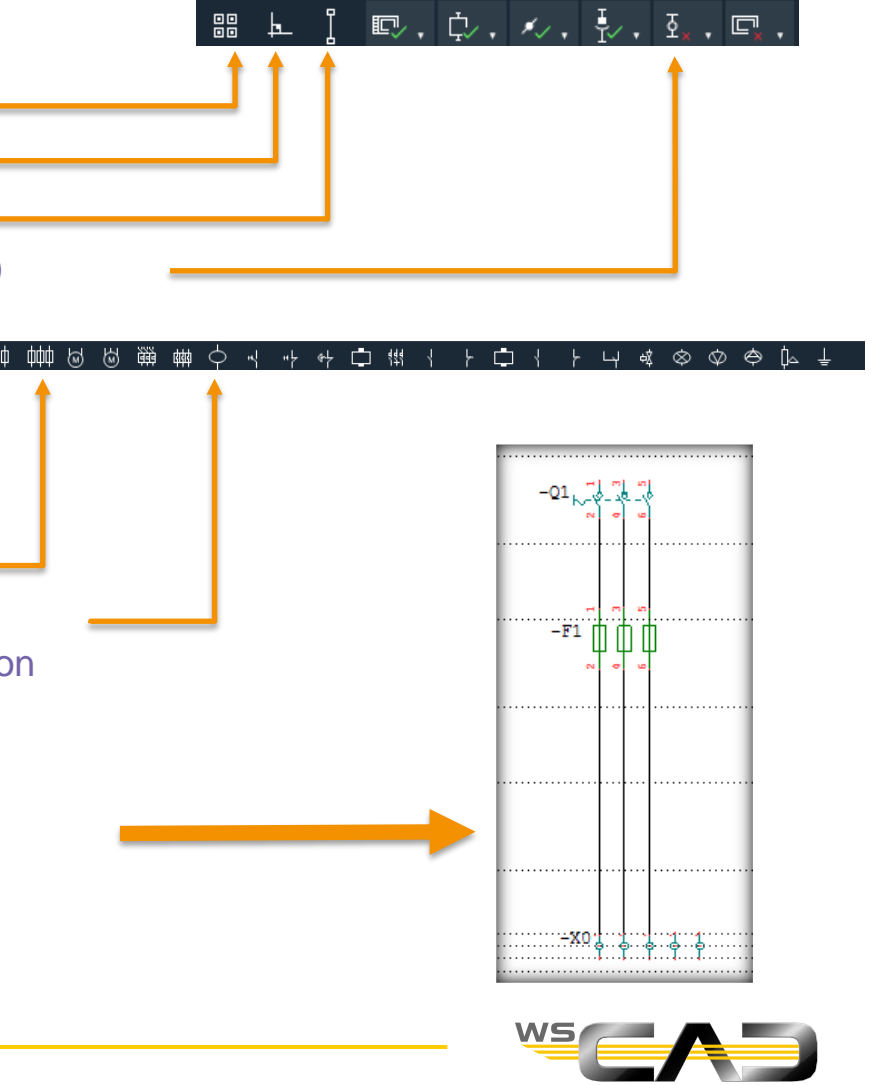

Sheet .

Drawing

Exercise

- Place the "corner symbols" above Q1 and below for N and PE
  - "Green rubber threads" signal the resulting connection

• The connections are made automatically

- Place the termination point symbol "Right arrow"
  - Destination wiring toolbar
    - Arrow: direction right
  - Enter the name "L1"
  - OK
  - Place "L2, L3, N, PE" accordingly

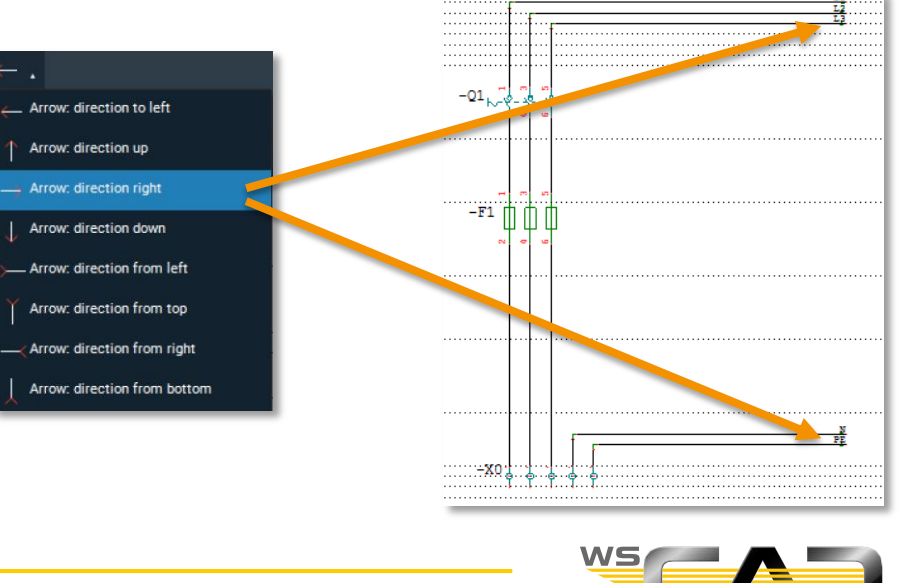

···---x∙0

-01

-F1

21

Sheet 1

Drawing

Exercise

- Place "F2" using the Shift key
  - No connections to the potentials are generated
- Place "F3"
  - Locate the symbol in the symbol library
    - Use the details from the schematic template
    - Click the > symbol to display in the preview window
    - Place
      - Double-click on symbol name or
      - Right-click on symbol name > Place or
      - Click in the preview window
- Place the branches under "Q1" to "F2"
  - Pay attention to the correct symbol "T-piece right"
  - Common connection "Top"
  - Destination 1 = "Below"
  - Destination 2 = "Right"
- Complete the drawing according to the template in slide 23

#### 

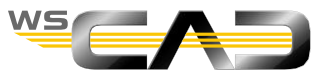

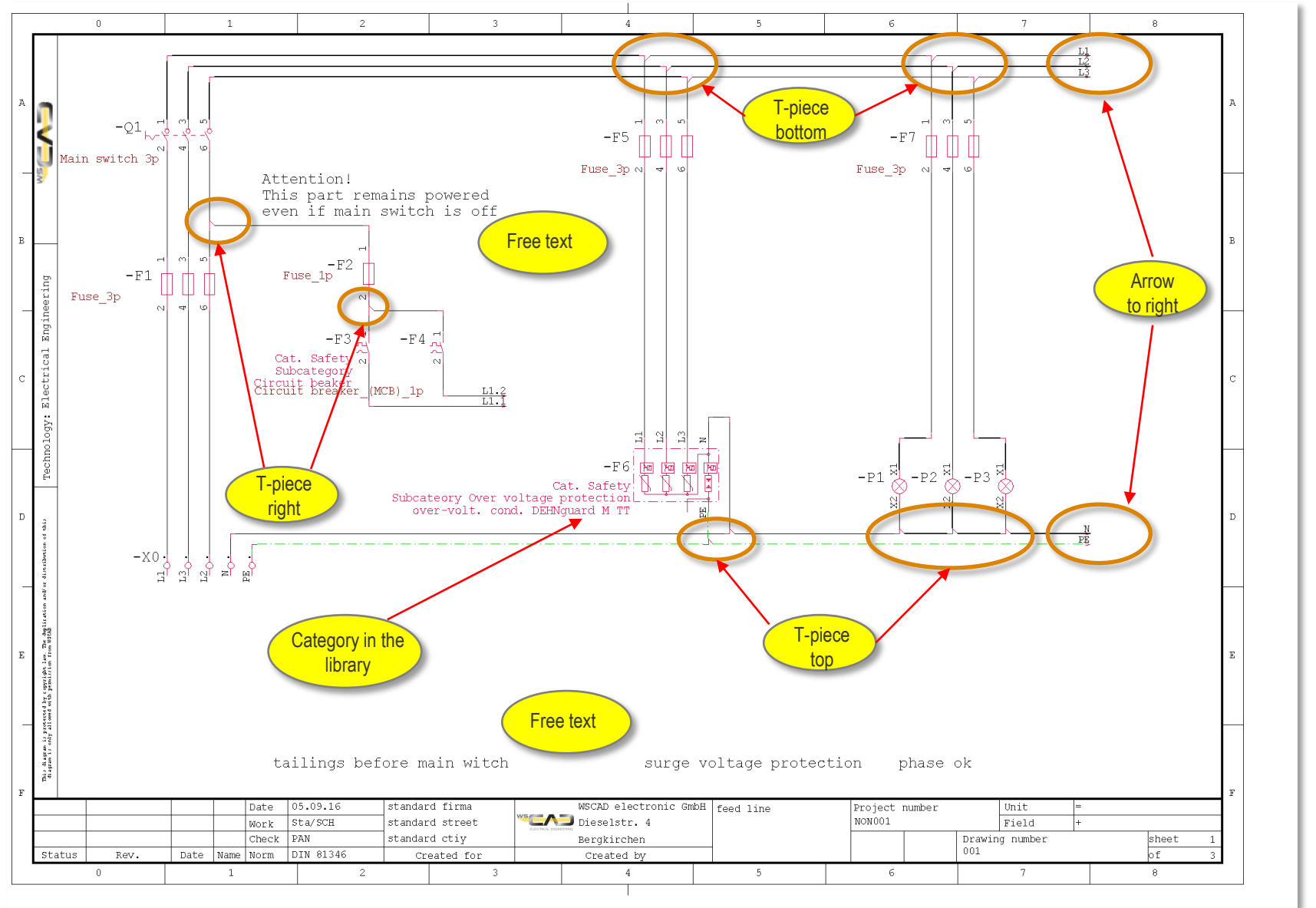

WS

- In the following, sheet 2 of the project is drawn, as shown on slide 25.
- Place –Q2
- Draw the potentials L1, L2, L3, N, PE on the page
  - Place the left termination point symbols for direction from left
    - Arrow: direction from left
  - Add the right termination point symbols on the page
    - Arrow: To the right
  - Q2 does not automatically connect to the potentials L1, L2, L3
- Place "T-pieces downwards" to connect to –Q2
- Tip: Always start with the potentials/signals to be inserted at the top margin of the sheet

Arrow: direction from left

Arrow: direction right

- Place Q3
  - Q3 will automatically connect to L1, L2, L3
  - Unnecessary connections to N, PE are also generated
    - do not delete

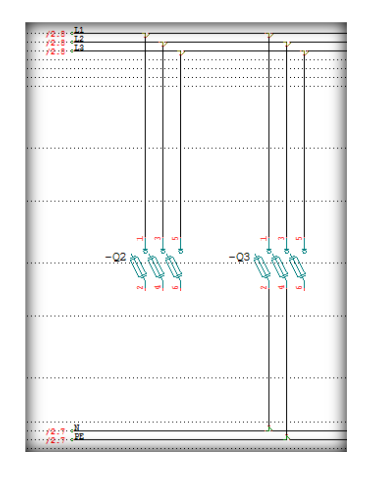

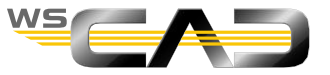

- Place E1
  - Connections to Q2 are automatically generated
  - Not N and PE
  - Connect E1 to N and PE using "T-pieces downwards"
- Place E2 as a copy of E1
  - Select E1
  - "Ctrl-C; Ctrl-V"
  - Move the cursor until the "rubber thread" appears on pins 3 to Q2
  - Place with a click
  - Now delete the destination wiring symbols of N and PE to Q2 either by selecting the T-pieces individually and then deleting them or by drawing a window around both T-pieces

#### ATTENTION: Always draw a window from left to right!

- Connections Q2 to E1 are generated
- Place missing T-pieces for N and PE downward

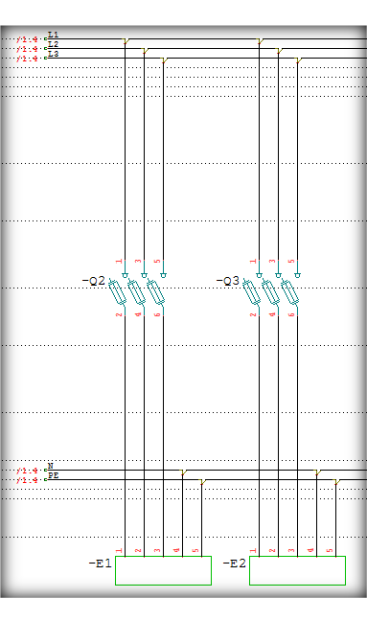

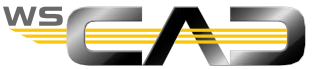

- Delete the connections from E2 to Q3
  - Select the connecting lines
  - Press the Delete key, or right-click on "Delete"
  - Note: The auto-connection function of the component pins is switched off

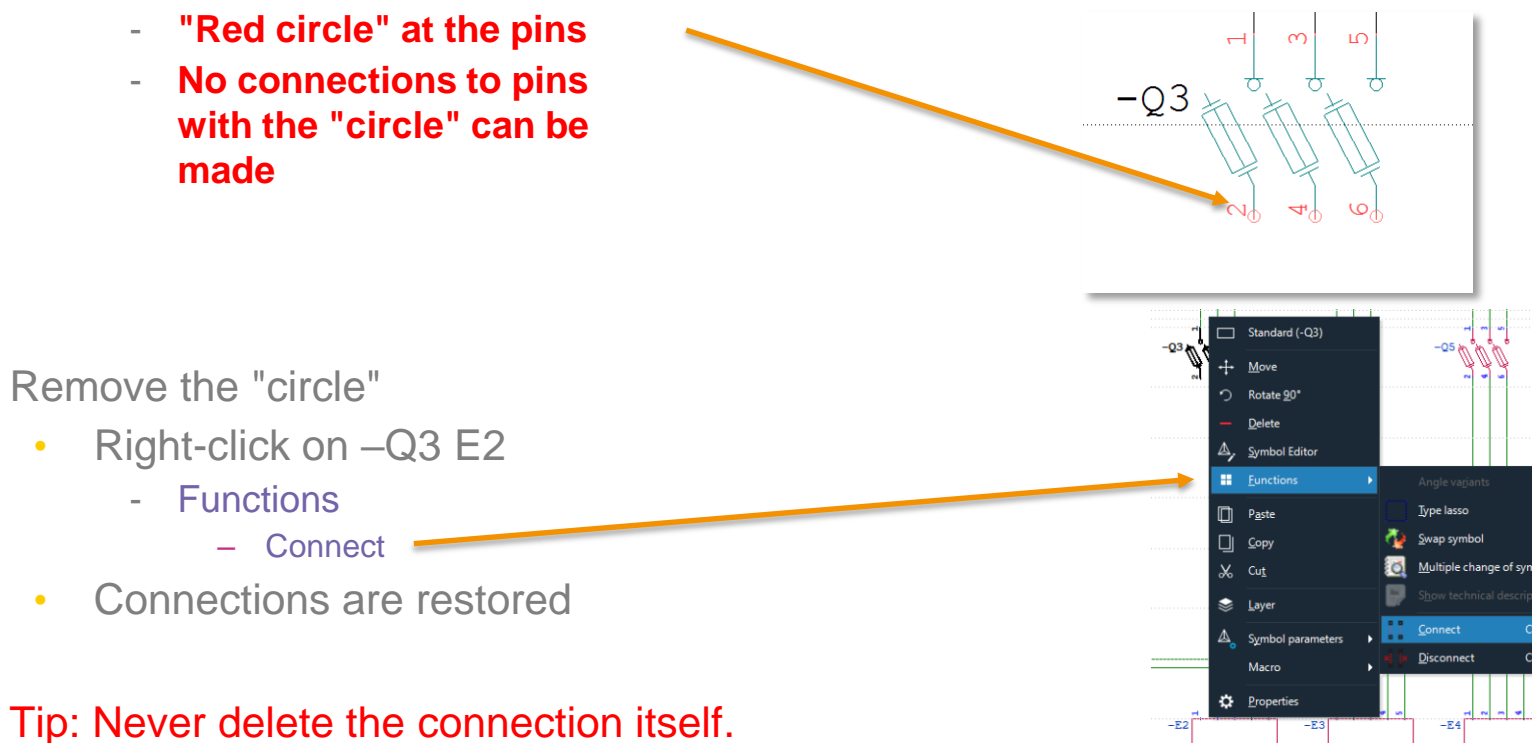

- Instead, delete the destination wiring symbols or place such symbols in between.
- Consequently, when drawing the window: always draw from left to right!

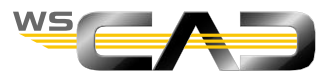

 $\sim$ 

- Copy Q3 and E2
  - Select Q3 and, additionally with "Ctrl-click", E2
  - Copy the elements ("Ctrl+D")
  - Move the elements and place them at the position Q4/E3.
  - The connections between Q4 and E3 are generated
  - The connections to the potentials are not
  - Complete the connections
- Copy the 3 destination wiring symbols over Q3
  - Draw the area from the top left to the bottom right
  - Ctrl+D
  - Move until the corresponding rubber threads at Q4 are displayed and place
  - Proceed analogously with N and PE

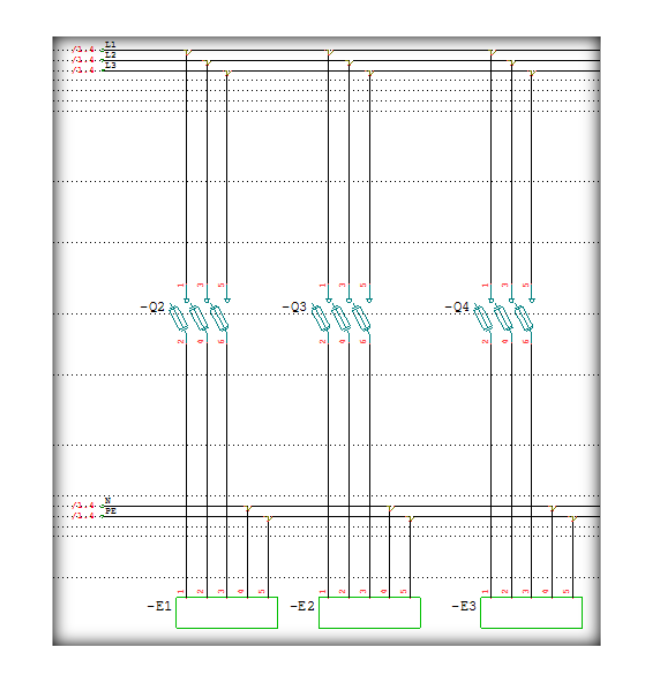

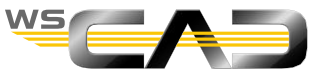

Sheet 2

- Copy range (individual and multiple)
  - Select Q4 and E3, including the associated destination wiring symbols by using a window drawn from left to right
    - Draw area
    - Everything that appears in blue is selected
    - Too much / too little? -> Use the Cancel command and draw a new area
  - Press Ctrl+D and do not move the mouse
  - Use the arrow keys to move the copied area some grid points
  - Also try up / down / right / left
  - Press the "+" key 2x and the "-" key 1x
  - Slide the copied area using the arrow keys to the desired location
    - Q4 in the place of Q5
  - Press the Enter key
- Tip: Destination wiring symbols should generally be treated as symbols

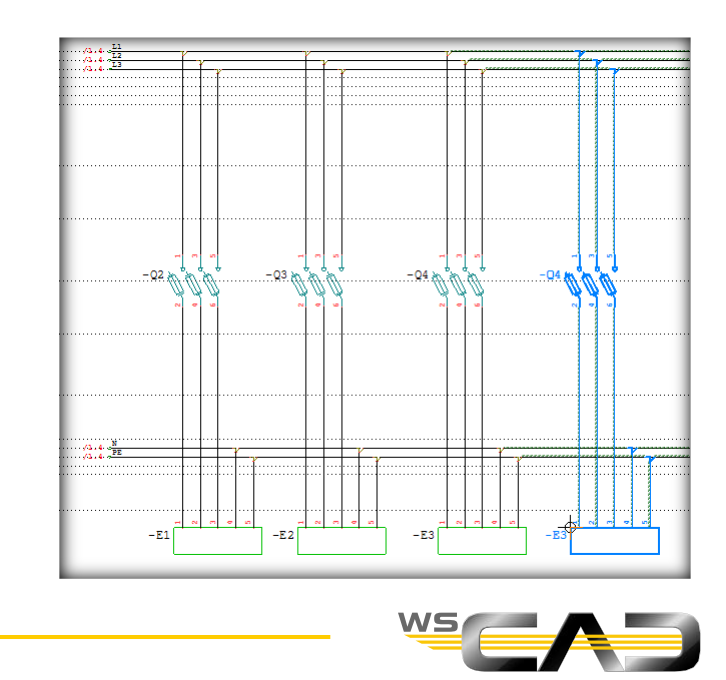

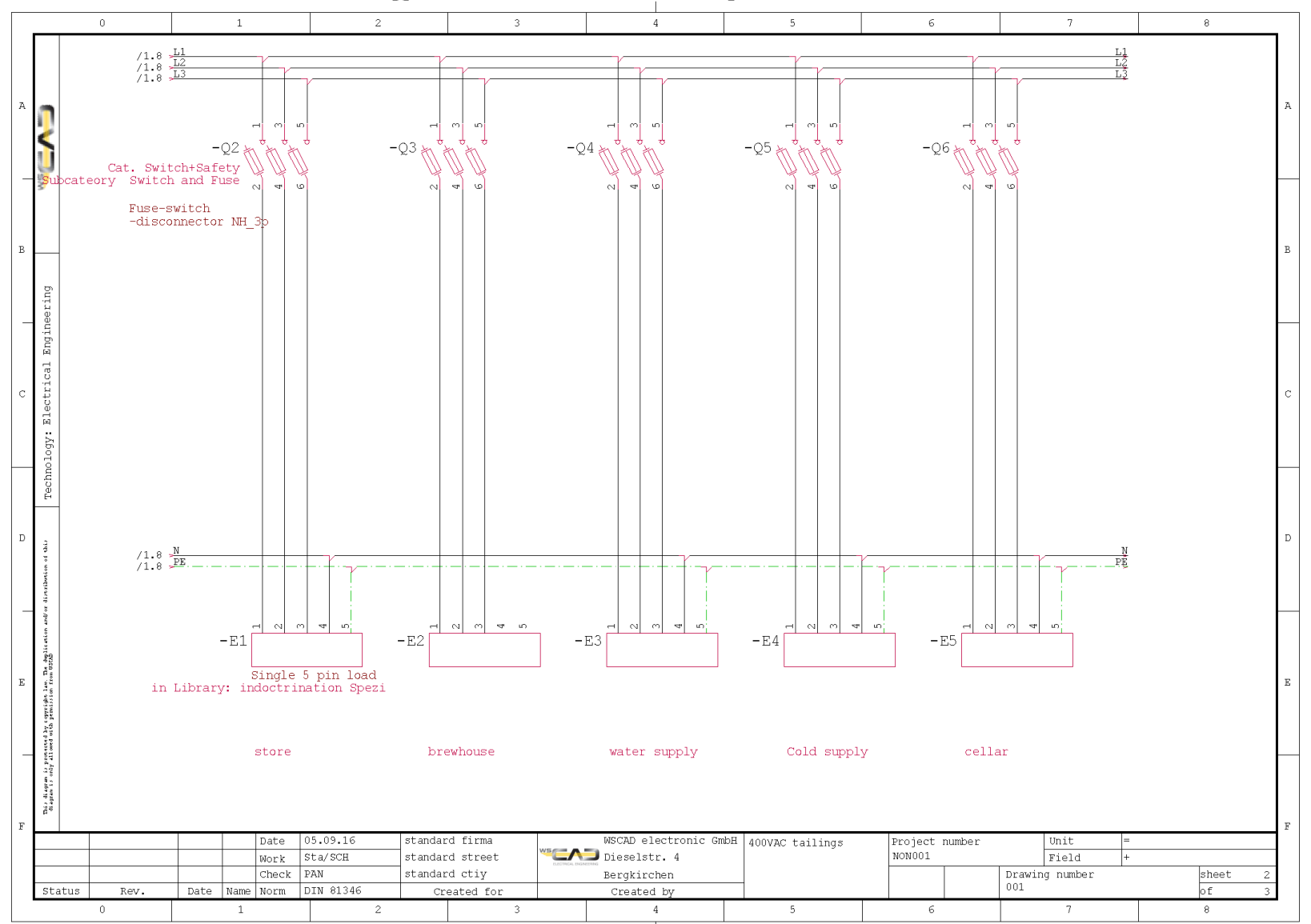

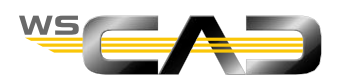

## Exercise 5 – Training Project Preparations

Theoretical Section:

**Training Project Preparations** 

Please devote your attention to the instructor. Thank you!

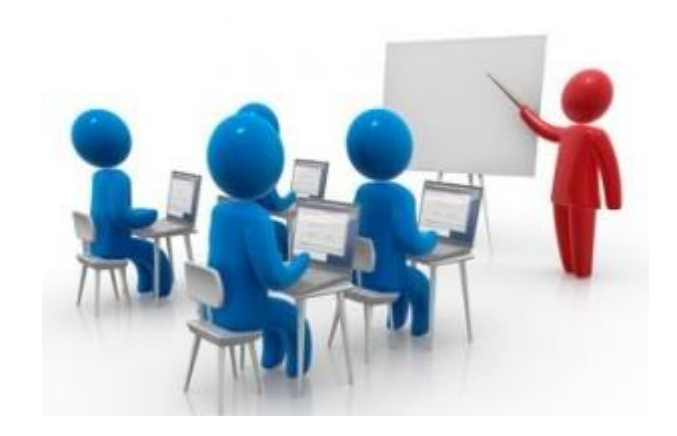

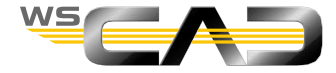

#### Creating a new project

- 1. Create a new project called "Training Basics"
- 2. Template: 05. Sections with plant and installation site structure
- 3. Format template: as indicated below
- 4. Form frame general : as indicated below, and press "Next"

| Create Project                                             | ×                                                                                                    |           |
|------------------------------------------------------------|----------------------------------------------------------------------------------------------------|-----------|
| Wizard for creating projects<br>The OK button directly cre | s<br>eates the project, while the Next button enables all additional information and shows a preview. |           |
| Project name                                               | Training Basics                                                                                       |           |
| Structure                                                  | C.\WSCAD\WSCAD SUITE\2019_2_2_2\Projects\Training basics                                              |           |
| Template                                                   | 05. Sections with plant and installation site structure - all document types                          |           |
| O Project                                                  |                                                                                                    |           |
| Copy frame and forms to t                                  | he structure                                                                                          |           |
| Format template                                            | A4 Frame 0-8 with Logo - A4 Lists                                                                     |           |
| Form frame general                                         | A4\Frame_with_Logo\Rahmen-1_0-8 A4 mit Logo.0001.wsFRD                                                |           |
| Sections: plant and install                                | lation site aspects with all document types 4                                                         |           |
| Click here to import an exis                               | sting project.                                                                                        |           |
|                                                            | << <u>B</u> ack <u>N</u> ext ≫ <u>O</u> K <u>C</u> ancel                                              |           |
|                                                            | WS                                                                                                    | <u>^'</u> |

- Creating a new project
  - 5. Settings as indicated below, and press "Next,,

If it does not look like this form please ask

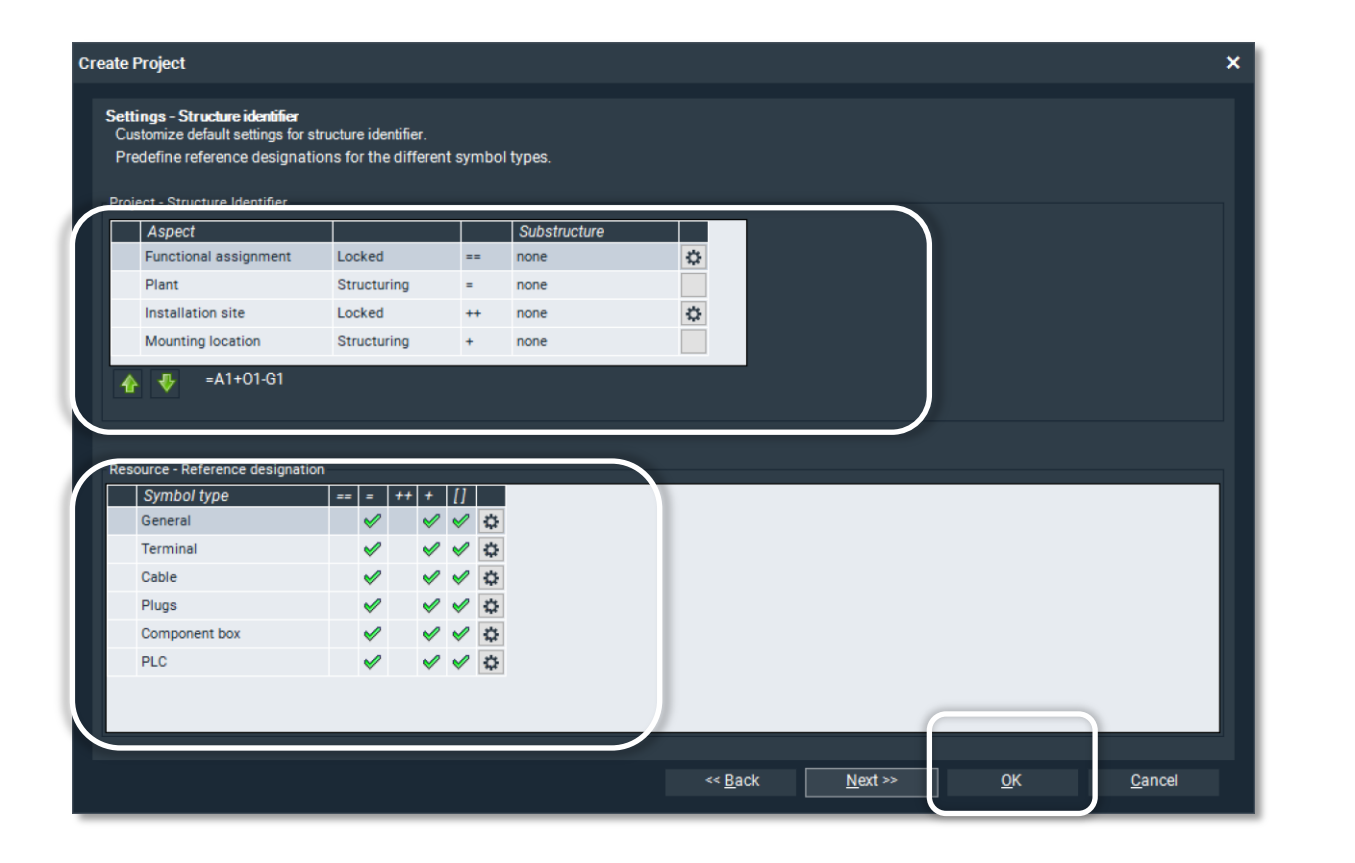

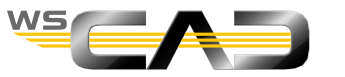

- Creating a new project
  - 6. Project-specific configuration: do not activate!
  - 7. Standards: as indicated below
  - 8. Subpages: as indicated below
  - 9. Enter structure identifiers as indicated below, and press "Enter,
  - 10. Press "Next"

| 6 | Create Project Settings Customize default settings for standard and subpages. Structure identifier values can be predefined for structured projects. Structure type - Sections by plant and field or projection | ×                                                         |     |  |  |  |
|---|----------------------------------------------------------------------------------------------------|-----------------------------------------------------------|-----|--|--|--|
| • | Project-specific configuration                                                                                                    |                                                           |     |  |  |  |
|   |                                                                                                    |                                                           |     |  |  |  |
|   | Technology                                                                                                    | Norm                                                      |     |  |  |  |
|   | Electrical Engineering                                                                                                    | DIN 81346                                                 | · · |  |  |  |
|   | Electrical Installation                                                                                                    | DIN 81346 🗸                                               |     |  |  |  |
|   | Cabinet Engineering                                                                                                    | DIN 81346 🗸                                               |     |  |  |  |
| _ | Building Automation                                                                                                    | VDI 3814 🗸 🔨                                              |     |  |  |  |
| 8 | Subpages<br>Separator Dot T                                                                                                    | ן                                                         |     |  |  |  |
|   | Suffix numeric (.1) Structure identifier Plant LA                                                                                                    | Mounting location<br>SIL1                                 |     |  |  |  |
|   |                                                                                                    | << <u>B</u> ack <u>N</u> ext >> <u>O</u> K <u>C</u> ancel |     |  |  |  |
|   |                                                                                                    |                                                           |     |  |  |  |

- Creating a new project
  - 11. In the following step, you can enter global data from the project. Then press "Finish".
  - 12. Create 15 pages in the new project in the document folder "Schematic" in =LA +SIL1.
  - 13. Name the pages as indicated on the right by right-clicking on the schematic and then selecting "Edit project texts" under File contents. Your project structure should now look as shown on the right.
  - 14. Open sheet 1, "Supply", by double-clicking.

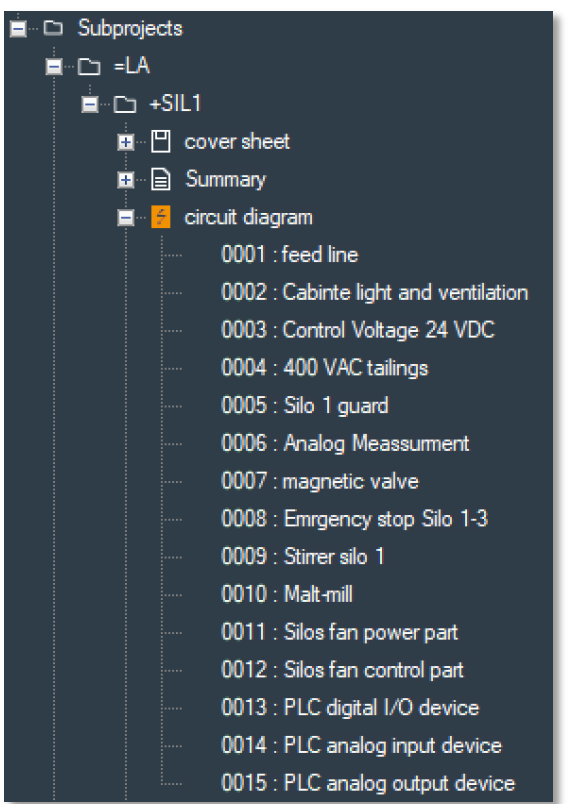

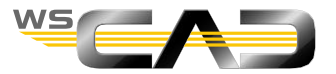

#### Basics – Drawing – Sheet 1

- Copying pages
  - 1. Copy sheet 1 of the project "Nonsense" by opening it in the Project Explorer with a right-click and selecting "Open in new tab".

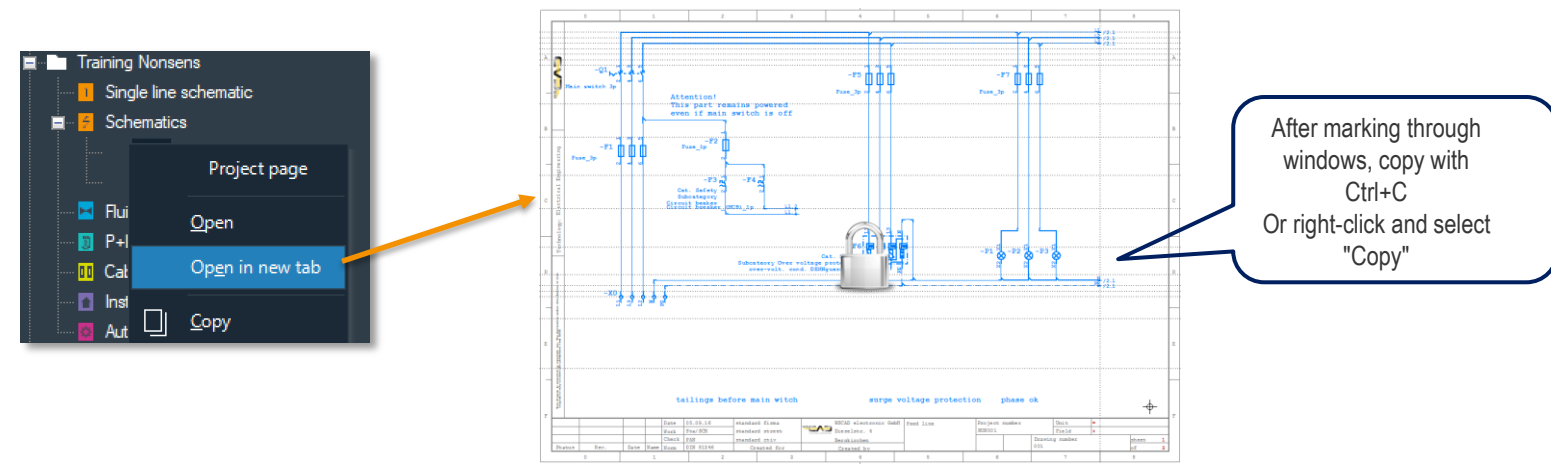

2. Open the active page (Sheet 1 "Supply") in the "Training Basics" project via the above tab.

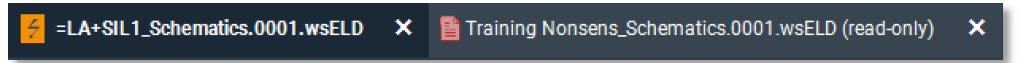

3. "Paste" into the blank sheet 1 using Ctrl+V or by right-clicking and selecting "Paste"

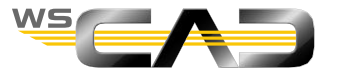

#### Basics – Drawing – Sheet 1

- Assign parts
  - Complete the drawing by entering the parts for the symbols as on slide 38 either via a) the properties of the symbol or b) by using the Quick Editor.
  - a) Right-click a symbol and then click "Properties"

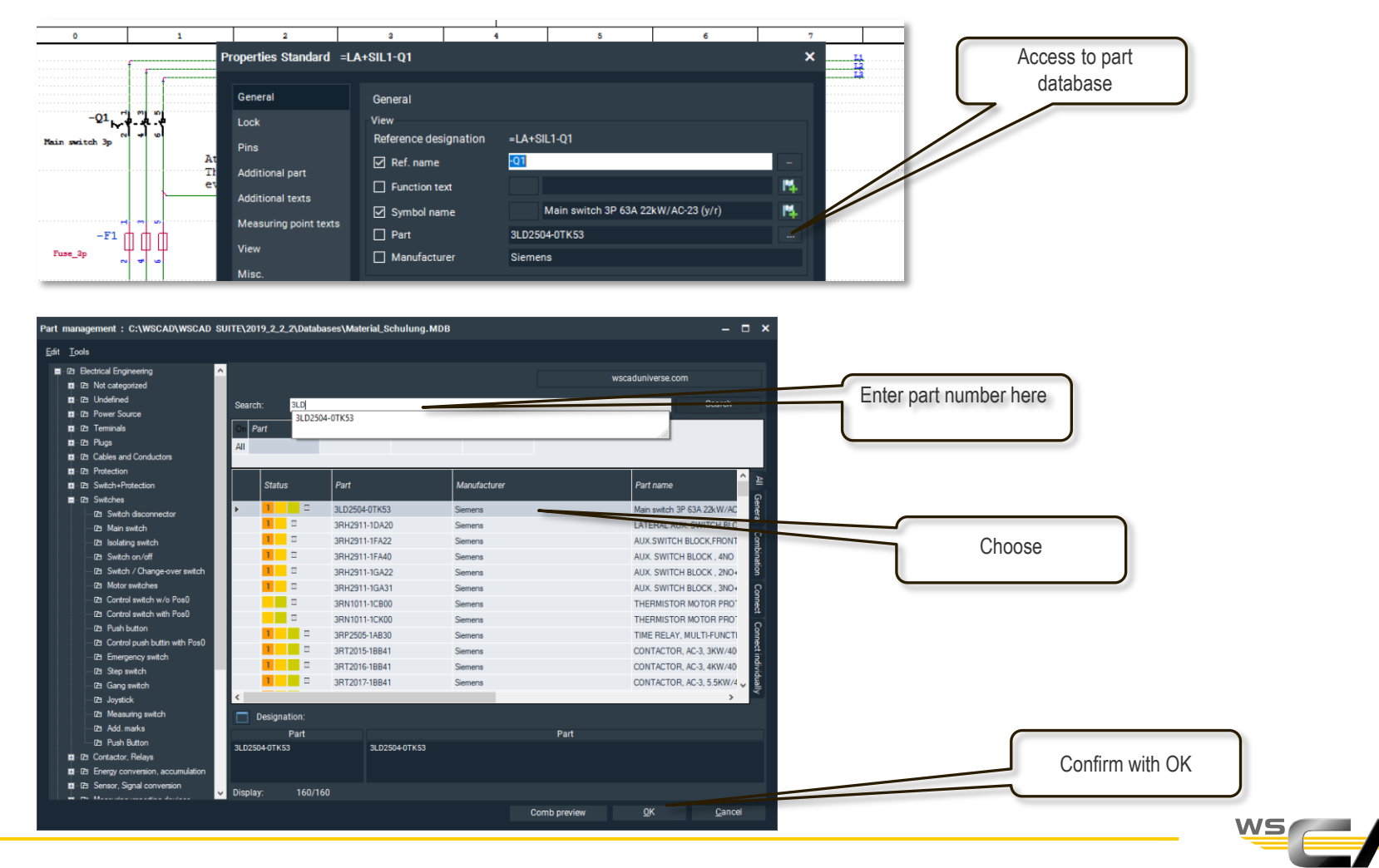
#### 37

## Basics – Drawing – Sheet 1

- Assign parts
  - b) by using the Quick Editor
  - Call via:

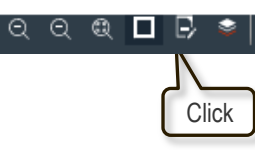

- Select the type of symbol via the filter
- By activating "Go to element", the selected element is marked with a pin needle
- Double-click in the "part" column to open the part database and select the part

| ter | Quick I | Editor       |                            |                       |      |                |                     |              |                       |                    |                                 |                  | ~ Ŧ ×         |
|-----|---------|--------------|----------------------------|-----------------------|------|----------------|---------------------|--------------|-----------------------|--------------------|---------------------------------|------------------|---------------|
|     |         |              |                            |                       |      |                |                     |              |                       |                    |                                 |                  | Go to element |
|     |         | Element type | झ Sho<br><i>Ref.</i> ु Ter | ow all<br>minal       | xt 👻 | Part           | Symbol<br>name      | Manufacturer | Lock<br>material list | Lock<br>technology | Lock ref. name<br>for numbering | Busbar<br>number | Circuit nan   |
|     |         | Standard     | =LA+ 🗆 Sta                 | ndard                 |      | BM617102       | Miniature Circuit   | Schrack      |                       |                    |                                 |                  |               |
|     |         | Standard     | =LA+ \cdots Cor            | nponent box           |      | BM618106       | Miniature Circuit   | Schrack      |                       |                    |                                 |                  |               |
|     |         | Standard     | =LA+SIL1-XK-F              | 2                     |      | 9313030        | D0 fuse base, pa    | Schrack      |                       |                    |                                 |                  |               |
|     | ۱.      | Standard     | =LA+SIL1-Q1                |                       |      | LD2504-0TK53   | Main switch 3P 6    | Siemens      |                       |                    |                                 |                  |               |
|     |         | Standard     | =LA+SIL1-P3                |                       |      | 35B3204-6AA60  | Indicator light (ro | Siemens      |                       |                    |                                 |                  |               |
|     |         | Standard     | =LA+SIL1-P2                |                       | //   | 35B3204-6AA60  | Indicator light (ro | Siemens      |                       |                    |                                 |                  |               |
|     |         | Standard     | =LA+SIL1-P1                |                       | / /  | 3SB3204-6AA60  | Indicator light (ro | Siemens      |                       |                    |                                 |                  |               |
|     |         | Standard     | =LA+SIL1-F7                |                       |      | SI319350+01687 | D02 bus-mountin     | Schrack      |                       |                    |                                 |                  |               |
|     |         | Standard     | =LA+SIL1-F6                |                       |      | 952310         | DEHNguard Ms        | Dehn         |                       |                    |                                 |                  | <b>,</b>      |
|     | <       |              |                            |                       |      |                |                     |              |                       |                    |                                 |                  | >             |
|     |         |              | Acce                       | ess to part<br>tabase |      |                |                     |              |                       |                    |                                 |                  |               |

- Make the texts for parts, manufacturers and electrical values visible for the symbols by right clicking on the texts and then selecting "visible" or at the symbol itself via "Properties | Additional texts".
- You can display further columns by right-clicking on orange header bar

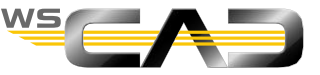

Click

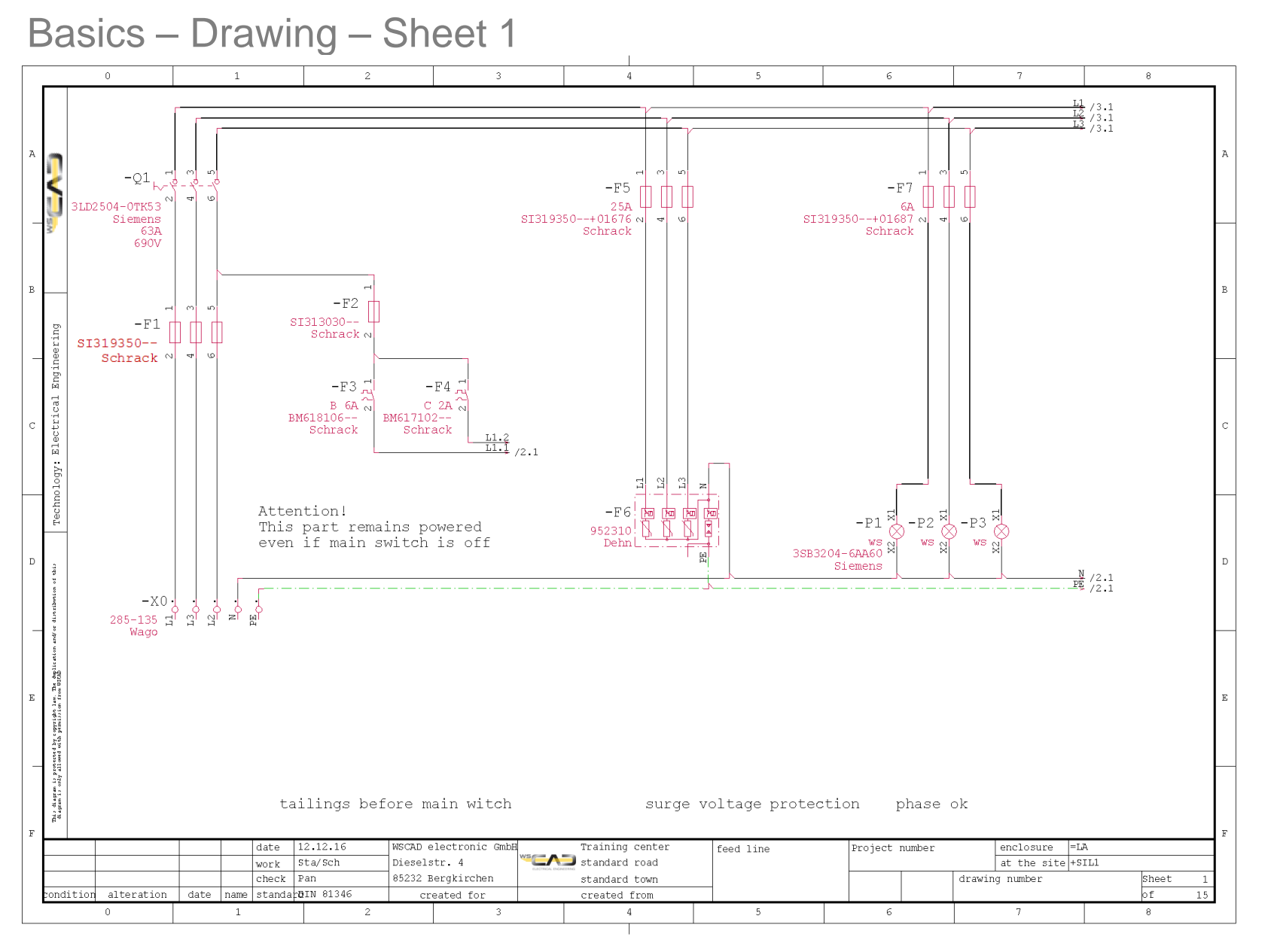

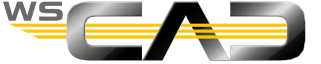

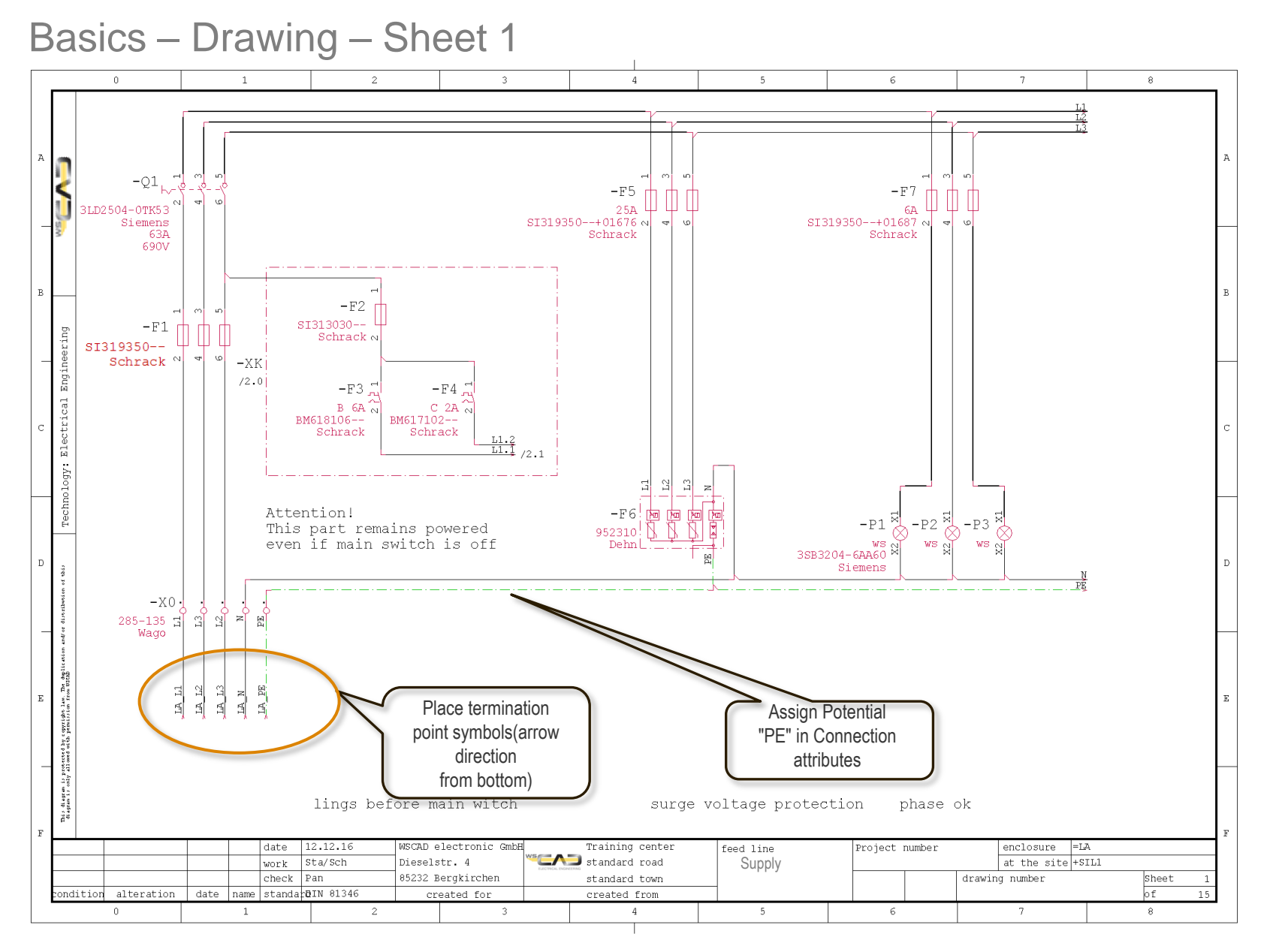

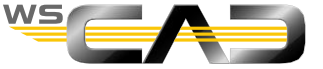

39

# Exercise 6 – Symbol Editor & Symbol/Macro Usage

Theoretical Section:

Symbol Editor

Symbol/Macro Usage

Please devote your attention to the instructor. Thank you!

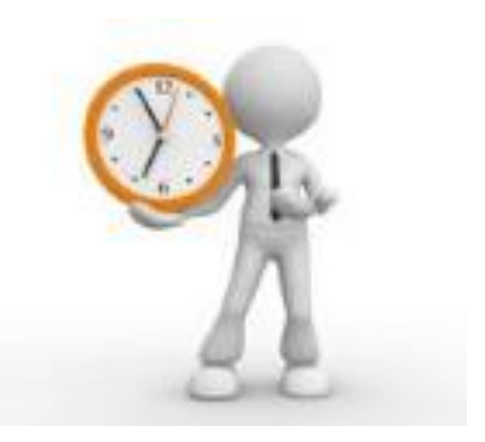

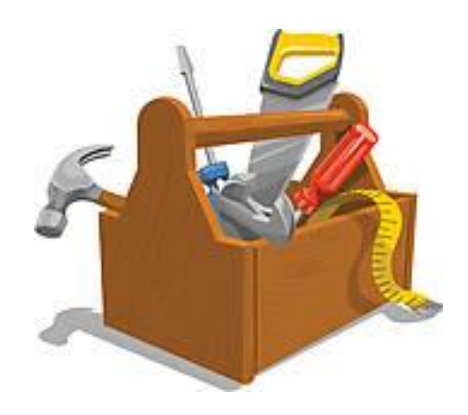

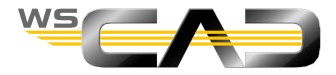

## Basics – Drawing – Sheet 2

- Part-oriented placement of components
  - 1. Draw the plan template (sheet 2/1), slide 42
  - 2. Place the components via the part numbers from the part database

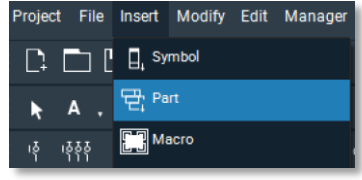

- Copy path 1 (ventilation), plan specification (sheet 2/2), slide 43
  - 3. Frame path 1 and copy it to path 3 (with Ctrl+d +Distance or context menu)
- Delete –B2 symbol
- Draw black box at this point as in the plan specification (sheet 2/3), slide 44
  - 4. Call black box and place
  - 5. Set and edit pins
- Symbol Editor
  - 6. Take black box over to Symbol Editor by right-clicking
  - 7. Edit symbol and save as a new symbol in the "Training\_Specs" library
- Component box as in plan specification (sheet 2/4), slide 45
  - 8. Call component box and place
  - 9. Identify component box as "master"
- Jump to sheet 1 (sheet 1/2), slide 46
  - 10. Draw component box (slave)

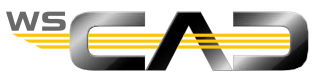

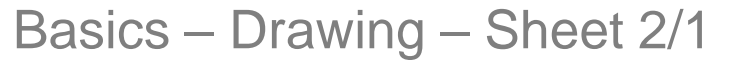

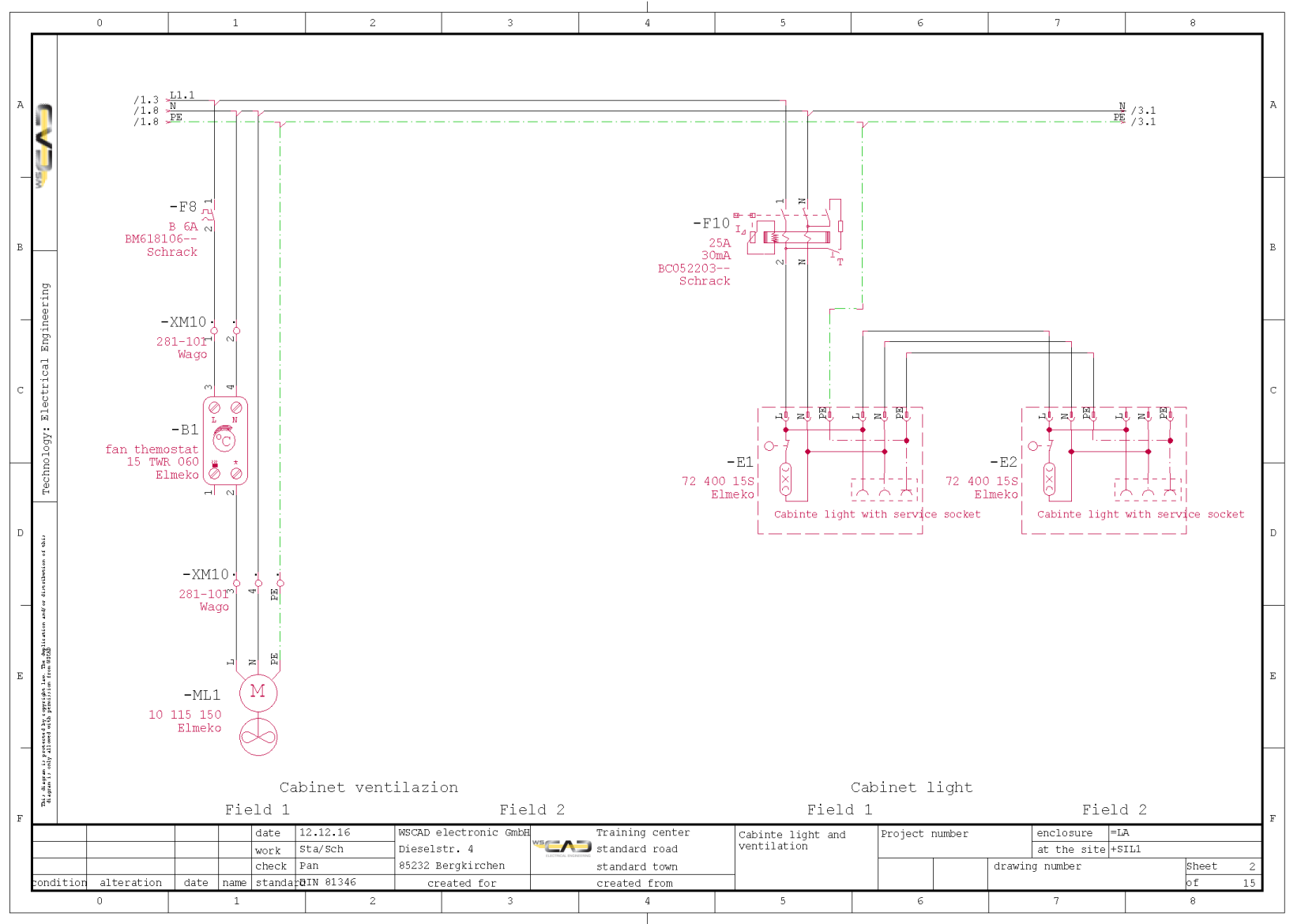

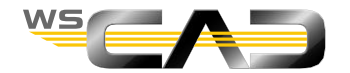

Basics – Drawing – Sheet 2/2

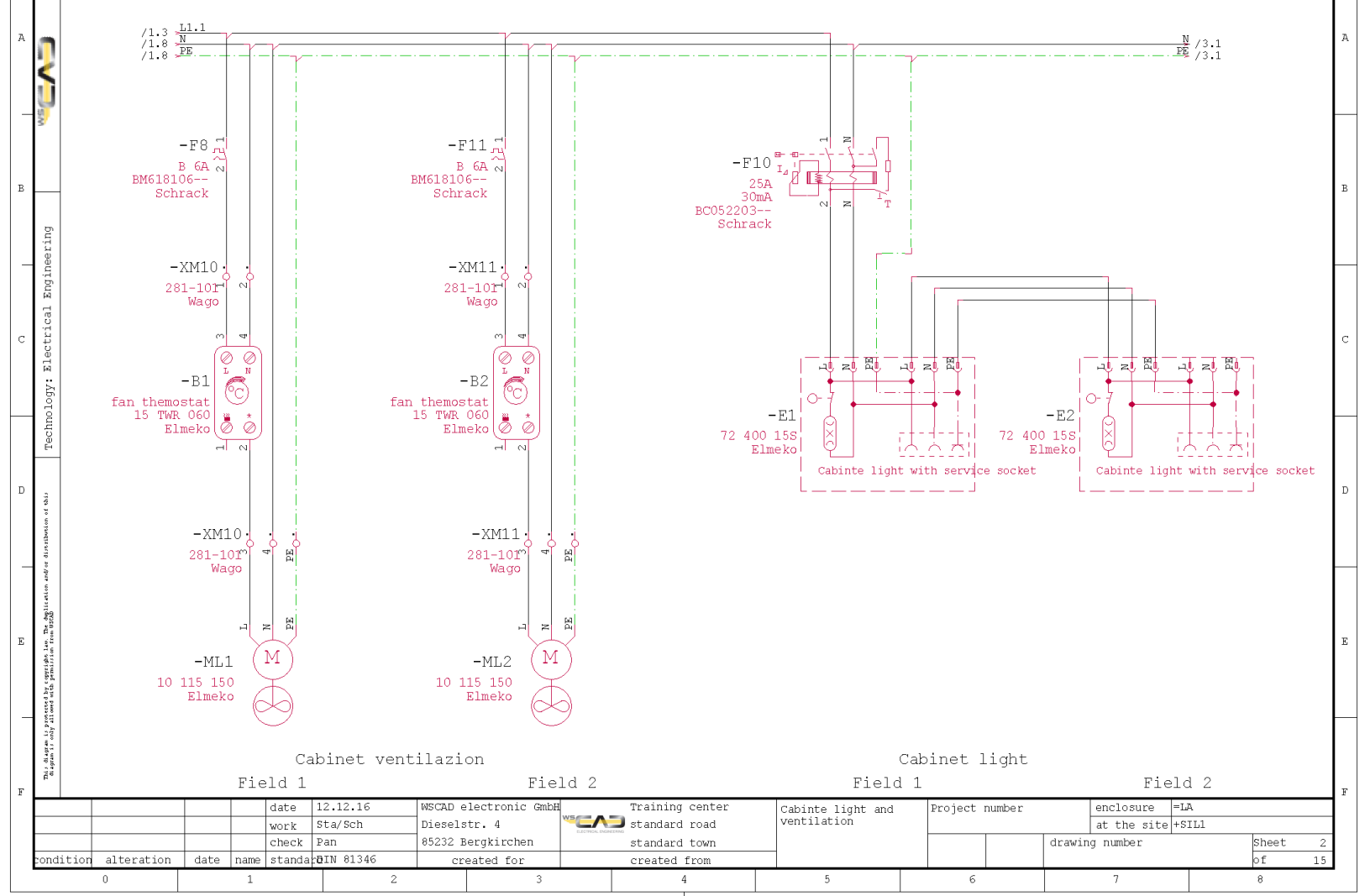

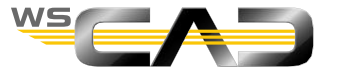

7

8

#### Basics – Drawing – Sheet 2/3

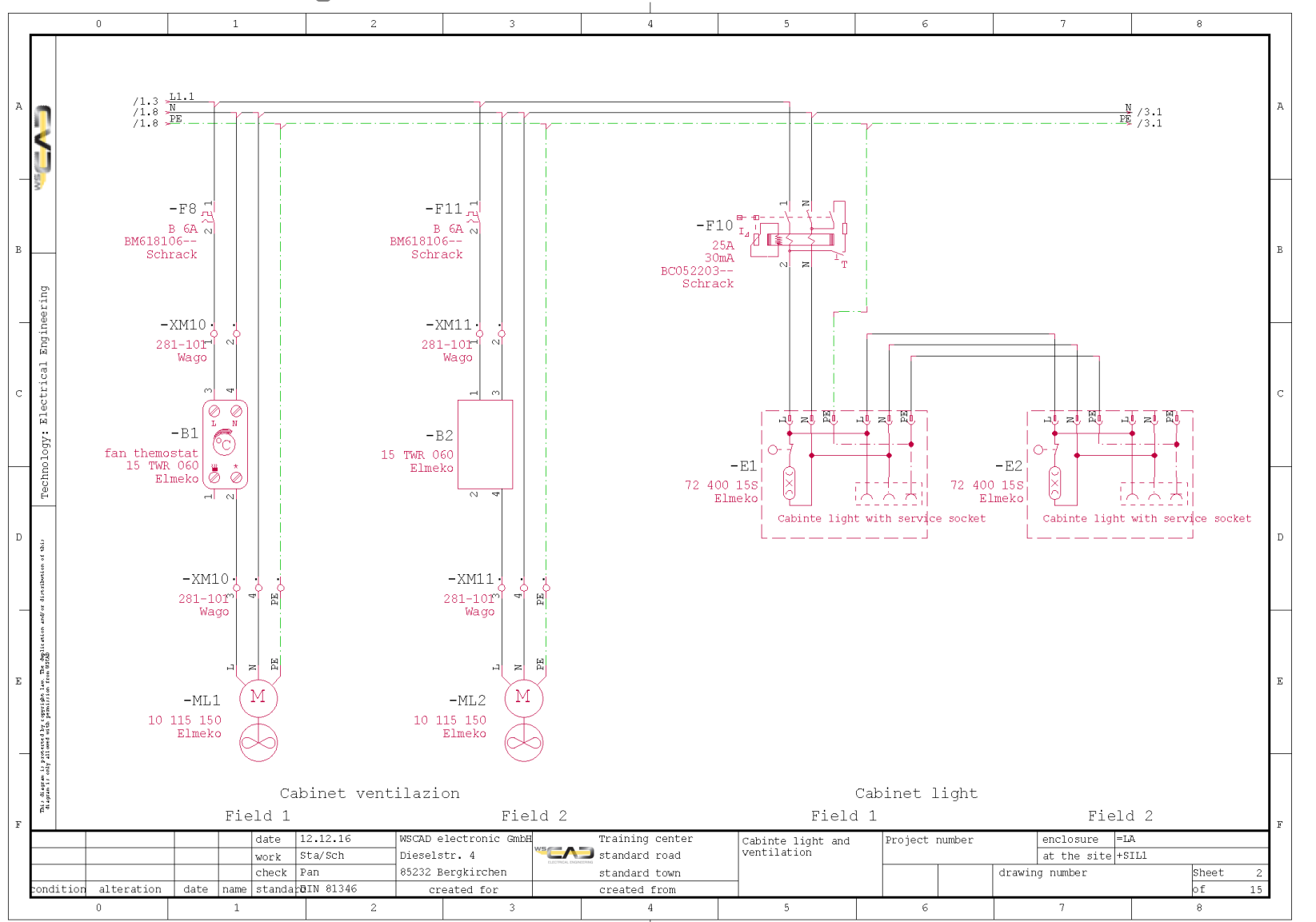

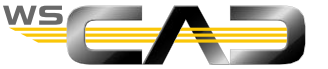

### Basics – Drawing – Sheet 2/4

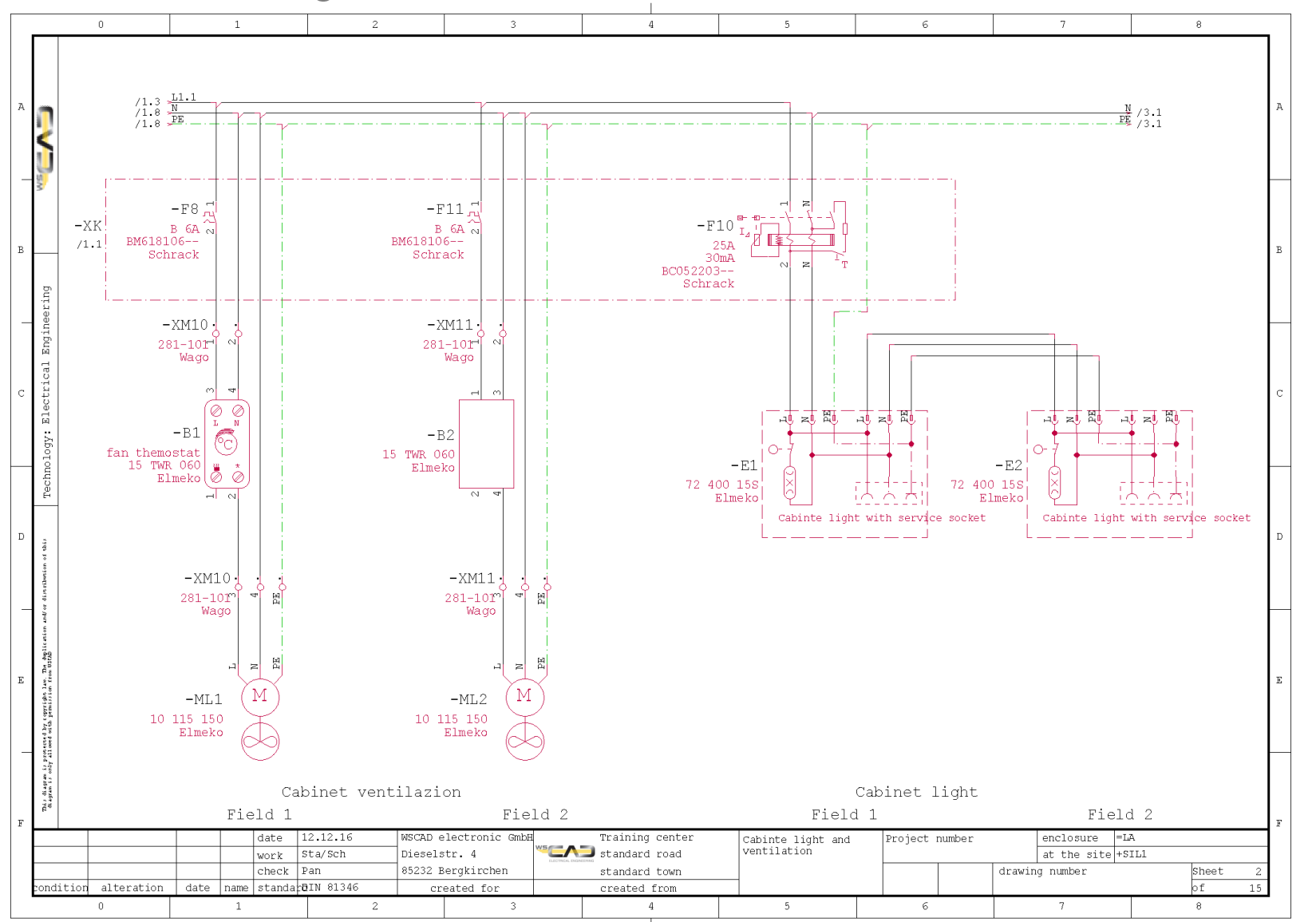

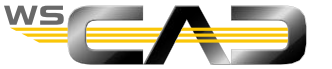

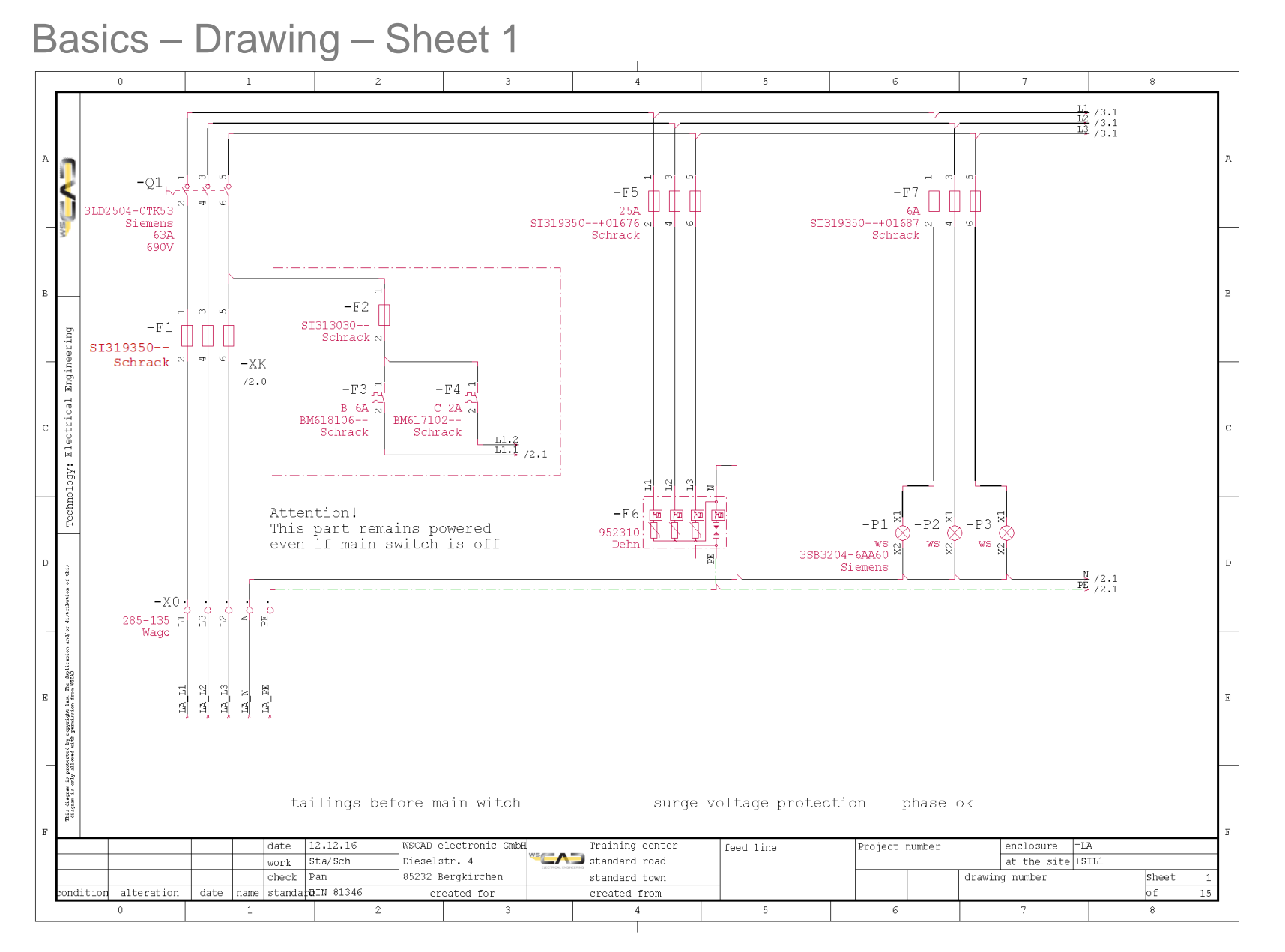

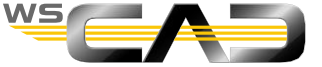

### Basics – Drawing – Sheet 3

- Insert macro
  - 1. Open Sheet 3 "Control voltage 24 VDC"
  - 2. Go to the Drawing Macro Explorer
  - Navigate to the macro "Sheet 3 Control voltage 24VDC"

4. Place the macro by right-clicking as shown on slide 48

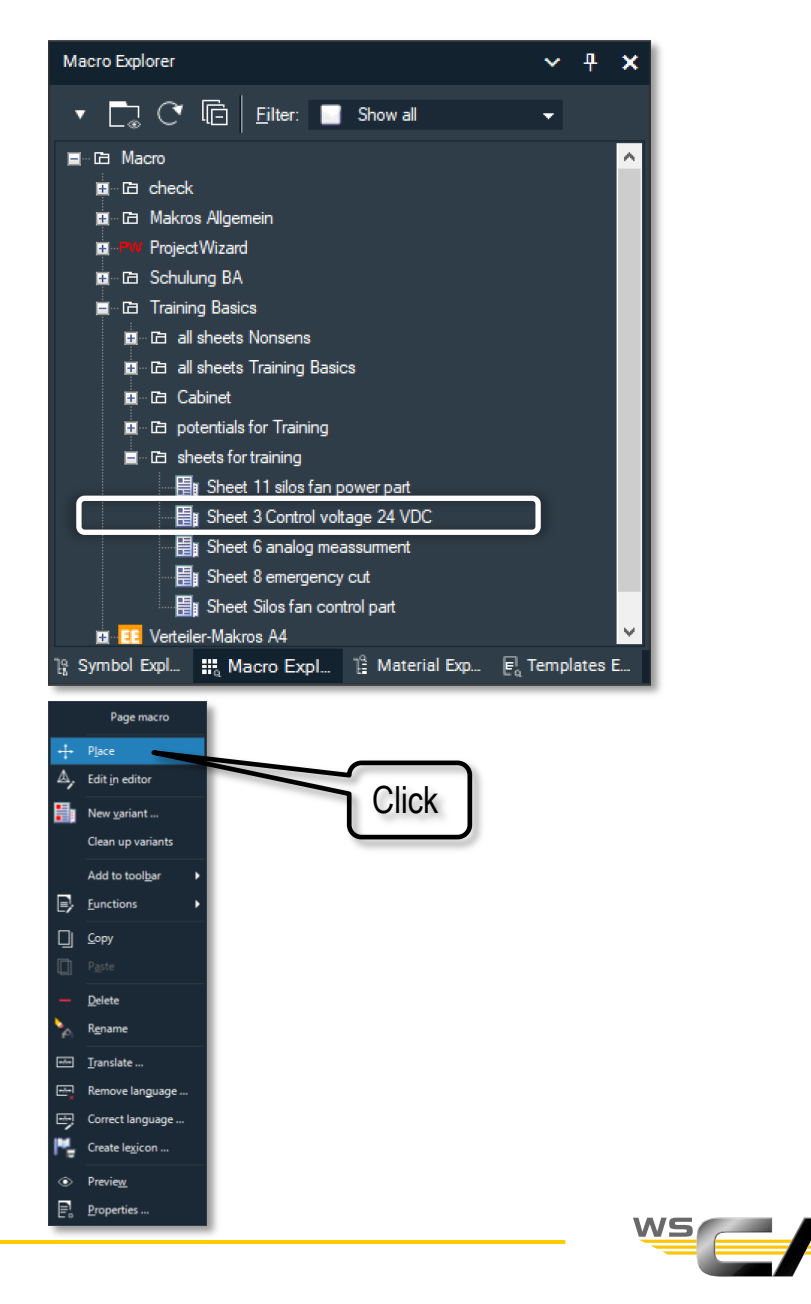

### Basics – Drawing – Sheet 3

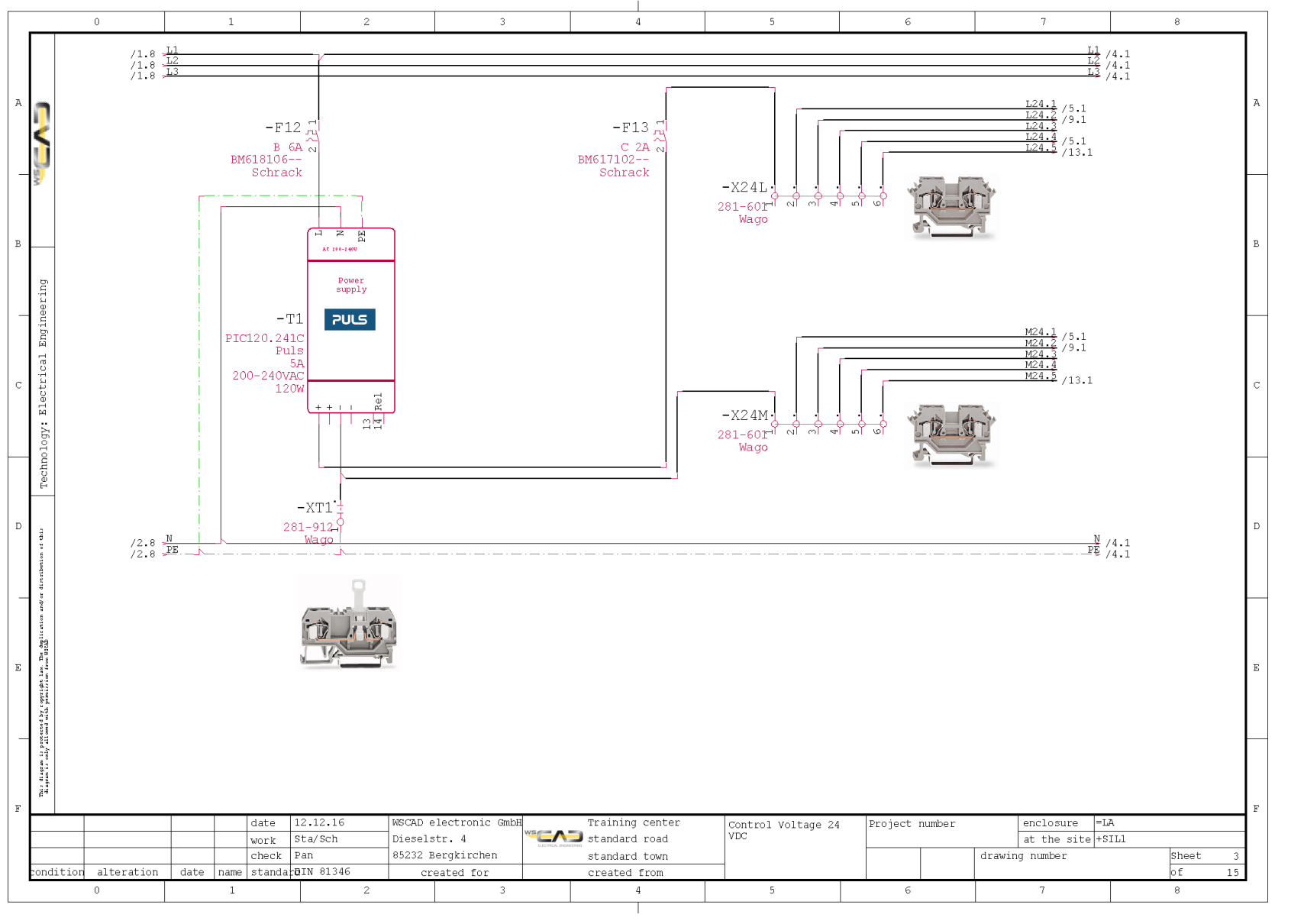

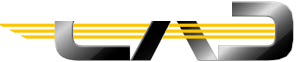

### Basics – Replacing symbols – Part 4

Copy page 2 of the project "Nonsense" plan,

by opening the above page in the Project Explorer using "Open in new tab" and then selecting and copying the contents.

Then open sheet 4 from the current project and paste the contents using Ctrl+V as shown on slide 51.

Multiple change of symbols

As shown on slide 52

Go to the context menu of -Q2 and replace multiple instances of the NH disconnector symbol with a fuse.

Standard (-Q2) -Q4 😹 -Q2 k -05 SI319350--+01676 <u>M</u>ove Rotate 90° Delete Symbol Editor **<u>F</u>**unctions P<u>a</u>ste Type lasso Swap symbol <u>С</u>ору Multiple change of symbols Ж Cu<u>t</u> Laver View online technical document Symbol parameters Ctrl+F11 Connect Macro Ctrl+F12 Disconnect ÷ Properties -E4 -E5 -E6 Single 5 pin load

Exercise – Drawing Sheet

4

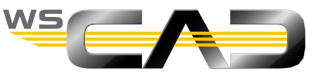

### Basics – Replacing symbols – Part 4

- Multiple change of symbols
  - Within the Symbol Replacement Wizard choose the Symbol Fuse3p

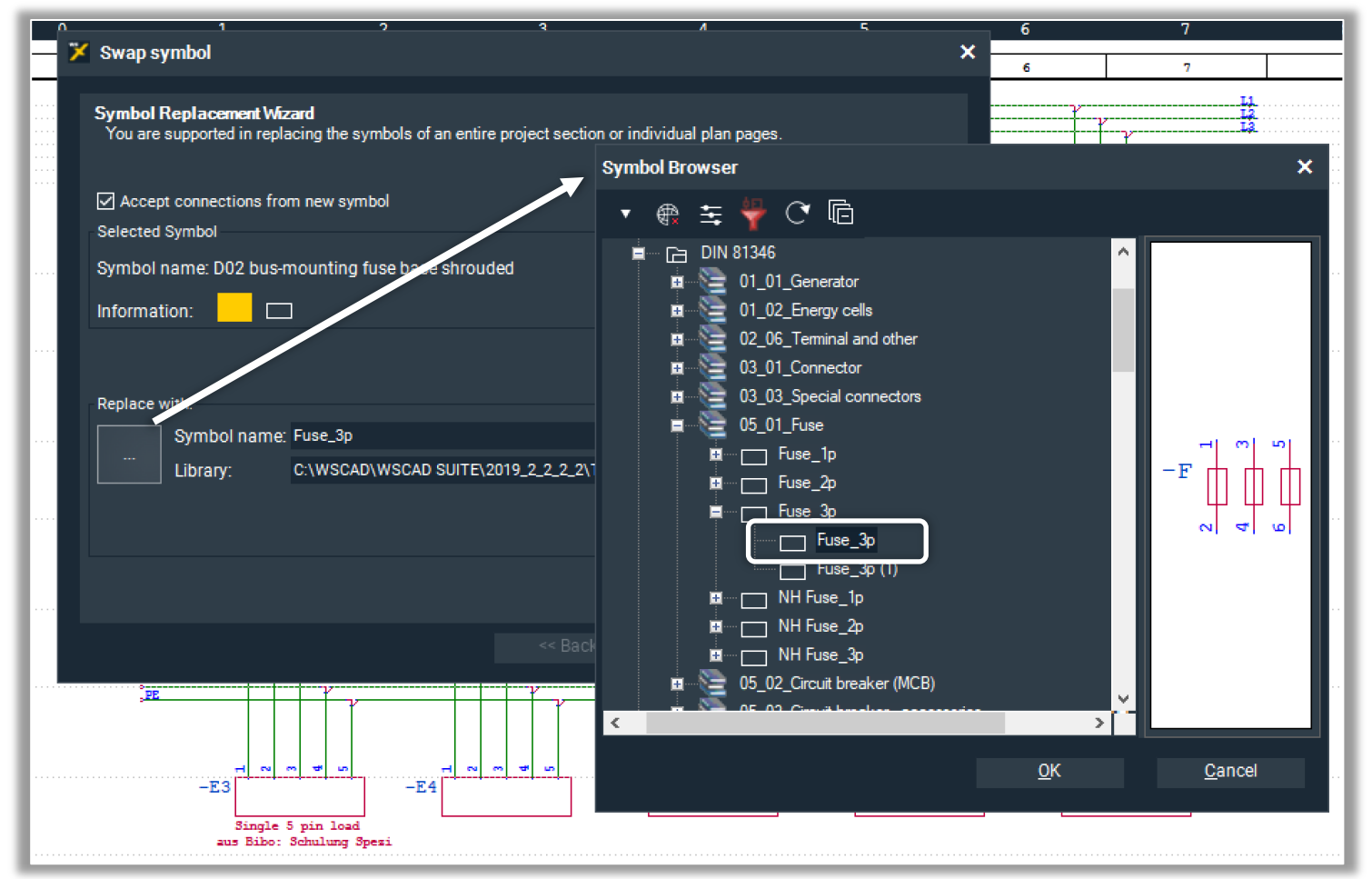

• Assign the parts specified in plan specification sheet 4/2, slide 52

Sheet 4

Drawing

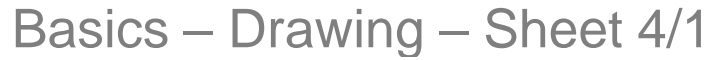

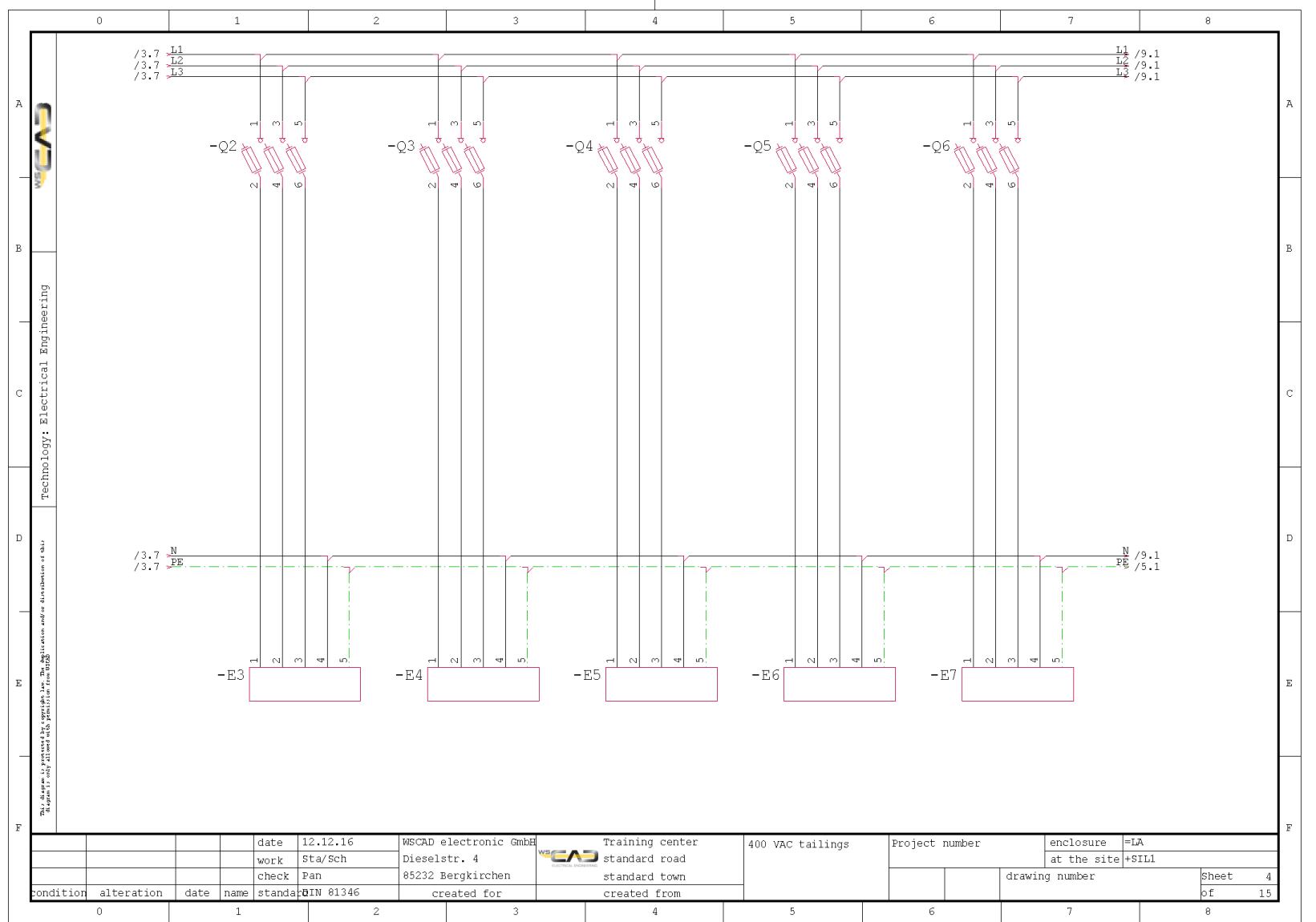

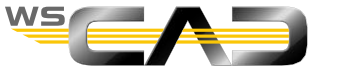

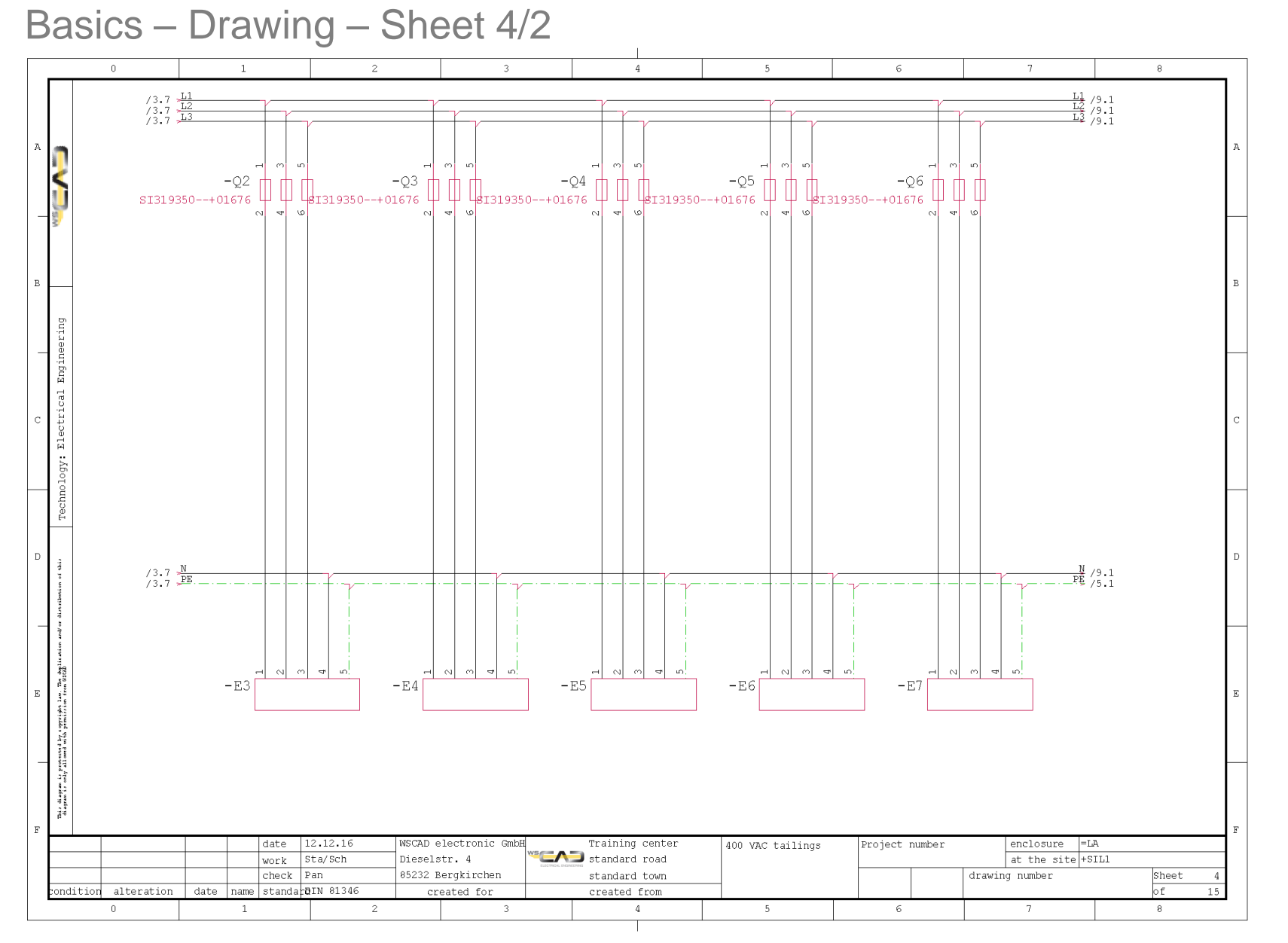

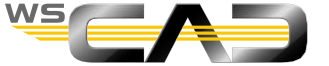

## Exercise 7 – Terminals

Theoretical Section:

Terminals

Please devote your attention to the instructor. Thank you!

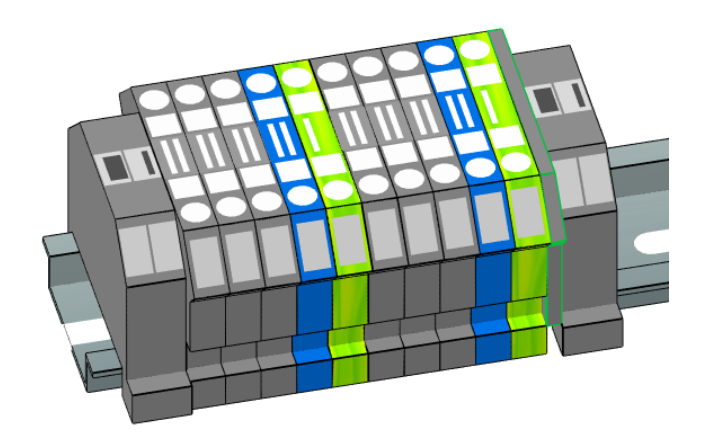

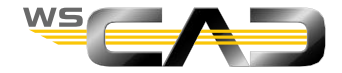

### Basics – Terminals – Sheet 4

Name terminals manually

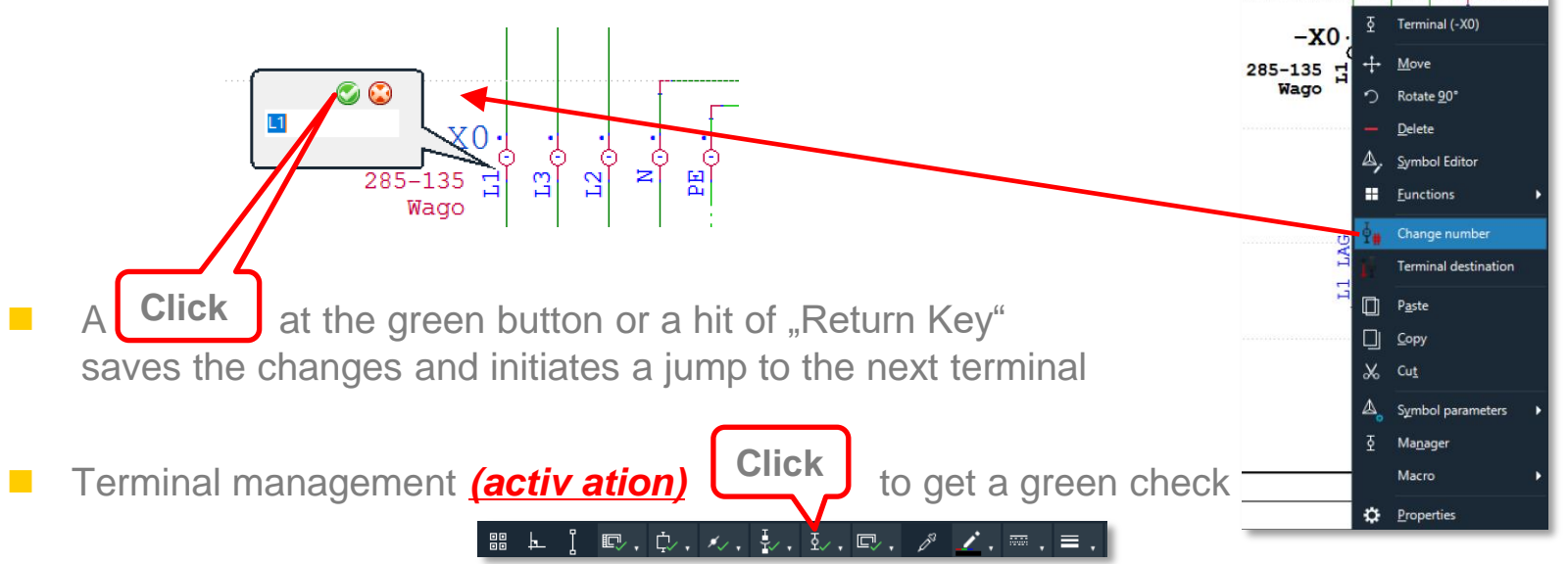

- 1. Activate the terminal management
- 2. Call the terminal management by using Menue "Manager | Terminals".
- 3. Click "New" and create a terminal strip with the name –X1 and define 25 terminals.
- 4. Number the terminals N and PE as shown at page 58.

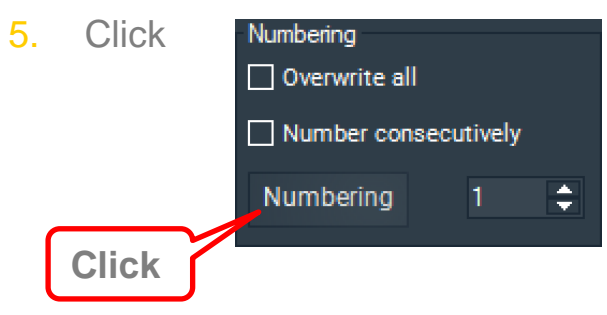

and leave the manager with OK button.

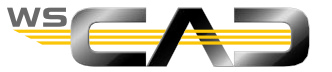

### Basics – Terminals – Sheet 4

- Terminal management (active)
  - 6. Then place the terminal strip in the plan via the command:

using the line above the consumer symbols

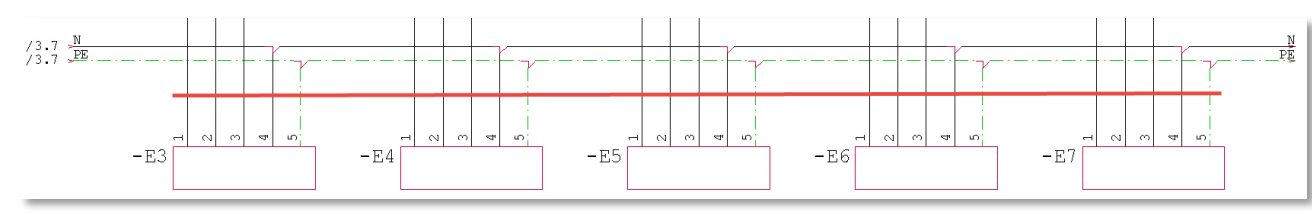

Click

현

\*\*

ø

- Click in the manager on the terminal1 of =LA-X1, and then confirm with OK.
- 8. Check the result with the plan specification sheet 4/4, slide 57.
- Alternatives for bridge lines and N/PE terminals can be seen on slides 58 and 59

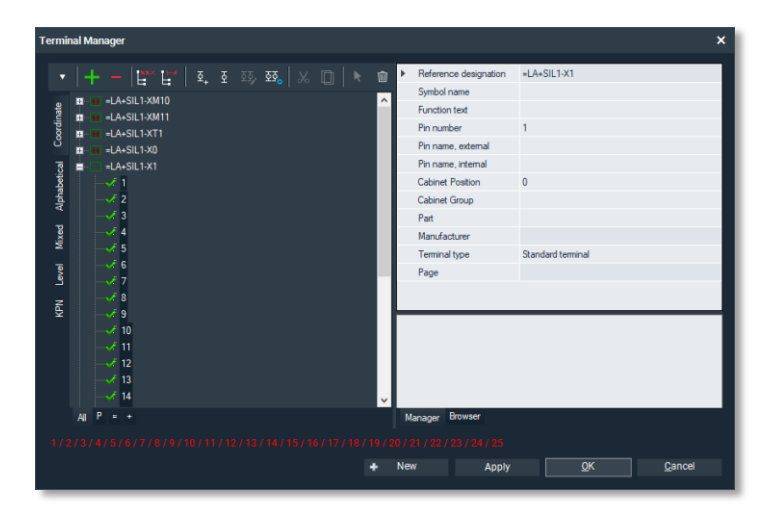

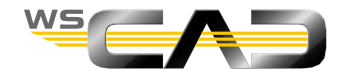

Ь

Т.

++

### Basics – Terminals – Sheet 4/3

Terminal Manager

| · ·   + -   🗮 💾   호, 호 ∞, 호5,   🕺 🛄   ኑ 🍿 | Numbering  | e all         | Multi-level terminals |            | Pins                | Special functions | al sequence |            |                         |
|-------------------------------------------|------------|---------------|-----------------------|------------|---------------------|-------------------|-------------|------------|-------------------------|
| ee =LA+SIL1-XM10                          | Number (   | consecutively | Define                | - <b>-</b> | Lock                | Assign part       |             |            |                         |
|                                           | Numberin   | g 1 🗘         |                       |            |                     |                   |             |            |                         |
|                                           | Index Stat | us RD         | Pinnumber             | Part       | Part name           |                   | Jumper      | Wire       | Dist.                   |
|                                           | 1          | =  A+SII 1-X1 | 1                     | 281-101    | 2-conductor through | ah terminal block | oumper      |            | Accession of the second |
| etd                                       | 2          | =LA+SIL1-X    | 2                     | 281-101    | 2-conductor through | gh terminal block |             |            | dinat                   |
| <u> </u>                                  | 3          | =LA+SIL1-X    | 3                     | 281-101    | 2-conductor through | gh terminal block |             |            |                         |
|                                           | 4          | =LA+SIL1-X1   | I N                   | 281-604    | 2-conductor through | gh terminal block |             |            | Ipha                    |
|                                           | 5          | =LA+SIL1-X1   | PE                    | 281-607    | 2-conductor groun   | d terminal block  | •           | •          | betic                   |
|                                           | 6          | =LA+SIL1-X1   | 4                     | 281-101    | 2-conductor through | gh terminal block |             |            | <u> </u>                |
| 0 6                                       | 7          | =LA+SIL1-X    | 5                     | 281-101    | 2-conductor through | gh terminal block |             |            | Mixe                    |
|                                           | 8          | =LA+SIL1-X    | 6                     | 281-101    | 2-conductor throug  | gh terminal block |             |            | - E                     |
|                                           | 9          | =LA+SIL1-X    | I N                   | 281-604    | 2-conductor through | gh terminal block | +           | +          | ev el                   |
| <u>ā</u> 7                                | 10         | =LA+SIL1-X    | PE                    | 281-607    | 2-conductor groun   | d terminal block  |             | 1 +        | ନ                       |
| <u>-</u> 8                                | 11         | =LA+SIL1-X    | 7                     | 281-101    | 2-conductor through | gh terminal block |             |            | Z                       |
| <u>0</u> 9                                | 12         | =LA+SIL1-X    | 8                     | 281-101    | 2-conductor throug  | gh terminal block |             |            |                         |
|                                           | 13         | =LA+SIL1-X1   | 9                     | 281-101    | 2-conductor through | gh terminal block |             |            |                         |
| = <u>10</u>                               | 14         | =LA+SIL1-X1   | I N                   | 281-604    | 2-conductor through | gh terminal block | +           | +          |                         |
| <u> </u>                                  | 15         | =LA+SIL1-X1   | PE                    | 281-607    | 2-conductor groun   | d terminal block  |             | +          |                         |
| · · · · · · · · · · · · · · · · · · ·     | 16         | =LA+SIL1-X1   | 10                    | 281-101    | 2-conductor through | gh terminal block |             |            |                         |
|                                           | 17         | =LA+SIL1-X1   | 11                    | 281-101    | 2-conductor through | gh terminal block |             |            |                         |
| • PE                                      | 18         | =LA+SIL1-X    | 12                    | 281-101    | 2-conductor through | gh terminal block |             |            |                         |
| <b>ē</b> 13                               | 19         | =LA+SIL1-X    | I N                   | 281-604    | 2-conductor through | gh terminal block | +           | +          |                         |
| <u>2</u> 14                               | 20         | =LA+SIL1-X    | PE                    | 281-607    | 2-conductor groun   | d terminal block  |             | 1 +        |                         |
| ···· <u>•</u> 15                          | 21         | =LA+SIL1-X    | 13                    | 281-101    | 2-conductor through | gh terminal block |             |            |                         |
|                                           | 22         | =LA+SIL1-X    | 14                    | 281-101    | 2-conductor through | gh terminal block |             |            |                         |
|                                           | 23         | =LA+SIL1-X    | 15                    | 281-101    | 2-conductor through | gh terminal block |             |            |                         |
|                                           | 24         | =LA+SIL1-X    | I N                   | 281-604    | 2-conductor through | gh terminal block | +           | -          |                         |
|                                           | 25         | =LA+SIL1-X    | PE                    | 281-607    | 2-conductor groun   | d terminal block  | - <b>-</b>  | - <b>-</b> |                         |
|                                           | <          |               |                       |            |                     |                   |             |            | >                       |
| All P = +                                 | Manager B  | rowser        |                       |            |                     |                   |             |            |                         |
|                                           |            |               |                       |            | + New               | Apply             |             | <u>о</u> к | <u>C</u> ancel          |
|                                           |            |               |                       |            |                     |                   |             | 1          | NS                      |

×

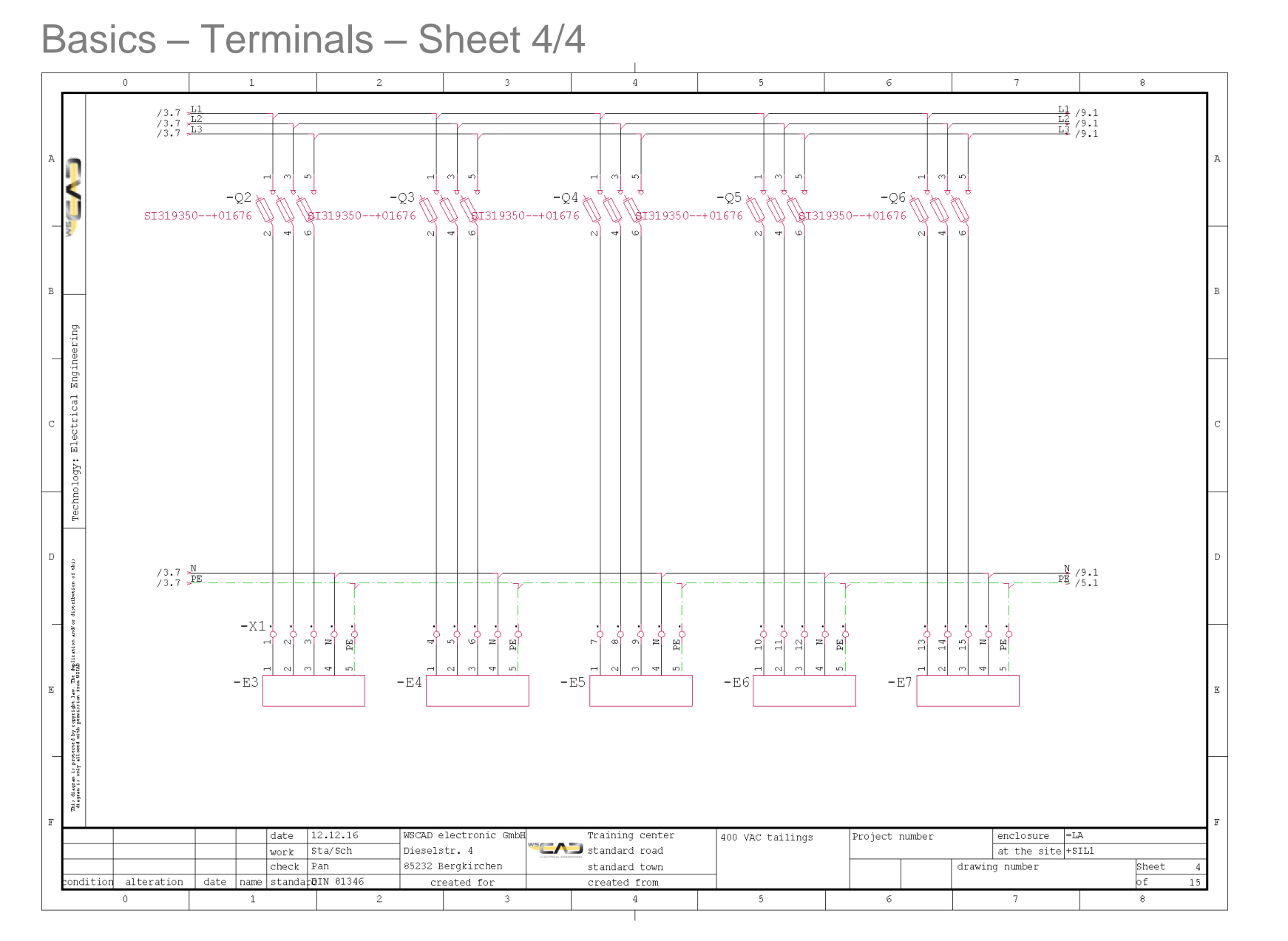

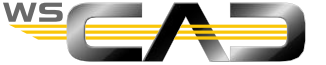

Basics – Terminals – Sheet 4/5

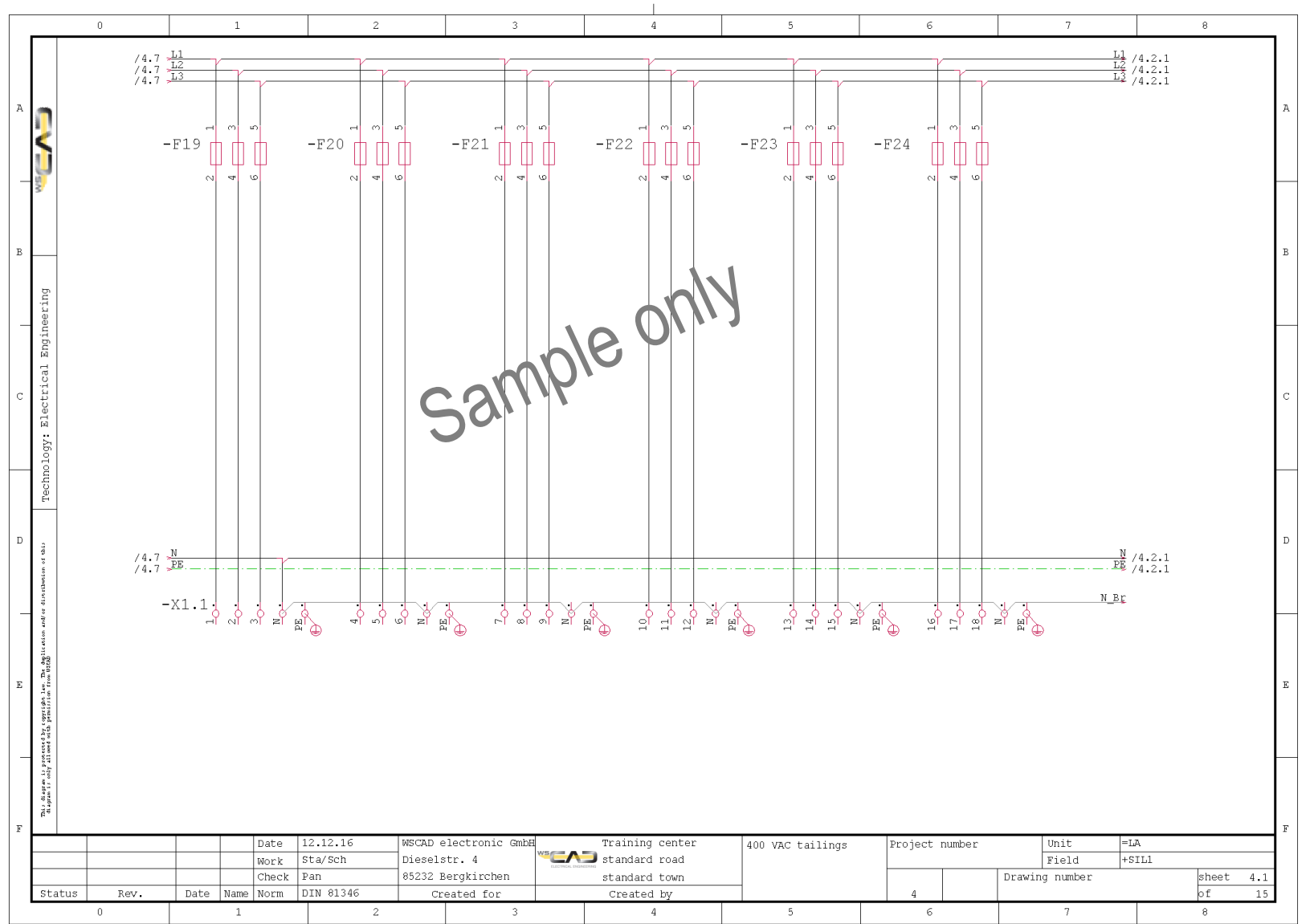

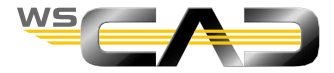

Basics – Terminals – Sheet 4/6

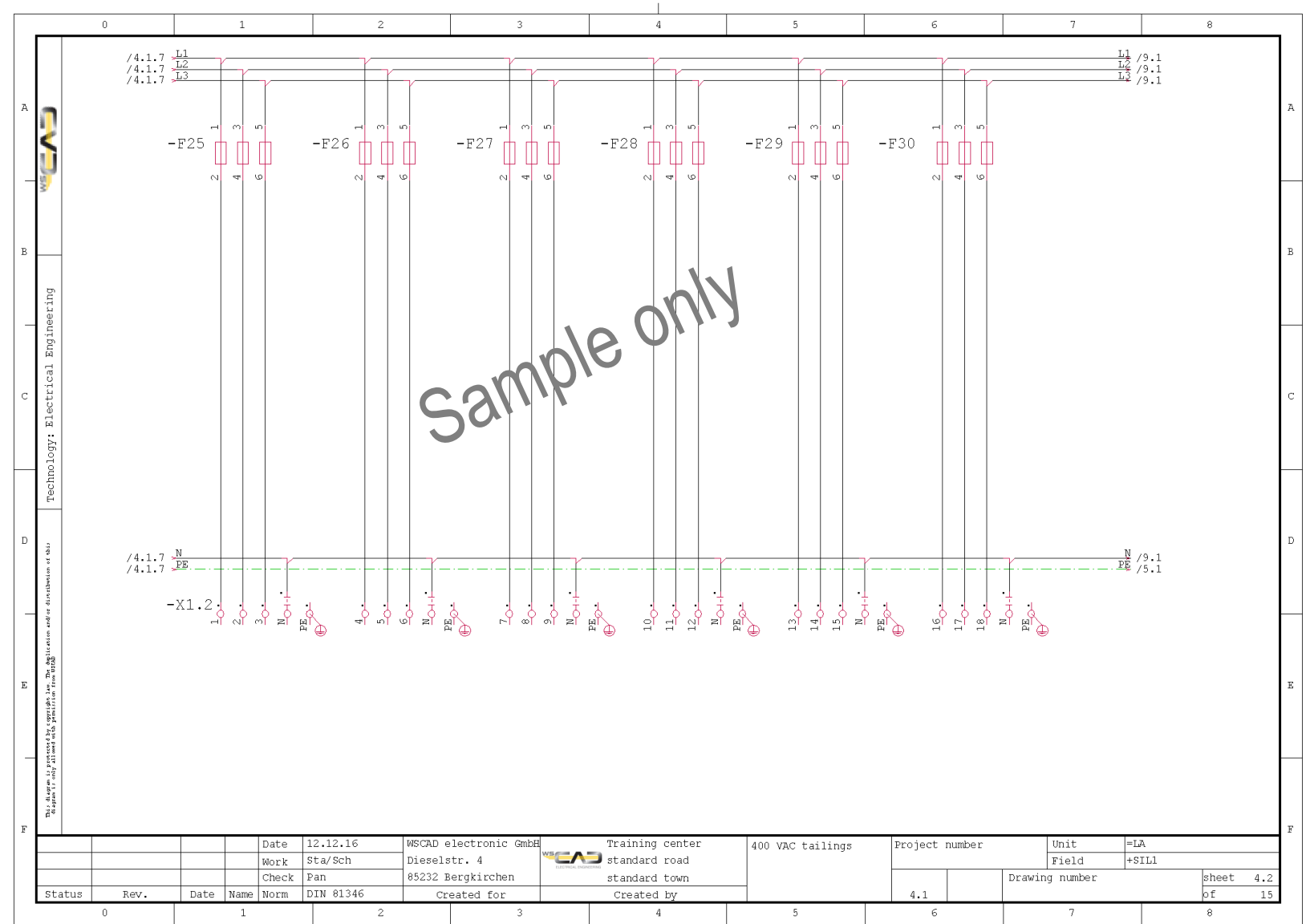

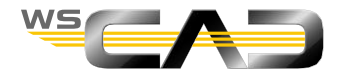

#### Basics – Multi-level terminals – Sheet 5

- Navigate to the macro "24V\_PE\_mittig" (24V\_PE\_centered) under "Potentials for Training" and place it.
- Draw the plan template sheet 5/1, slide 61.
  - The symbols for the monitors can be found in the library "BA\_EE\_MSR" under Wächter (monitors; leave a space between the terminal symbols of about 18 grids). The now automatically generated connections are wrong with respect to PE, but useful for the following placement. Later, you delete the T-pieces.

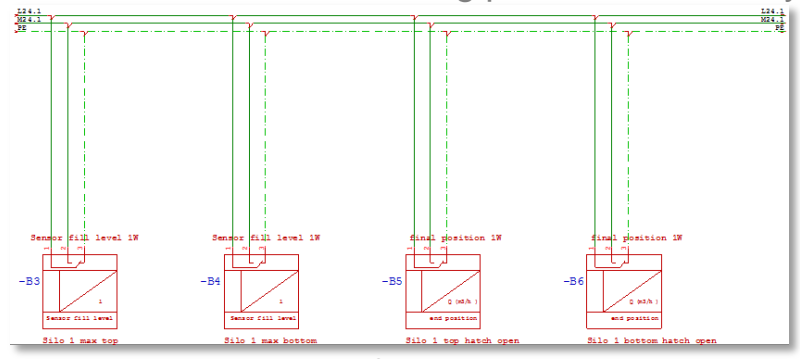

2. Place the terminals for the strip –X3 above the line:

Symbols: 2x fill level sensors 1W 2x end positions 1W

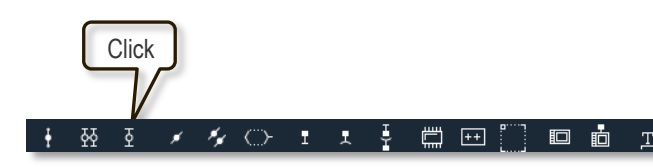

- In the Terminal Manager, press "New" for the terminal strip –X3 and define 12 terminals for this strip. Also place all other terminals via the "green" terminals in the Manager.
- 4. You then define all terminals as 3-level terminals in the Terminal Browser and assign the parts as indicated in, slide 62.

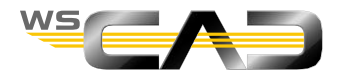

#### Basics – Multi-level terminals – Sheet 5/1

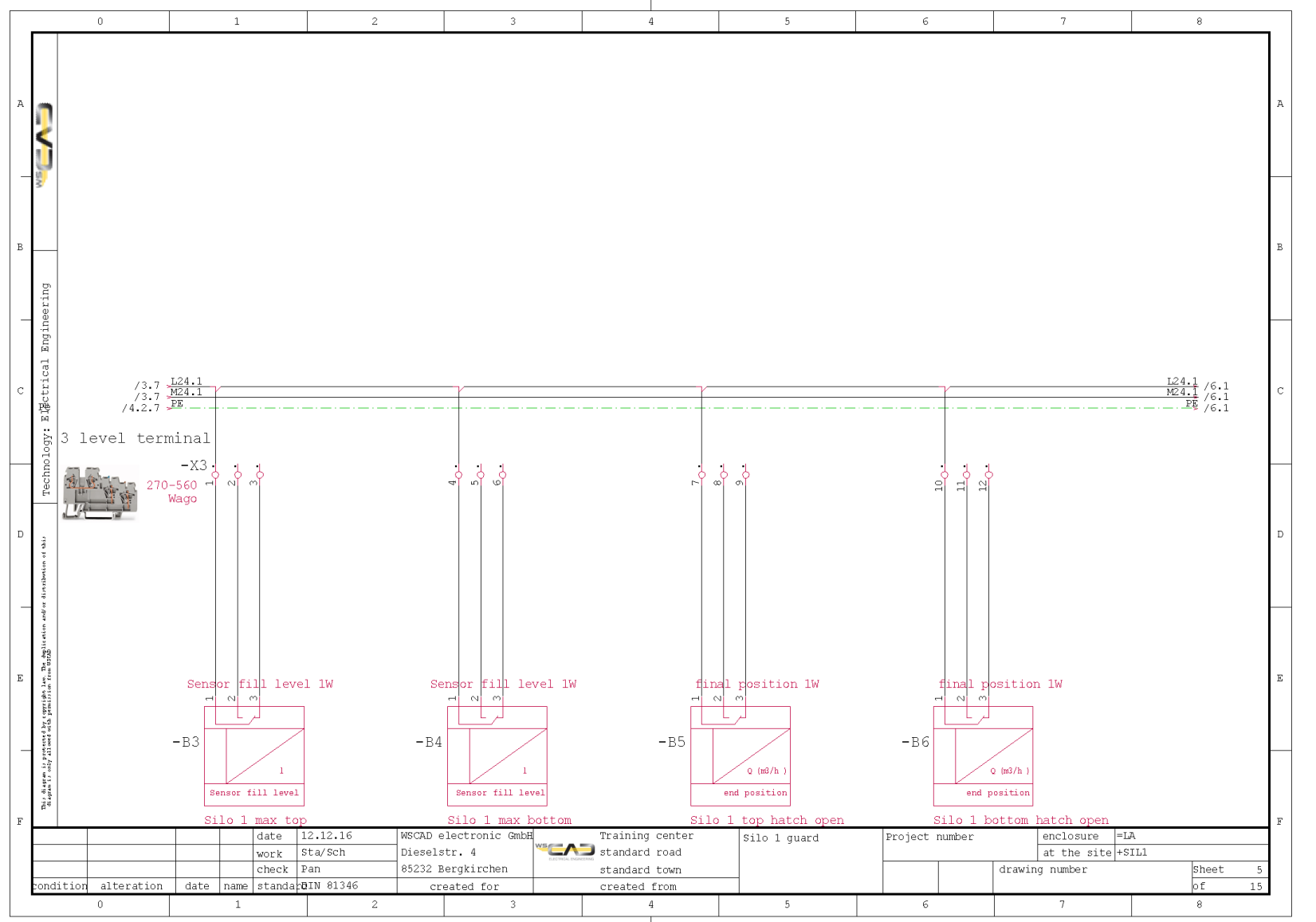

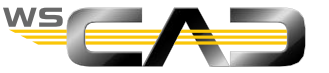

### Basics – Multi-level terminals – Sheet 5/2

#### **Terminal Manager**

| •        | + -   में में   इ. इ. इ. इ. इ. आ   २ विं विं विं विं विं विं विं विं विं विं | Numbering          | Mu          | ılti-level terminals<br>Same number |                                          | Pins               | Special functions | sequence |      |       |        |
|----------|------------------------------------------------------------------------------|--------------------|-------------|-------------------------------------|------------------------------------------|--------------------|-------------------|----------|------|-------|--------|
| ordinate | □ ••• •• =LA+SIL1-XM10<br>□ ••• •• =LA+SIL1-XM11                             | Number consecutive | ely [       |                                     | · •                                      | Lock               | Assign part       |          |      |       |        |
| ပိ       | ≝                                                                            | Numbering          |             |                                     |                                          |                    |                   |          |      |       |        |
| B        |                                                                              | Index Status       | RD          | Pin number                          | Part                                     | Part name          |                   | Jumper   | Wire | Dist. | 0      |
| abeti    | ■ ••• =LA+SIL1-X3                                                            | 1 🗸                | =LA+SIL1-X3 | 1                                   | 270-560                                  | 3-conductor sensor | terminal block    | •        | •    |       | pord   |
| Alph     | <u>0</u> 1                                                                   | 2 🕂                | =LA+SIL1-X3 | 2                                   | 270-560                                  | 3-conductor sensor | terminal block    |          |      |       | inate  |
| -        | <u>ē</u> 2                                                                   | з 🗸                | =LA+SIL1-X3 | 3                                   | 270-560                                  | 3-conductor sensor | terminal block    |          |      |       | ≥      |
| /lixe    | <u> </u>                                                                     | 4 県                | =LA+SIL1-X3 | 4                                   | 270-560                                  | 3-conductor sensor | terminal block    | +        | +    |       | phat   |
| 2        | <u> </u>                                                                     | 5 具                | =LA+SIL1-X3 | 5                                   | 270-560 3-conductor sensor terminal bloc |                    |                   |          |      |       | petica |
| evel     | <u>v</u> 5                                                                   | 6 <u>A</u>         | =LA+SIL1-X3 | 6                                   | 270-560                                  | 3-conductor sensor | terminal block    |          |      |       |        |
|          | ō 7                                                                          | 7 🚊                | =LA+SIL1-X3 | 7                                   | 270-560                                  | 3-conductor sensor | terminal block    | +        | +    |       | Mixe   |
| KPN      | - '<br>                                                                      | 8 💻                | =LA+SIL1-X3 | 8                                   | 270-560                                  | 3-conductor sensor | terminal block    |          |      |       |        |
|          |                                                                              | 9 <b>员</b>         | =LA+SIL1-X3 | 9                                   | 270-560                                  | 3-conductor sensor | terminal block    |          |      |       | evel   |
|          | <u>0</u> 10                                                                  | 10 💂               | =LA+SIL1-X3 | 10                                  | 270-560                                  | 3-conductor sensor | terminal block    | 1        | 1    |       | 쥬      |
|          | <u>0</u> 11                                                                  | 11 🗸               | =LA+SIL1-X3 | 11                                  | 270-560                                  | 3-conductor sensor | terminal block    |          |      |       | ž      |
|          |                                                                              | 12 🗸               | =LA+SIL1-X3 | 12                                  | 270-560                                  | 3-conductor sensor | terminal block    |          |      |       |        |
|          | ∎ +++ =LA+SIL1-X24L                                                          | -                  |             |                                     |                                          |                    |                   |          |      |       |        |
|          | ■ •• =LA+SIL1-X24M                                                           | <                  |             |                                     |                                          |                    |                   |          |      | >     |        |
|          | All P = +                                                                    | Manager Browser    |             |                                     |                                          |                    |                   |          |      |       |        |
|          |                                                                              |                    |             |                                     |                                          |                    |                   |          |      |       |        |

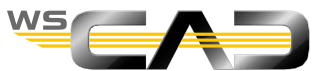

Cancel

<u>0</u>K

Apply

New

+

Exercise – Terminals Sheet 5

×

#### Basics – Multi-level terminals – Sheet 6

- Navigate to the macro "24V\_PE\_mittig" (24V\_PE\_centered) under "Potentials Training" and place it.
- Draw the plan template sheet 6/1, slide 65
  - 1. The symbols for the sensors can be found in the library "BA\_EE\_MSR" under

Sensoren (sensors). For –B7, use the symbol "Sensor\_Transmitter allg. 4pol (sensor\_Transmitter general 4-pin)".

This symbol has been created with additional symbol texts. Then please edit this

under the properties of the symbol as follows:

| .8                | Properties Standard = | LA+SIL1-B7 Silo 1 fill level                            |            | ×   |
|-------------------|-----------------------|---------------------------------------------------------|------------|-----|
|                   | General               | Additional texts                                        |            |     |
|                   | Lock                  | Technology Electrical Engineering                       | •          |     |
| 270-570 Wago      | Pins                  |                                                         | Value      |     |
|                   | Additional part       | Zusatztext 1                                            | Value      |     |
|                   | Additional texts      | Additional texts 2                                      |            | F4  |
|                   | Manauring point touts | Symbol text.3                                           |            | F4. |
|                   | measuring point texts | Symbol text.4                                           | 0-10V      | H9. |
|                   | View                  | Symbol text.5                                           | L          | F9. |
|                   | Misc.                 | Symbol text.6                                           | Fill level | F9. |
|                   |                       | Symbol text.7                                           |            | A I |
|                   |                       | Symbol text.8                                           |            | F4  |
|                   |                       | Symbol text.9                                           |            | F4. |
|                   |                       | Symbol text.10                                          |            | F4. |
| - N M -           |                       | Symbol text.11                                          |            | F4. |
|                   |                       | Symbol text.12                                          |            | F4. |
|                   |                       | Symbol text.13                                          |            | F4. |
| -B7               |                       | Symbol text.14                                          |            | F4. |
| L                 |                       | Symbol text.15                                          |            | F4  |
|                   |                       | Symbol text.16                                          |            | F4  |
| Fill level        |                       | Motor consumer list rated current                       |            | F4  |
| Silo 1 fill level |                       | Motor Rated power (kW) Mains supply Normal network (GPS | ;)         | R.  |

### Basics – Multi-level terminals – Sheet 6

- 2. In the Terminal Manager, define the terminal strip -X4 with 10 terminals. Place the terminals for the strip -X4 individually.
  3. You then define all terminals as 4-level terminals in the Terminal Browser and assign the parts and draw the bridges as indicated in sheet 6/2, slide 66.
  4. Draw the bridge lines with command
- 5. Turn off (F6) the orthogonal mode for this
- 6. **Don't forgett!** Turn the orthogonal mode back to on (F6)

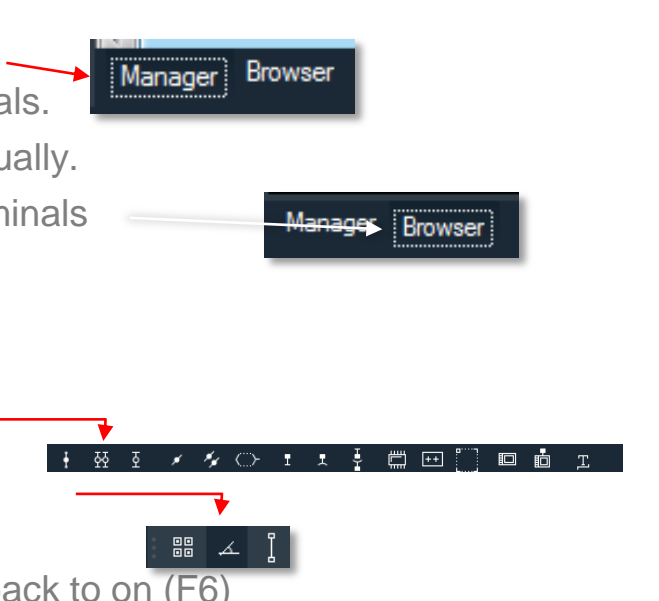

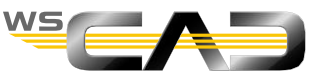

### Basics – Multi-level terminals – Sheet 6/1

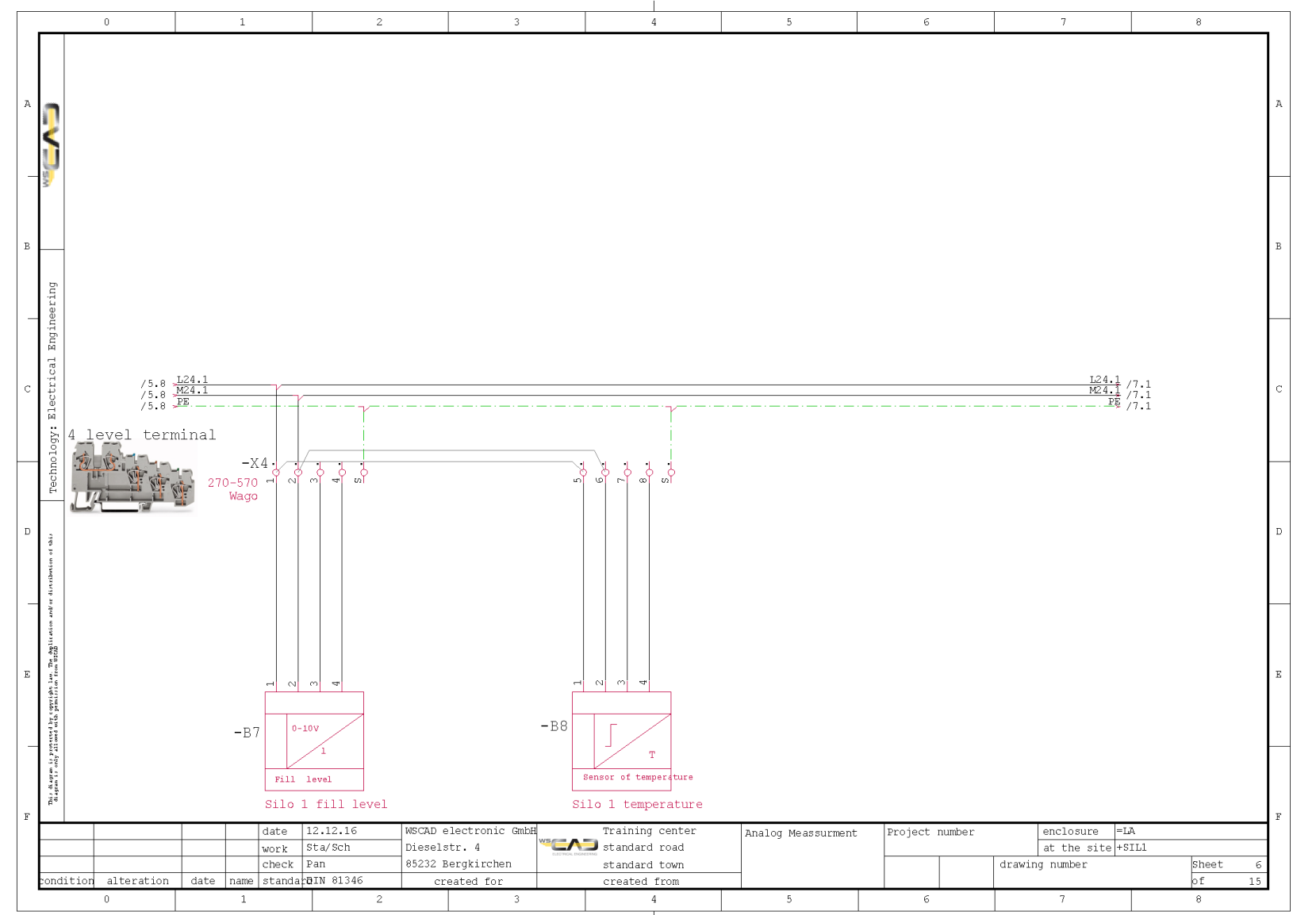

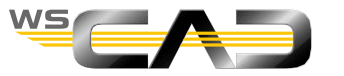

### Basics – Multi-level terminals – Sheet 6/2

| Terr         | nina | l Ma     | anager        |        |                    |     |            |                            |                                                   |             |                    |                |                        |                                                           |                  | ×      |
|--------------|------|----------|---------------|--------|--------------------|-----|------------|----------------------------|---------------------------------------------------|-------------|--------------------|----------------|------------------------|-----------------------------------------------------------|------------------|--------|
| , cordinates |      | ±        |               | হ হয়, | ₹₹ <mark>\$</mark> | % □ | <b>►</b> ₪ | Numbe<br>Ove<br>Nur<br>Num | ring<br>rwrite all<br>nber consecutiv<br>bering 1 | vely 4      | ti-level teminals  | . <b>.</b>     | Pins<br>Lock<br>Unlock | Special functions Follow manua Assign part Text correctio | al sequence      |        |
|              | ş I  |          | =LA+SIL1-X1   |        |                    |     |            | Index                      | Status                                            | RD          | Pin number         | Part           | Part name              |                                                           | Jumper Wire D    | ist.   |
|              |      | <b>.</b> | =LA+SIL1-X3   |        |                    |     |            | 1                          | <u>A</u>                                          | =LA+SIL1-X4 | 1                  | 270-570        | 4-conductor sensor     | termi                                                     | •                |        |
|              |      | <u> </u> | =LA+SIL1-X4   |        |                    |     |            | 2                          | 료                                                 | =LA+SIL1-X4 | 2                  | 270-570        | 4-conductor sensor     | termi ek                                                  |                  | inate  |
|              |      |          | <u>•</u> 1    |        |                    |     |            | 3                          | <b></b>                                           | =LA+SIL1-X4 | 3                  | 270-570        | 4-conductor sensor     | termi ck                                                  | 4-level terminal | ≥      |
|              |      |          | <u> </u>      |        |                    | 4   | <u>A</u>   | =LA+SIL1-X4                | 4                                                 | 270-570     | 4-conductor sensor | terminan anock |                        | Phat                                                      |                  |        |
| -            | -    |          | ± 3           |        |                    |     |            | 5                          | -                                                 | =LA+SIL1-X4 | S                  | 281-101        | 2-conductor through    | h tem                                                     |                  | etic:  |
|              |      |          | 2 4<br>a c    |        |                    |     |            | 6                          | 蛊                                                 | =LA+SIL1-X4 | 5                  | 270-570        | 4-conductor sensor     | termi sk                                                  |                  |        |
| -            |      |          | ± 5<br>       |        |                    |     |            | 7                          | 료                                                 | =LA+SIL1-X4 | 6                  | 270-570        | 4-conductor sensor     | termi 🔍                                                   | 4-level terminal | Mixee  |
| ģ            | 2    |          | <br>• • • •   |        |                    |     |            | 8                          | 료                                                 | =LA+SIL1-X4 | 7                  | 270-570        | 4-conductor sensor     | termi sk                                                  |                  |        |
|              |      |          | - ē 7         |        |                    |     |            | 9                          | <u> </u>                                          | =LA+SIL1-X4 | 8                  | 270-570        | 4-conductor sensor     | termi                                                     |                  | evel   |
|              |      |          | <u>0</u> 8    |        |                    |     |            | 10                         | _                                                 | =LA+SIL1-X4 | S                  | 281-101        | 2-conductor through    | h terminal block                                          |                  |        |
|              |      |          | ēS            |        |                    |     |            |                            |                                                   |             |                    |                |                        |                                                           |                  |        |
|              | i.   | <b>.</b> | =LA+SIL1-X24L |        |                    |     |            |                            |                                                   |             |                    |                |                        |                                                           |                  |        |
|              | E    | •        | =LA+SIL1-X24M |        |                    |     | ×          | <                          |                                                   |             | _                  |                |                        |                                                           |                  | >      |
|              |      | AI       | P = +         |        |                    |     |            | Manag                      | er Browser                                        |             |                    |                |                        |                                                           |                  |        |
|              |      |          |               |        |                    |     |            |                            |                                                   |             |                    |                |                        |                                                           |                  |        |
|              |      |          |               |        |                    |     |            |                            |                                                   |             |                    |                | JL Now                 | Apply                                                     | OK               | Cancel |
|              |      |          |               |        |                    |     |            |                            |                                                   |             |                    |                | - New                  | Арріу                                                     |                  |        |

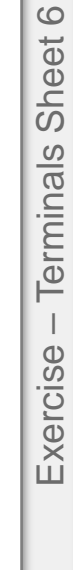

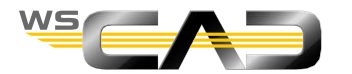

### Basics – Terminal expansion – Sheet 7

- Open sheet 7 from the project.
- Navigate to the macro "24V\_PE\_mittig" (24V\_PE\_centered) under "Potentials Training" and place it.
- Draw the plan template sheet 7/1, slide 68
  - 1. Open the Terminal Manager.
  - In the Terminal Manager, expand terminal strip –X3 by 4 terminals by increasing the total number of terminals by 4 and assign the parts. Define the four new terminals as a two-level terminals.

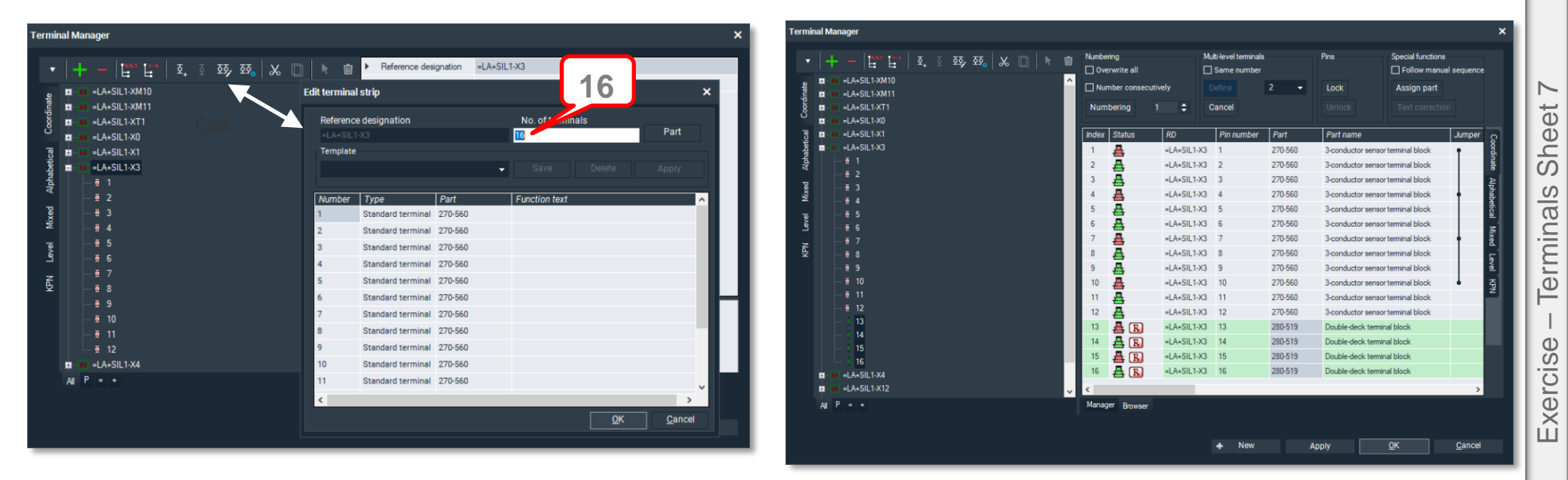

3. Complete the drawing as in sheet 7/1, slide 68. The symbols for the control valves can be found by typing the term "control valve" in the Symbol Explorer under "Search".

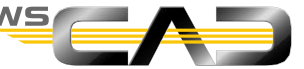

67

### Basics – Multi-level terminals – Sheet 7/1

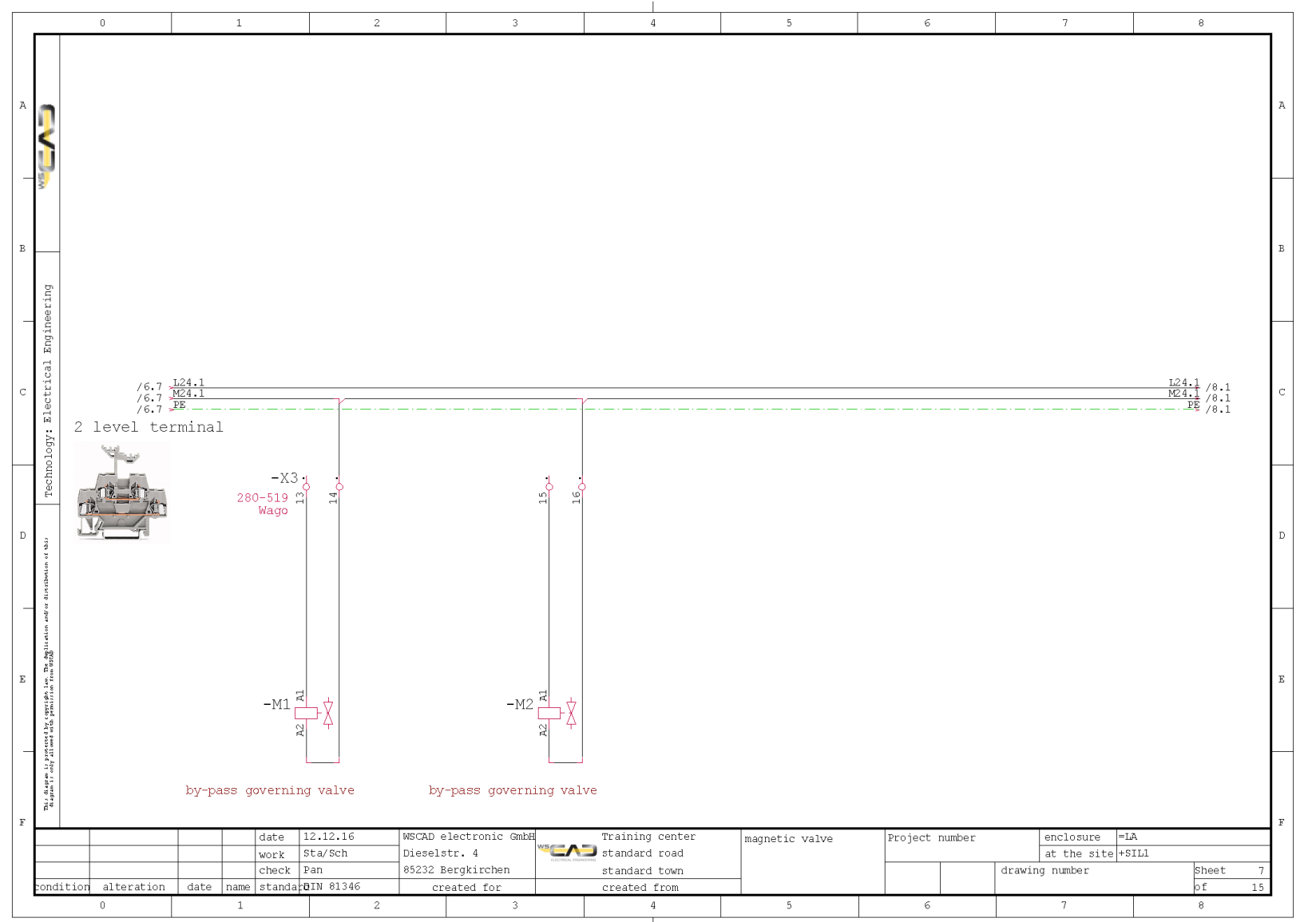

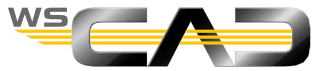

# Exercise 8 – Plug Management

Theoretical Section:

Plug management

Please devote your attention to the instructor. Thank you!

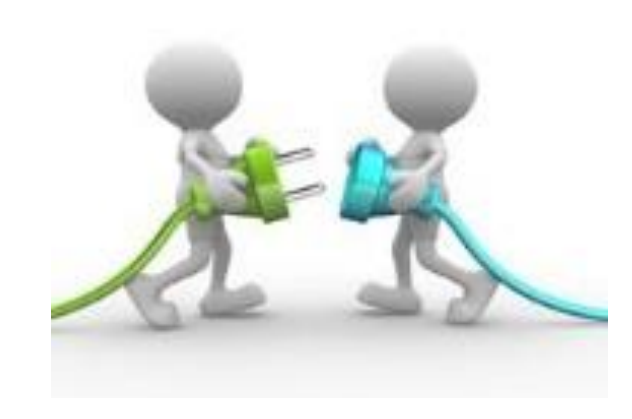

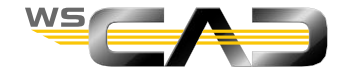

### Basics – Plug management – Sheet 7

- Placing plug/socket connection above line
  - 1. Activate the terminal management
  - 2. Place a line over control valve 1 via the command over the control valves.

🖌 🍫 🔿 🛨 🛨

In the Connection Manager, press "New", change the ref. name to –XBS1, select the parts for the plug contact and socket contact, and confirm.

| Plug Manager                                                                                          |                                                  |                                           | ×                               |
|----------------------------------------------------------------------------------------------------|--------------------------------------------------|-------------------------------------------|---------------------------------|
| $ \cdot   + -   F_{\text{res}} F_{\text{res}}   \frac{1}{2} \frac{1}{2}   \mathbb{N}   \mathbb{N}   $ | ]   ▶   @   II<br>I → Reference<br>Patinder      | Plug contact<br>designation =LA+SIL1-XBS1 | Socket contact<br>=LA+SIL1-XBS1 |
|                                                                                                    | Define plug and socket                           | Change                                    | ×                               |
|                                                                                                    |                                                  | Change                                    |                                 |
| Sock                                                                                                  | Ref. name =LA+SIL1-XBS<br>Plug contact<br>Part 🗱 | -<br>Socket contact<br>Part 🗱             |                                 |
| e e                                                                                                   | Color co 🛞                                       | <ul> <li>Color co 💥</li> </ul>            |                                 |
| Coordina                                                                                              | No. of pins 2 Click                              | No. of pins 2                             | Click                           |
| Alphatetical                                                                                          |                                                  |                                           |                                 |
| Encoding                                                                                              |                                                  |                                           |                                 |
| Index                                                                                                 |                                                  |                                           |                                 |
|                                                                                                    | <b>☆</b> ♥                                       | ок                                        | Cancel                          |
|                                                                                                    |                                                  |                                           |                                 |
| All P = +                                                                                             |                                                  |                                           |                                 |
| 1/2                                                                                                   | Manager Bro                                      | wser                                      |                                 |
|                                                                                                    | +                                                | New Apply                                 | OK <u>C</u> ancel               |
|                                                                                                    |                                                  |                                           |                                 |

70

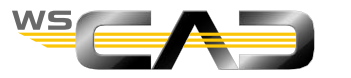

Ë ==

### Basics – Plug management– Blatt 7

Placing plug/socket connection above line

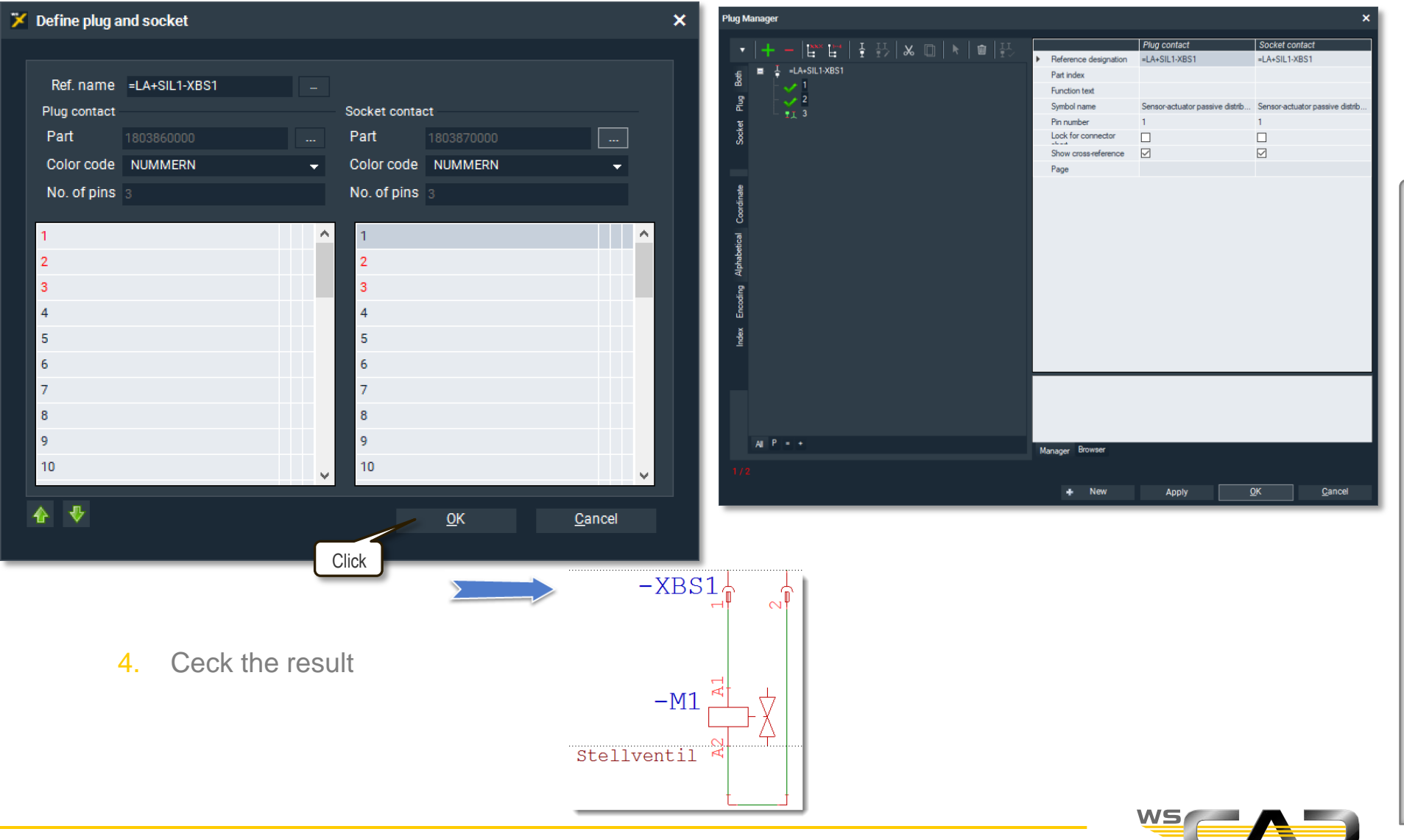

Übung Stecker Blatt 7 ca. 30 min

### Basics – Plug management – Sheet 7

- Placement of plug/socket connection individually
  - For the plug/contact connection above control valve 2, please use the placement of symbols via a selection from the Symbol Explorer by first placing the sockets (ref. name: –XB2) and then the plugs (ref. name: –XS2).
  - 2. In the Manager, press "New" in each case, select the parts and place them.
  - 3. Check the result

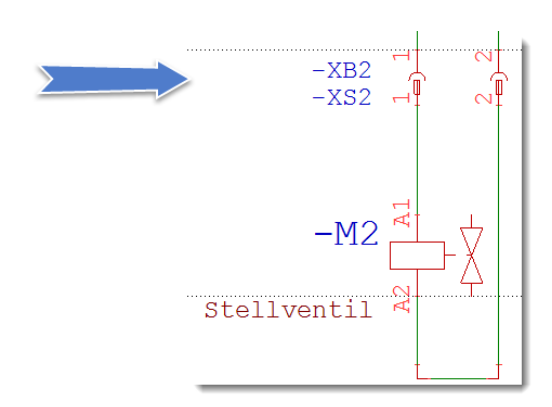

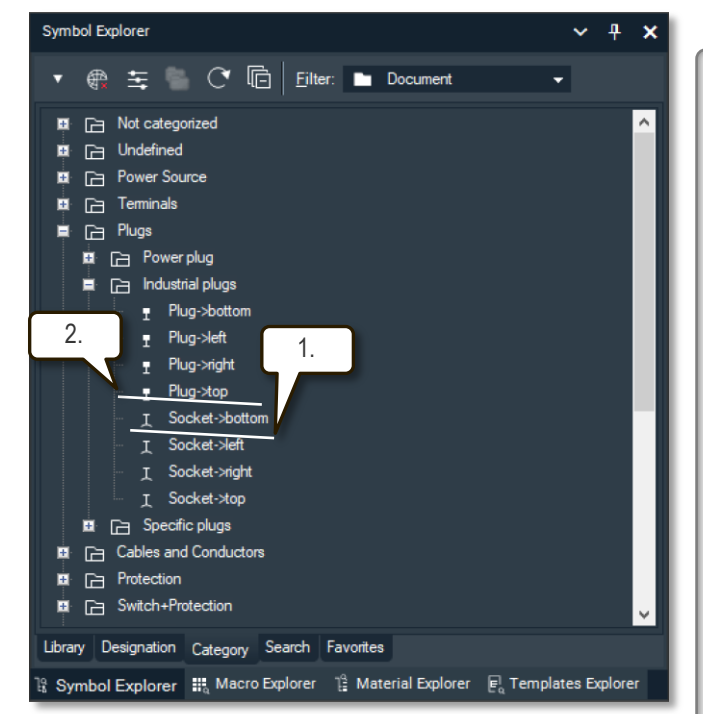

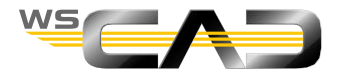

 $\sim$ 

Sheet .

Plugs

Exercise
## Basics – Plug management– Blatt 7

- Placement of plug/socket connection individually
  - 4. Open the Connection Manager and compare with slide 75.
  - 5. Delete –XB2 and –XS2 in the Manager and exit it.
  - 6. Repeat the placement of –XB2 and –XS2 awarded as described under 1., but <u>do not assign</u> any parts.
  - Instead, choose a color code, and (important !!!) for the number of pins, enter as many pins as needed for your connection.

| 🏏 Define plug                                                                             |                              |   |                                                                 | × |
|-------------------------------------------------------------------------------------------|------------------------------|---|-----------------------------------------------------------------|---|
| Ref. name<br>Plug contact<br>Part<br><u>Color code</u><br>No. of pins<br>1<br>2<br>3<br>4 | =LA+SIL1-XS2<br>NUMMERN<br>अ | - | Socket contact<br>Part 😵 🔤 🖛<br>Color cc 😵 💽 👻<br>No. of pins 1 |   |
| 5 6 7 8 9 10                                                                              |                              | * | <u>QK</u> <u>C</u> ancel                                        |   |

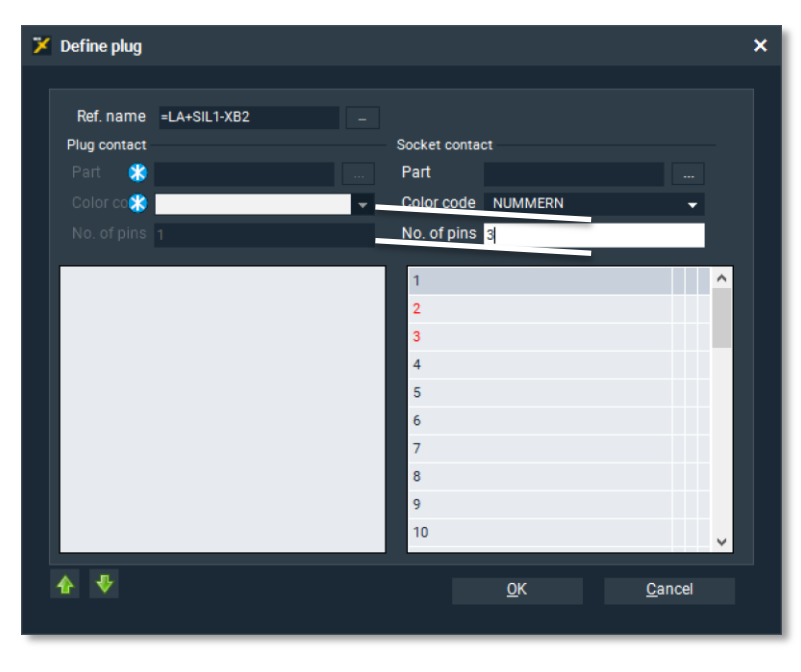

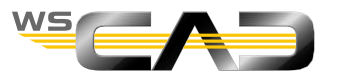

30 min

ca.

Stecker Blatt 7

Übung

#### Basics – Plug management – Sheet 7/2

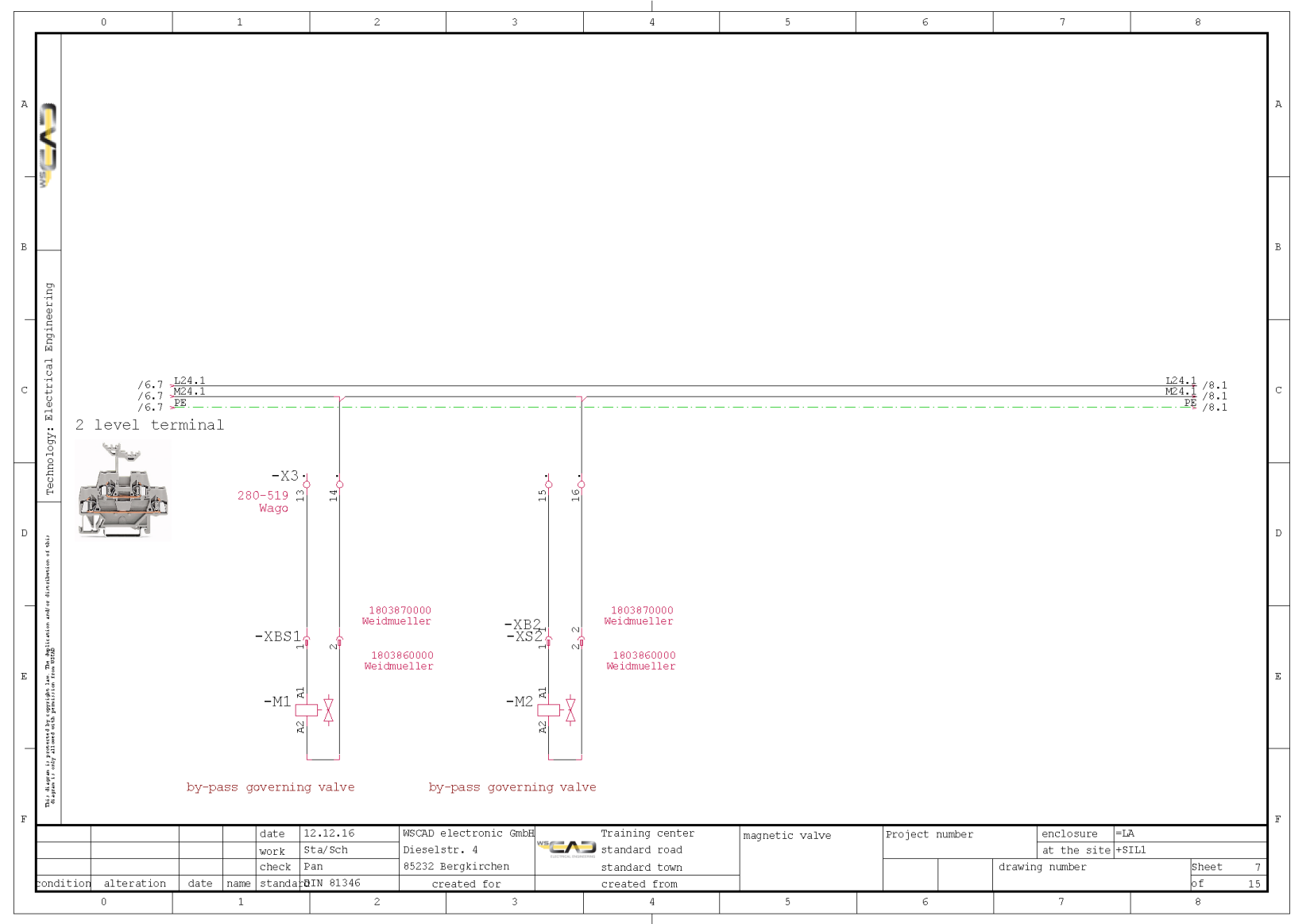

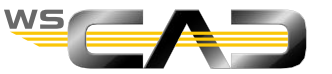

## Basics – Plug management – Sheet 7/3

| Plug Manager                         | x                                                                           |
|--------------------------------------|-----------------------------------------------------------------------------|
| ·   ∔ -  ™ ピ   ∓ ਲ   ★ □   ★   @   ਲ | Plug contact Socket contact                                                 |
|                                      | Reference designation =LA+SIL1-XBS1 =LA+SIL1-XBS1                           |
| ξ ■ ↓ =LA+SIL1-XBS1                  | Part index                                                                  |
|                                      | Function text                                                               |
|                                      | Symbol name Sensor-actuator passive distrib Sensor-actuator passive distrib |
| Ž ∎ T =LA+SIL1-XB2                   | Pin number 1 1                                                              |
| 8 <b>I I</b> 1                       | Lock for connector                                                          |
| 2                                    | Show cross-reference                                                        |
| <u>I</u> 3                           | Page =LA+SIL1_SCHEMATICS.000 =LA+SIL1_SCHEMATICS.000                        |
| Index Encoding Alphabetical Coordin  |                                                                             |
| AIP = +                              | Manager Browser                                                             |
|                                      | New Apply <u>QK</u>                                                         |

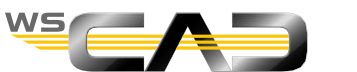

## Exercise 9 – Contactor Manager

Theoretical Section:

**Contactor Management** 

Please devote your attention to the instructor. Thank you!

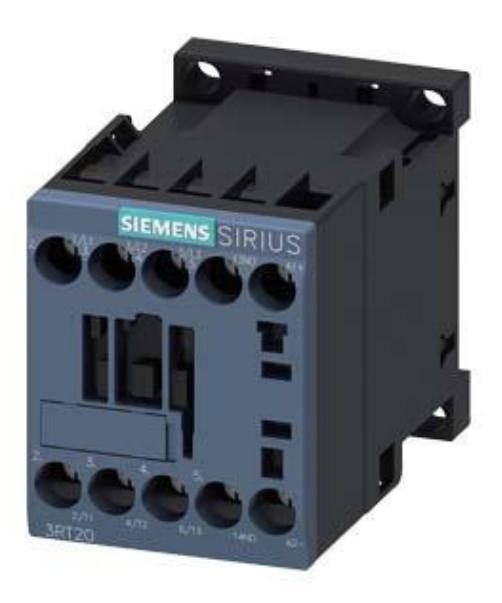

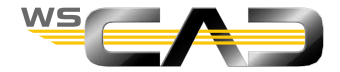

## Basics – Contactor management

- Skip to project "Nonsense" (for training purposes)
  - 1. Open the "Nonsense" project and create a new sheet 3.
  - 2. Navigate to the macro "Sheet 3 motor only" under "all sheets Nonsens" and place it. See sheet Nonsense Sheet 3/1, Slide 78.
- Placement without parts
  - 1. Place a coil symbol. In the following Contactor Manager, click on "New", assign a function text in the properties and confirm 2x with "OK".
  - 2. Then place the contacts as in sheet Nonsense Sheet 3/2, Slide 79, and "marry" this via the Contactor Manager with the coil.
  - 3. Try the whole thing again by first placing a contact and then the coil. Please delete the spool with the contacts first.
- Placement with parts
  - 1. Delete the coil and contacts again.
  - 2. Place a coil symbol again and select a part (e.g., 3RT2027-1BB40)
    - Place the N.o. contact (1S) through a placement from within the Contactor Manager.
    - -
  - 3. Compare your result with Nonsense Sheet 3/3, Slide 80.

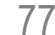

Project Nonsense

Contactor in the

Exercise

## ः ∡ ┆ ः, ¢, ⊀, ₺, ₺, ः, ∅ ⊻, …,

Click !

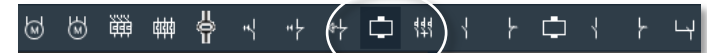

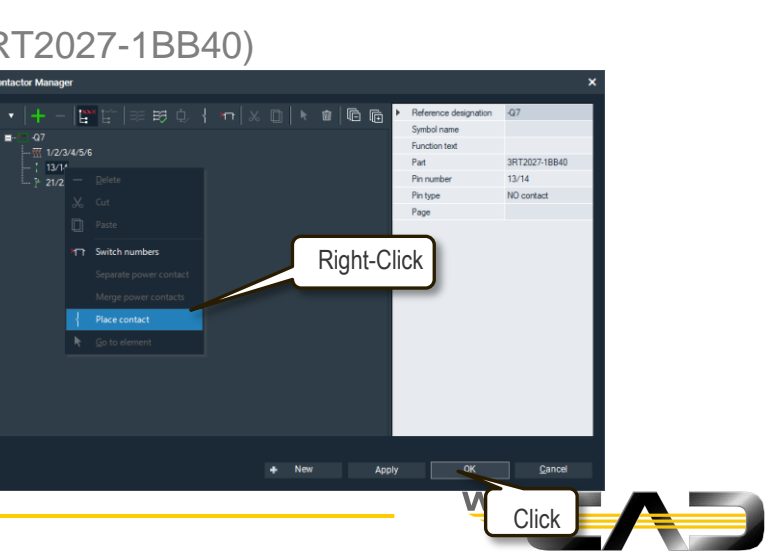

#### Basics – Contactor Manager – Nonsense Sheet 3/1

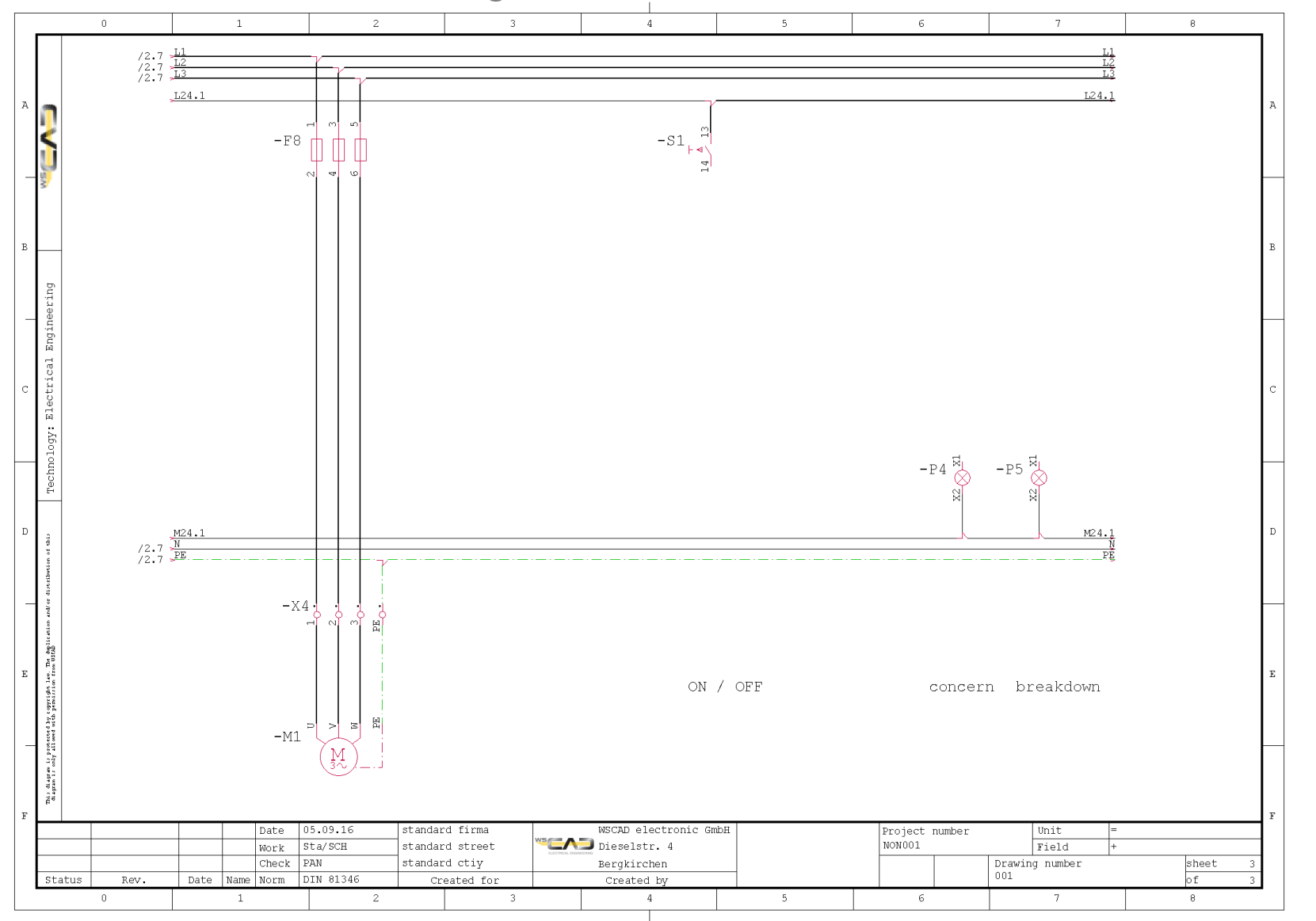

#### Basics – Contactor Manager – Nonsense Sheet 3/2

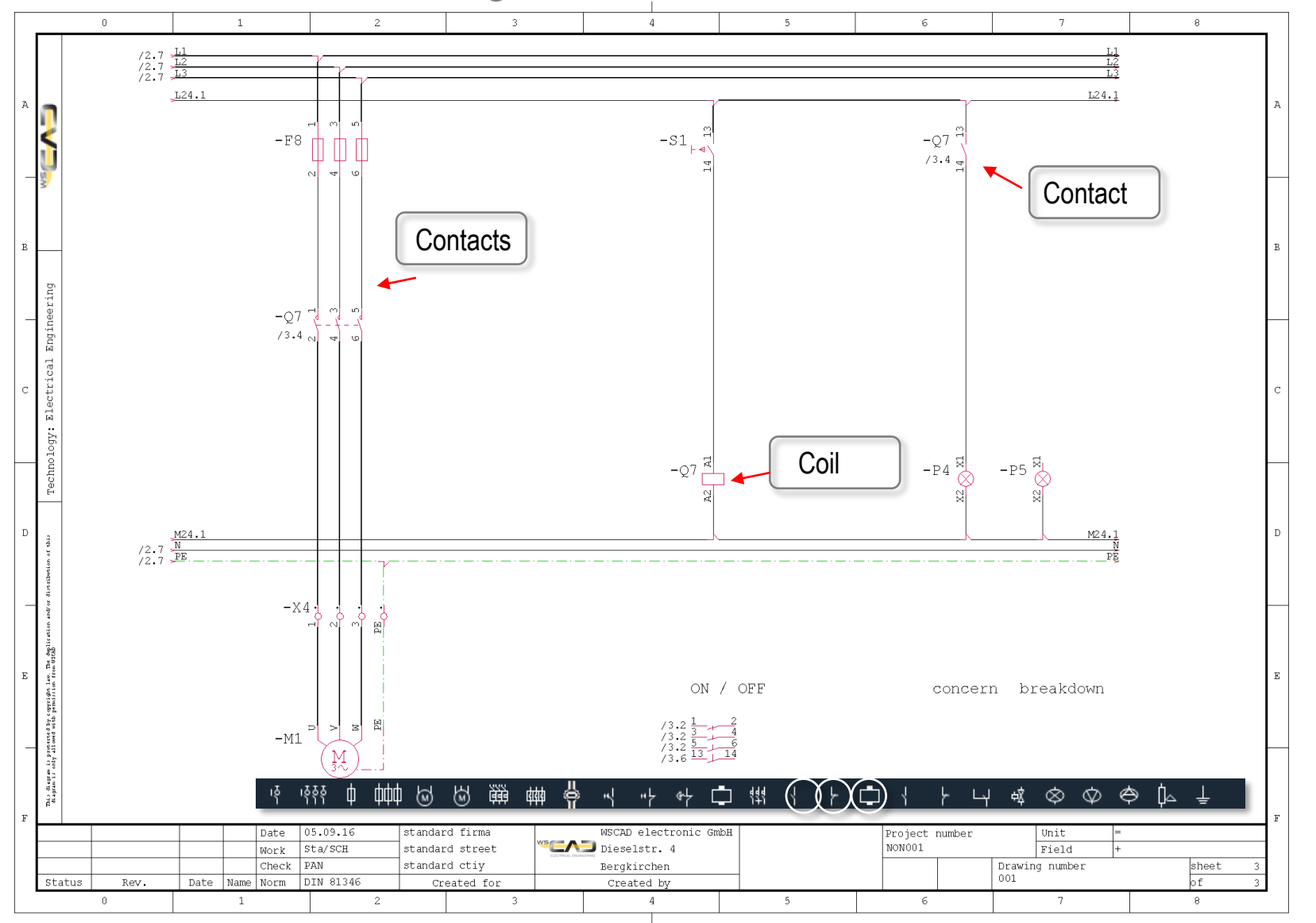

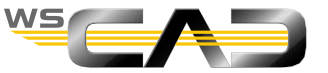

#### Basics – Contactor Manager – Nonsense Sheet 3/3

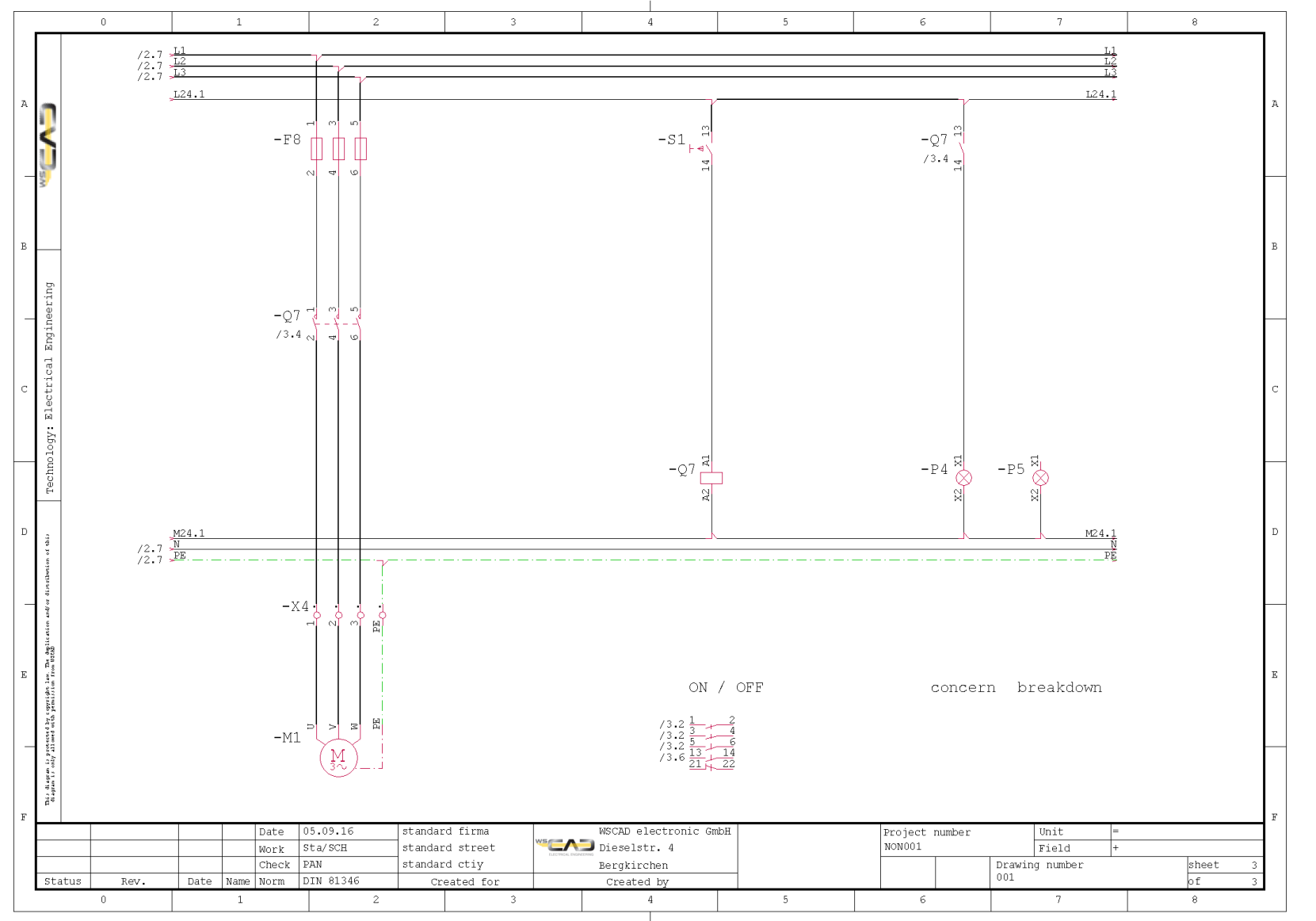

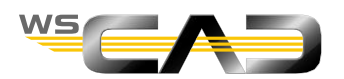

## Basics – Contactor management - Contact extension

#### Open the

Contactor Manager by right-clicking on the coil and expand the comb as indicated by using the "Edit comb," command.

Call the article database

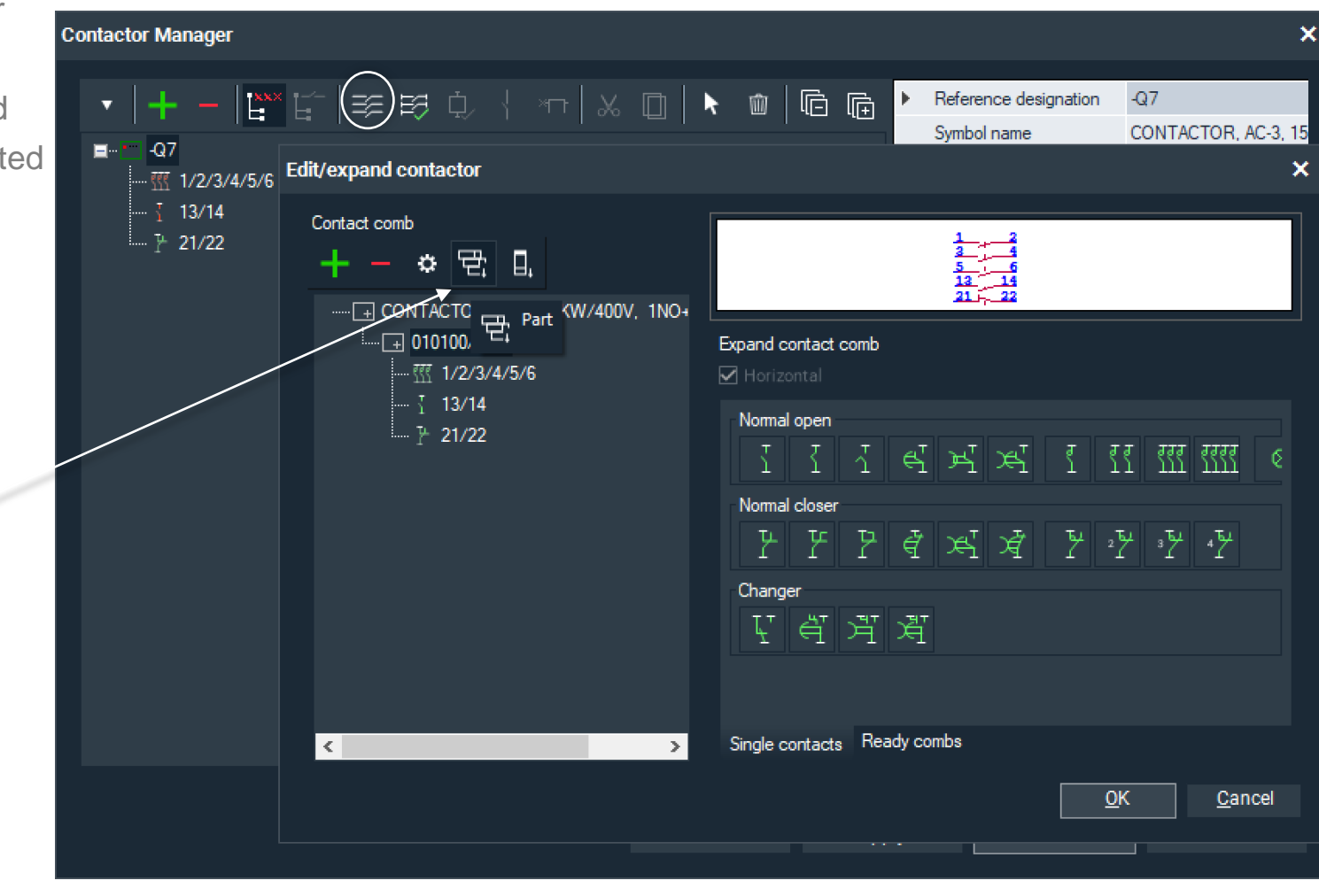

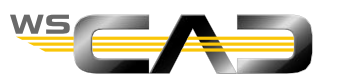

## Basics – Contactor management - Contact extension

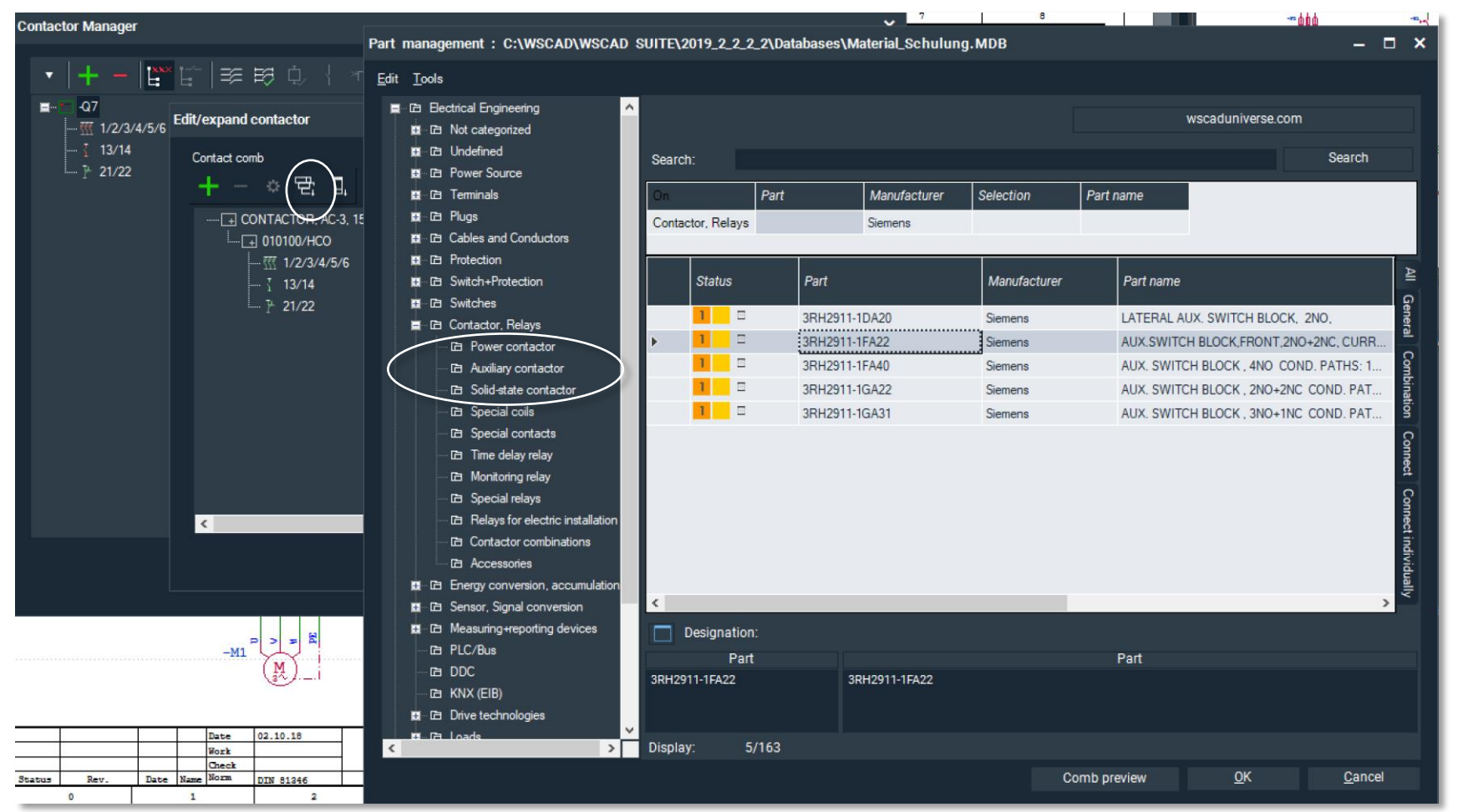

Switch to section

Auxilary contactor

Choose an Auxilary Switch Block

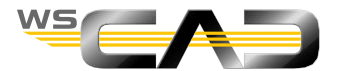

## Basics – Contactor management - Contact extension

Place another N.o. contact from the contactors as shown on slide 84.

Delete the 3-pole fuse and instead place a motor protection switch above the part number as shown on slide 84 and place the N.c. contact.

| Contactor Manager                                                                                                    |                                     |                                                                                                 |                                      |               |      |                  |   |     |         |      |   |                                                                                                 |                                              | ×  |
|----------------------------------------------------------------------------------------------------|-------------------------------------|-------------------------------------------------------------------------------------------------|--------------------------------------|---------------|------|------------------|---|-----|---------|------|---|-------------------------------------------------------------------------------------------------|----------------------------------------------|----|
| <ul> <li> <ul> <li> <li> <ul> <li>-Q7</li> <li>-W 1/2/3/4</li> <li>-Y 13/14</li> <li>-Y 21/22</li> <li>-Y 3RH291</li> <li>-Y 3RH291</li> <li>-Y 3RH291</li> <li>-Y 51/</li> <li>-Y 51/</li> <li>-Y 51/</li> <li>-Y 51/</li> <li>-Y 51/</li> </ul> </li> </li></ul></li></ul> | /5/6<br>1-1FA2<br>24<br>→<br>↓<br>↓ | 2<br>Delete<br>Cut<br>Paste<br>Switch r<br>Separate<br>Merge p<br>Place co<br><u>G</u> o to ele | umbers<br>power co<br>ntact<br>ement | ¢,<br>contact | { ×r | א   <del>א</del> |   |     | <u></u> |      | • | Reference designation<br>Symbol name<br>Function text<br>Part<br>Pin number<br>Pin type<br>Page | -Q7<br>3RH2911-1FA2<br>.33/.34<br>NO contact | 2  |
|                                                                                                    |                                     |                                                                                                 |                                      |               |      |                  | + | New |         | Appl | y | <u>0</u> K                                                                                      | <u>C</u> ance                                | el |
|                                                                                                    |                                     |                                                                                                 |                                      |               |      |                  |   |     |         |      |   |                                                                                                 |                                              |    |

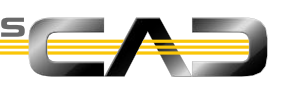

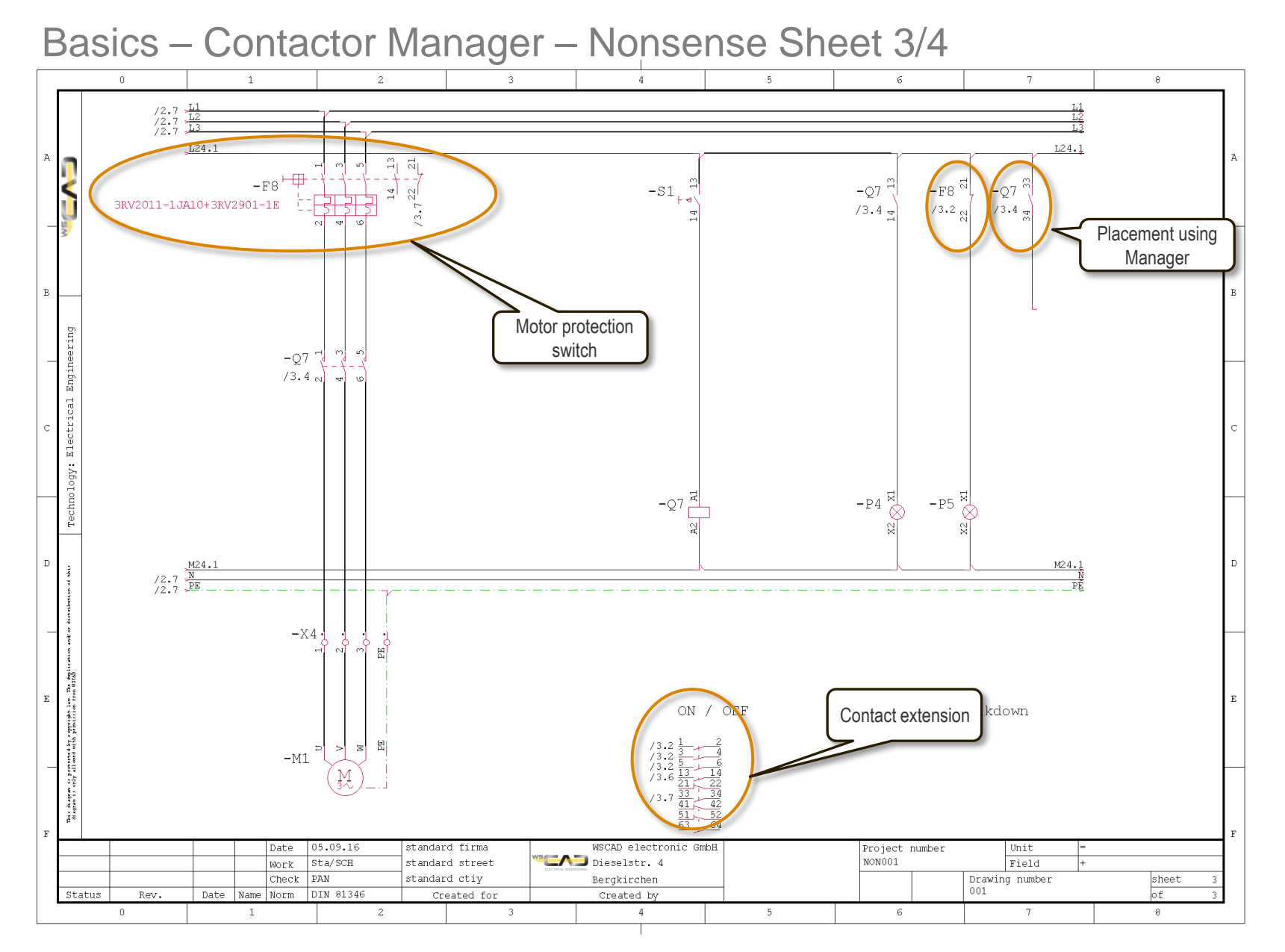

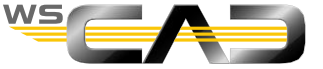

84

#### **Basics** – Additions

- Skip to "Training Basics" project
- Open sheet 5 in the project here and add the relay, contacts and lamps to it as indicated in sheet 5/3, slide 86.
- Open sheet 8 in the project and place the macro ""sheet 8 emergency switch" from the macro folder "Seiten für Schulung (pages for training)" as indicated in sheet 8/1, slide 87.
- Processing sheet 9
  - 1. Open sheet 9 in the project and place the macro "Phasen 3NPE\_24V (phases 3NPE\_24V)" from the macro folder "Potentials Training"
  - 2. Draw the plan template sheet 9/1, slide 88.

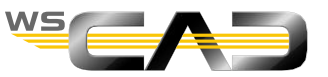

#### Basics – Additions – Sheet 5/3

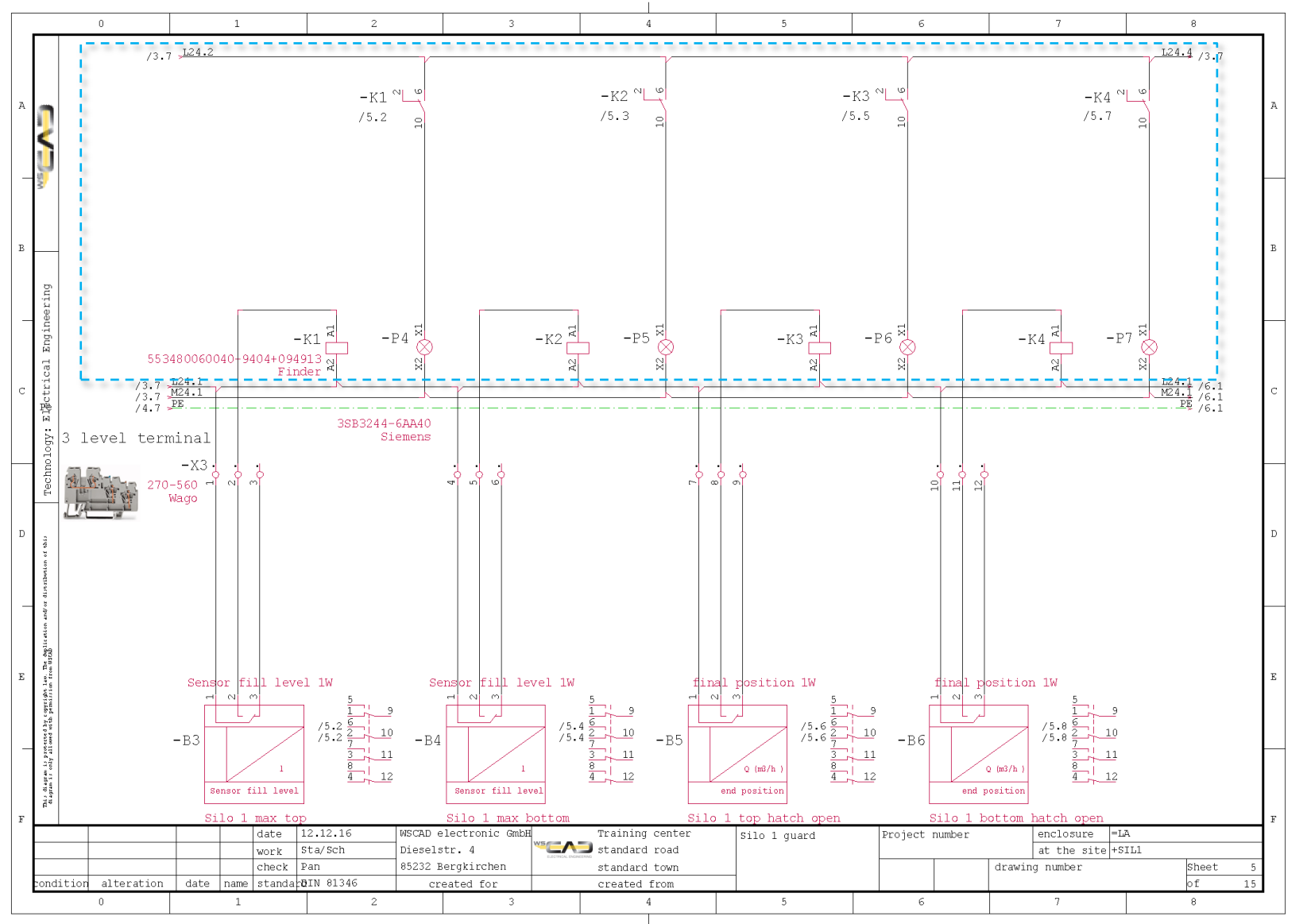

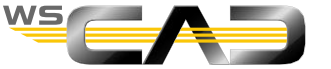

#### Basics – Additions – Sheet 8/1

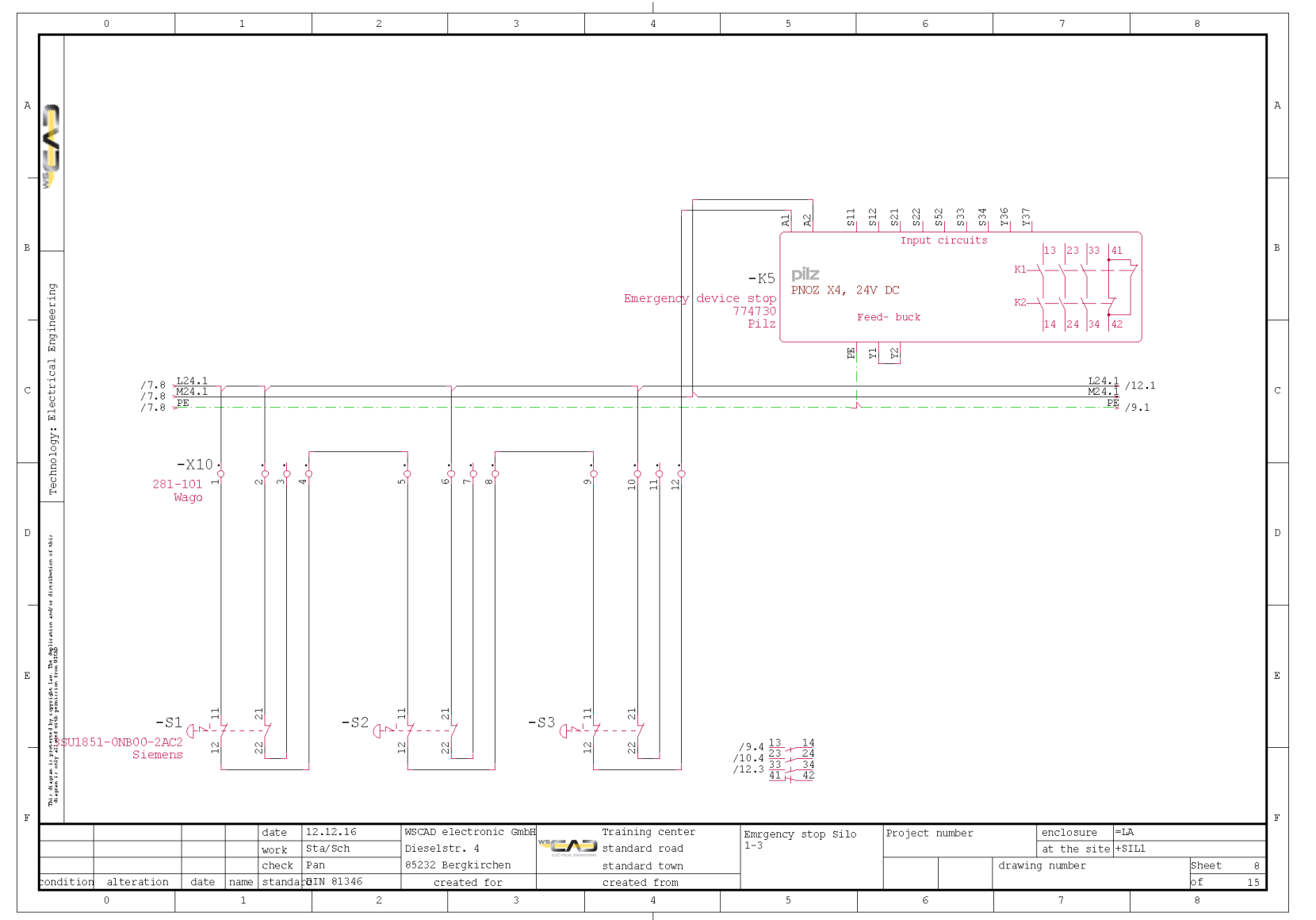

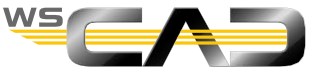

#### Basics – Additions – Sheet 9/1

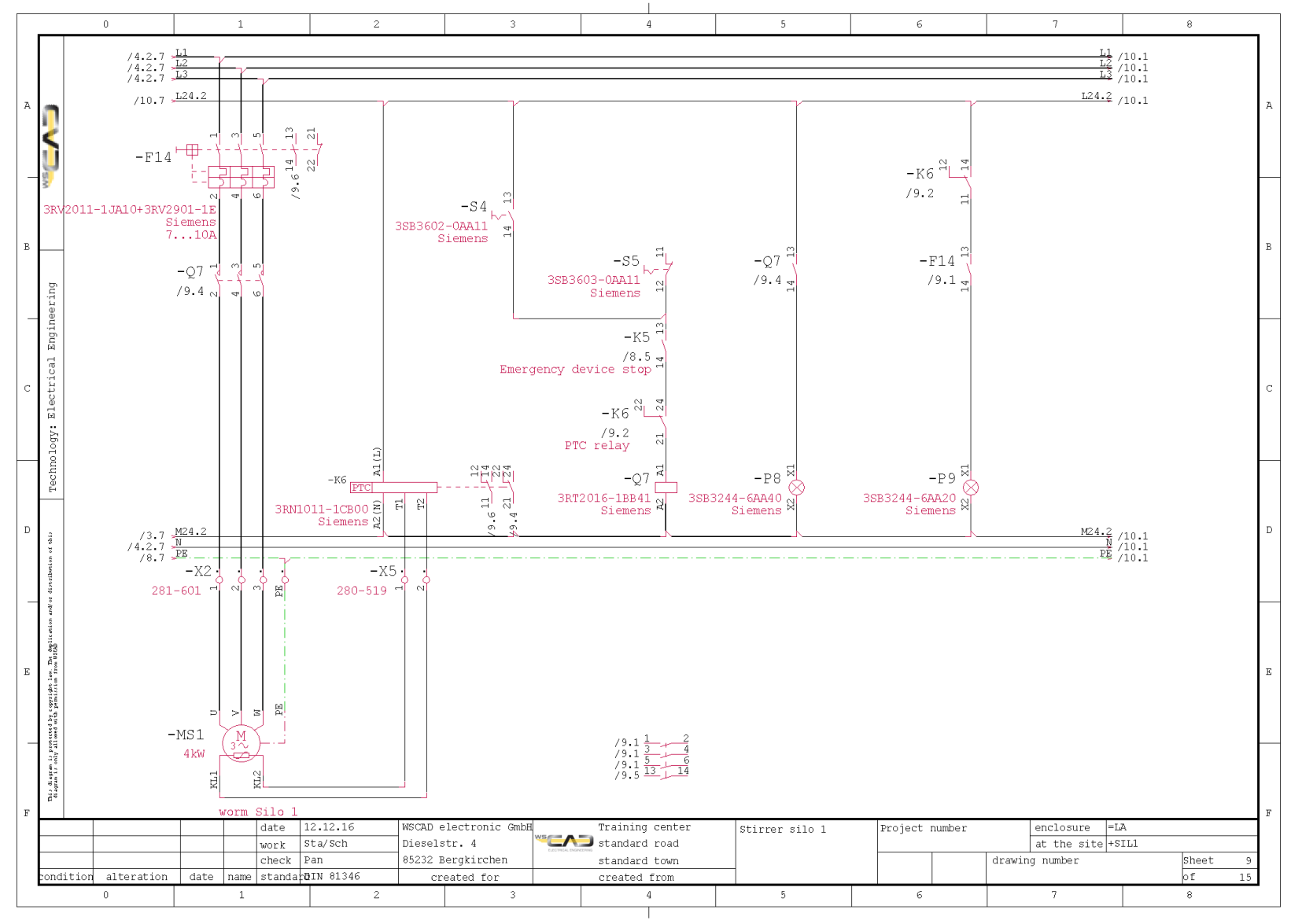

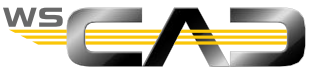

## Exercise 10 – Macro Creation Part 1

Theoretical Section:

Macro Creation

Please devote your attention to the instructor. Thank you!

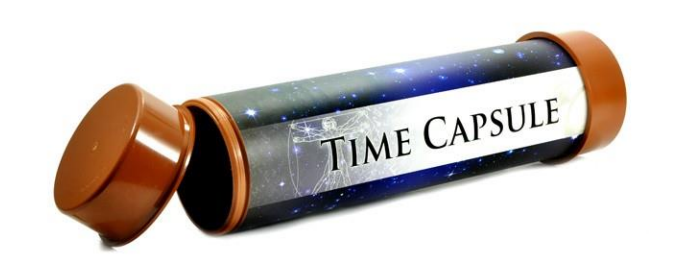

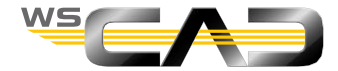

### **Basics** – Additions

- Saving macros
  - 1. Save sheet 9 as a page macro by clicking on "Create page macro" in the menu bar.
  - 2. Set the insert point new on this place.
  - 3. In the following Macro Editor, save it as "macro sheet 9".

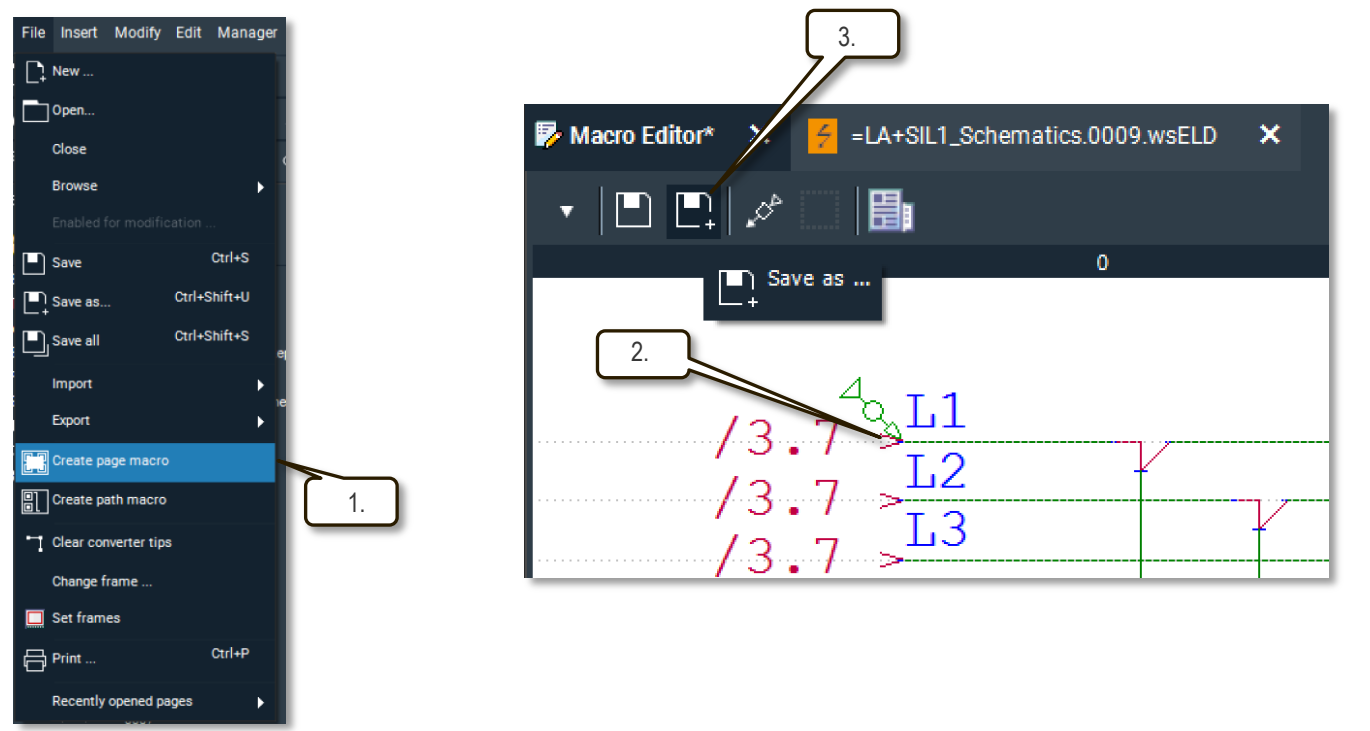

4. After that, the Macro Editor can be closed with the cross (x) button.

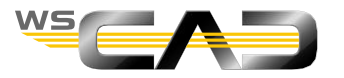

### Basics – Inserting a complex macro

- Processing sheet 10
  - 1. Open sheet 10 in the project and disable the terminal management.
  - 2. Attention: with an active terminal management new terminal strip will be crated
  - 3. Place the "macro sheet 9" macro saved above (as in sheet 10/1, slide 93).
  - 4. Enable the terminal management and go to the Terminal Browser
  - 5. Correct the terminal strips –X2 and –X5.

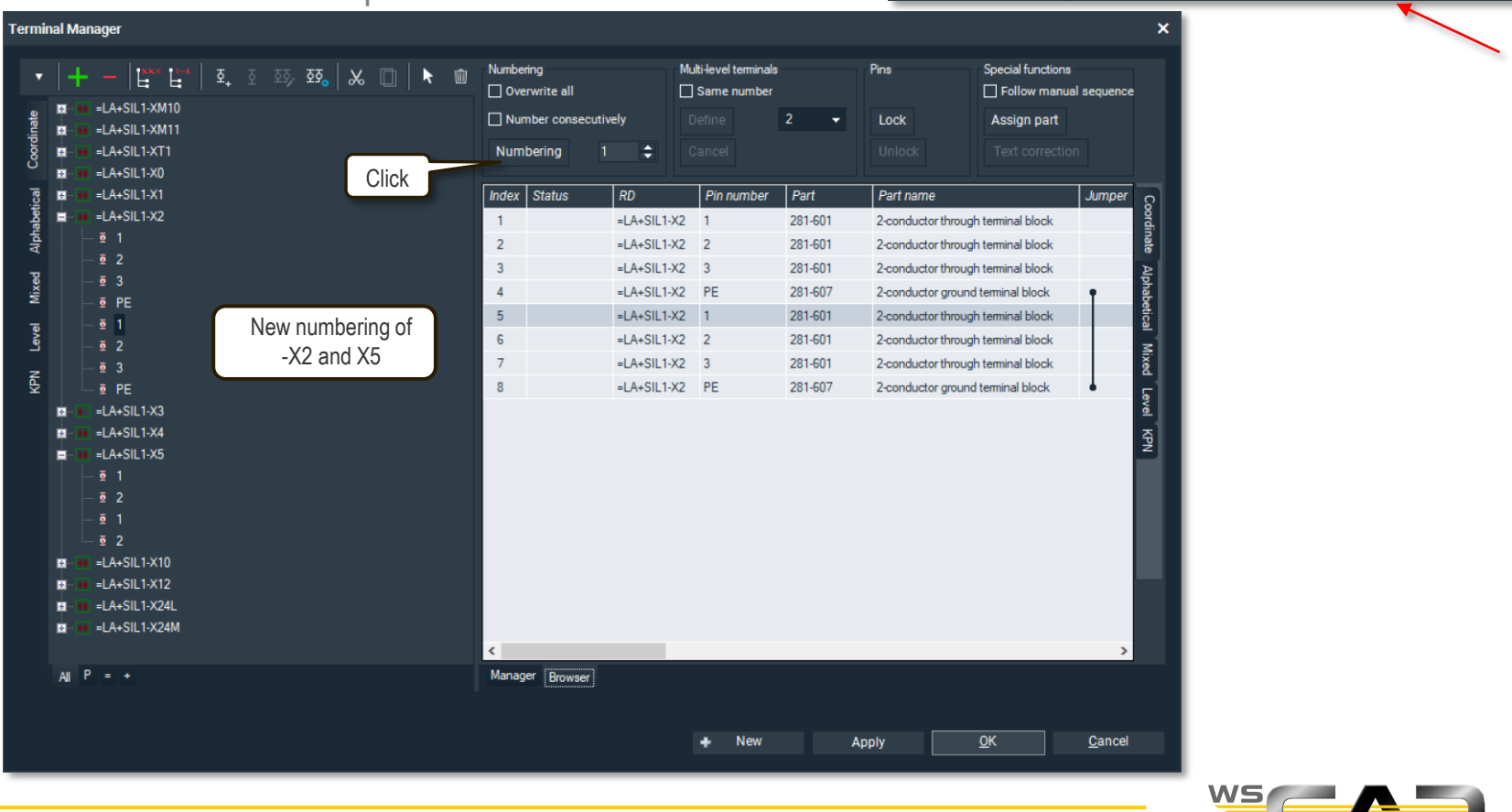

<u>h</u>\_

▣, ¢, ≮, ₹, ₹, ⊡,

■, ¢, ≠, \$, \$, \$, □,

Page Macro

Exercise

## Basics – Inserting a complex macro

- Processing sheet 10
  - 5. Correct the contact –K8 and then check the result with sheet 10/2, slide 94.

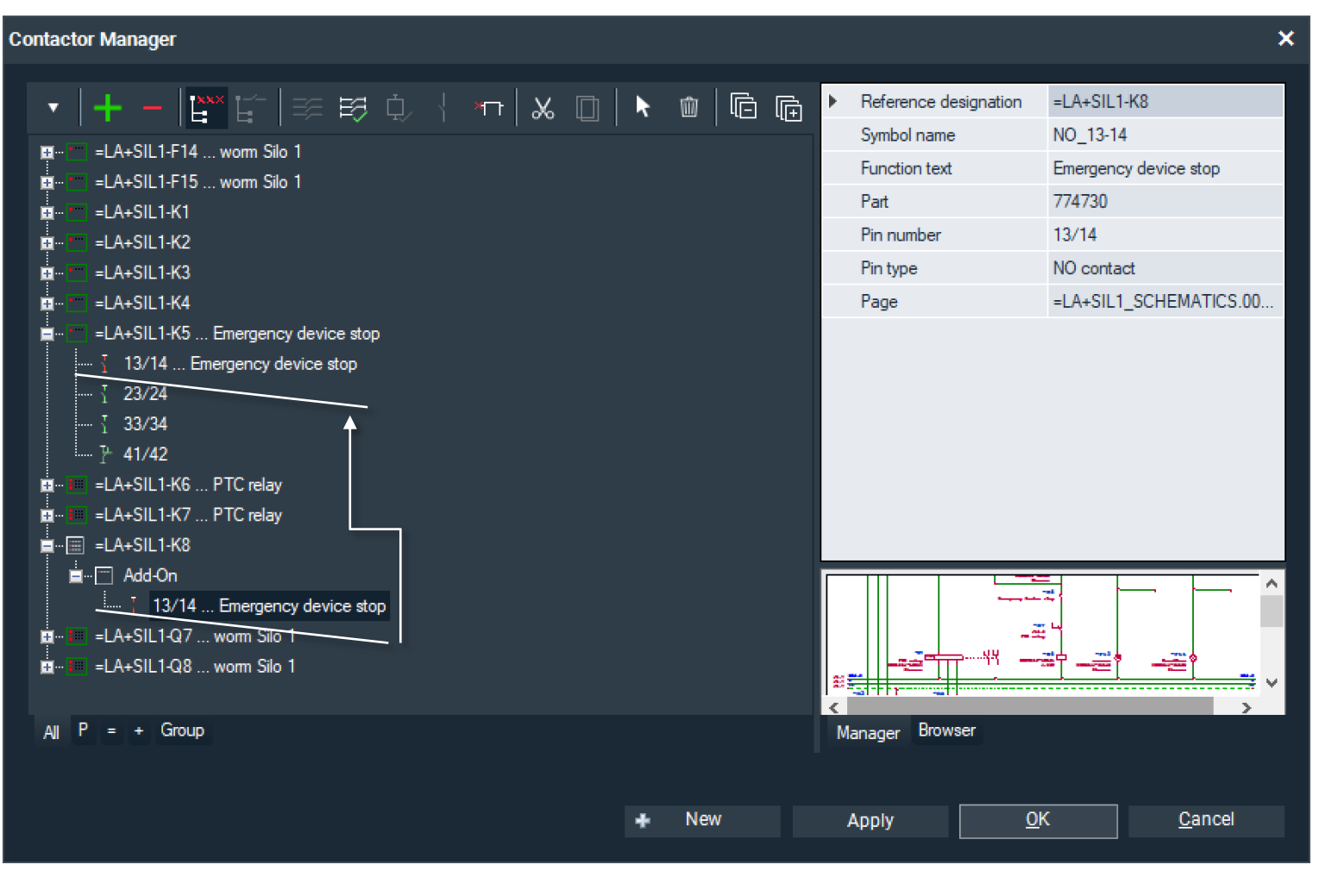

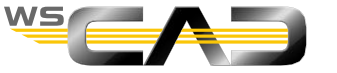

#### Basics – Inserting a complex macro – Sheet 10/1

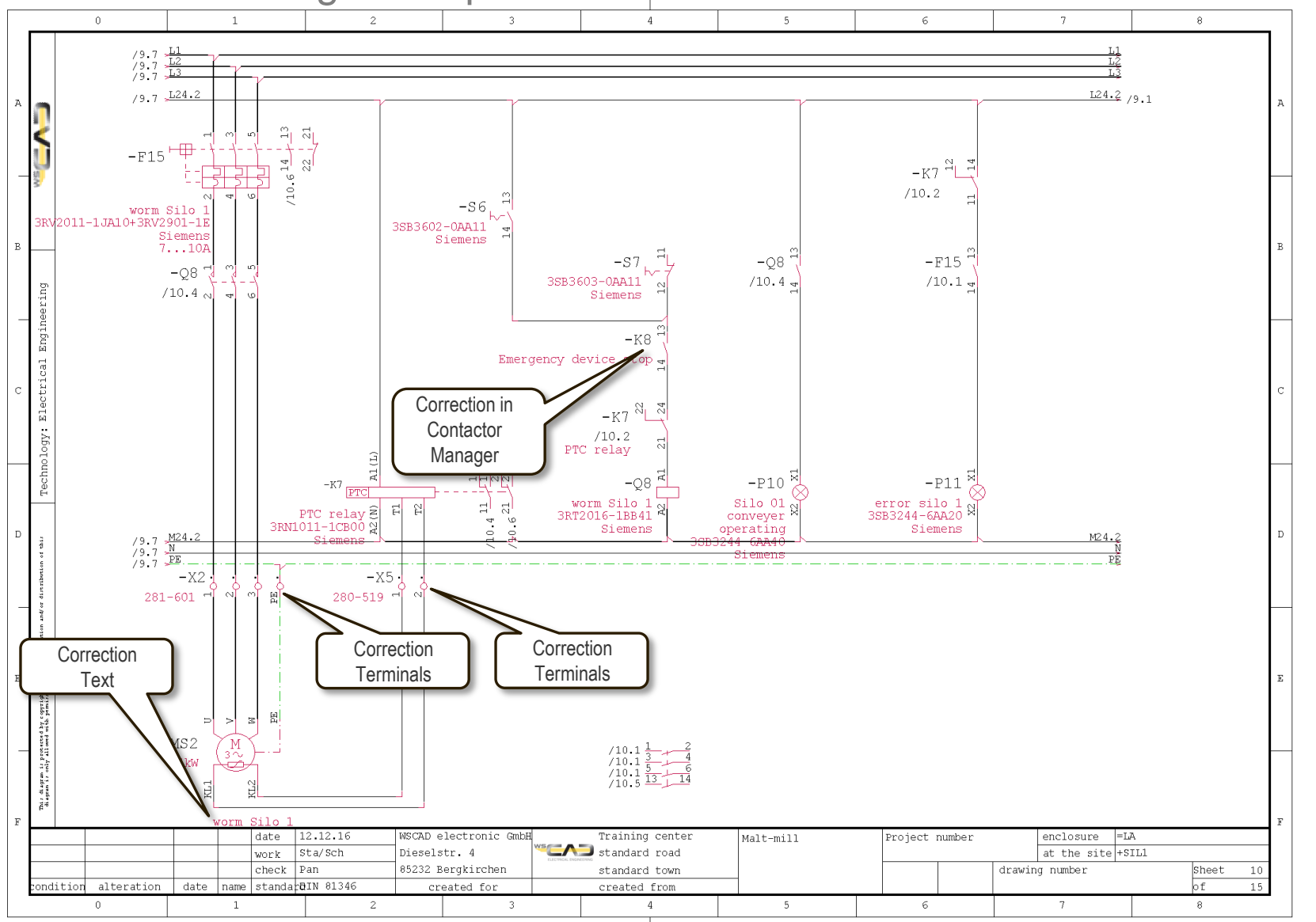

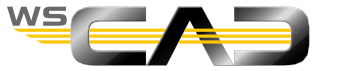

#### Basics – Inserting a complex macro – Sheet 10/2

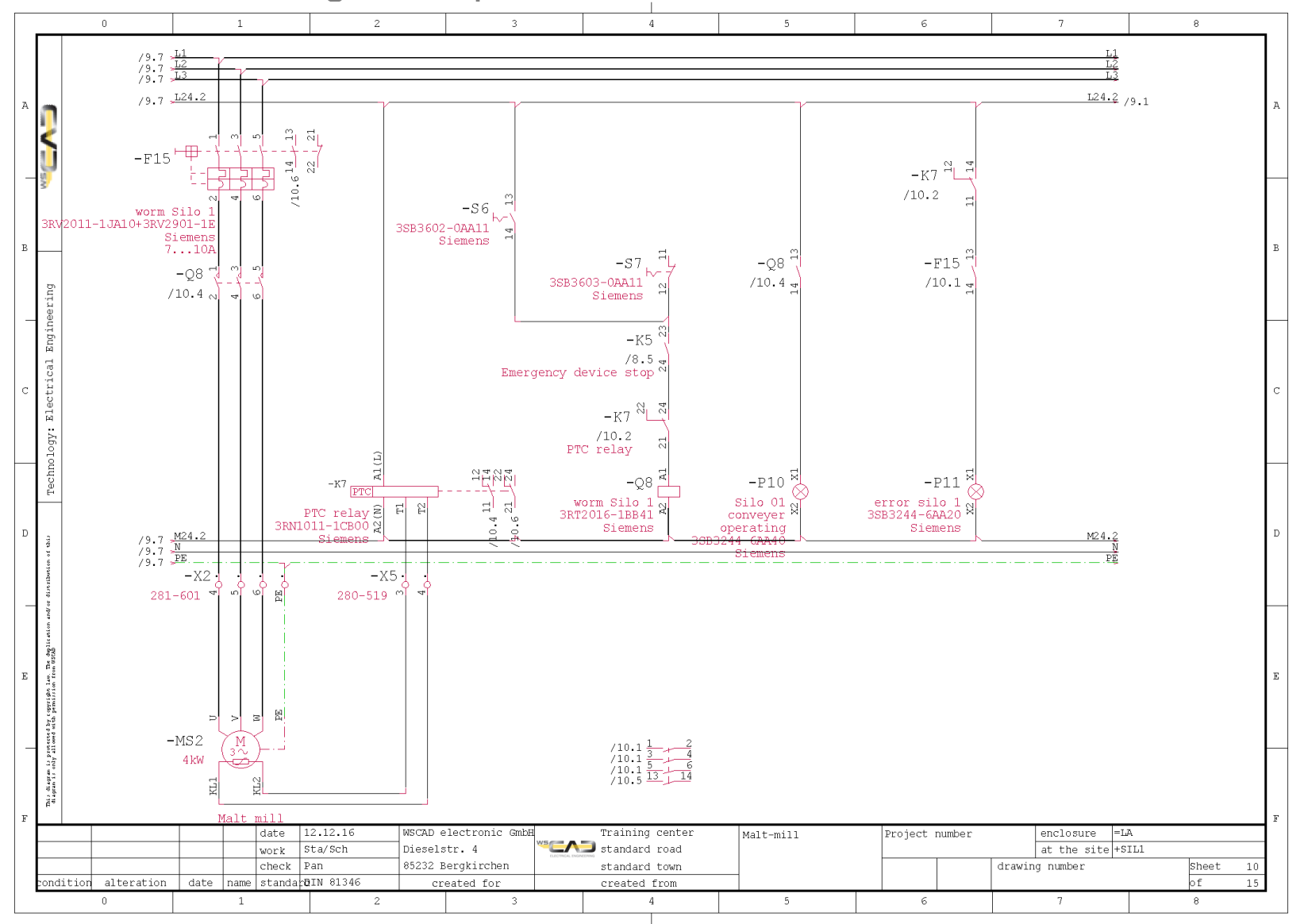

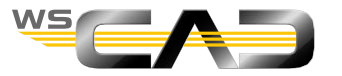

## Exercise 11 – Parent/Child Elements

Theoretical Section:

Parent/Child elements

Please devote your attention to the instructor. Thank you!

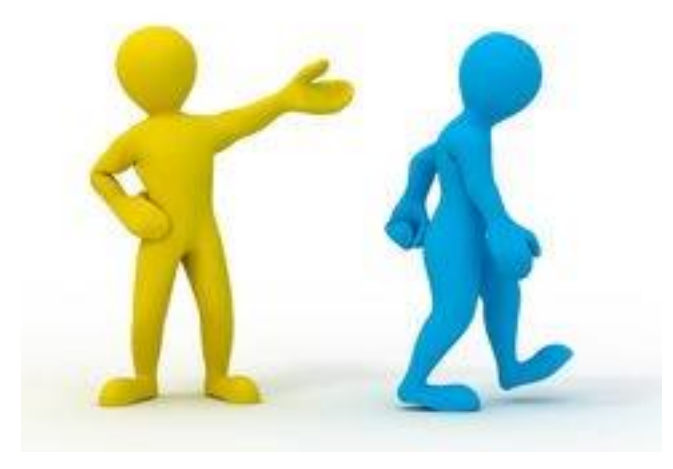

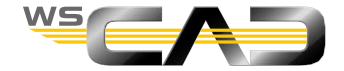

## Basics – Parent/Child elements

- Processing sheet 11
  - 1. Open sheet 11 in the project and place the macro "3 Phases+NPE" from the macro folder "Potentials for Training".
  - 2. Draw the plan template (sheet 11/1, slide 97).

Place the –T2 symbol as the parent element from the library "indoctrination Spezi", "Frequency Converter HE". In the Manager, press "New" and assign the part.

Do not forget to expand the terminal strips –X2 and –X5 by 4 or 5 terminals.

- Processing sheet 12
  - 1. Open sheet 12 in the project and place the macro "24V oben\_unten (24V top\_bottom)" from the macro folder "Potentials Training".
  - 2. Draw the plan template (sheet 12/1, slide 98).

Place the –T2 symbol as the child element from the library "indoctrination Spezi", "Frequency Converter HE". In the Manager, click on the parent element –T2 and "marry" the child element with the parent element. After confirming with "Ok", check the resulting cross-reference.

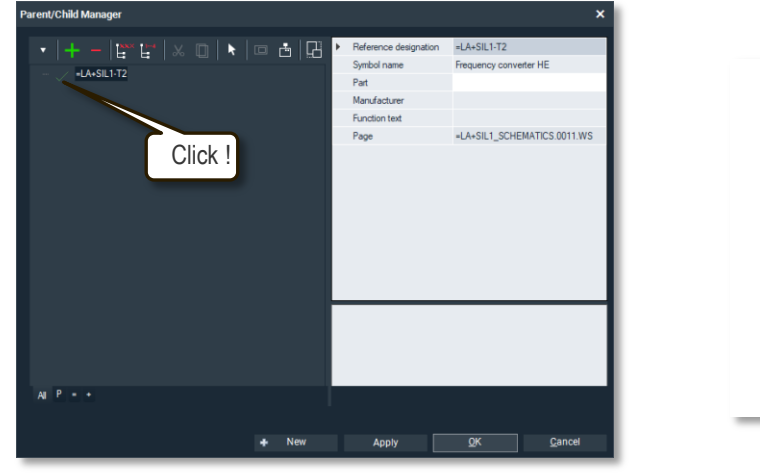

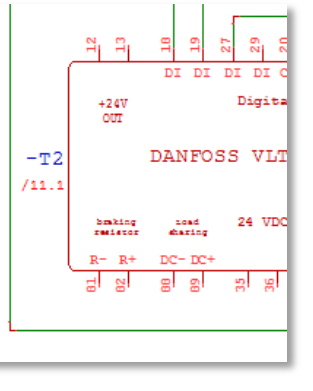

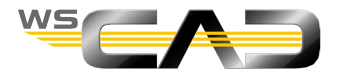

#### Basics – Parent/Child elements – Sheet 11/1

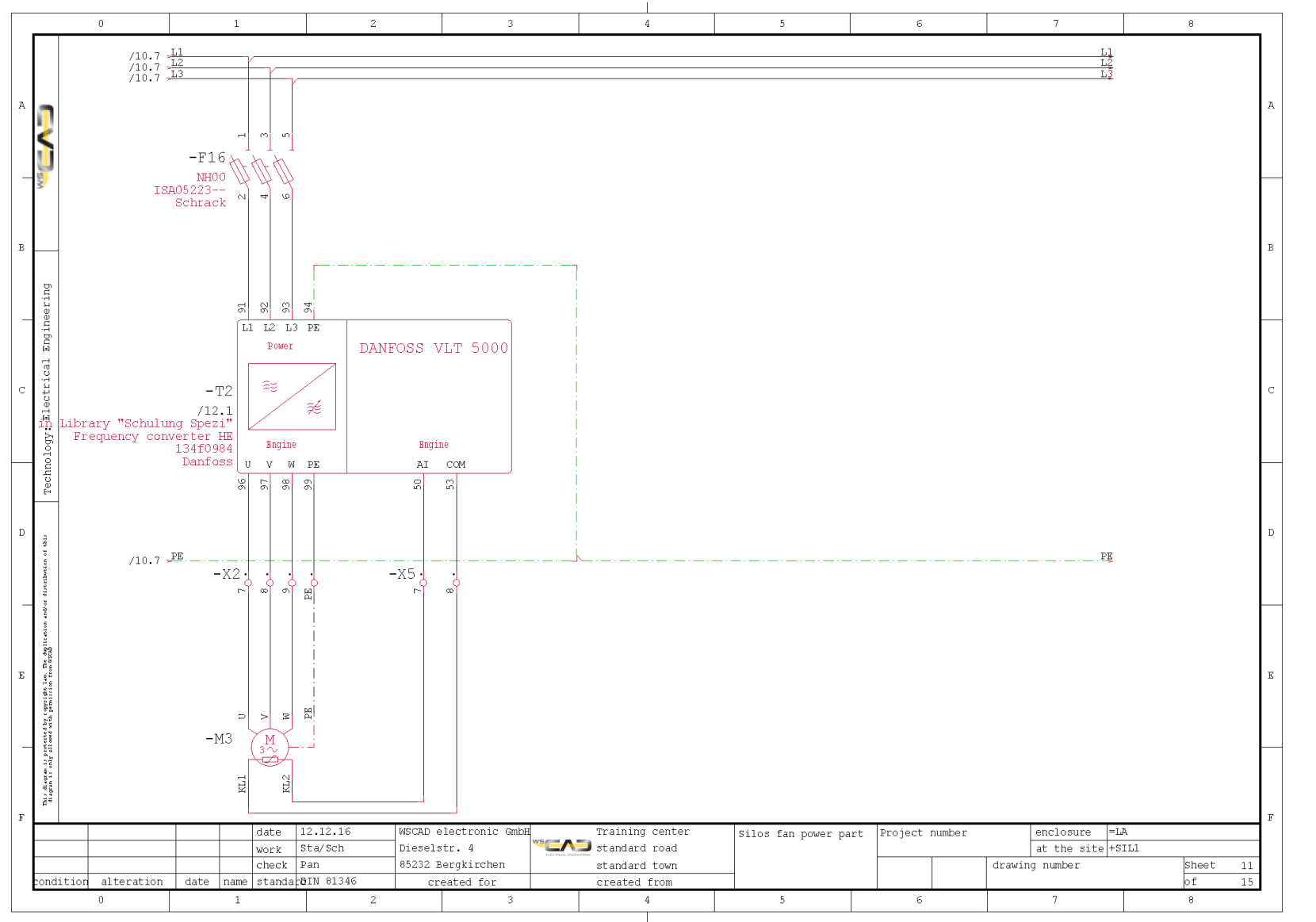

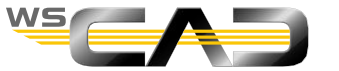

#### Basics – Parent/Child elements – Sheet 12/1

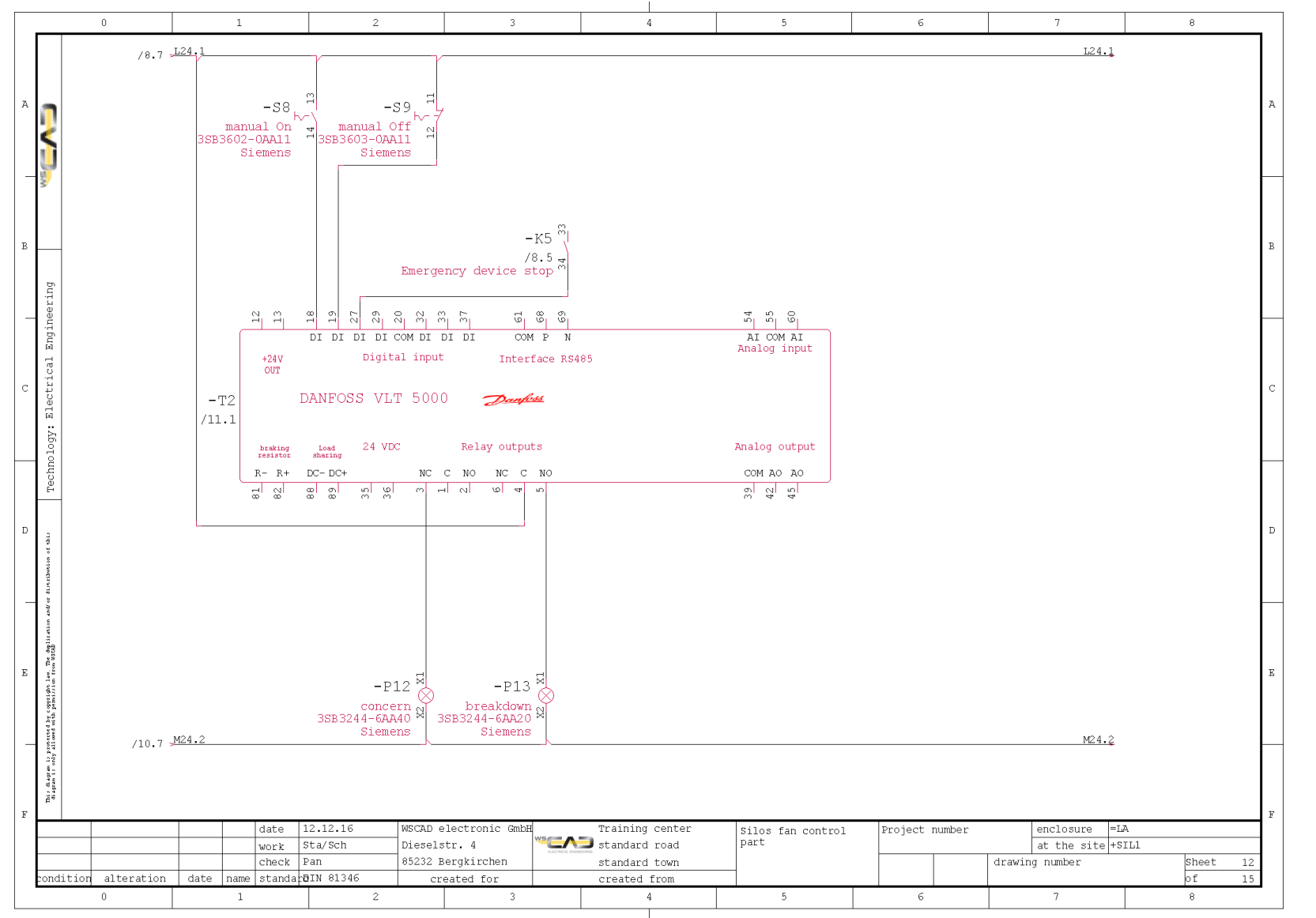

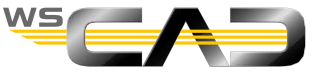

# Exercise 12 – Cable Management

Theoretical Section:

Cable management

Please devote your attention to the instructor. Thank you!

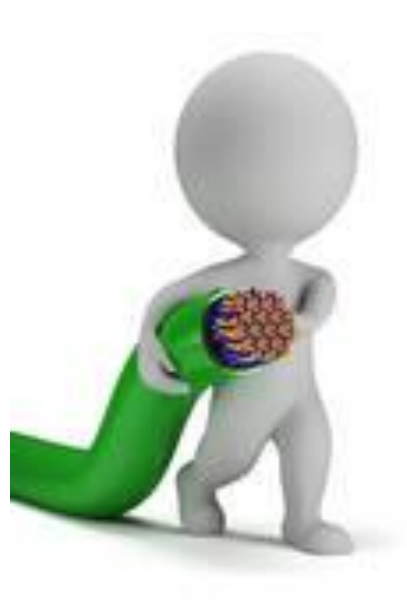

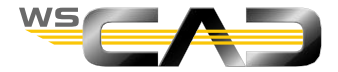

## Basics – Cable Management

- Processing of sheets 5-11
  - Open sheet 5 in the project and place the cable as shown in sheet 5/4, slide 101. Rotate and move the cable data by 90° as shown.

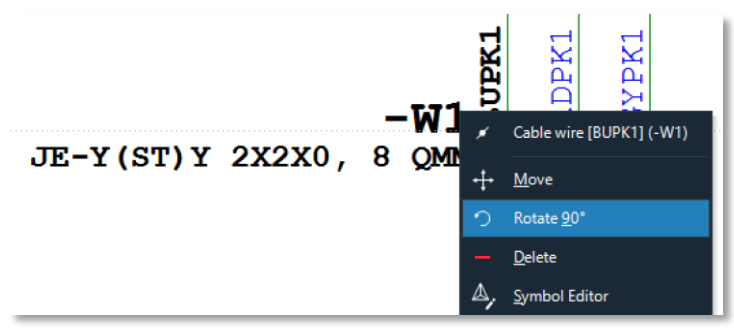

- 2. Open sheet 6 in the project and place the cable with the shielding as shown in sheet 6/2, slide 102.
- 3. Open sheet 7 in the project and place the cable as shown in sheet 7/3, slide 103.
- 4. Open sheet 8 in the project and place the cable as shown in sheet 8/2, slide 104.
- Open sheet 9 in the project and place the cable as shown in sheet 9/2, slide 105.
   Note the wire assignment at the motor (wire color gnye) and possibly replace the wires.
- 6. Open sheet 10 in the project and place the cable as shown in sheet 10/2, slide 106. Note the wire assignment at the motor (wire color gnye) and possibly replace the wires.
- 7. Open sheet 11 in the project and place the cable with the shieldings as shown in sheet 11/2, slide 107.

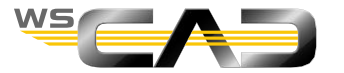

Basics – Cable Management – Sheet 5/4

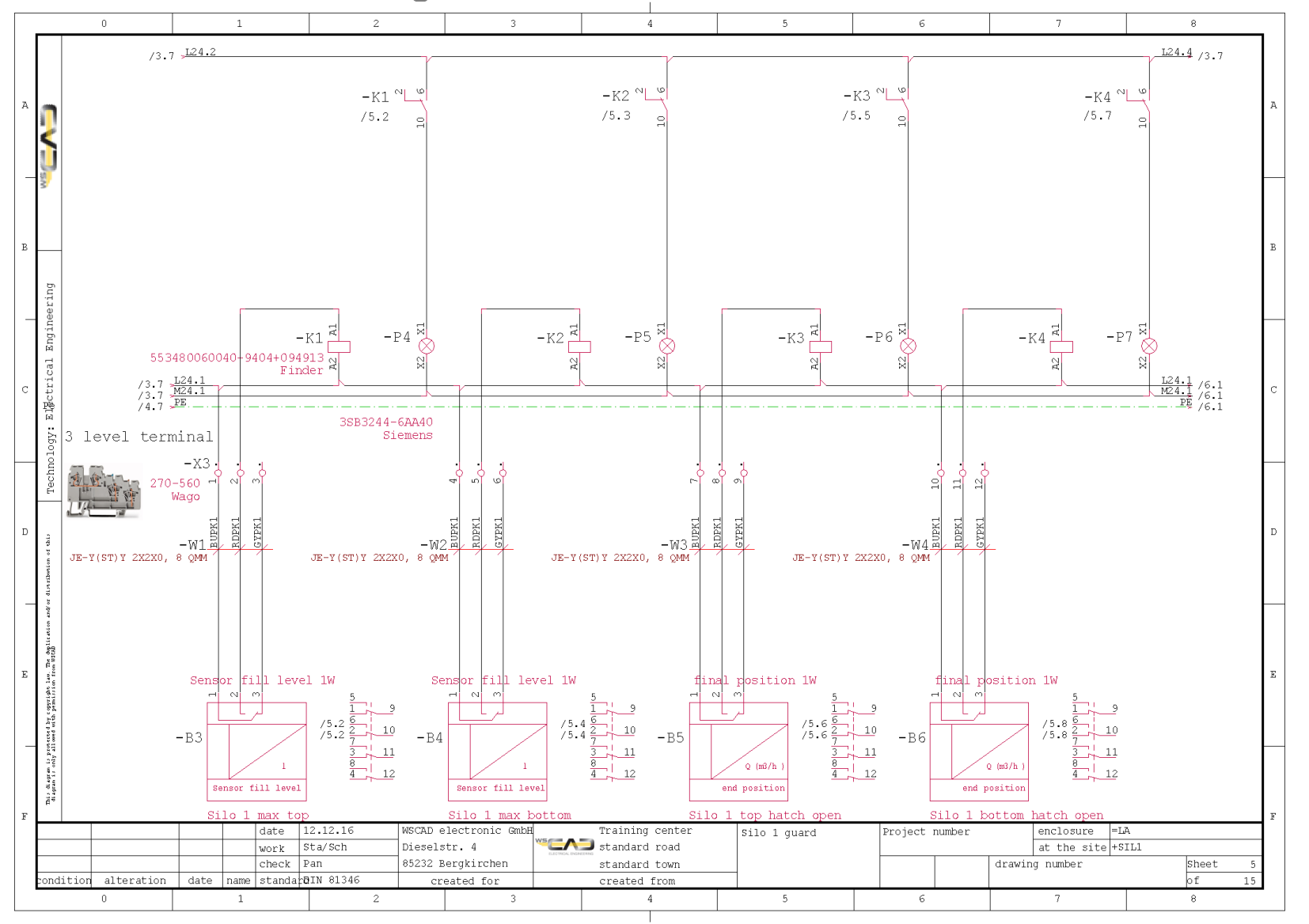

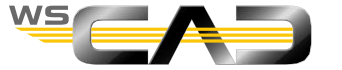

#### Basics – Cable Management – Sheet 6/2

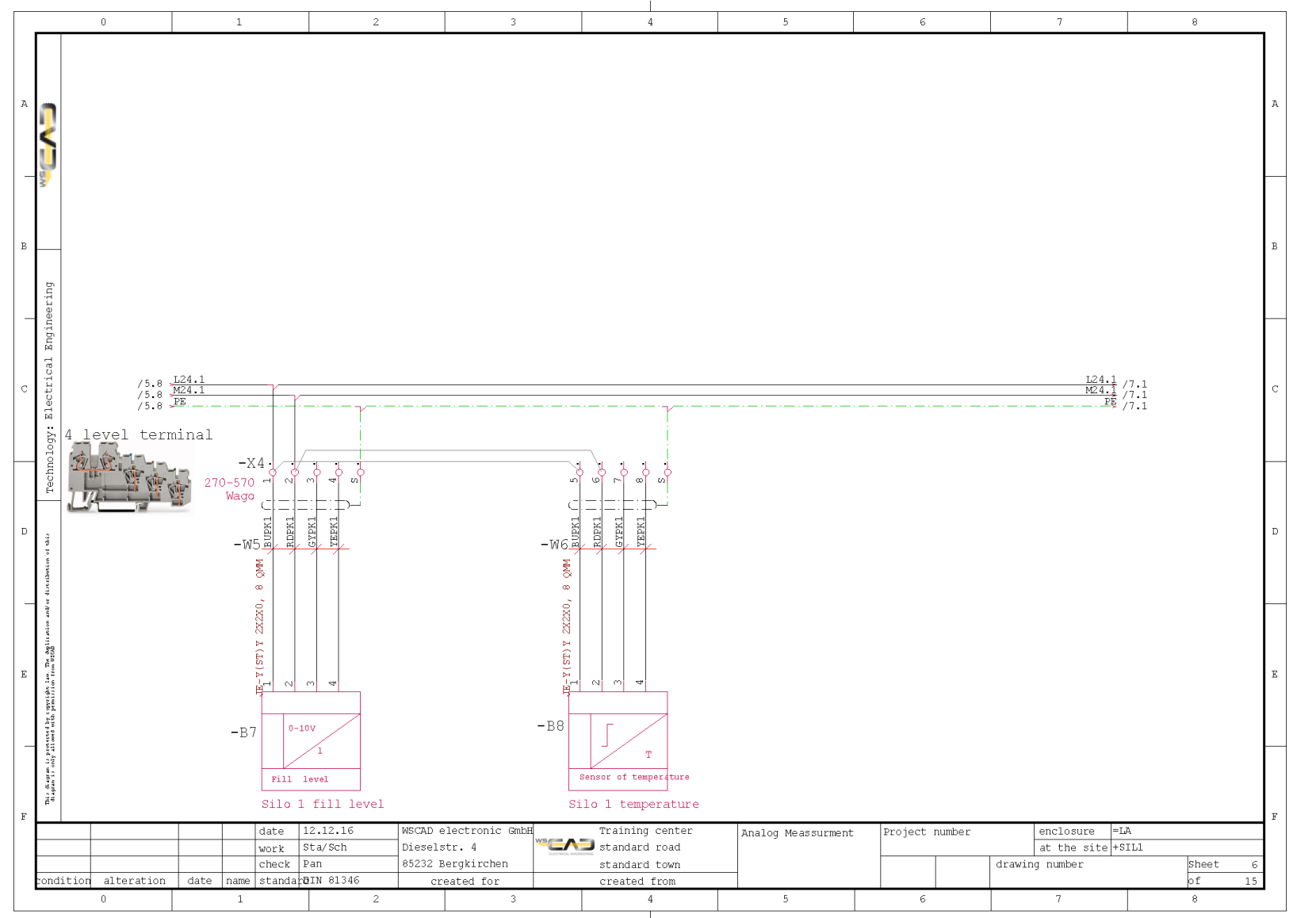

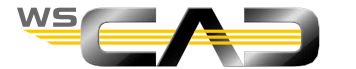

102

## Basics – Cable Management – Sheet 7/3

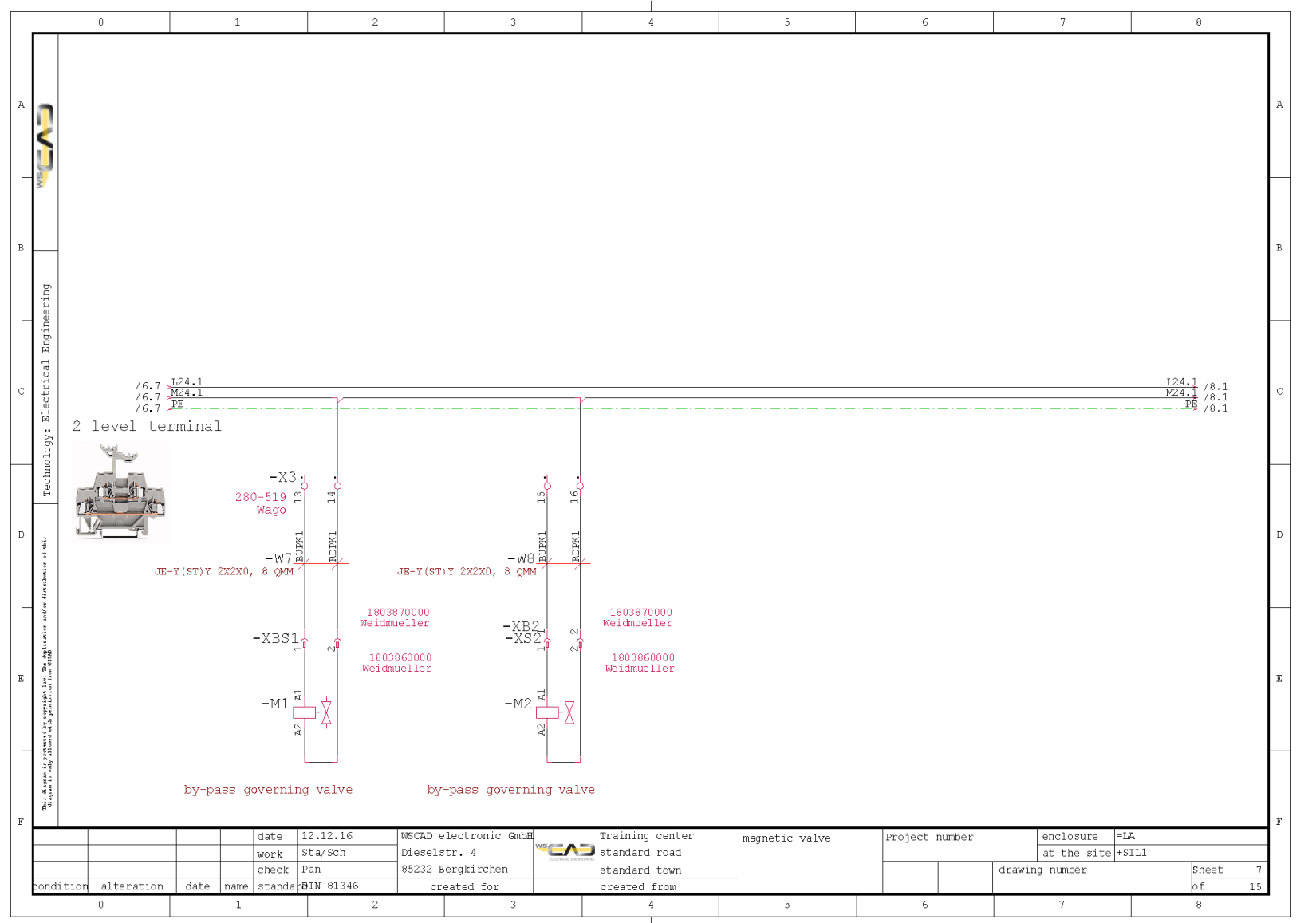

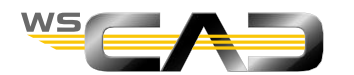

#### Basics – Cable Management – Sheet 8/2

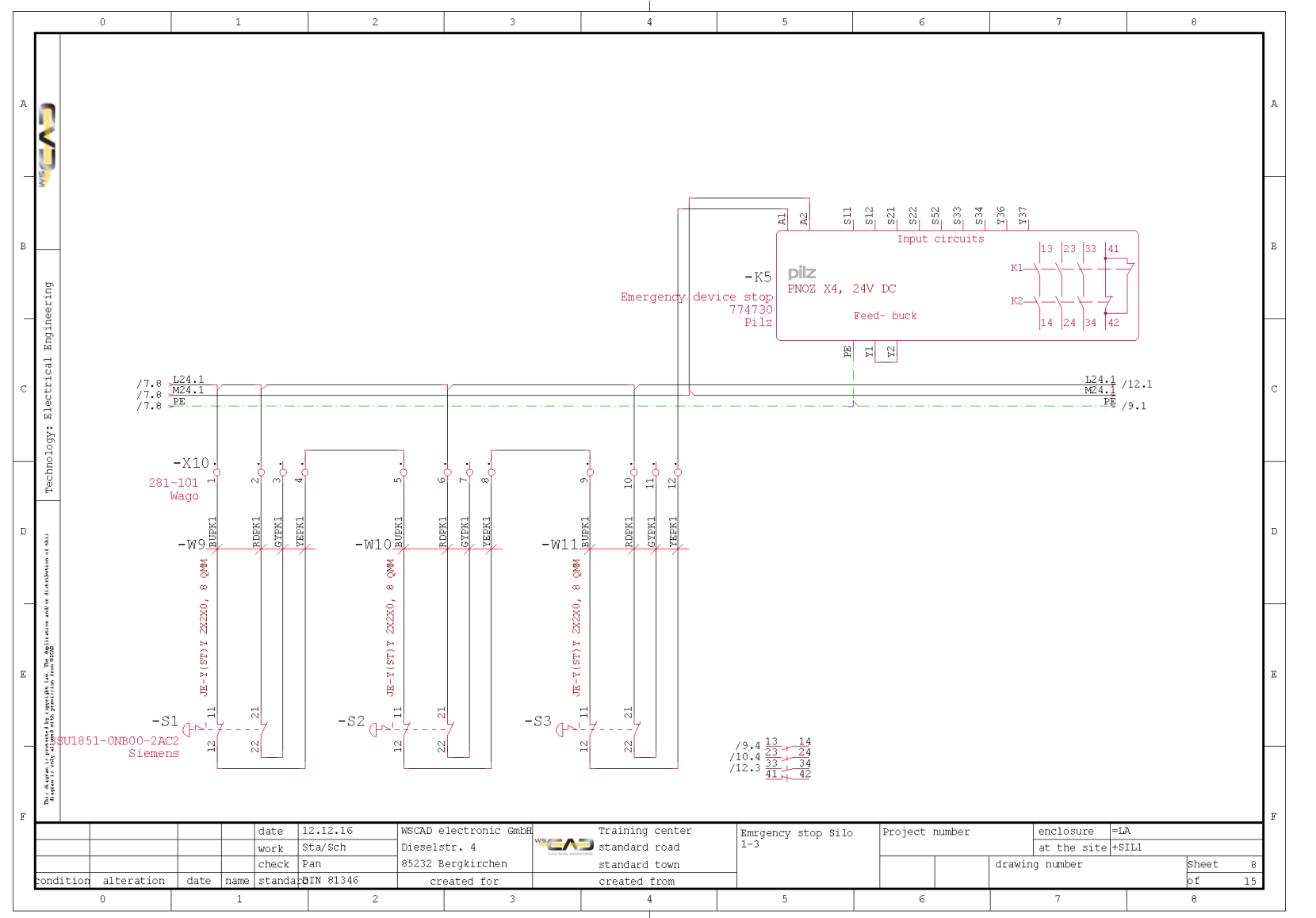

Cables

Exercise

WS

#### Basics – Cable Management – Sheet 9/2

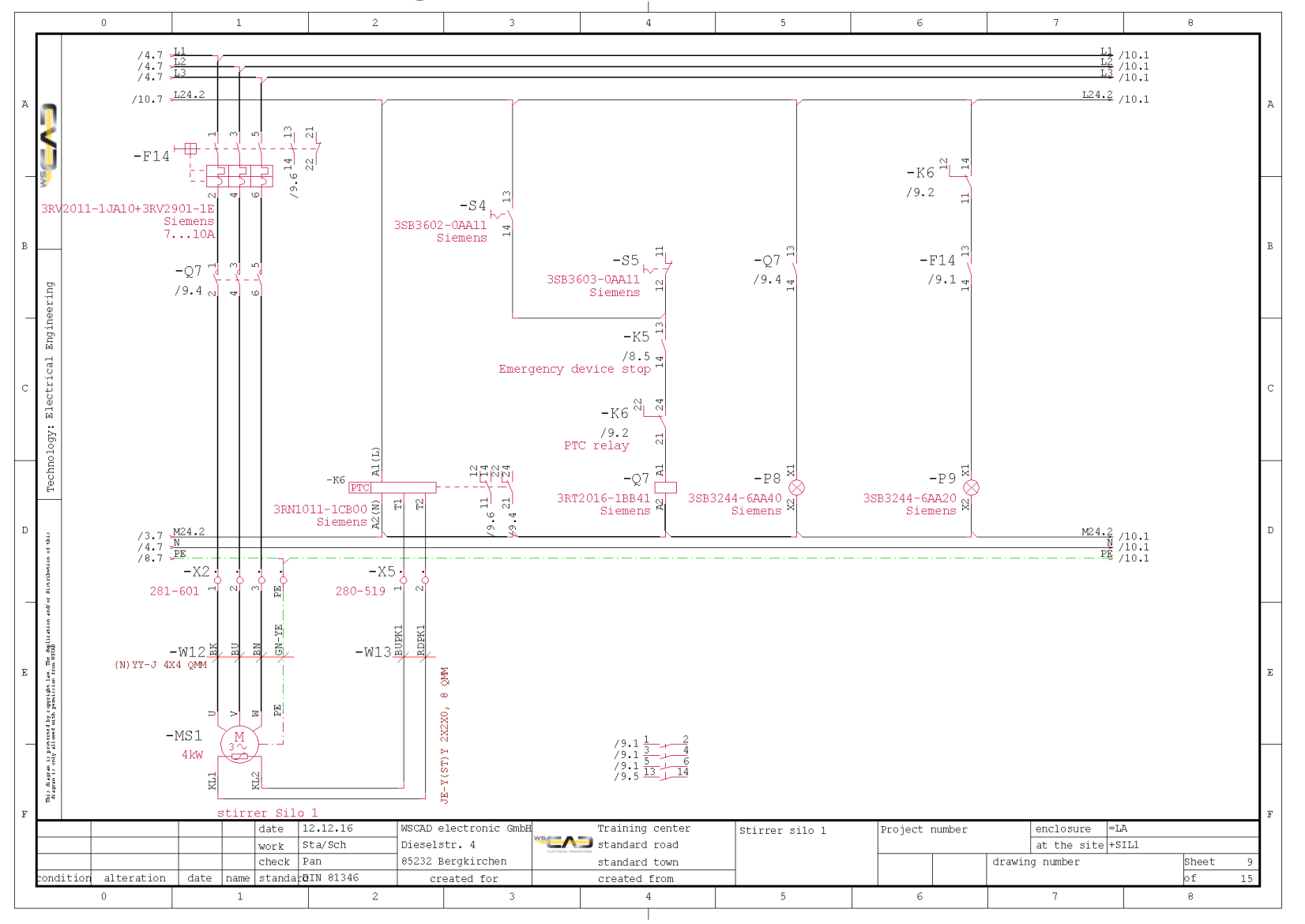

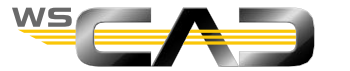

#### Basics – Cable Management – Sheet 10/2

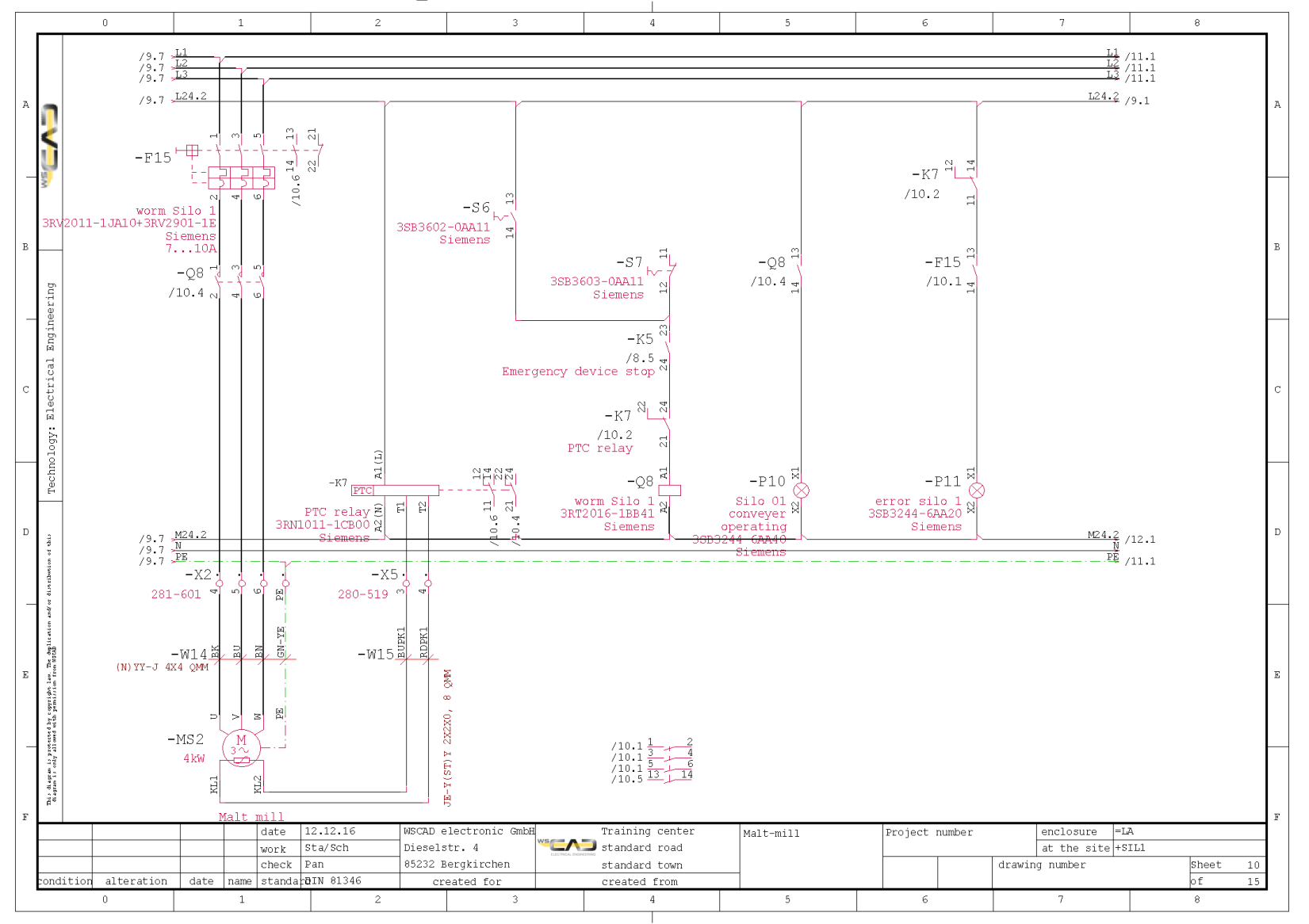

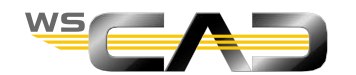

#### Basics – Cable Management – Sheet 11/2

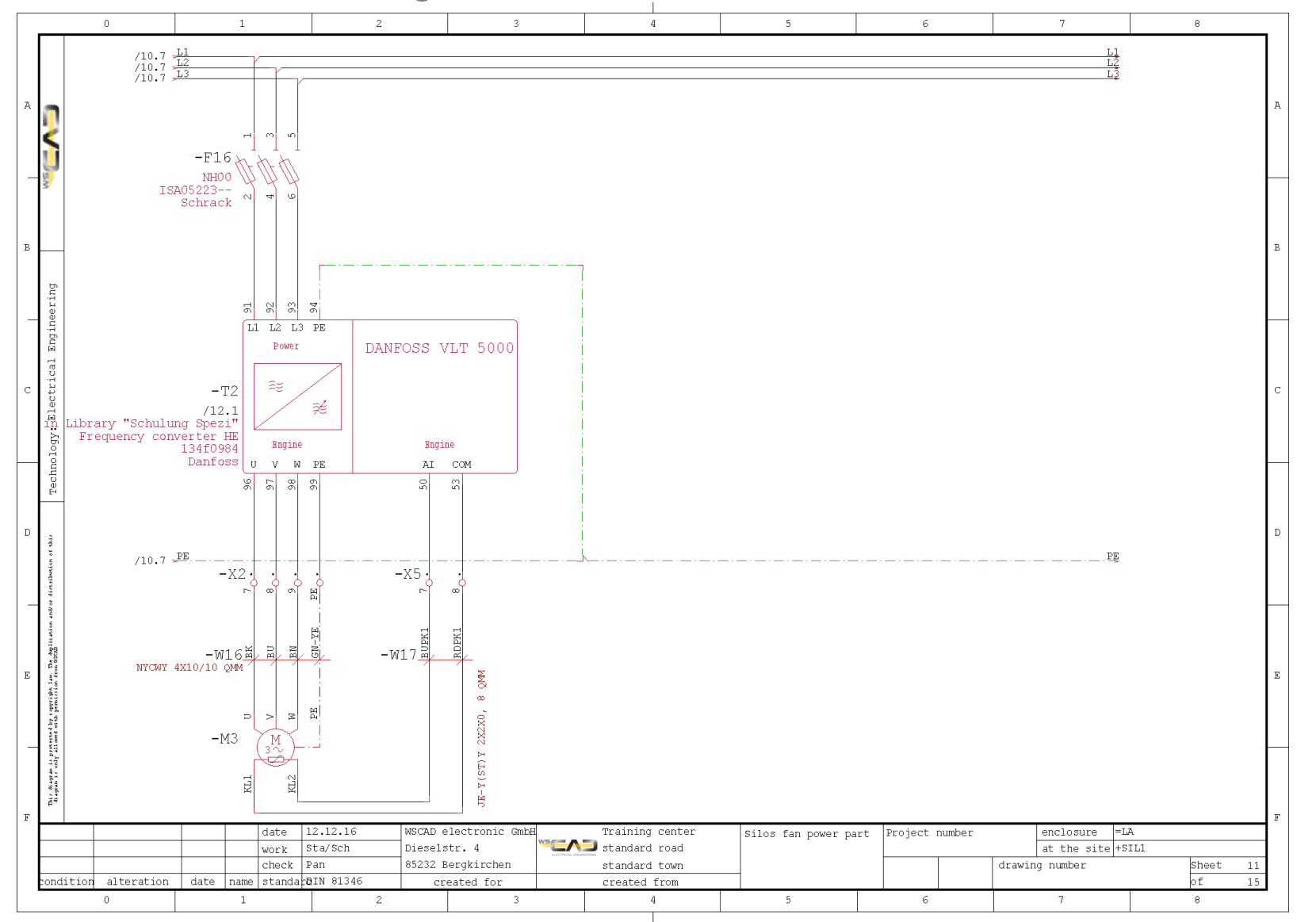

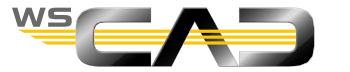

## **Basics – Cable Management**

- Cable duplicate (optional)
  - 1. Expand the project structure in the "Training Basics" project with the plant =NSHV by rightclicking on "Subprojects".

| <b>H</b> [ | 🍃 Training | Basics                           |   |                  |                   |                        | 1 |
|------------|------------|----------------------------------|---|------------------|-------------------|------------------------|---|
|            |            | General section                  |   |                  |                   |                        |   |
| Rightclick |            | Expan <u>d</u> project structure | ( | Section with str | ucture identifier | ( <u>s</u> ubprojects) |   |
|            | <u> </u>   | <u> </u>                         |   |                  | I I               |                        |   |

|                        |                               | (hojecta)                                                 | ^              |
|------------------------|-------------------------------|-----------------------------------------------------------|----------------|
| General                | General                       |                                                           |                |
| Additional information | Plant<br>Prefix for file name | =NSHV                                                     | -              |
|                        | Description                   |                                                           | R.             |
|                        | Comment                       |                                                           | М,             |
|                        | Project                       | C:\WSCAD\WSCAD SUITE\2019_2_2_2\Projects\Training Basics\ |                |
|                        |                               |                                                           |                |
|                        |                               |                                                           |                |
|                        |                               | <u>o</u> ĸ                                                | <u>C</u> ancel |

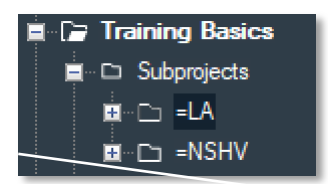

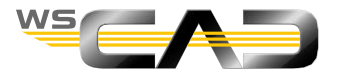
## **Basics – Cable Management**

- Cable duplicate (optional)
  - 2. Copy sheets 1 and 2 from the project "Nonsense" in the Project Explorer.
  - 3. Add this to the active "Training Basics" project in the "Schematic" document folder.
  - 4. Open sheet 2 in =NSHV.
  - Add the termination point symbols here (as feeder connection =NSHV to =LA) and place the cable –W0 as shown in slide 110.
  - Open sheet 1 of =LA+SIL1 and place the cable duplicate of –W0 as shown in sheet =LA+SIL1, sheet 1, slide 111 via the command:

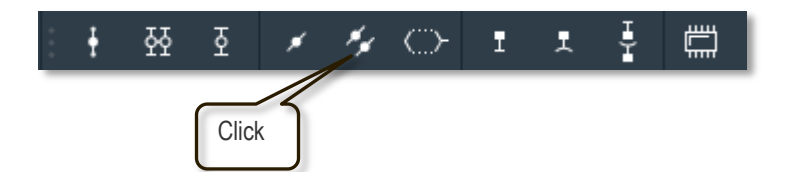

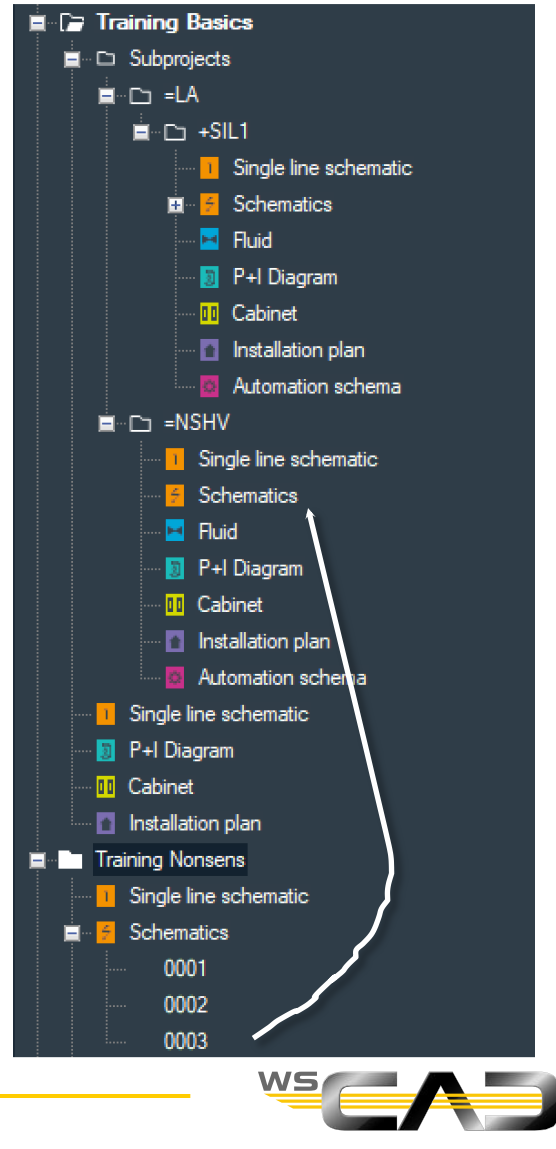

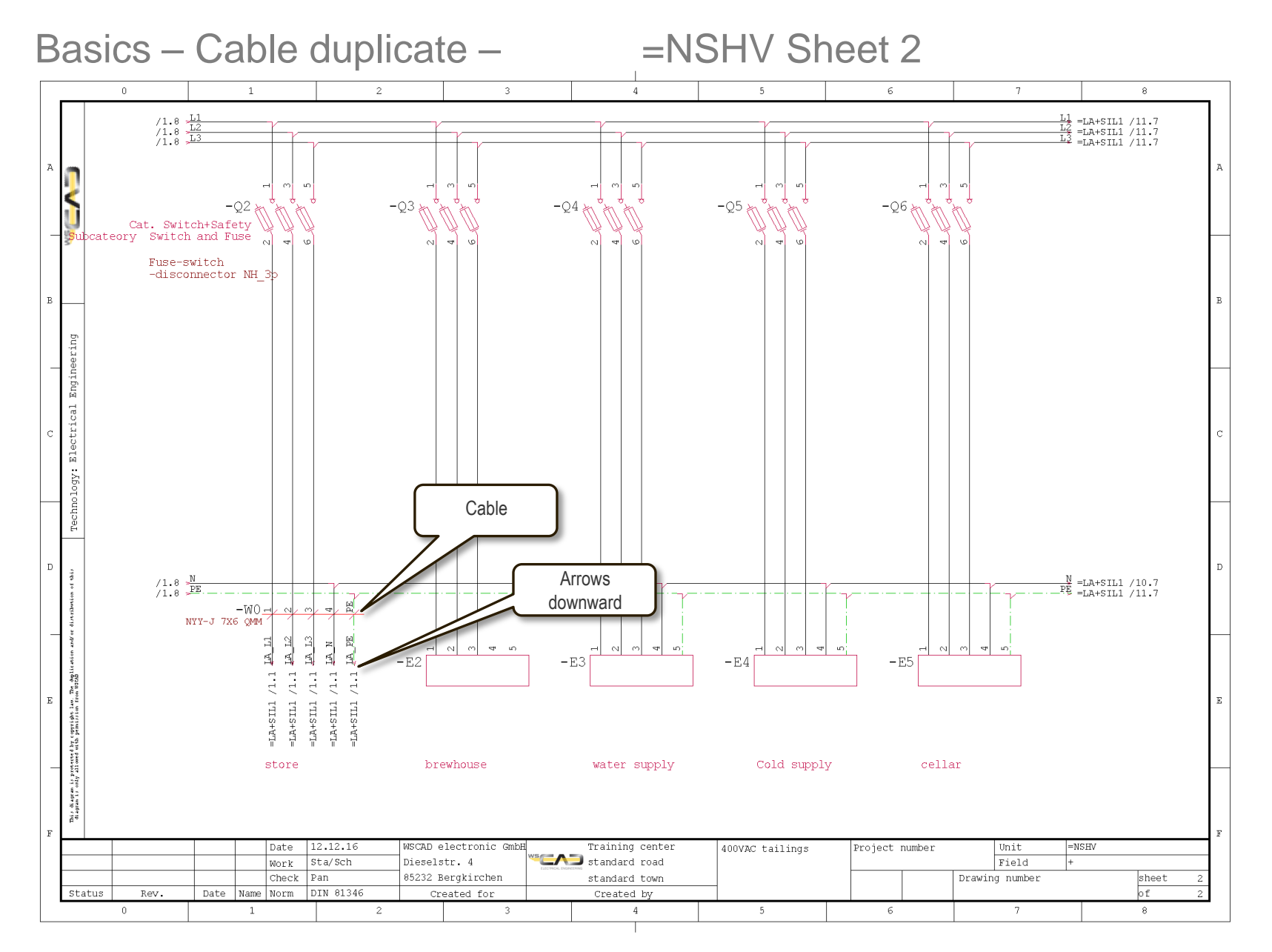

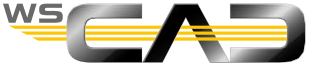

110

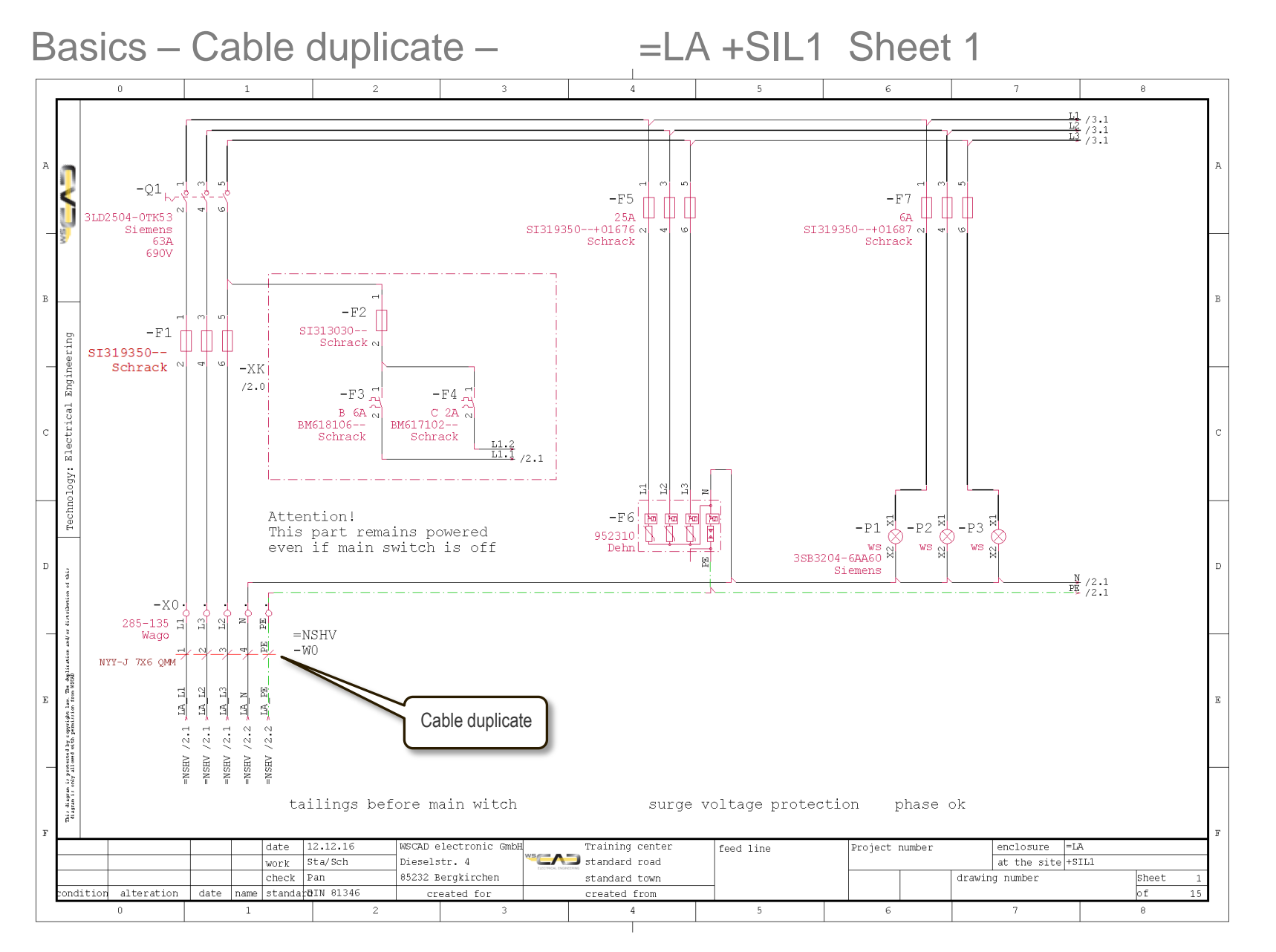

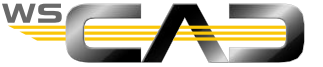

## Exercise 13 – PLC Management

Theoretical Section:

**PLC** management

Please devote your attention to the instructor. Thank you!

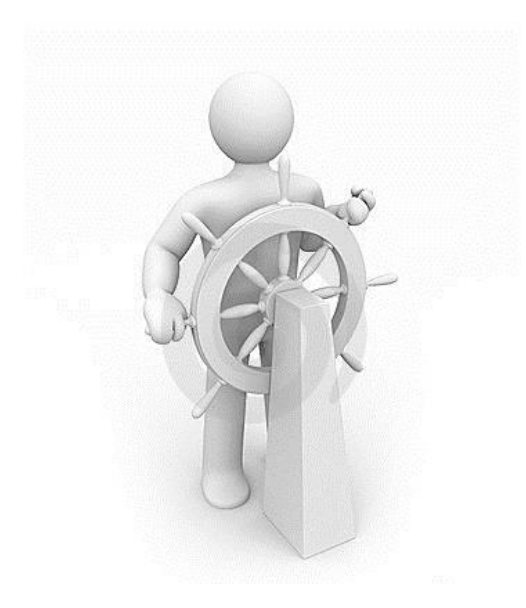

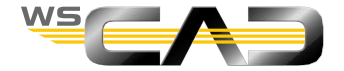

## **Basics – PLC management**

- PLC parent elements
  - 1. Open sheet 13 "PLC CPU / Digital input and output module" and place the macro "24V oben (24V top)".
  - 2. Place the PLC modules as shown in sheet 13, slide 114.

Note that the DI and DO PLC modules call the PLC Manager when placed. But not the CPU module, since this is a standard symbol.

3. Show texts here for functions texts and comment texts:

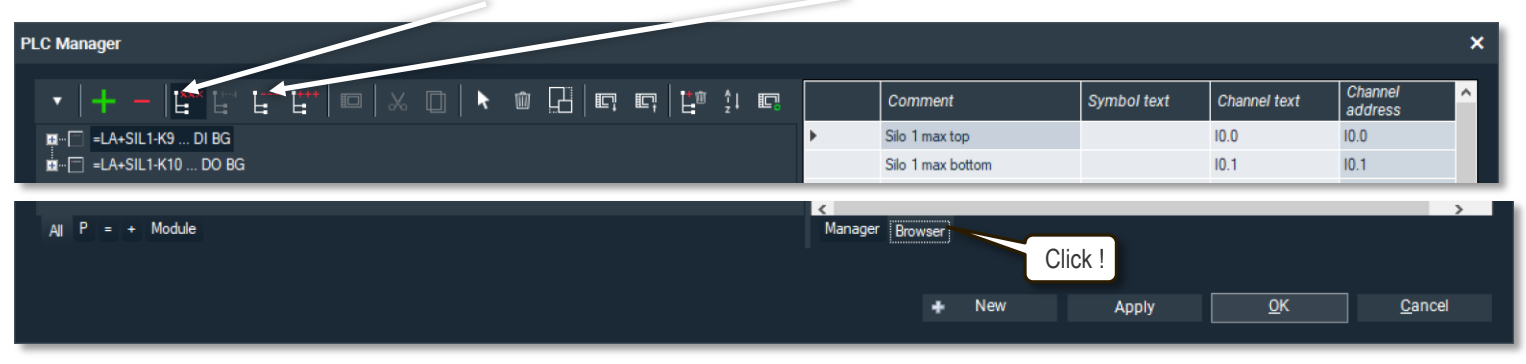

- 4. Specify the defaults for the functions texts and comment texts in the PLC Browser.
- Repeat the above steps for sheet 14, "PLC analog input module" and sheet 115, "PLC analog output module" as shown in the sheets below in slides 116. The connection point patterns of the modules only serve as examples.

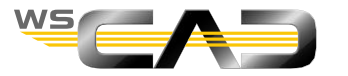

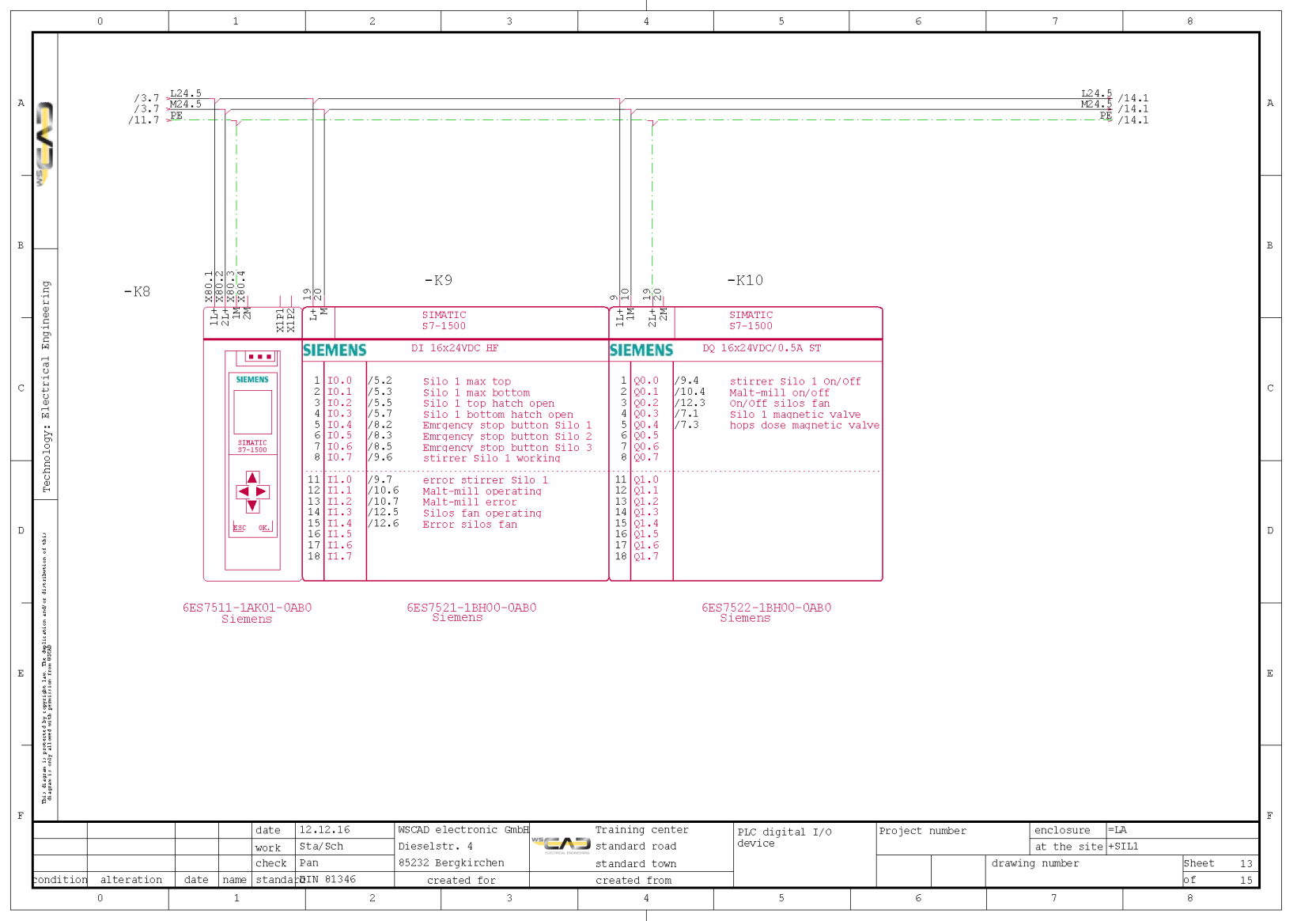

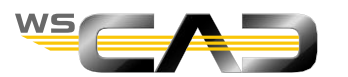

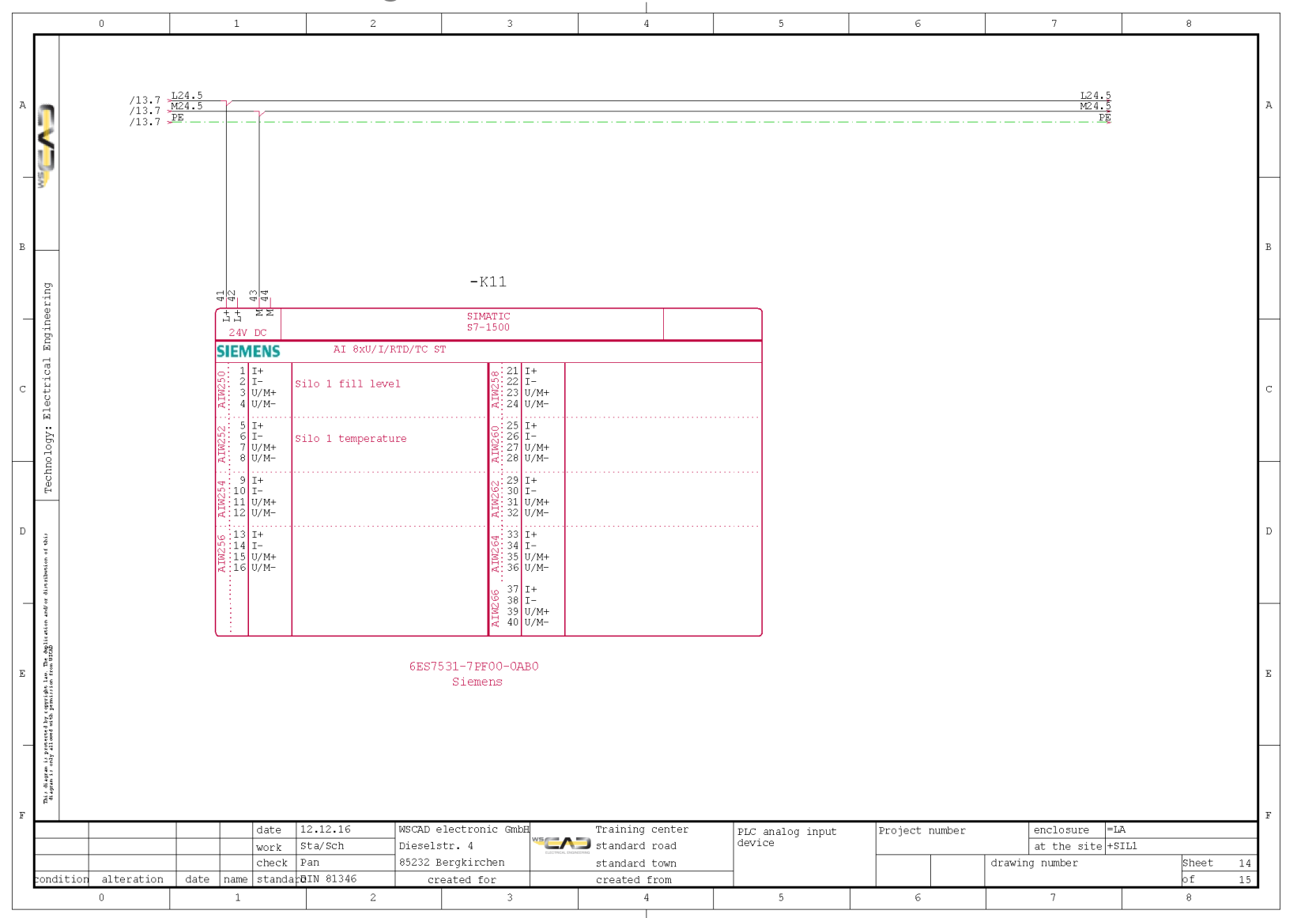

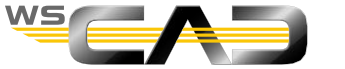

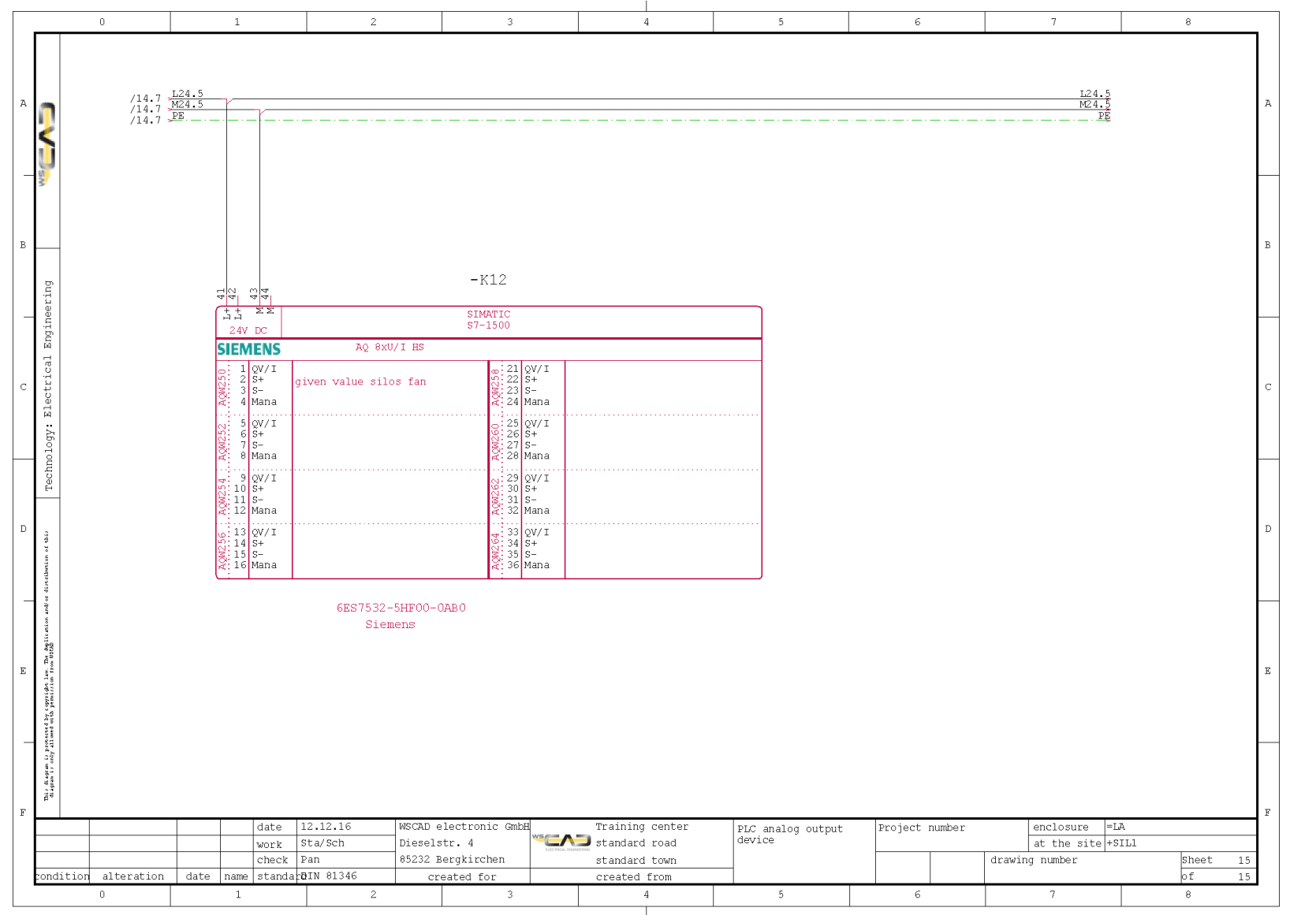

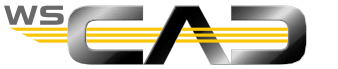

## Basics – PLC management

- PLC child elements
  - 1. In the following, you will place the PLC child elements on the sheets specified below by using the "automatic placement" in the PLC Manager.

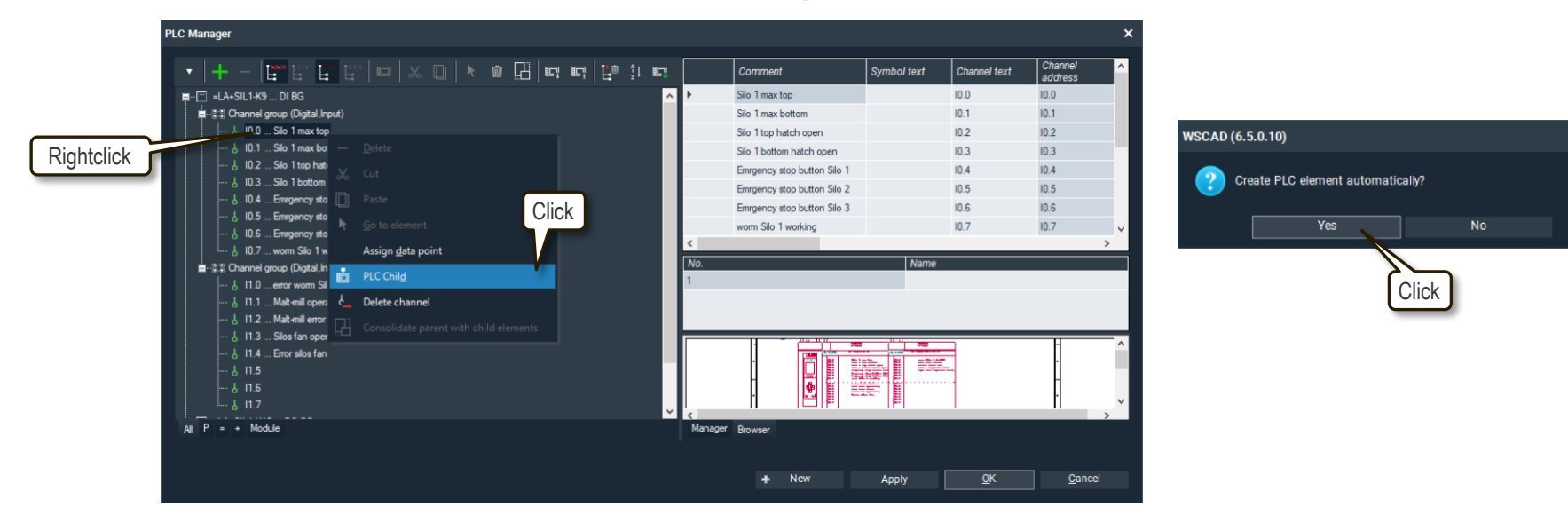

- 2. Open sheet 5, place the child elements and add the contacts as shown in sheet 5/5, slide 118.
- Open sheets 6 12 in the project one at a time and place the PLC child elements as shown in sheet 6/3 (slide 119), sheet 7/4 (slide 120), sheet 8/3 (slide 121), sheet 9/3 (slide 122), sheet 10/3 (slide 123) and sheet 2/2 (slide 124).
- 4. Then check in the representations of the PLC modules on slides 125 127 whether the cross-references of the child elements are displayed.

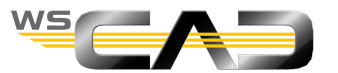

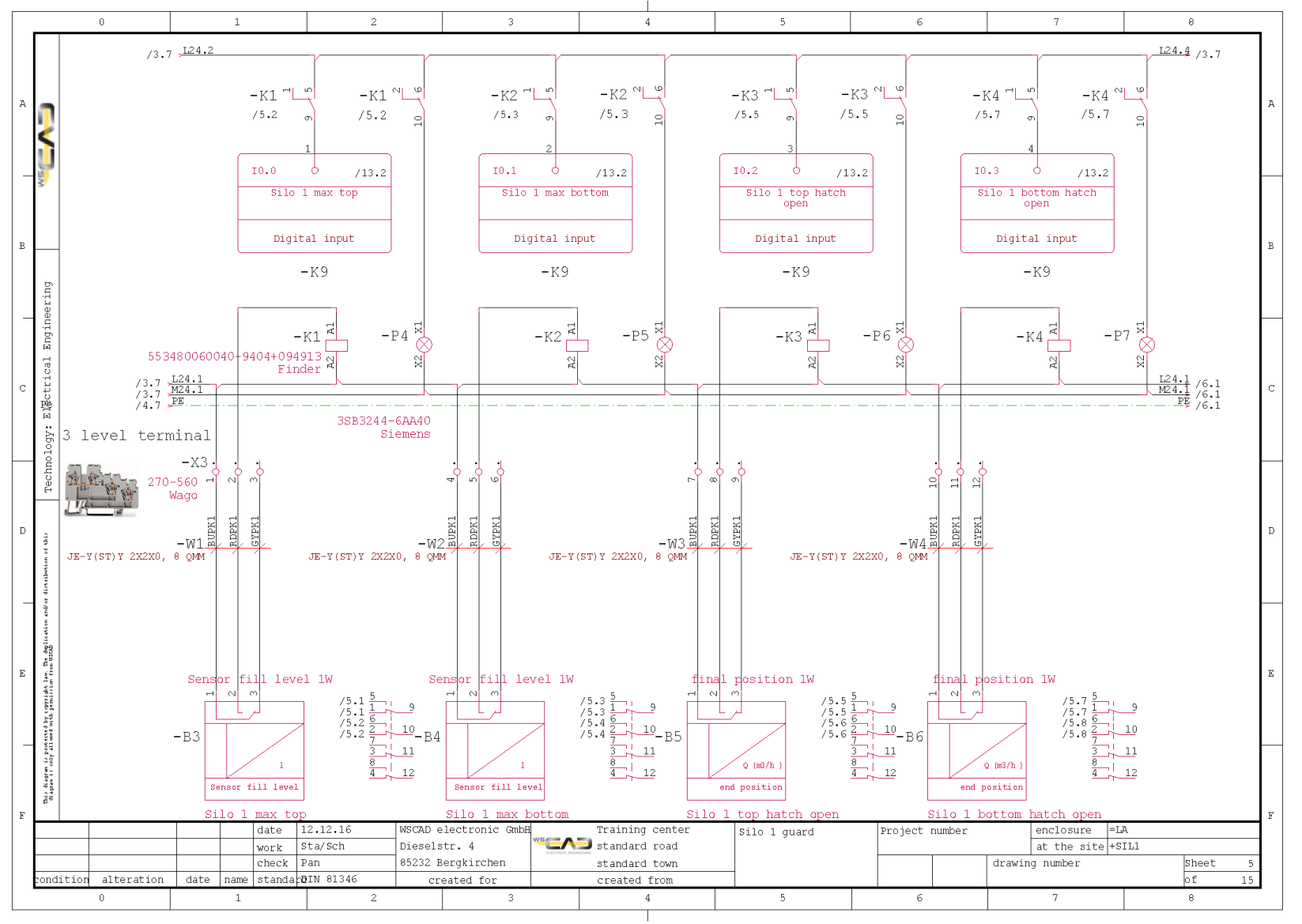

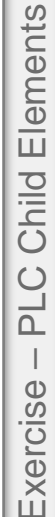

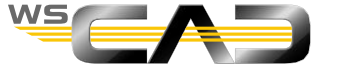

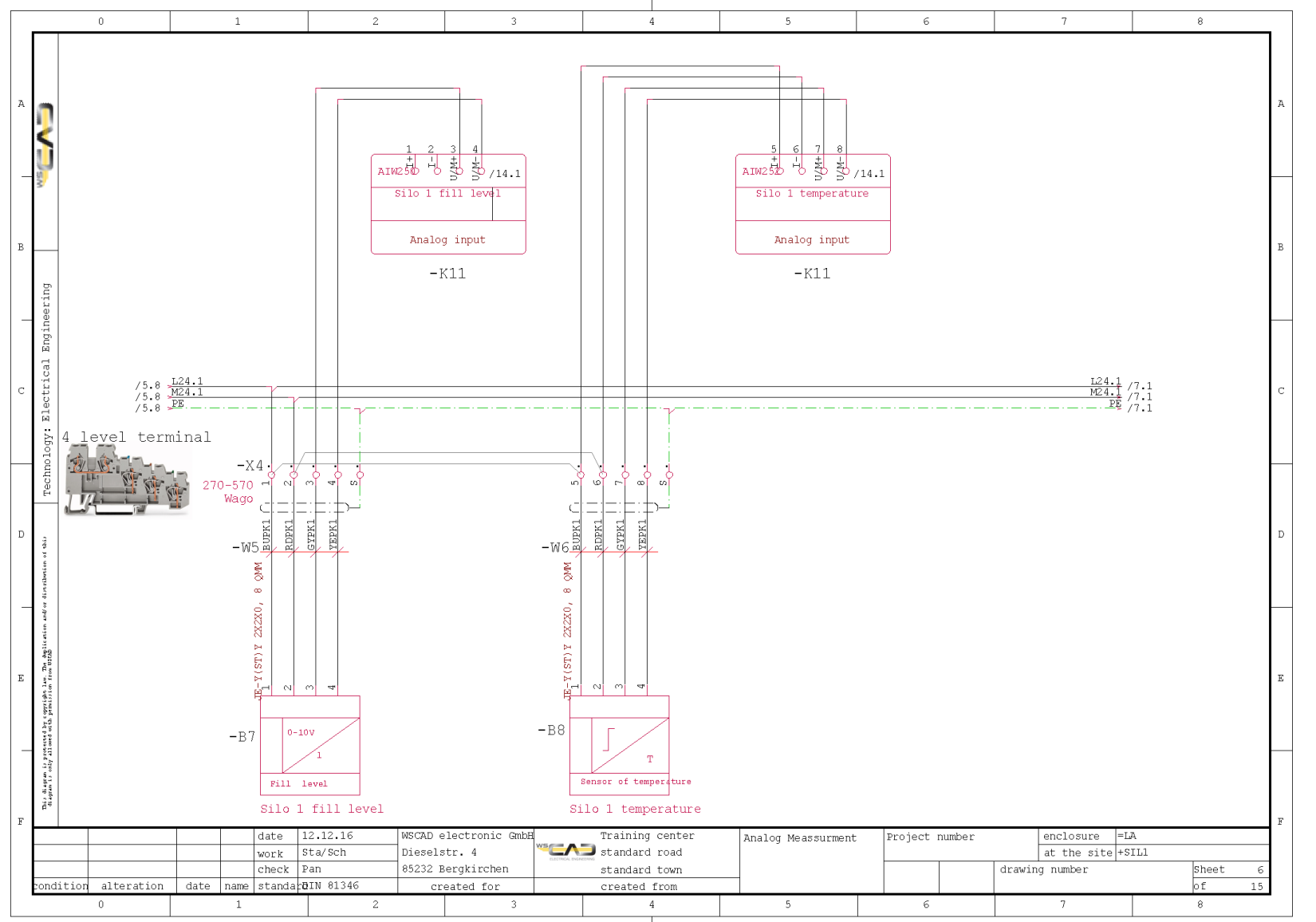

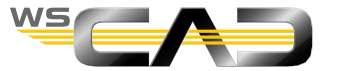

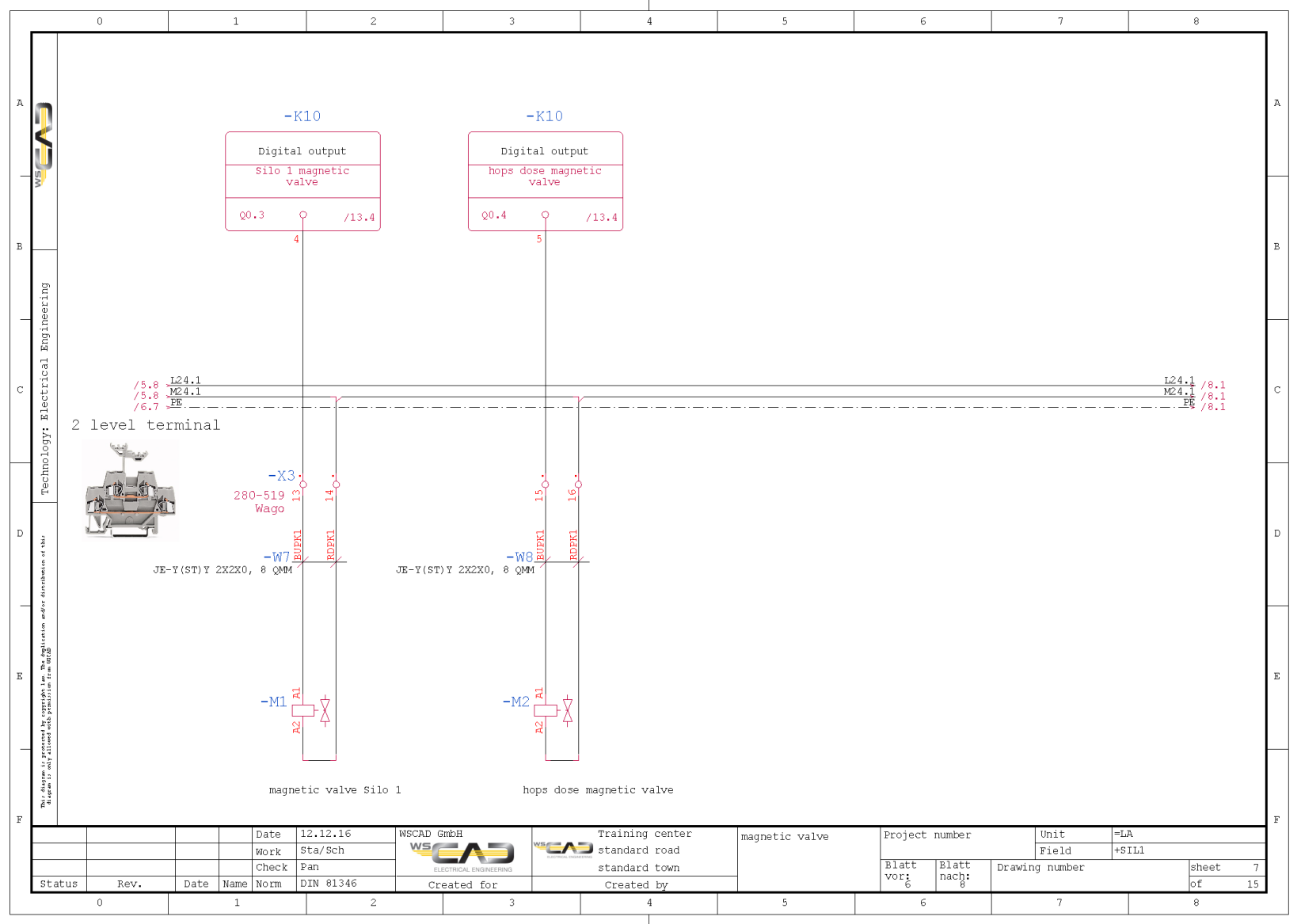

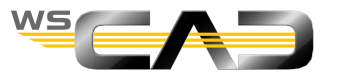

120

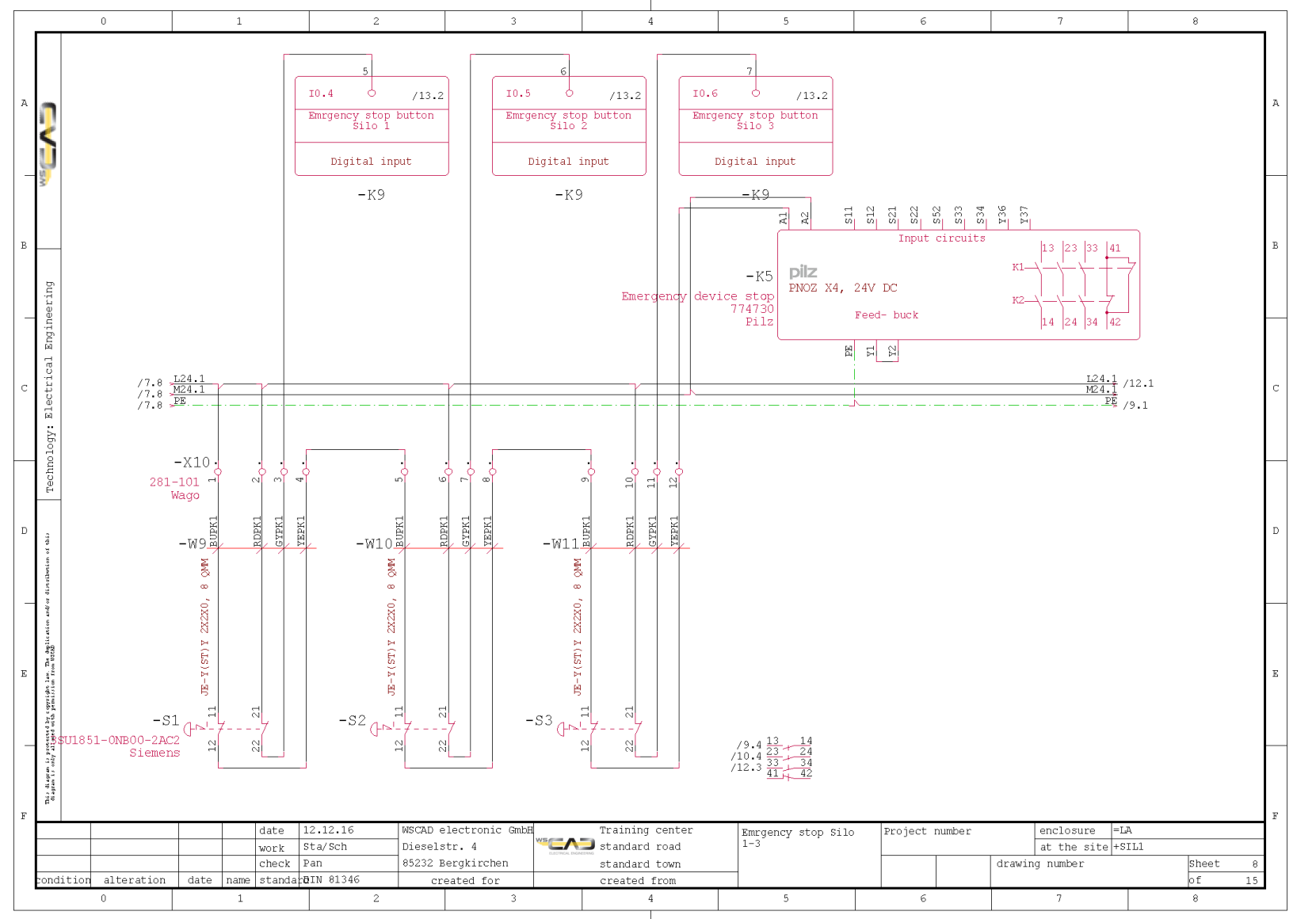

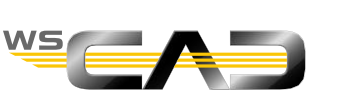

Exercise – PLC Child Elements

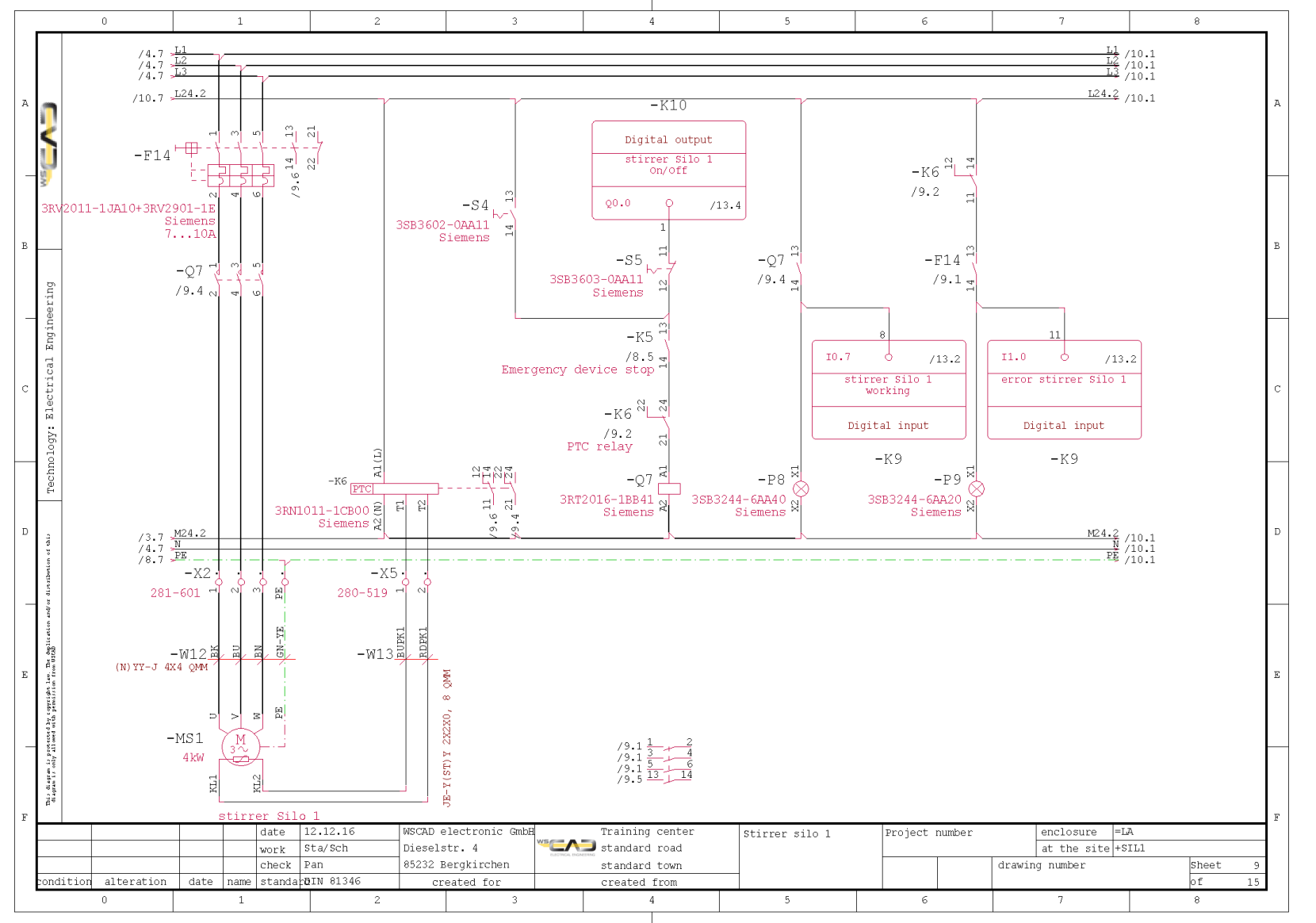

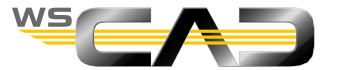

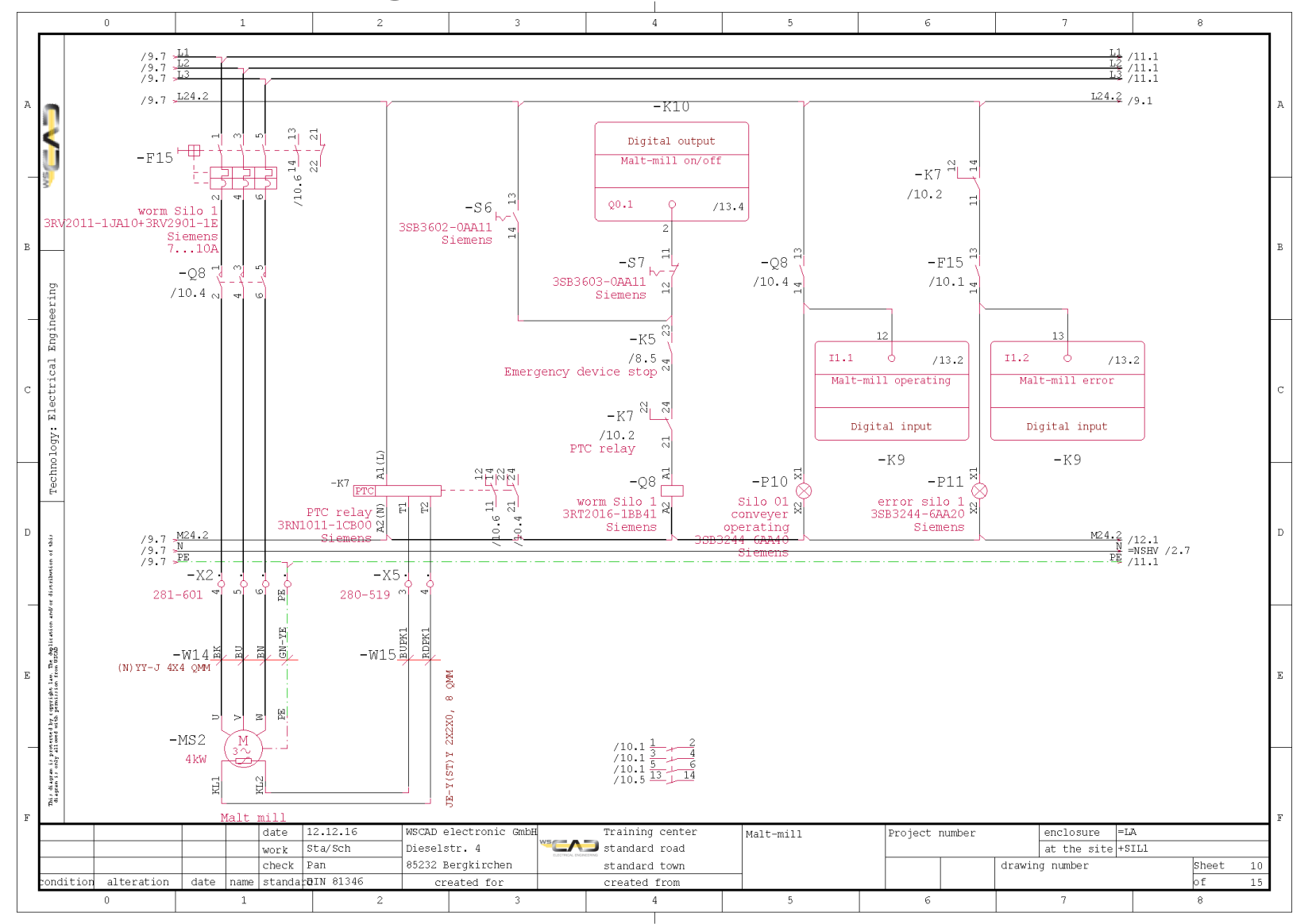

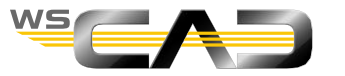

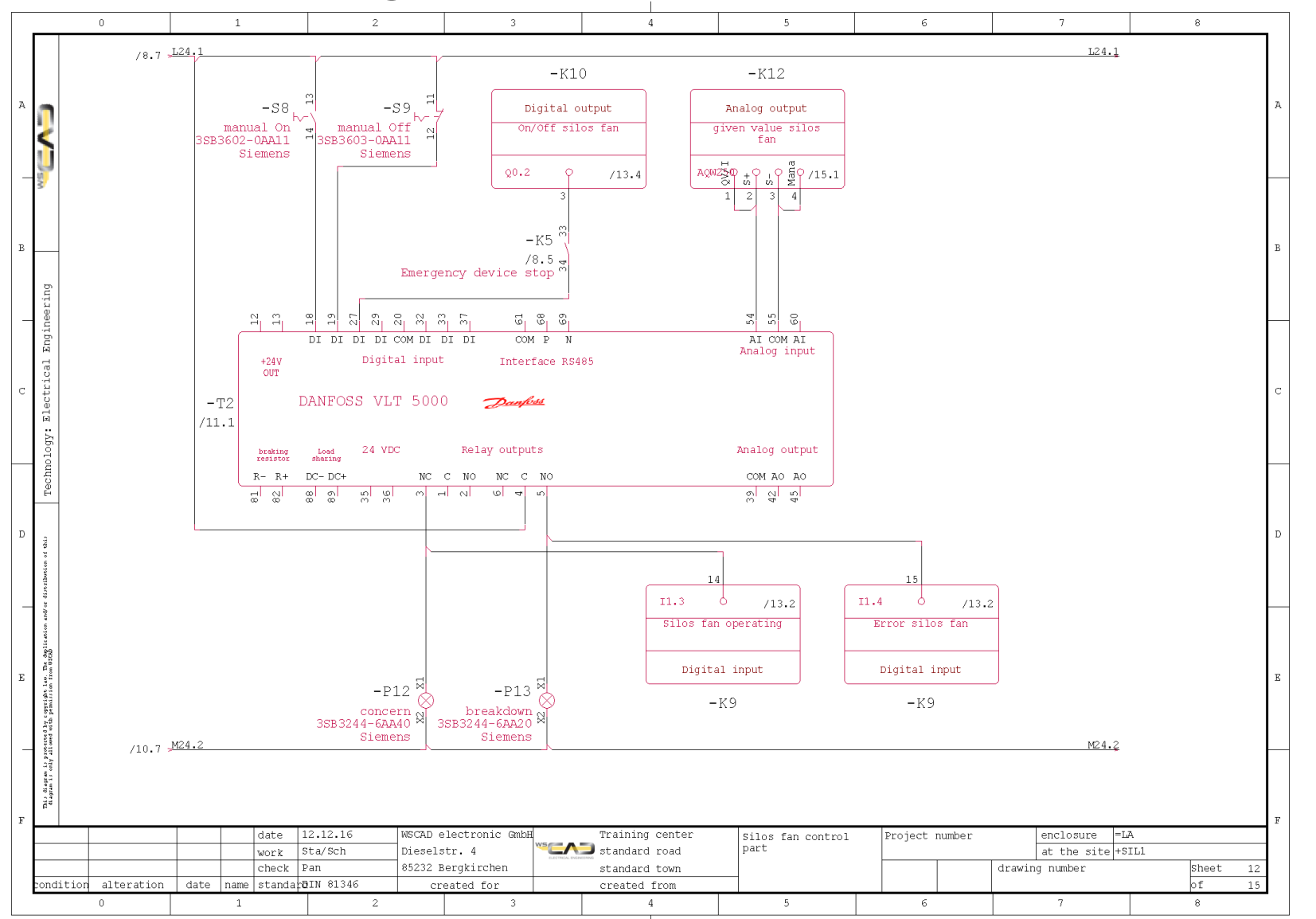

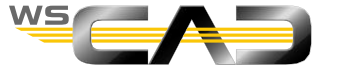

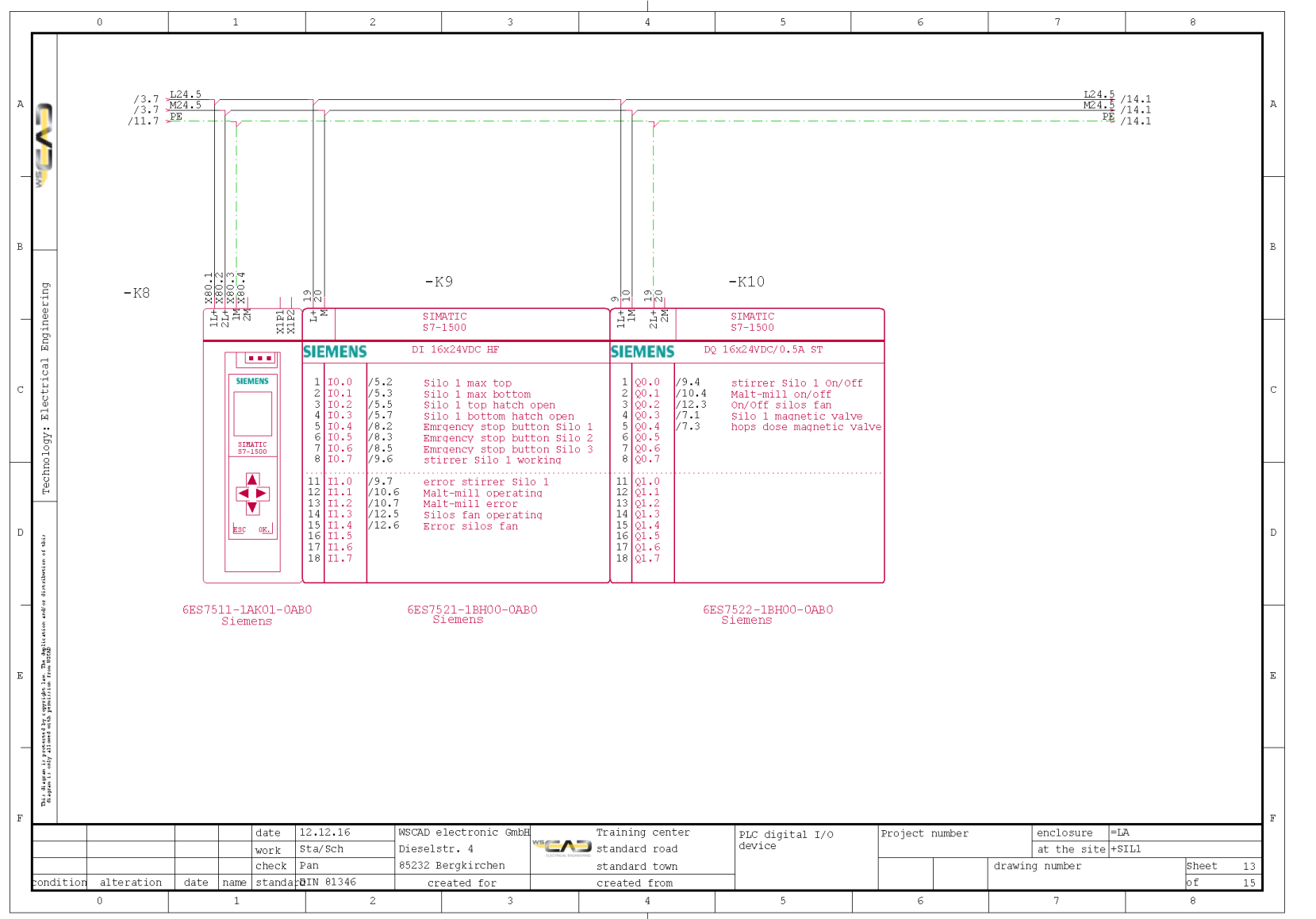

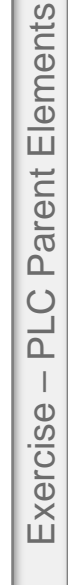

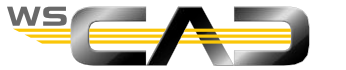

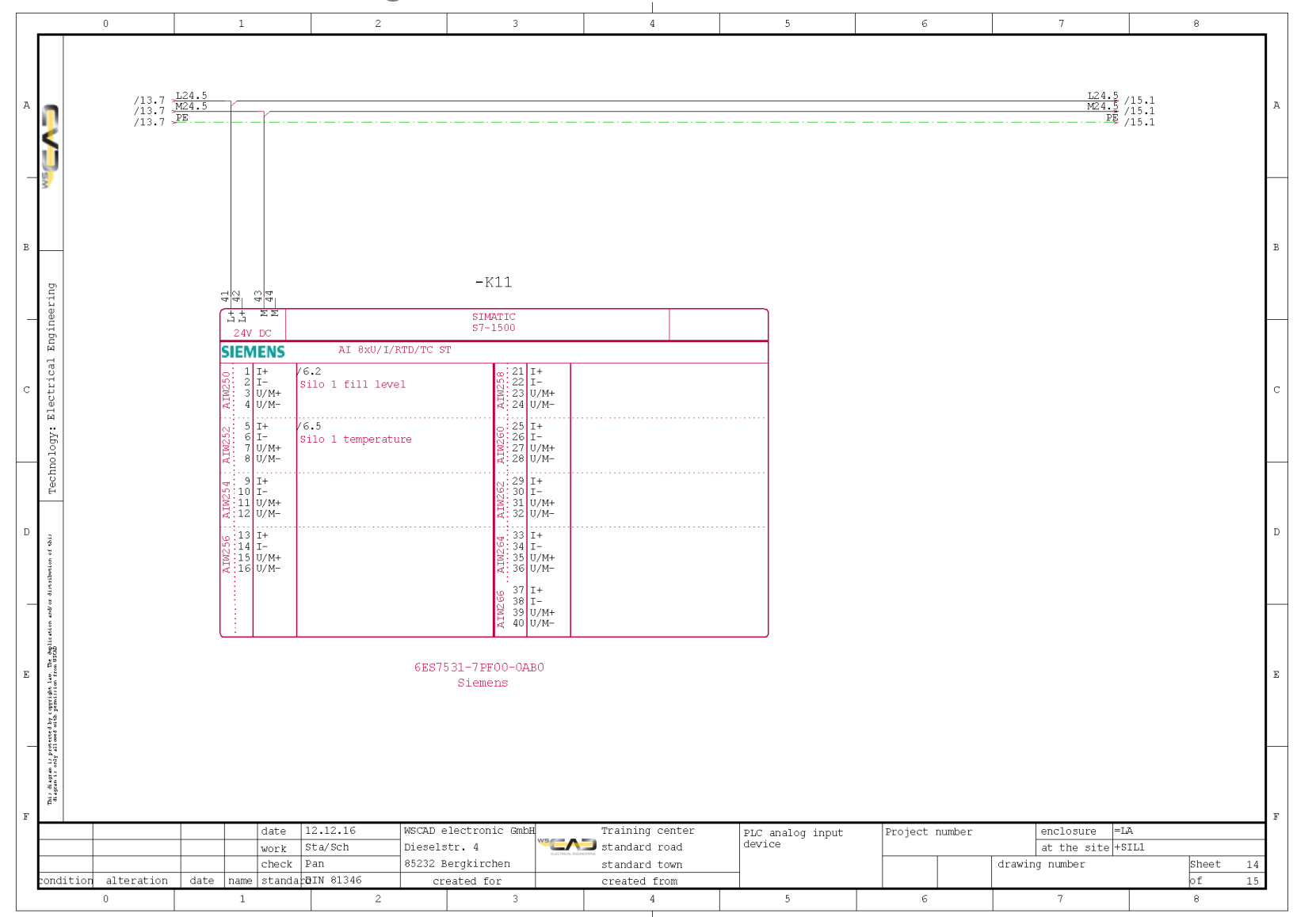

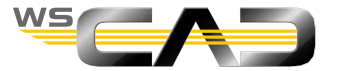

126

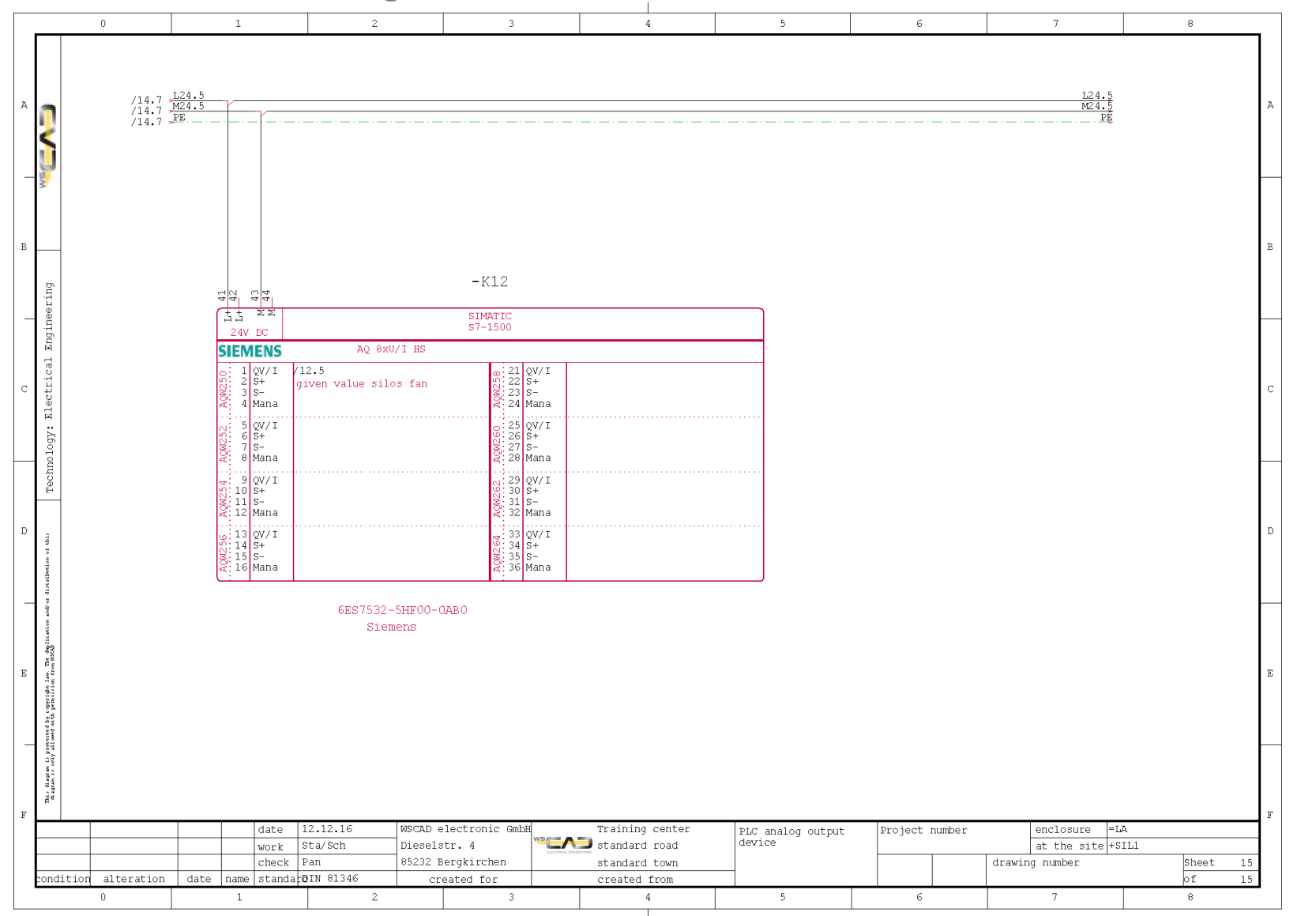

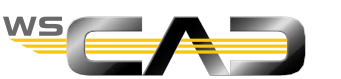

Exercise – PLC Parent Elements

# Exercise – PLC Manager Functions

## Basics – PLC management

- PLC Manager Functions
  - 1. Call the PLC Manger.
  - Change the addressing of the digital input module –K9 for both channel groups to E4.x and E5.x by clicking in the Manager in the "Address" line and making the changes there.

| PLC Manager | ×                                                                                                    |                    |
|-------------|----------------------------------------------------------------------------------------------------|--------------------|
| PLC Manager | Reference designation       =LA+SIL1-K9         Symbol name       SIMATIC S7-1500, DIGITAL INPUT MODULE DI16 x DC24V         Part       6ES7521-1B         Click       Manufacturer         Siemens       Function text         DI BG       Address         Address       10.0.11.0         Group       8.8         Module       Slot         Page       =LA+SIL1_PLAN.0013.WSELD | Input<br>14.0,15.0 |
| II.2        | Manager Browser                                                                                                    |                    |
|             | ♣ New Apply QK Cancel                                                                                                    |                    |

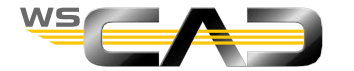

## Basics – PLC management

PLC Manager Functions

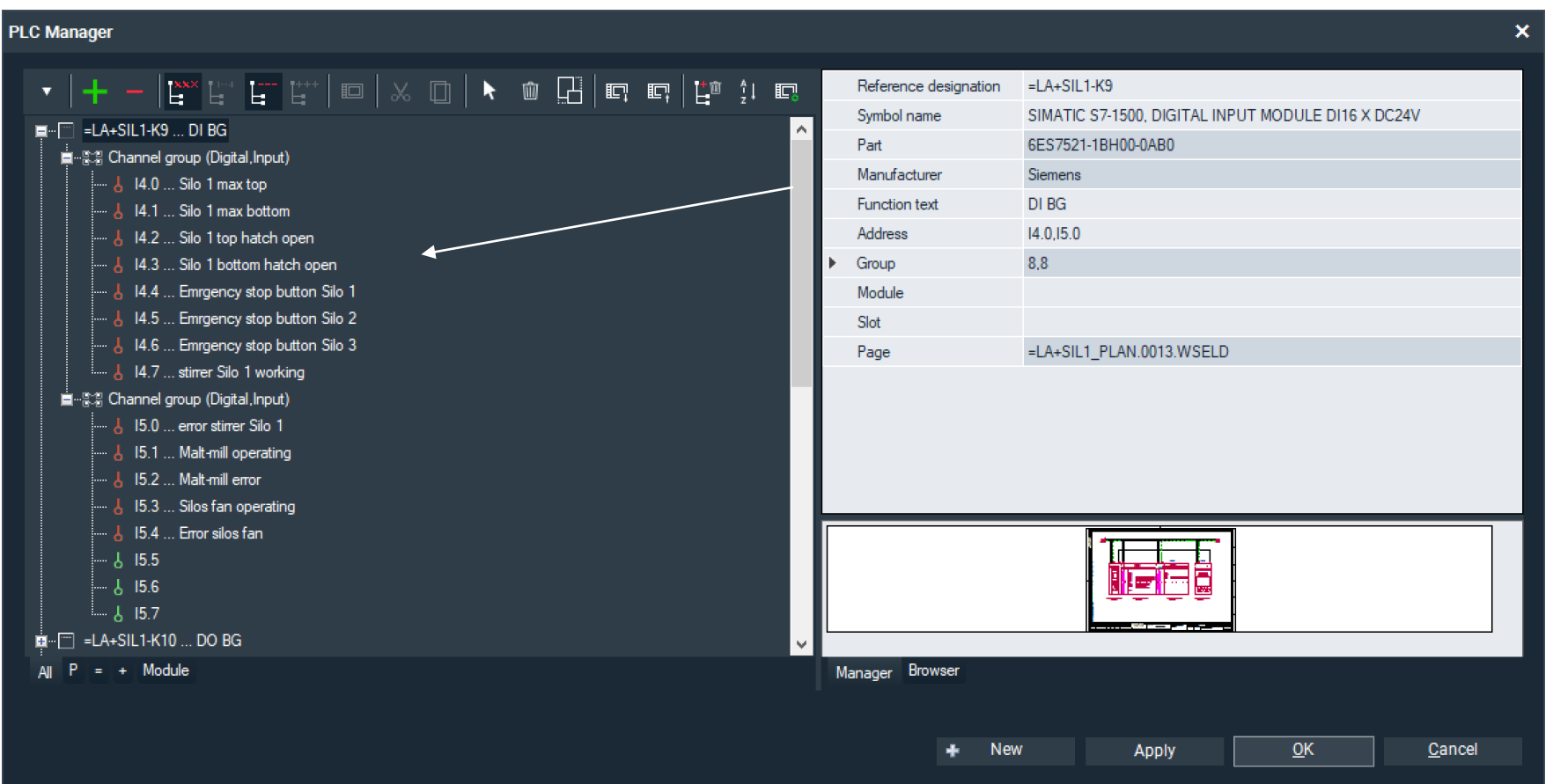

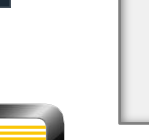

PLC Manager Functions

Exercise

WS

# Exercise – PLC Manager Functions

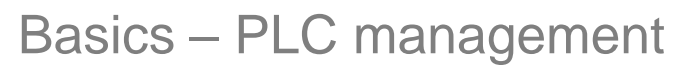

- PLC Manager Functions
  - 3. Move the data points E5.3 and E5.4 to E5.6 and E5.7 by marking them with the Ctrl key and dragging them down.
  - 4. Check the results in the schematic.

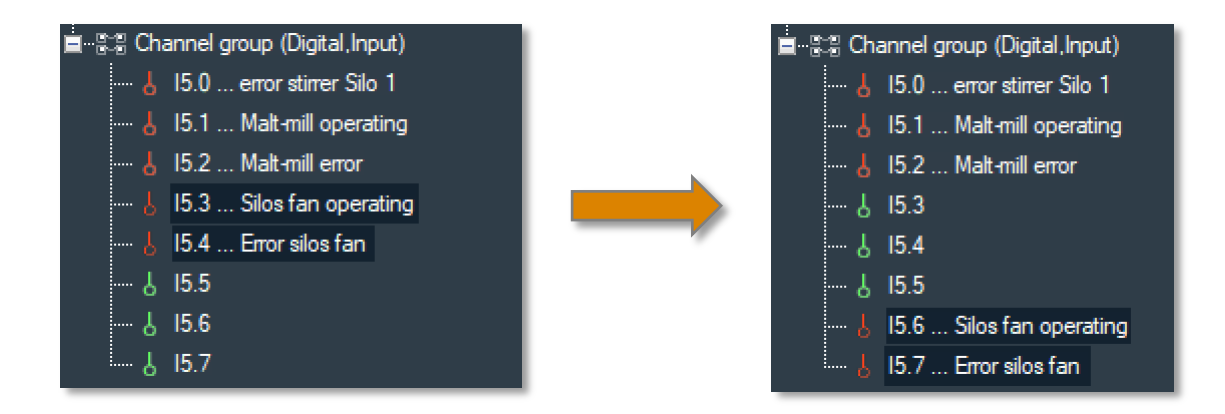

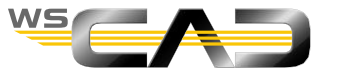

## 131

## **Basics – PLC management**

- PLC Manager Functions
  - 1. Call the PLC Manger.
  - 2. Go to the "Export" command and use it to save the data point assignment of the

PLC modules under the file name "PLC Training.xlsx" on your PC.

| PLC Manager | WS Speichern unter                                                                                                    | ×        |
|-------------|----------------------------------------------------------------------------------------------------|----------|
|             | Image: Sps Training.xlsx       Dateityp:       Microsoft Excel (*.xlsx)       Image: Sps Training.xlsx       Dateityp:       Microsoft Excel (*.xlsx)       Image: Sps Training.xlsx       Dateityp:       Microsoft Excel (*.xlsx)       Image: Sps Training.xlsx       Dateityp:       Microsoft Excel (*.xlsx)       Image: Speicher       Abbrechen | <b>P</b> |

3. Open this Excel file and enter some new texts in the "Comment" column and save this in the file.

|    | Α    | В                           | С           | D           |
|----|------|-----------------------------|-------------|-------------|
| 1  | Pin  | Comment                     | Symbol text | Reference   |
| 2  | 14.0 | Silo 1 max top              |             | =LA+SIL1-K9 |
| 3  | 14.1 | Silo 1 max bottom           |             | =LA+SIL1-K9 |
| 4  | 14.2 | Silo 1 top hatch open       |             | =LA+SIL1-K9 |
| 5  | 14.3 | Silo 1 bottom hatch open    |             | =LA+SIL1-K9 |
| 6  | 14.4 | Emrgency stop button Silo 1 |             | =LA+SIL1-K9 |
| 7  | 14.5 | Emrgency stop button Silo 2 |             | =LA+SIL1-K9 |
| 8  | 14.6 | Emrgency stop button Silo 3 |             | =LA+SIL1-K9 |
| 9  | 14.7 | stirrer Silo 1 working      |             | =LA+SIL1-K9 |
| 10 | 15.0 | error stirrer Silo 1        |             | =LA+SIL1-K9 |
| 11 | 15.1 | Malt-mill operating         |             | =LA+SIL1-K9 |
| 12 | 15.2 | Malt-mill error             |             | =LA+SIL1-K9 |
| 13 | 15.3 | signal 1                    |             | =LA+SIL1-K9 |
| 14 | 15.4 | signal 2                    |             | =LA+SIL1-K9 |
| 15 | 15.5 | signal 3                    |             | =LA+SIL1-K9 |
| 16 | 15.6 | Silos fan operating         | <b></b> +   | =LA+SIL1-K9 |
| 17 | 15.7 | Error silos fan             |             | =LA+SIL1-K9 |

- 4. Call the PLC Manager again in WSCAD and go to the "Import" command and import the above Excel file using the following dialog.
- 5. Check the result in the Manager,

| ģ:≋:≌ Channel group (Digital,Input) |                           |  |  |  |
|-------------------------------------|---------------------------|--|--|--|
|                                     | I5.0 error stirrer Silo 1 |  |  |  |
| 6                                   | I5.1 Malt-mill operating  |  |  |  |
| 6                                   | I5.2 Malt-mill error      |  |  |  |
| Y                                   | 15.3 signal 1             |  |  |  |
| Y                                   | 15.4 signal 2             |  |  |  |
| Y                                   | 15.5 signal 3             |  |  |  |
| 6                                   | I5.6 Silos fan operating  |  |  |  |
| ۲                                   | 15.7 Error silos fan      |  |  |  |

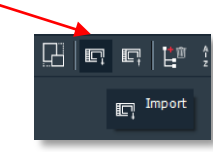

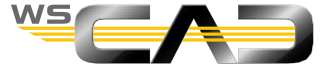

"If only what is finished were also always perfected." Peter Rosegger (1843 – 1918)

## WSCAD SUITE SUITE

## Training

## Cabinet

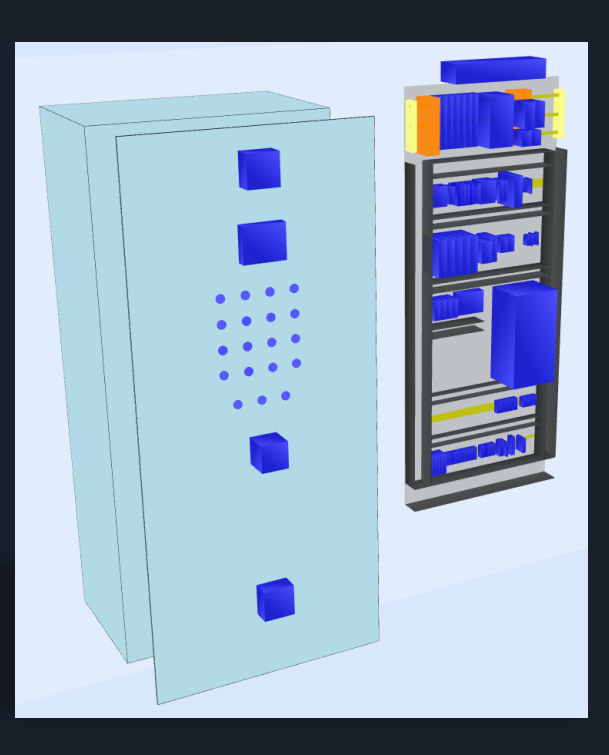

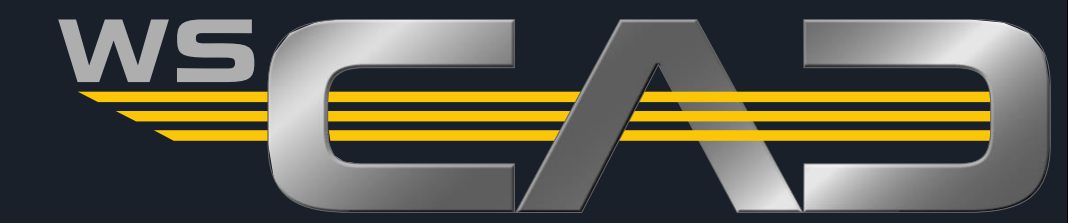

## Cabinet – Prerequisites - Settings

- Prerequisites for Cabinet
  - 1. First create a page with the name "Cabinet layout" in the section =LA +SIL1 in the document folder "Cabinet".
  - 2. Check in the <u>Material Explorer</u> if you have assigned parts for all internal devices of the abovementioned section.

*Tip*: If parts are missing:

| Material Ex                | plorer       |                                                                                                    |                                                                                                   |                                                                                                    |              | ~ <del>7</del> × |
|----------------------------|--------------|----------------------------------------------------------------------------------------------------|---------------------------------------------------------------------------------------------------|----------------------------------------------------------------------------------------------------|--------------|------------------|
| ▼ (*<br>■ AI<br>■ ■ =<br>- | IA<br>✓+SIL1 | k, 1∎, 1₽, ₫ j                                                                                                    | Ejilter: <mark>B</mark> e                                                                         | ectrical Engineering                                                                                                    | •            |                  |
| P = +                      |              |                                                                                                    |                                                                                                   |                                                                                                    |              |                  |
| Teci                       | T)           | Reference designation                                                                                                | Symbol name                                                                                       | Function text                                                                                                    | Part         | Manufactu ^      |
| -                          |              |                                                                                                    |                                                                                                   |                                                                                                    | 15 704/0 000 |                  |
|                            |              | =LA+SIL1-B1                                                                                                    | Thermostat TE                                                                                     | fan themostat                                                                                                    | 15 TWR 060   | Elmeko           |
| -                          |              | =LA+SIL1-B1<br>=LA+SIL1-B2                                                                                           | Thermostat TE                                                                                     | fan themostat<br>black box                                                                                                 | 15 TWR 060   | Elmeko           |
| -                          |              | =LA+SIL1-B1<br>=LA+SIL1-B2<br>=LA+SIL1-B3                                                                            | Thermostat TE<br>Sensor fill level                                                                | fan themostat<br>black box<br>Silo 1 max top                                                                               | 15 TWR 060   | Elmeko           |
| -                          |              | =LA+SIL1-B1<br>=LA+SIL1-B2<br>=LA+SIL1-B3<br>=LA+SIL1-B4                                                             | Thermostat TE<br>Sensor fill level<br>Sensor fill level                                           | fan themostat<br>black box<br>Silo 1 max top<br>Silo 1 max bott                                                            | 15 I WR 060  | Elmeko           |
| -                          |              | =LA+SIL1-B1<br>=LA+SIL1-B2<br>=LA+SIL1-B3<br>=LA+SIL1-B4<br>=LA+SIL1-B5                                              | Sensor fill level<br>Sensor fill level<br>final position 1W                                       | fan themostat<br>black box<br>Silo 1 max top<br>Silo 1 max bott<br>Silo 1 top hatc                                         | 15 TWR 060   | Elmeko           |
| -                          |              | =LA+SIL1-81<br>=LA+SIL1-82<br>=LA+SIL1-83<br>=LA+SIL1-84<br>=LA+SIL1-85<br>=LA+SIL1-86                               | Thermostat TE<br>Sensor fill level<br>Sensor fill level<br>final position 1W<br>final position 1W | fan themostat<br>black box<br>Silo 1 max top<br>Silo 1 max bott<br>Silo 1 top hatc<br>Silo 1 bottom h                      | 15 TWR 060   | Elmeko           |
|                            |              | =LA+SIL1-B1<br>=LA+SIL1-B2<br>=LA+SIL1-B3<br>=LA+SIL1-B4<br>=LA+SIL1-B4<br>=LA+SIL1-B5<br>=LA+SIL1-B6<br>=LA+SIL1-B7 | Themostat TE<br>Sensor fill level<br>Sensor fill level<br>final position 1W<br>final position 1W  | fan themostat<br>black box<br>Silo 1 max top<br>Silo 1 max bott<br>Silo 1 top hatc<br>Silo 1 bottom h<br>Silo 1 fill level | 15 TWK 060   | Elmeko           |

- Possible for all components: double-click in the "Part" column
- or click on 📒 and then in the properties of the symbol
- for terminals: open the terminal strip

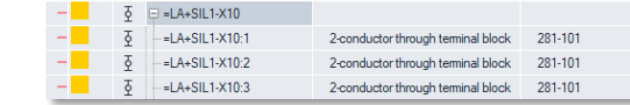

and click on and then call the Manager via the context menu and define the new part there.

or go directly to the Terminal Manager via "Manager".

- Settings for Cabinet
  - 3. Enable the Cabinet toolbar via "View | Toolbars".
  - 4. Check whether the command "Mounting support" is active.

## ▣률 🖸 🖸 🖂 ৺ ♓ 🖾 ሥ Ӭ 🖉 ձ ◈ ፤ ᆋ ◈₫ 🖻 🖬 🖬 📝 🖓 🖄

5. Enable the "Alignment objects" toolbar.

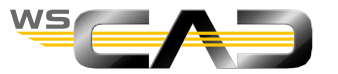

## Cabinet – Prerequisites - Settings

- Settings for Cabinet
  - Check the following settings under "Tools | Settings (options) | Cabinet":

| WSCAD Options                                                                                                    |                                                                                                    | × |
|----------------------------------------------------------------------------------------------------|----------------------------------------------------------------------------------------------------|---|
| General<br>Language<br>Safety<br>Directories<br>Internet<br>Interfaces<br>PLM                                              | Cabinet Mounting support Cabinet mounting support on View Show pins Show pin texts Show of intexts Show of int |   |
| View Printer Paper sizes Project SMaster data SSymbol SNumbering Cross-reference Cross-reference IL Labels II Installation | Defaults<br>Use the settings file<br>Scale 1:5 Snap range 0.1 mm Effective: 0,5 mm<br>Grid type None Grid factor x 10 Use the settings file<br>Terminal number angle Terminal number visible Top Bottom<br>Update/Load Part<br>Scale symbol to dimensions in the part database                                                                                                    |   |
| Cabinet Cabinet 3D Cabinet 3D Ruid Building Automation P+1 Diagram EAdd-On Project Wizard                                  | Ref. name<br>Ø Hidden for non-electrical symbols<br>Ø First symbol only for terminal blocks<br>Generated symbols<br>Font size 2.50 mm (Size 1)<br>Autoscale text<br>Position/Alignment<br>O Transfer symbol rotation<br>Automatic customization<br>Ø Always vertical                                                                                                    |   |
|                                                                                                    | <u>OK</u> Cancel                                                                                                    |   |

 And under Tools | Settings (options) | View | Cabinet colors:

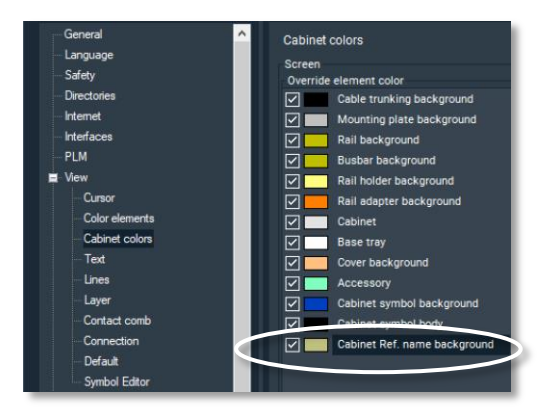

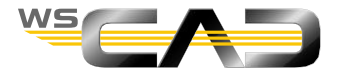

## Cabinet – Mounting plate - Door

- Placement of mounting plate and door
  - 1. Set the filter in the Symbol Explorer to "Cabinet Engineering"
  - 2. In the Library view, open the library Rittal, double-click on "PS4884\_M" (for the mounting plate), and place it on sheet 1 in the Cabinet section.

Even though it seemingly does not fit on the page, confirm the dialog to continue. In the following dialog, click "Yes":

| WSCAD (6.5 | i.0.10)                       |                | × |
|------------|-------------------------------|----------------|---|
| 🥐 Syr      | nbol does not fit on sheet. I | ncrease scale? |   |
|            | Yes                           | No             |   |

3. Now select the symbol "PS4884\_S" icon (for the door) from the Symbol Explorer and place it next to the mounting plate on the left.

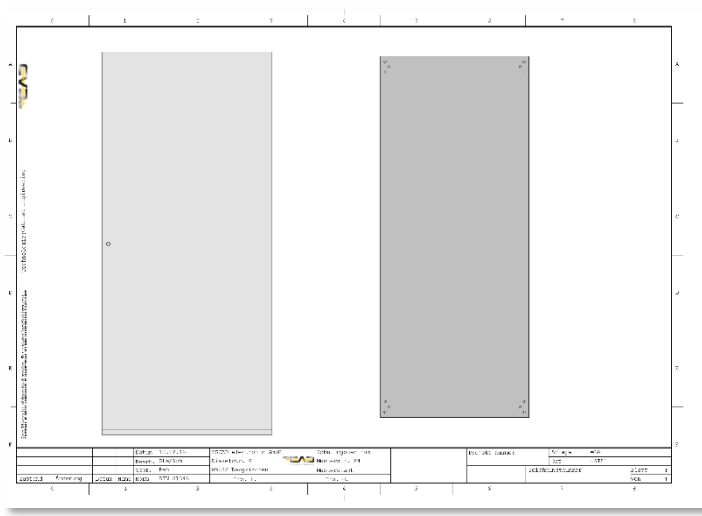

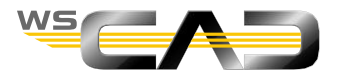

## Cabinet – Mounting plate - Door

- Placement of mounting plate and door
  - 1. **Tip:** Alternatively, the cabinet, door or mounting plate can also be selected from the toolbar.

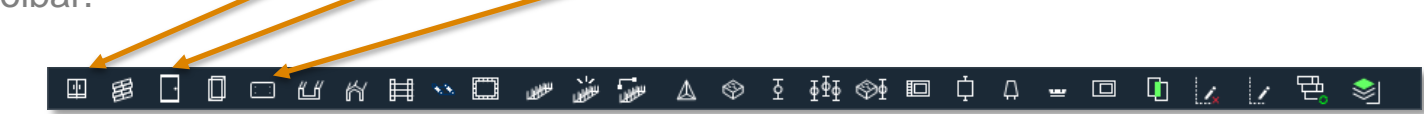

In the following dialog, the part database from which a part could be selected opens.

Do not look for any part Click "Cancel" and enter the dimensions manually in the following window: Enter dimensions Cabinet door Part 699 Width mm 1699 Height mm Depth 20 mm Or click here to directly draw a <u>0</u>K Cancel Draw manually rectangle on the sheet. The dimensions will be displayed. 376 mm

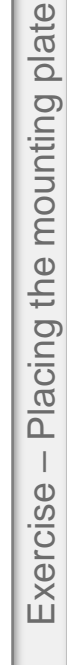

## Cabinet – Cable ducts

- Placing cable ducts
  - 1. Click in the toolbar on cable duct.

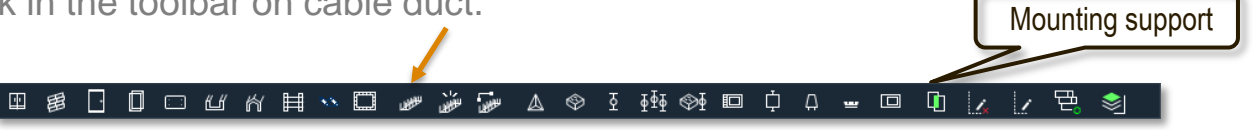

- 2. In the part management, select nothing and click "Cancel".
- 3. In the following dialog, enter only the width of the duct (optionally also the height; useful for the 3D view).

| Enter dimensions Cable trunking |                                                |  |  |  |
|---------------------------------|------------------------------------------------|--|--|--|
|                                 |                                                |  |  |  |
|                                 | mm                                             |  |  |  |
| 100                             | mm                                             |  |  |  |
| 60                              | mm                                             |  |  |  |
|                                 |                                                |  |  |  |
| <u>0</u> K                      | <u>C</u> ancel                                 |  |  |  |
|                                 | Cable trunking<br>0<br>100<br>60<br><u>0</u> K |  |  |  |

4. After this, a square in the dimensions of the above duct width hangs on the cursor. Place this square slightly overlapping at the mounting plate with a left click and drag out the cable duct.

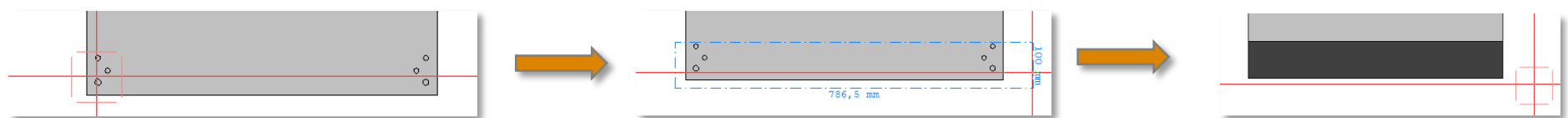

 The duct is then cut off at the edges of the mounting plate and "extended" to them.
 *Tip:* This automation feature only works when "Mounting support" is enabled! If the duct should overlap the plate, then disable the mounting support.

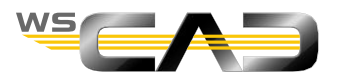

## Exercise – Placing cable ducts

## Cabinet – Cable ducts

- Placing adjacent cable ducts
  - 1. Click again on *k* to place a new cable duct (width 80mm).
  - 2. Drag this duct vertically from the upper left corner of the mounting plate to the already placed horizontal duct.

Let them overlap slightly.

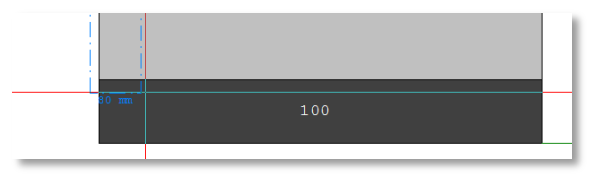

- Change size of cable ducts (Snap off III)
  - 1. Right-click on the vertical duct and click "Resize".

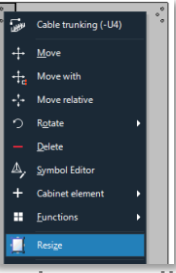

2. Click in the small square and drag it to 279 mm.

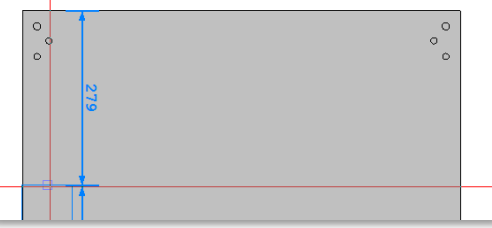

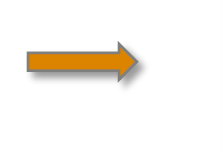

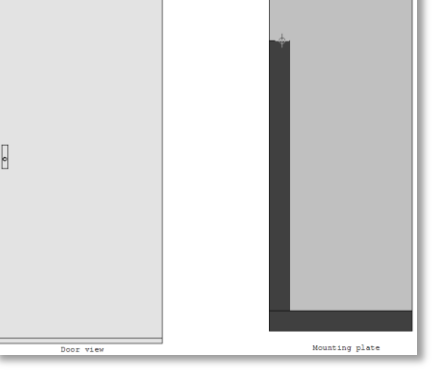

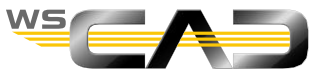

Mounting plate

Mounting plate

## Cabinet – Cable ducts

- Placing additional cable ducts
  - Click again on *to* place a new cable duct (width 60mm). 1.
  - Drag this duct vertically from the upper right corner of the mounting plate to the already placed 2. horizontal duct.

Let them overlap slightly.

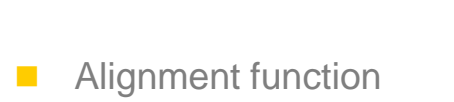

- Use the Ctrl key and first mark the left and then the right vertical duct 1. (ducts are then blue).
- Click here. 2.

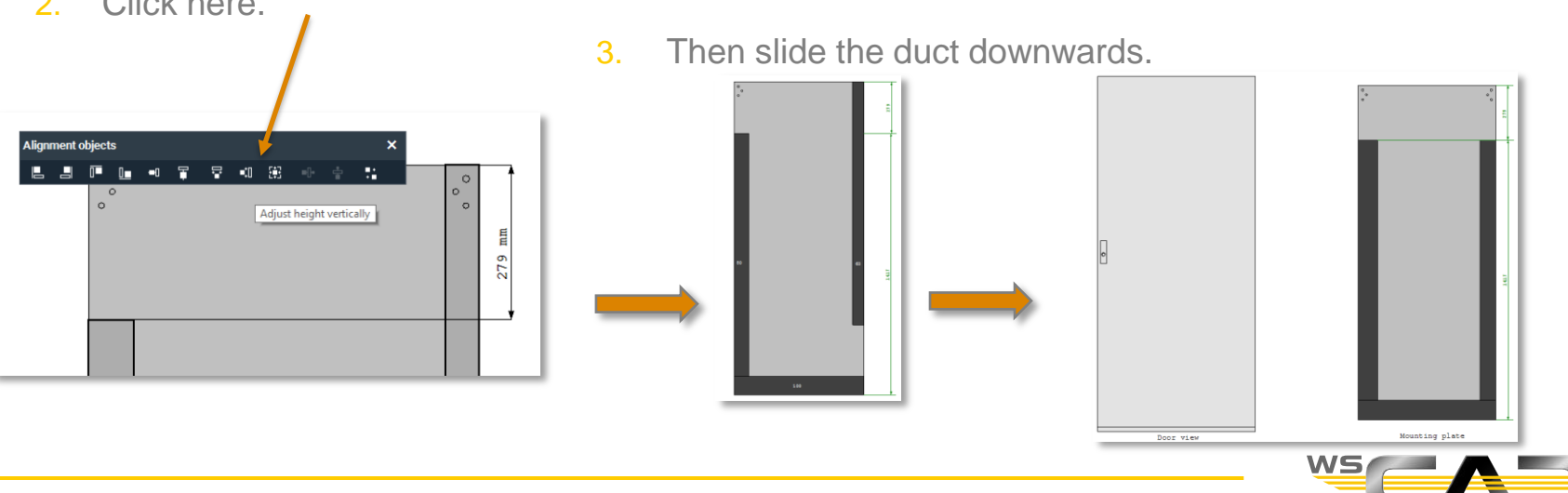

## Exercise – Placing cable ducts

## Cabinet – Cable ducts

- Complete the drawing as shown on slide 11.
- You can drag the horizontal ducts beyond the existing ducts, since they are cut off at the edges.

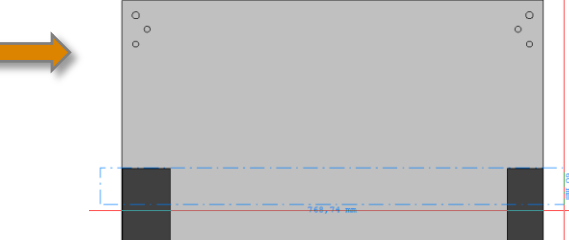

- You can also use multiple copying (Ctrl+D, distance, + or -).
- Place the horizontal cable ducts initially without any precise alignment.
- Dimensionally accurate alignment:
  - 1. Select the aligned ducts (the first marked one is the "master").
  - 2. Then click on the command "Place with distance".
  - 3. Enter the values in the following window and confirm with "OK".

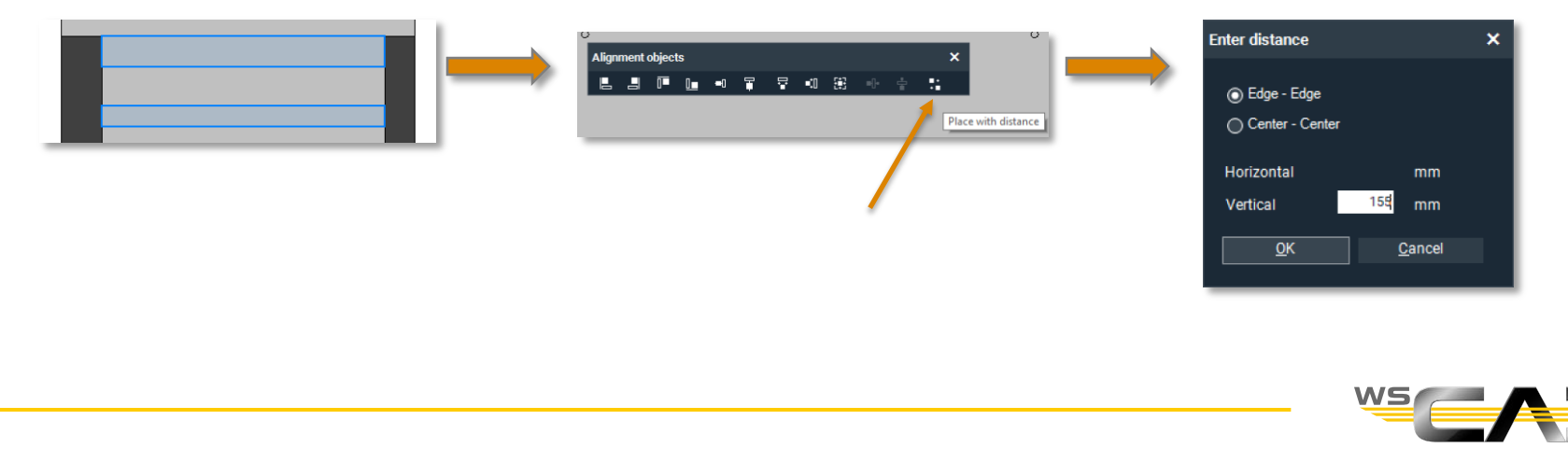

## Cabinet – Cable ducts

- Associative dimensions (as shown on slide 11)
- This type of dimensioning is not only a very good method of dimensioning, but also a good way to control distances, sizes and orientations retrospectively.
  - 1. Go to menu bar "Insert | Dimensions".

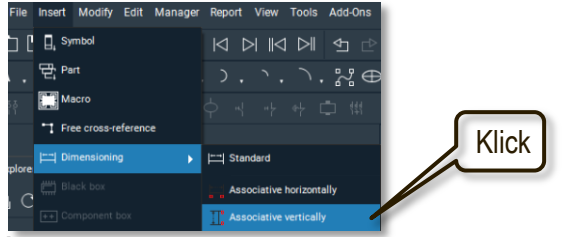

- 2. Form there, select "Associative vertically", for example.
- 3. If you now go over the drawing with the cursor cross, all the edge points of the objects are displayed. Choose the first and then the second edge point and drag out the dimensions.

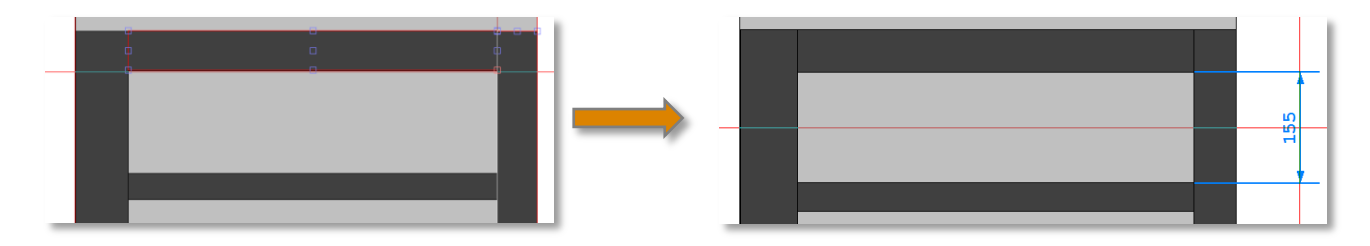

4. When you move the dimensioned objects, the dimensions change "with constraints".

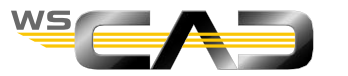

## Cabinet – Cable ducts

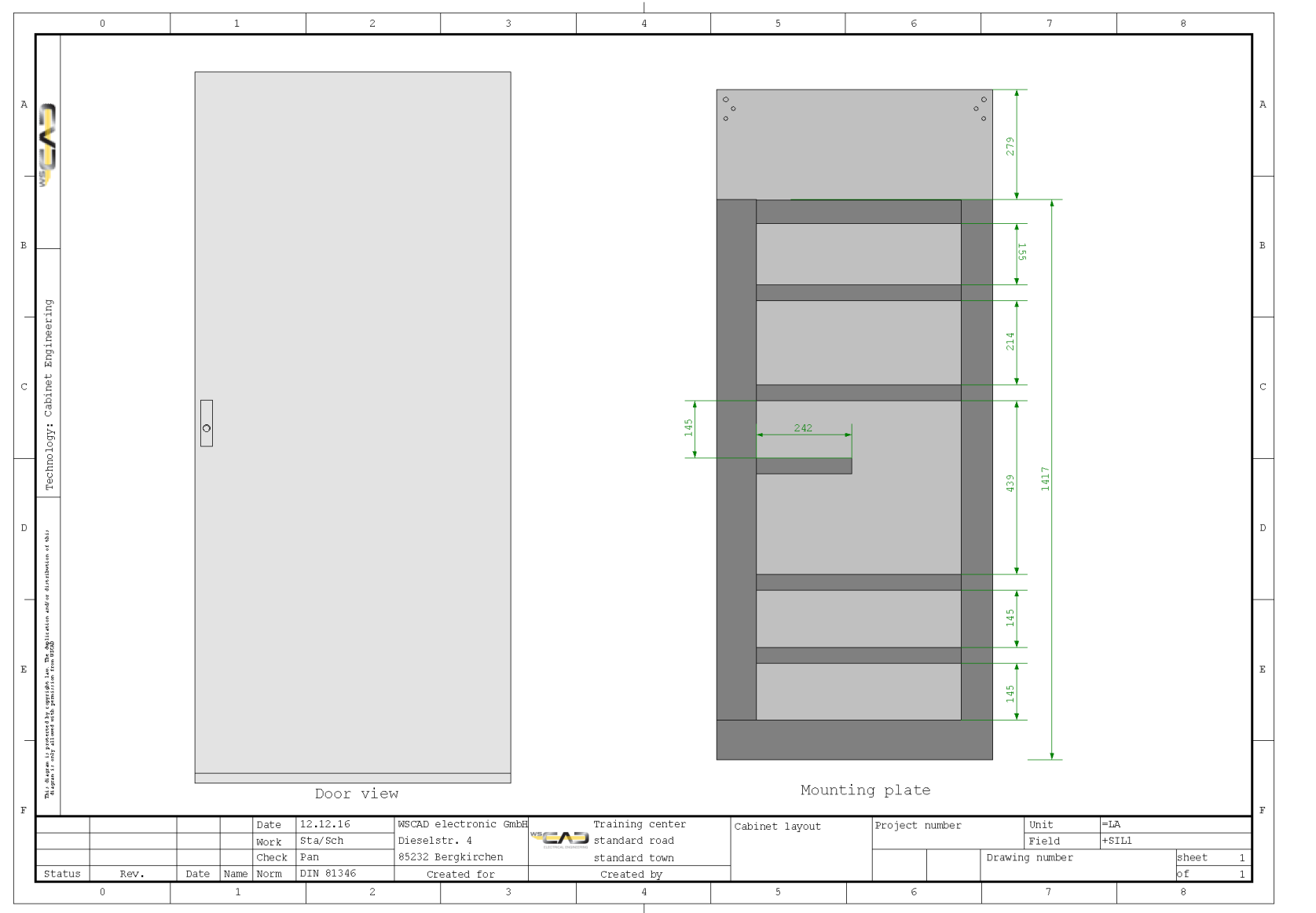

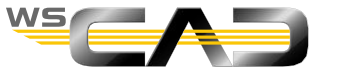

## Exercise – Placing mounting rails

## Cabinet – Mounting rails

- Placement of mounting rails (cap rails)
  - 1. Click on the command "Cap rail":

## ᅋᅊ⊡▯▢ཕํํ๙▤ᄿ◨▰ᇔᇔ๛๔◈፤፼◈▣┆ィ຺๛回▯◪๔ฃ๖;๏

- Click in the "Part" dialog on "Cancel" and enter only the width of 35mm in the following dialog.
- After that, you can place the cap rails in the same way as the cable ducts.

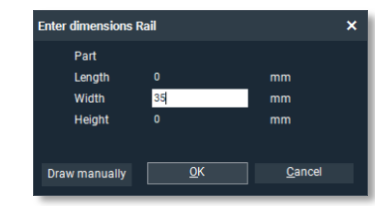

Drag the cap rail to overlap the cable ducts; the rail is automatically clipped at the inner sides of the ducts.

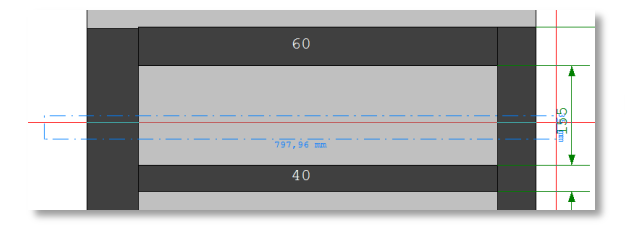

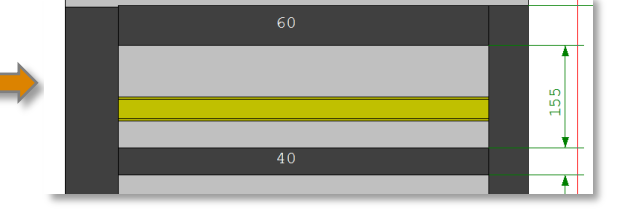

 Center the rail between the ducts by marking the upper duct, cap rail and lower duct and then clicking the command:

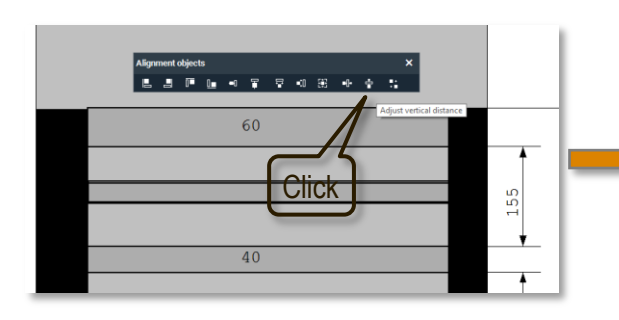

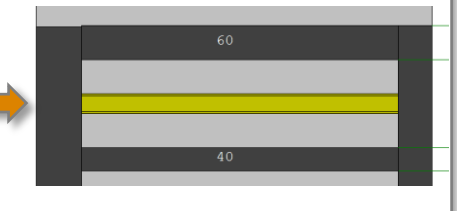

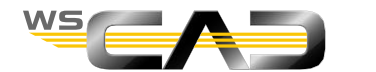
#### Cabinet – Mounting rails

Complete the drawing as shown here:

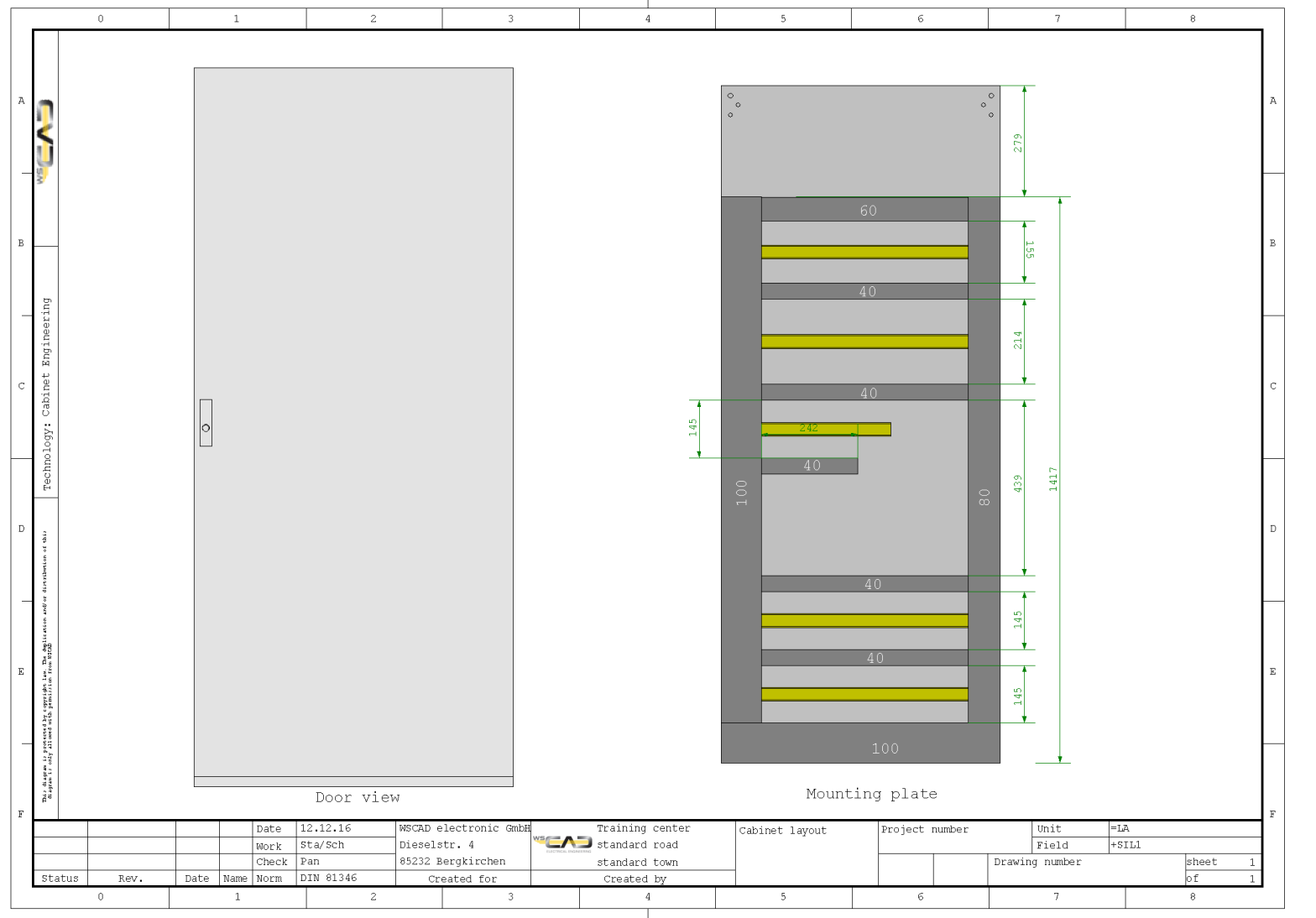

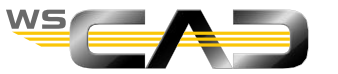

- Placing existing project components
- Components placed in the schematic
  - 1. Open the Material Explorer and set the filter and section there:

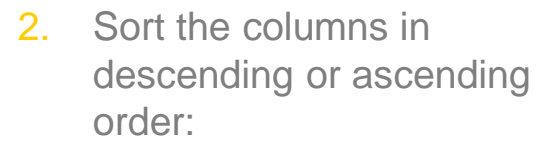

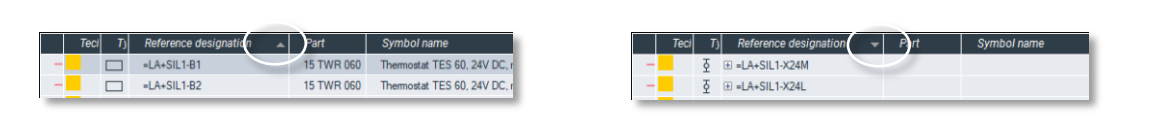

ń

Ċ.

Ċ

=LA+SIL1-K1

=LA+SIL1-K2

=LA+SIL1-K3

=LA+SIL1-K4

=LA+SIL1-K5

=LA+SIL1-K6

=LA+SIL1-K7

Mini.gen.purp.relay.4CO 7A coil:6...

Mini.gen.purp.relay,4CO 7A coil:6.

Mini.gen.purp.relay,4CO 7A coil:6..

PROTE.

PROTE.

Functions

New symbol in document

Click

🔹 🔿 💼 📴 🖳 🖼 📮 🙃 🔁 Filter: 🗾 Bectrical Engineering

3. Double-click on the reference designation of the component (-K1) that you want to place and drag it (without holding down the mouse button) onto the drawing.

=LA

-V+SIL1 =NSH

- Click when you drag the component over a cap rail. 4.
- 5. Highlight -K2 to -K4; right-click on it and multiple components can thus be placed.

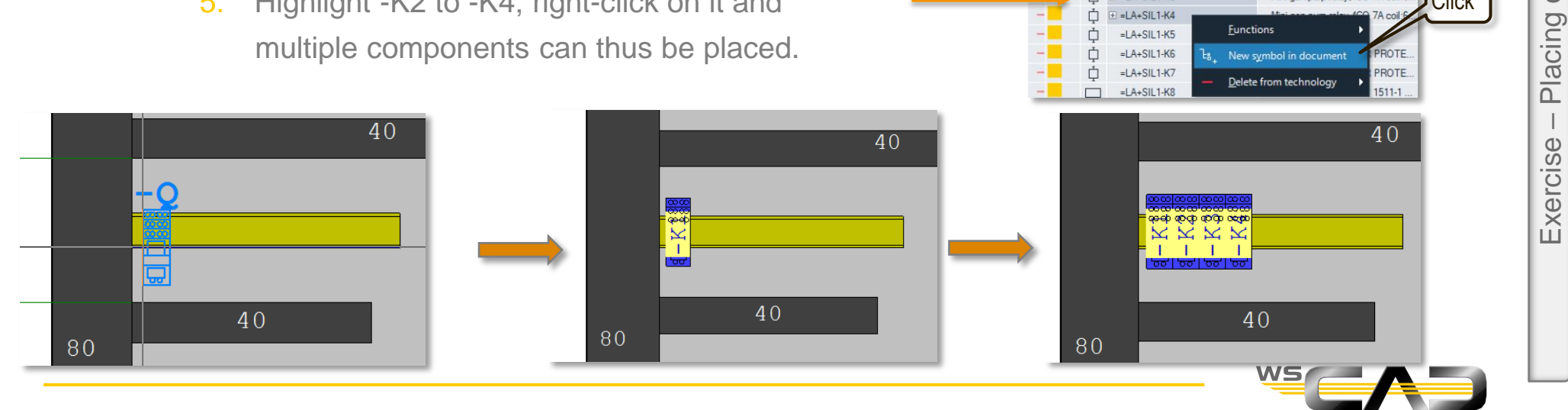

components

- Changing parts of existing project components
  - 1. Place the component -F1.

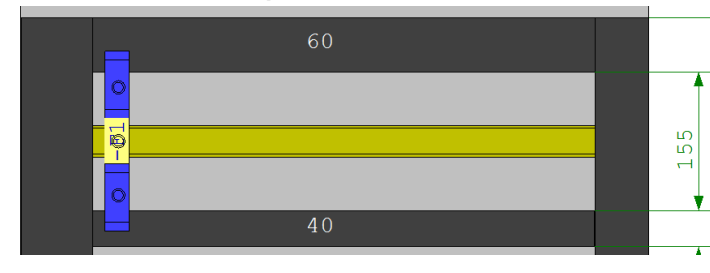

The part SI319350 (D02 bus-mounting fuse base) has been defined for -F1.

Dut this data not make some for the set

But this does not make sense for the setup.

- It is therefore to be changed to a
- fuse base 3-pole.
- 2. In the Material Explorer, double-click in the row of =LA+SIL1-F1 in the "Part" column and change part to SI312930– (D0 mounting fuse base 3 pole)

| - LA+SIL1-F1 | D02 bus-mounting fuse base shro | SI319350 💶 | Schrack |    |
|--------------|---------------------------------|------------|---------|----|
|              |                                 |            |         | L. |

 The view of the changed component is not automatically refreshed. To do this, click in the drawing on -F1, then right-click and go to "Function | Refresh parts".

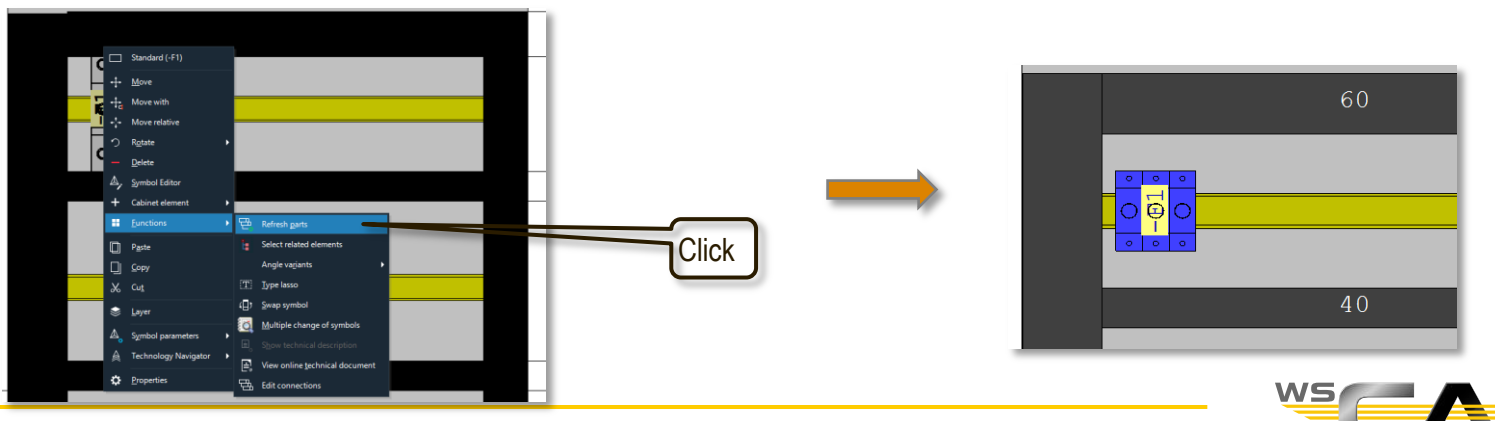

Click

Placement of components for cap rail mounting

Place the following components as listed here and shown on slide 17.

(Mark of the components in the specified order so that they are placed accordingly)

- -F2, -F3, -F4, -F8, -F11, -F10, -F6
- -F12, -F13, -T1

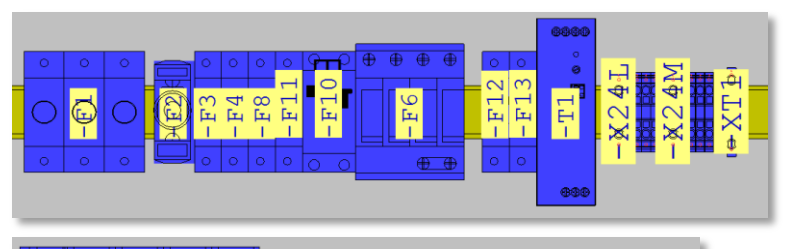

BC BC

-K5 -K6 -K7

- -K8, -K12
- -K5, -K6, -K7
- -B1, -B2
- Placement of parts without cap rail mounting
  - -T2, -E1
- Placement of terminal strips

Tip: to place the following terminal strips together, the distance between them must not be "0" (leading terminal block or similar).

Go to "Tools | Settings (options) | Cabinet "and change the value.

- -X24L, -X24M, -XT1
- -XM10, -XM11
- -X0, -X1, -X2, -X3, -X4, -X5, -X10

| efaults      |              |       |             |                       |    |
|--------------|--------------|-------|-------------|-----------------------|----|
| Use the s    | ettings file |       |             |                       |    |
| Scale 1      | : 5          |       | Snap range  | 0,1 mm Effective: 0,5 | mm |
| Grid type    | None         | •     | Grid factor | x 10 -                |    |
| Distance bet | ween compo   | nents |             | 0 mm                  |    |
| Terminal nur | mber angle   |       |             | 0* 🔫                  |    |
| Terminal nur | nber visible |       | 🗹 Тор       | Bottom                |    |

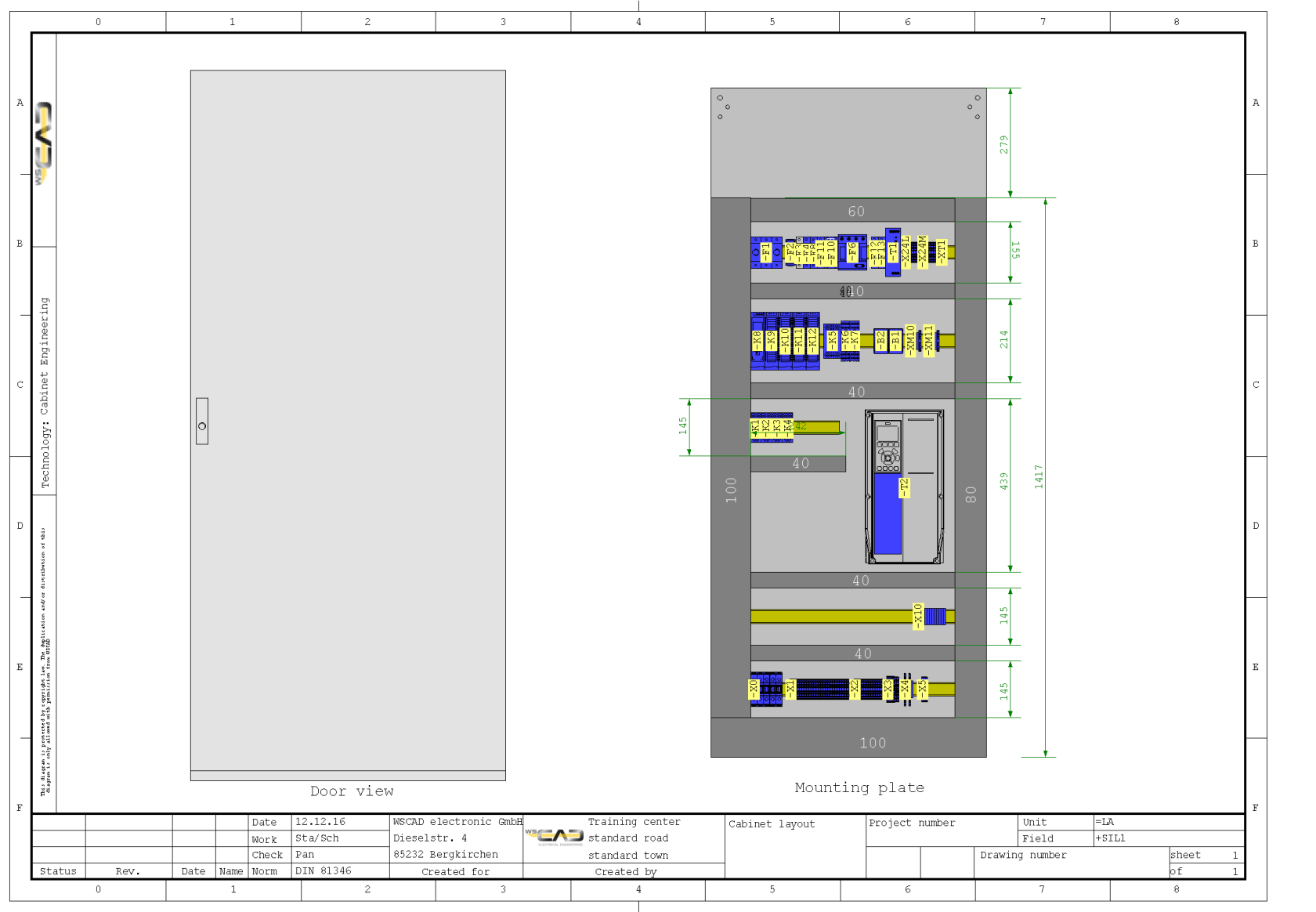

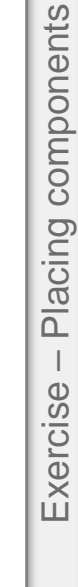

#### Cabinet - Ref. name - Placement

- After components are placed, the ref. name is always set in the center. The direction, size and appearance depend on the settings.
  - Ref. name with/without background:
    - 1. Go to "Tools | Settings (options) | View | Cabinet colors".

Cabinet Ref. name background

- Move ref. name of <u>one</u> component:
  - 1. For example, click on -F12v and right-click on "Symbol parameters | Ref. name | Move".
  - 2. Use the mouse or the arrow keys to move the ref. name.
- Edit ref. name properties:
  - 1. Click on -F12, then right-click on "Symbol parameters | Ref. name | Properties".
  - 2. You can change the text angle and text size as well as the orientation here.

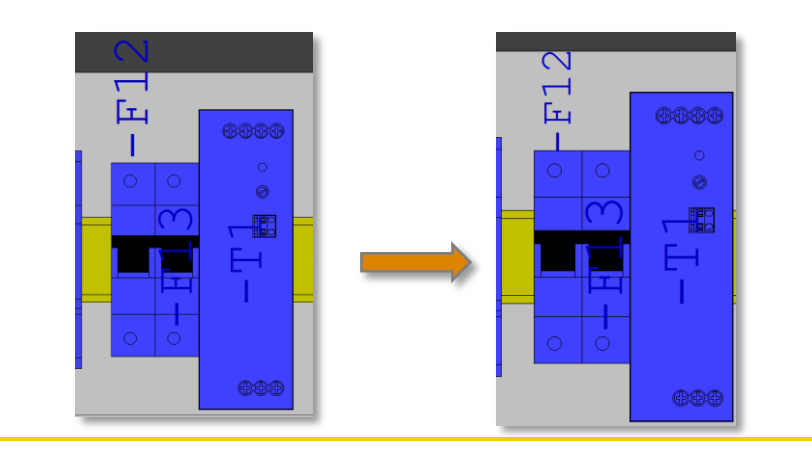

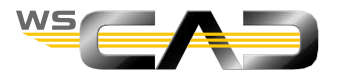

#### Cabinet - Ref. name - Placement

- Move ref. name of **multiple** components:
  - 1. Mark all components for which you want to move the ref. name by using a window.

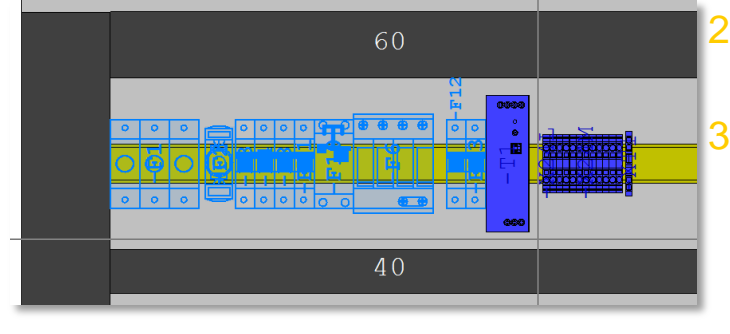

- Then go the menu "Edit | Intelligent selection | Ref. name".
  - The ref. names are now light blue.

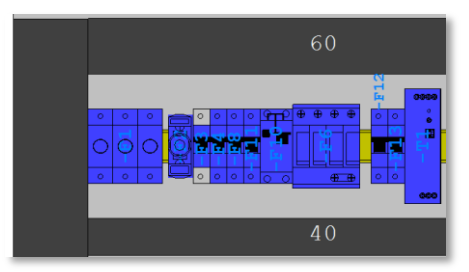

- 4. Right-click near the light blue ref. names, then click "Selection | Move". Now the insert points of all ref. names are visible.
- 5. Move <u>all</u> the ref. names, preferably by using the arrow keys, and confirm with Return.
- 6. If you go to "... Selection | Properties" as under 2., you can change the text features of all ref. names. In this case, go to "Alignment" and select "Centered Left".

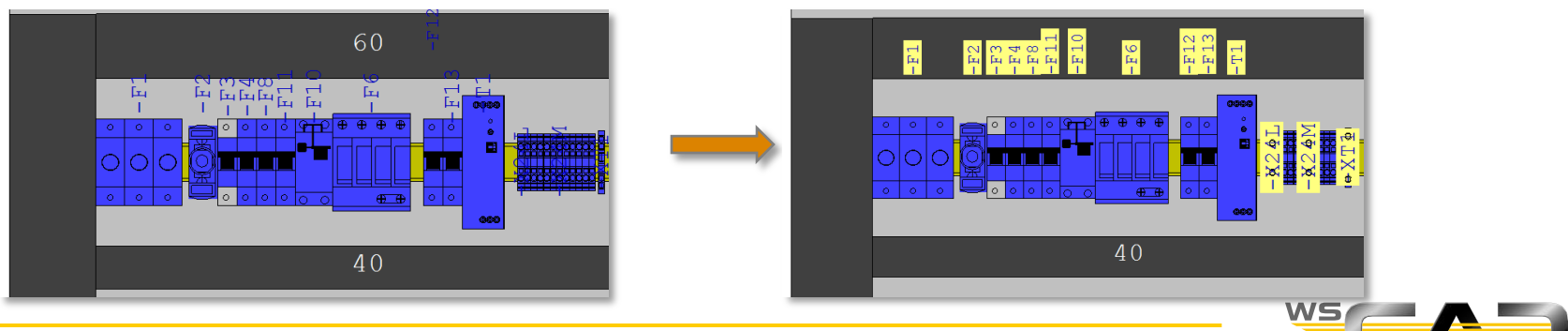

#### Cabinet – Placing components - Rail system

- Placement of components for rail system assembly:
  - 1. Click in the toolbar on Rail holder
  - Place two rail brackets at the top of the mounting plate with the offered parts. Tip: Use the alignment commands for precise height alignment of the rail holder.
  - 3. Click in the toolbar on Busbar *A* select the offered parts, and place 3 busbars (length cut off accordingly here as well).
  - 4. Place a rail adapter (part no. 9342.220) on the left from the toolbar.
  - 5. Place -Q2 to -Q6, -F5, -F7, -F16 next to it on the right.
  - 6. For drive control of "Agitator Silo 1" and the "grist mill", the motor overload switch and contactors should also be placed on the rail system.

To do this, first place 2 connection adapters (PartNo. 9340.370).

7. Place -F14, -F15 above this and -Q7 and -Q8 below it.

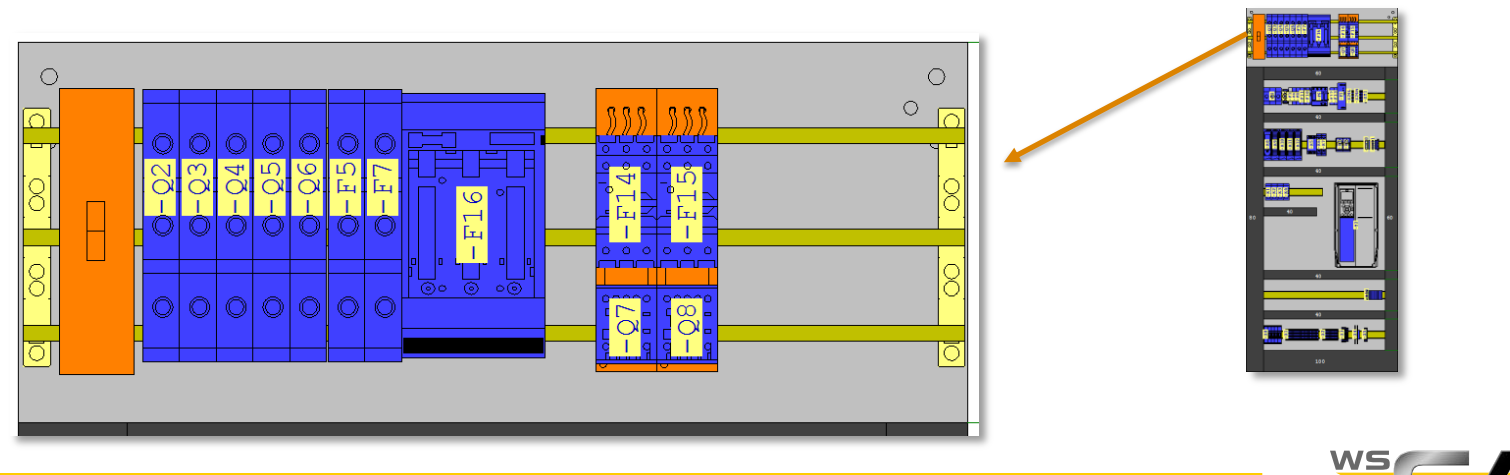

#### Cabinet - Placing components - Door

Precise placement of components on the door:

- 1. Place the main switch -Q1 on the door; intentionally somewhat eccentric.
- 2. Right click on -Q1, then click "Properties | Cabinet component ".
- 3. Click Parent.
- 4. Specify the Parent coordinates origin.
- Properties Standard -Q1 Properties Standard -Q1 General General Cabinet part Cabinet par 3. Dimension Dimensior Mounting allowed Cabinet part Mounting allowed Cabinet part Width Width Lock Busba Lock Height Height Pin Pins Depth Depth 4. Additional part Additional part Distance from the zero point Use Parer Distance from the zero point Additional texts 235.91 X 235.91 =1 A+SII 1-U2 Measuring point text 649 32 View 649.32 Misc Misc Upper element ed: 191 nent edi 191 Production Productio Clearance surface Snap poin Snap poin Top 🗹 Default Default Left Offset from edge of component Offset from edge of componer 0.0 mm 🗅 0.0 mm 🗅 5. 0.0 mm 🗘 0.0 mm 🖆 mm Group Groun Name: Name Symbol snap point Symbol snap point Standard Z-offset routing Z-offset routing SeqNr: SeaNi Lock collision check Lock collision check
- 5. Enter the new X/Y coordinates and confirm with "OK".

Through the above dialog, components can be placed very precisely.

Cancel

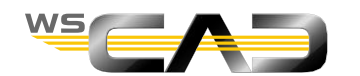

Cancel

0

#### Cabinet - Placing components - Door

- Aligning multiple components (using the 3-phase control lamps as an example)
- Goal:

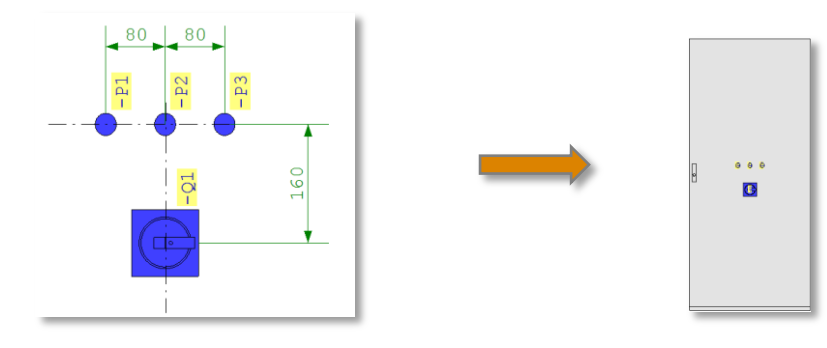

- 1. Place -P2 slightly above the main switch -Q1
- First select -Q1, then -P2 and click on (Alignment of -P2 on the central axis of -Q1)
- First select -Q1, then -P2 and click on (Click on "Center-Center", Vertical value: -160)
- 1. Place -P1 and -P3 slightly next to -P2
- First select -P2, then -P1 and -P3, and click on (-P1 to -P3 are then aligned flush)
- First select -P2, then -P1, and click on (Horizontal value: -80)
- First select -P2, then -P3, and click on (Horizontal value: 80)
- Result: alignments of the components as shown above.

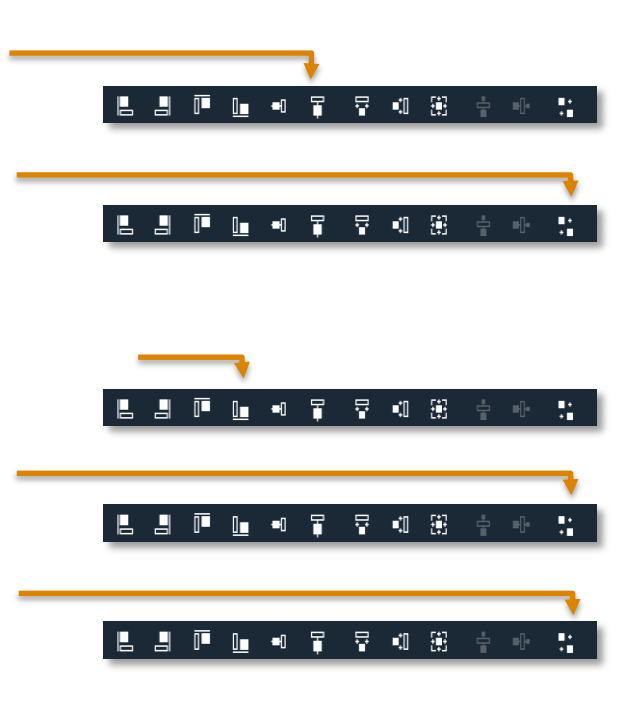

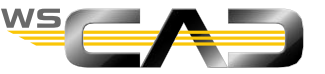

- Alignment of multiple components via a group (suing the elements from the "Agitator" drive as an example)
- Goal:

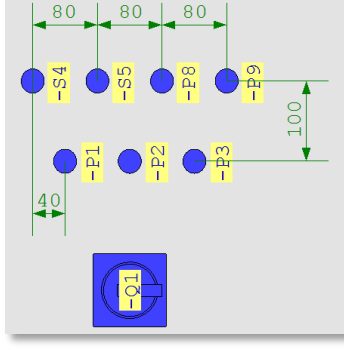

- 1. First place-S4 above -P1
- First select -P1, then S4, and click on (Horizontal value: -40, Vertical value: -100)
- 3. Place -S5, -P8, -P9 "roughly" to the right of -S4
- 4. Mark-S4 to -P9 by means of a window and click on (Always draw a window from left to right!)
  (-S4, -S5, -P8, -P9 are then aligned flush)

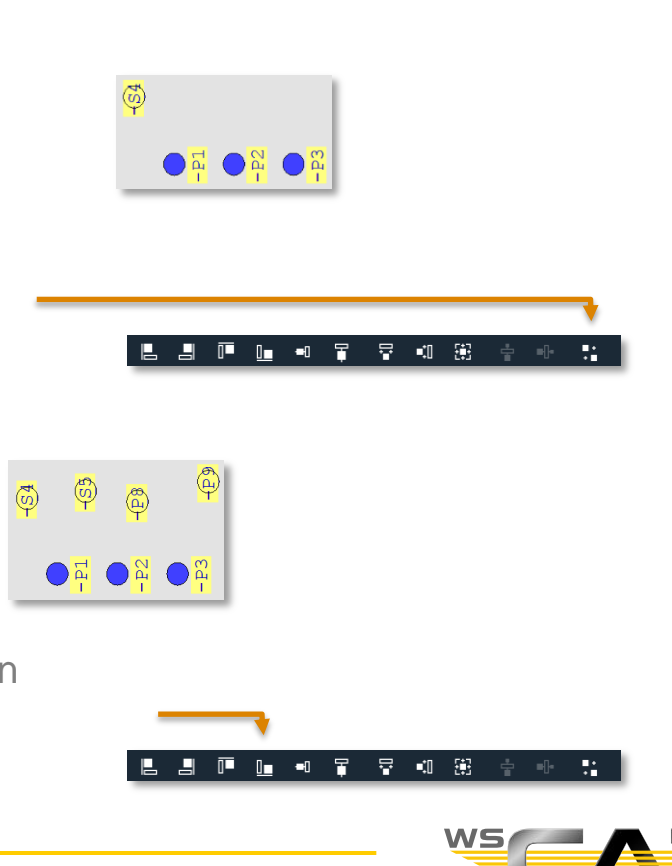

#### Cabinet - Placing components - Door

5. Mark the above-mentioned elements again, then right-click and choose "Selection | Properties".

This dialog has access to all the common properties of the selected elements.

By assigning the "Group" attribute, these elements can be combined into a group.

| Table view | Table view                             |                    |
|------------|----------------------------------------|--------------------|
|            | Table view                             |                    |
|            |                                        |                    |
|            | ✓ Cabinet                              |                    |
|            | Lock collision check                   | No                 |
|            | Lock drilling machine eCAB-Steinhauer/ | I No               |
|            | Lock part number update                | No                 |
|            | Production component for Kiessling Per | No                 |
|            | V WSCAD                                |                    |
|            | Group                                  | Stirrer            |
|            | Ref. name angle                        | 90°                |
|            | Ref. name autoscale                    | No                 |
|            | Ref. name display mode                 | Ref. name complete |
|            | Ref. name font size                    | 2.50 mm (Size 1)   |
|            | Ref. name single line                  | No                 |
|            | Ref. name visible                      | True               |
|            | View                                   |                    |
|            | Axis Z                                 | 101                |
|            | Display sequence                       | Middle             |
|            | Layer                                  | Symbols            |
|            |                                        |                    |
|            |                                        |                    |
|            |                                        |                    |
|            |                                        |                    |
|            |                                        |                    |
|            | Group                                  |                    |
|            |                                        |                    |
|            |                                        |                    |
|            |                                        |                    |

Under "Group", enter the name "Stirrer" and confirm with "OK".

When you select an element from -S4 to -P9, all elements are marked at the same time.

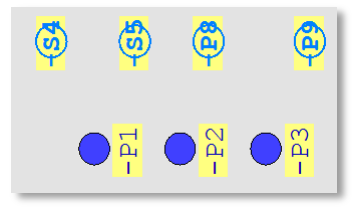

6. When the elements -S4 to -P9 are marked, click on (Horizontal value: -80, Vertical value: nothing)

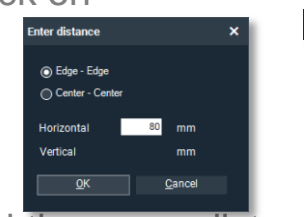

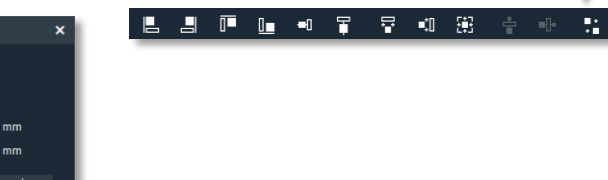

All elements of the "Stirrer" group are assigned the same distance from one another.

7. Check your result by dimensioning as on slide 23 above ("Goal").

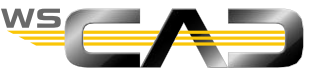

#### Cabinet – Placing components - Door

- Placement using the commands practiced above
  - If you want to continue the placement of the other elements (-S6, -S7, -P10, -P11) as shown above, and thus want to use -S4 as a "zero point element" (via the command "Place with distance"), you will need to <u>first</u> (!) ungroup -S4 to -P9. To do this, right-click on the group and delete the group name "Agitator" in the Properties dialog.
- **Or:** Placement via "Relative coordinates origin"
  - Click on -S4, then right-click, since grouped -> on -S4 /Move.
     The edge points and the central point of the symbol are recognizable.
  - Click the central point (you may need to turn off Snap using F5) <u>and</u> immediately\_press F9. At the center of the symbol, a new zero point can now

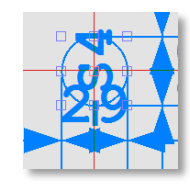

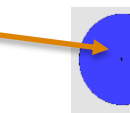

3. Place -S6 "roughly" above -S4.

be seen.

4. Right-click on -S6, then open the dialog "Cabinet part" dialog via the properties.

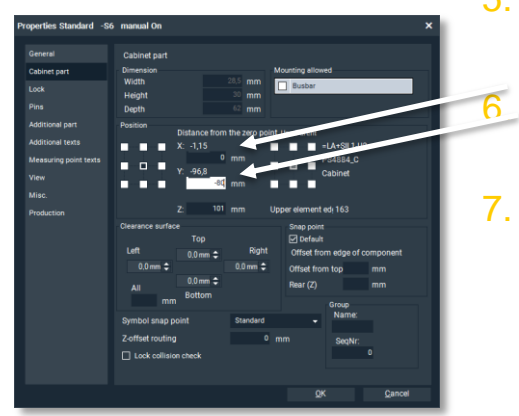

- 5. Now use the new zero point by entering the distances (0 and -80) under X and Y (no parent).
  - -S6 is thus now aligned. Place -S7, -P10, -P11 adjacently on the right and align them.
  - Complete your placement as shown on slide 26.

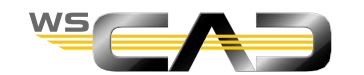

#### Cabinet – Placing components - Door

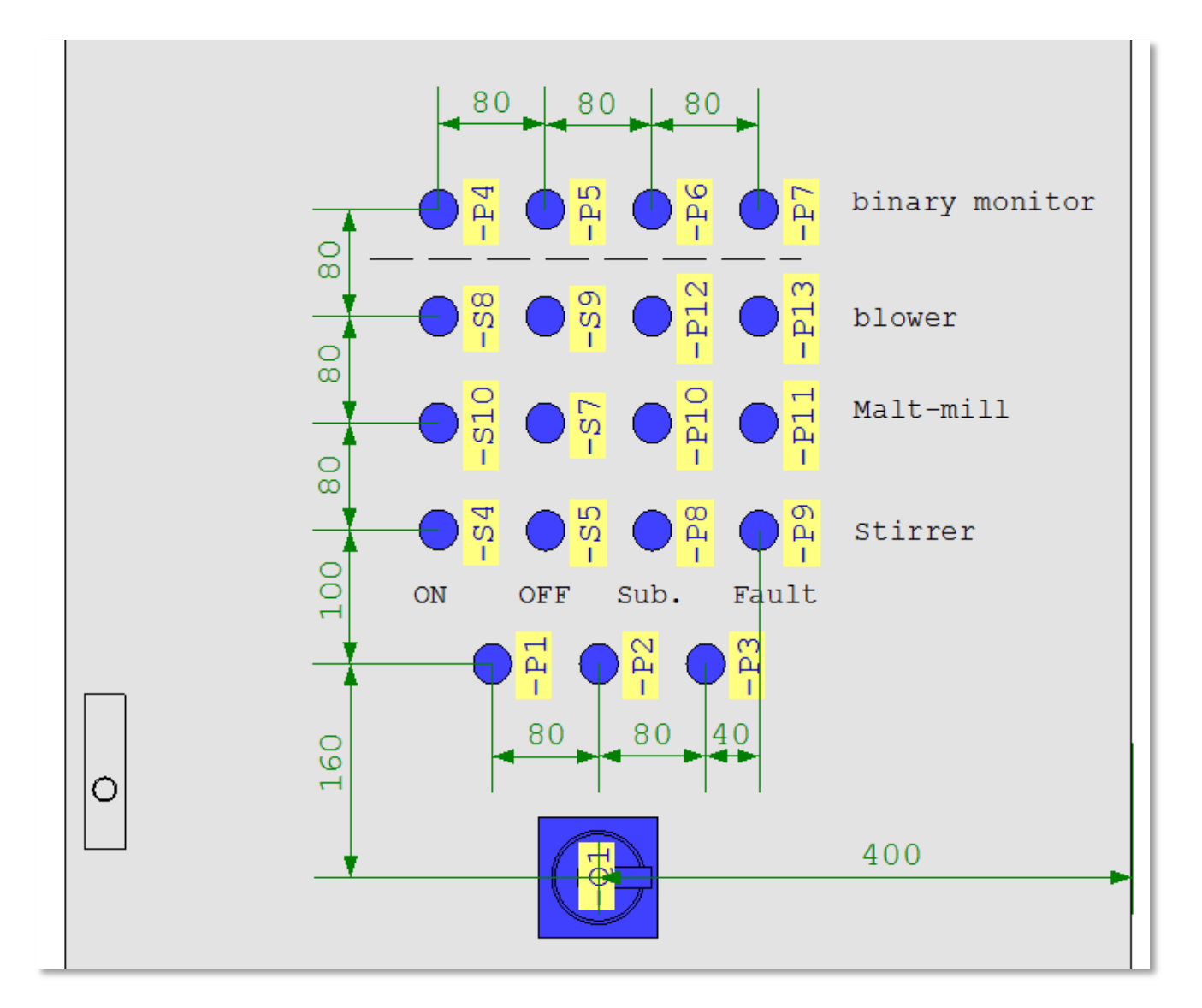

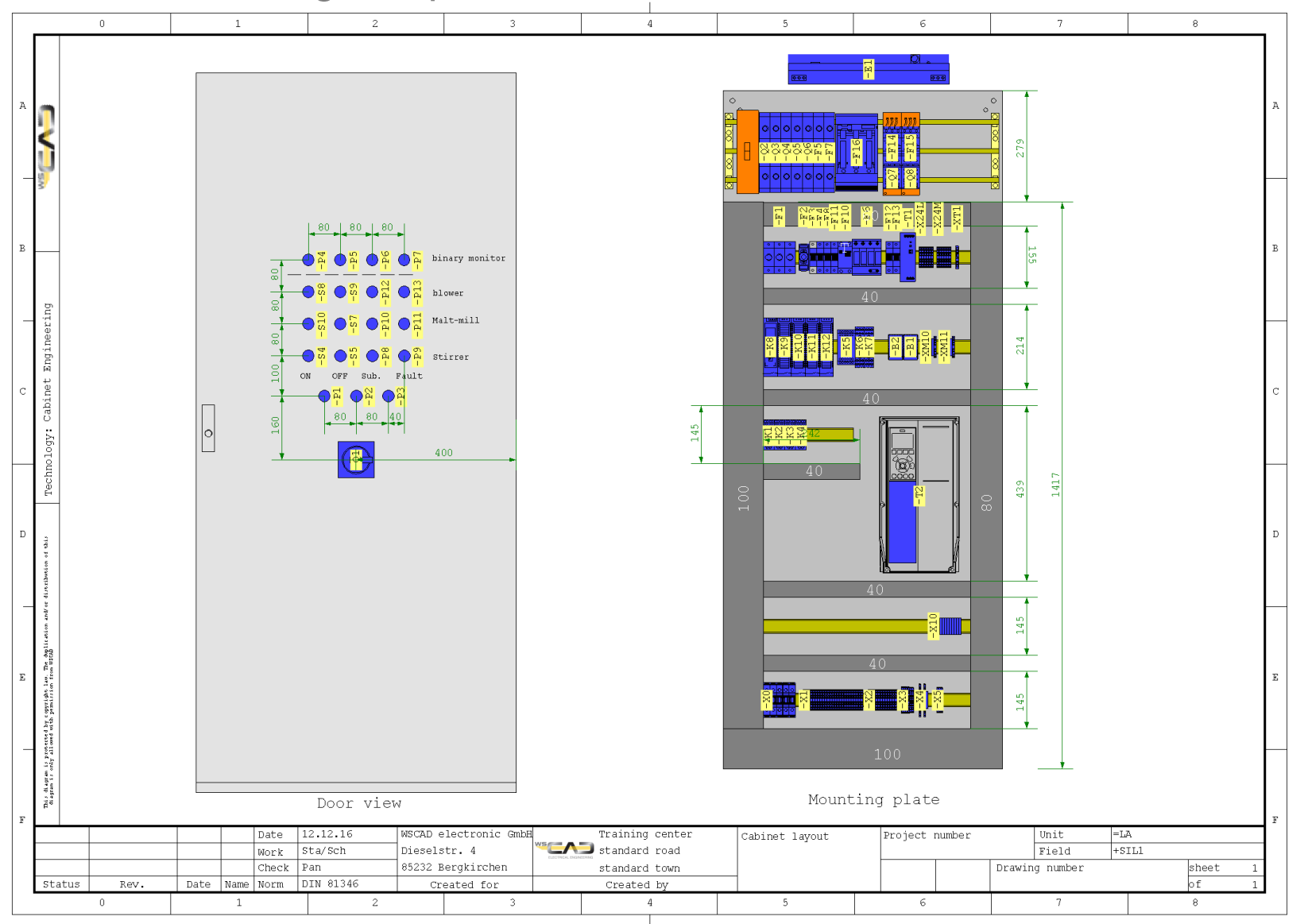

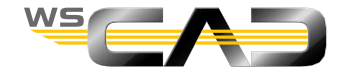

- Placing <u>non-existing</u> project components
- Benefits: Design cabinet without schematics
  - Part data created in the cabinet can be retrieved in the schematic
  - rapid assessment of space requirements
- Such components can be placed using
  - Symbol Explorer
  - "Insert | Part" command
  - Creation of virtual parts in the Managers
  - Commands

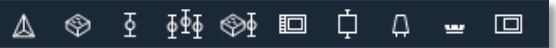

Import function from the Material Explorer

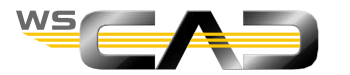

- Placing components using the Symbol Explorer:
  - 1. Place the still unplaced filter fan -ML1 on the door at the top
  - 2. For the still missing outlet filter, place the symbol LV 100 from the Symbol Explorer

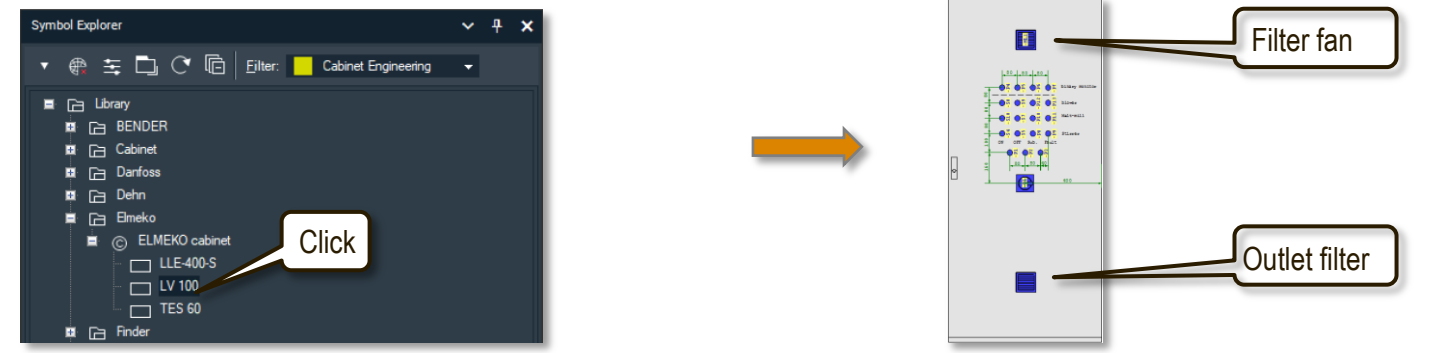

3. In the properties of the symbol, the part is missing. Since this is not present in wscaduniverse.com, please create a new part for the outlet filter in the part database with the following data.

Tip: First call up the part "10 115 150" as a "model".

Part: GV100, Manufacturer: ELMEKO, Type designation: GV100, Part name: Outlet filter GV100.

4. Assign this part to the component placed under 2.

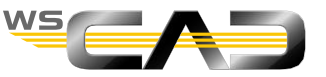

- Placing components using the "Insert | Part" command
  - Go to the command 1
  - Bring up "wscaduniverse.com" in the part management and enter the following part number in 2. the search field above: 6AV6647-0AK11-3AX0.
  - Then click "WSCAD Import" to import this part into your database. 3.
  - Following a successful import, double-click on the new part number and place the panel above 4. the controls.

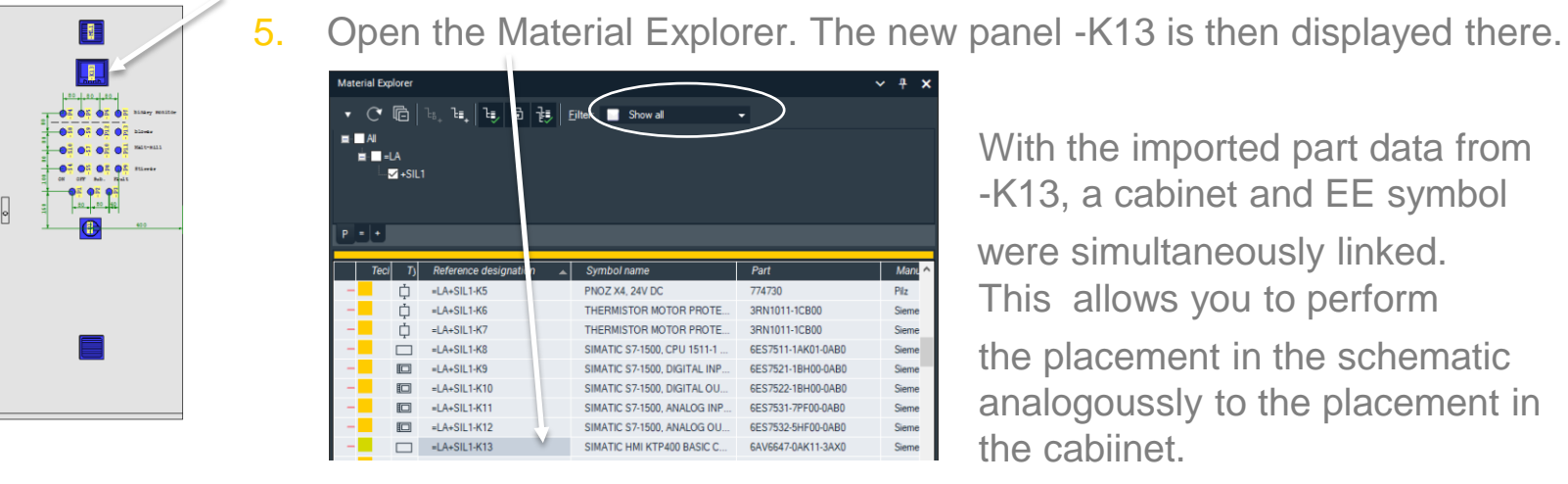

With the imported part data from -K13, a cabinet and EE symbol

were simultaneously linked. This allows you to perform the placement in the schematic analogoussly to the placement in the cabiinet.

Open the schematic page 13, go to the Material Explorer and set the filter there to "Cabinet 6. Engineering" or "All" and double-click on -K13, place the symbol for the panel and complete the drawing as shown on slide 31.

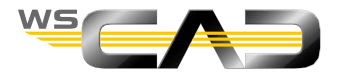

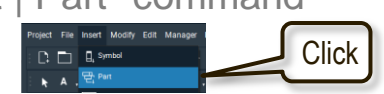

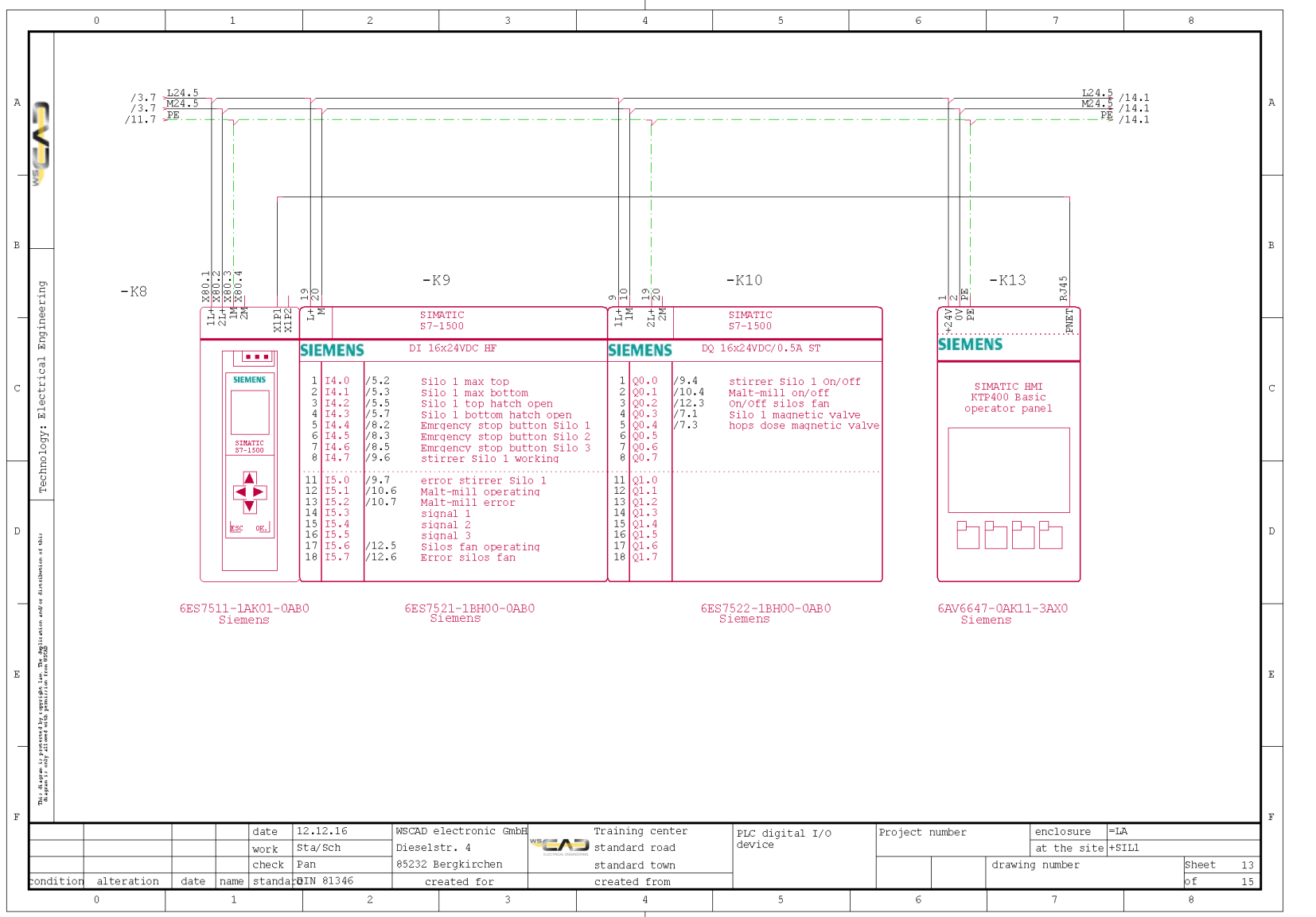

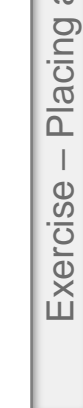

additional components

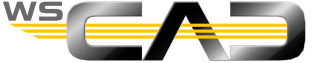

163

- Placing components by creating virtual parts in the Managers.
- Let us assume, for example, that you need to know the space requirements for a terminal strip, but this terminal strip has not yet been configured in the schematic.
  - 1. Go to the terminal management and create a new terminal strip –X12 with 20 Feed-through terminals, Part No: 281-601.
  - 2. Open the Cabinet page in the project.
  - 3. Find the new terminal strip –X12 in the Material Explorer (check the filter!).

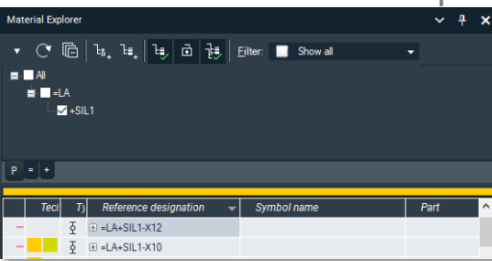

4. Place the terminal strip on the mounting plate by right-clicking.

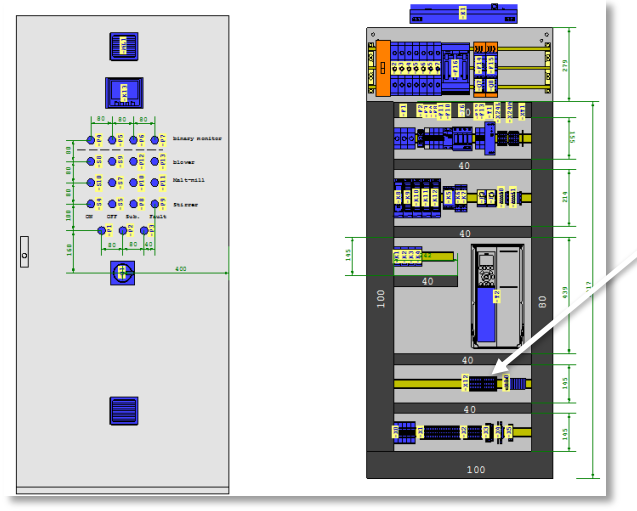

Tip: The terminals created virtually under 1. can, of course, also be place in the schematic or booked out of the terminal management.

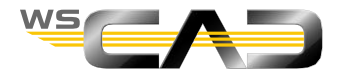

- Placing components using the toolbar
- This enables you to primarily place <u>individual</u> components in relation to the symbol type. With this command , you can easily define or place standard symbols.

- 1. Click on this command, then do not select any part and enter the dimensions for the new standard part (120/90/45).
- 2. In the Properties dialog you can change the ref. name (-T4) and enter additional data.
- 3. Place the component on a mounting rail.

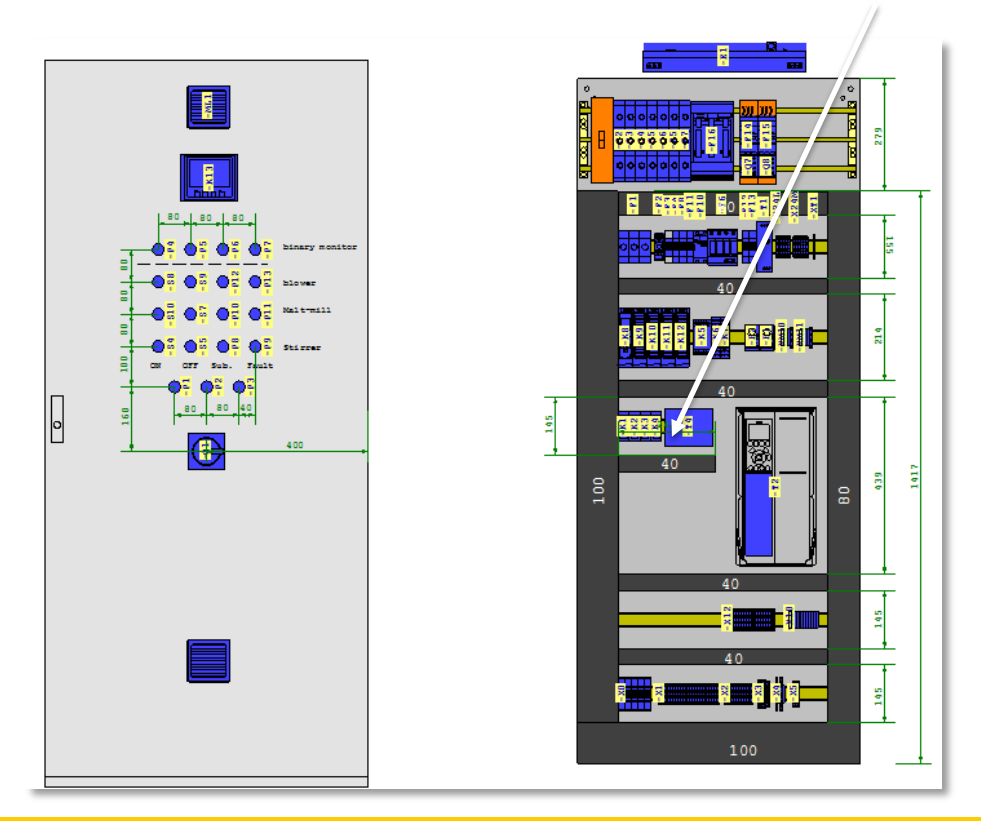

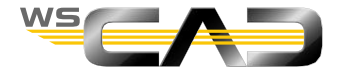

- Call of the 3D-View with CTRL-O will open a popup window
- Die 3D-view is used for:
  - Overwiew of reality
  - Collision check
- As a prerequisite you need the dimensoins for Z-axis of the symbols at the Article Database
- The system automatically calculates the Z-axis placement coordinates
- The view is controlled by the toolbar commands, and left mouse button

| ws |  |
|----|--|

3D-Step data required

#### Cabinet-Elemente 3D-Ansicht

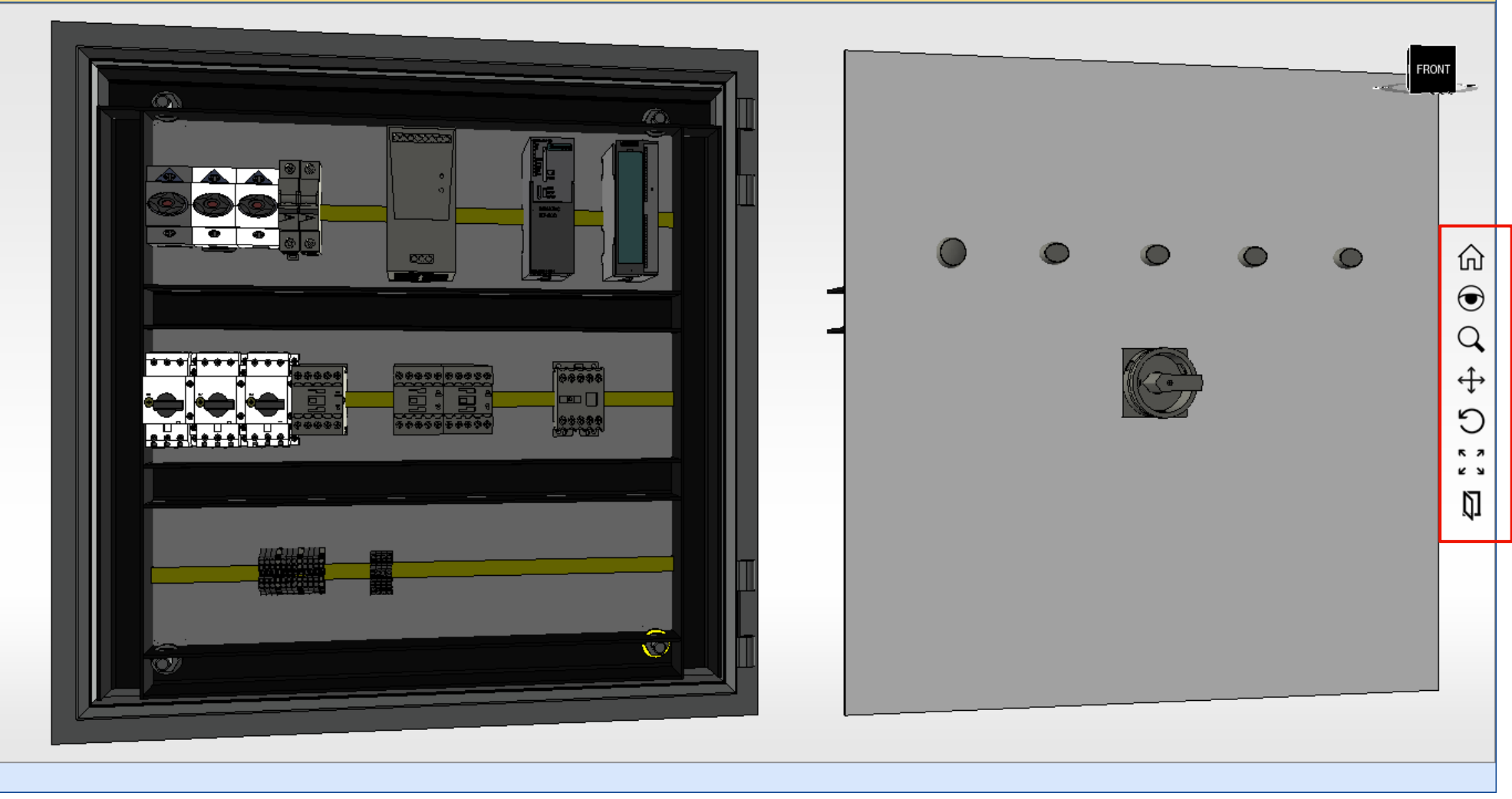

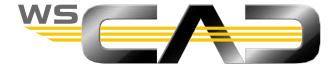

×

Close the door to get a tramsparent view and to show collisions

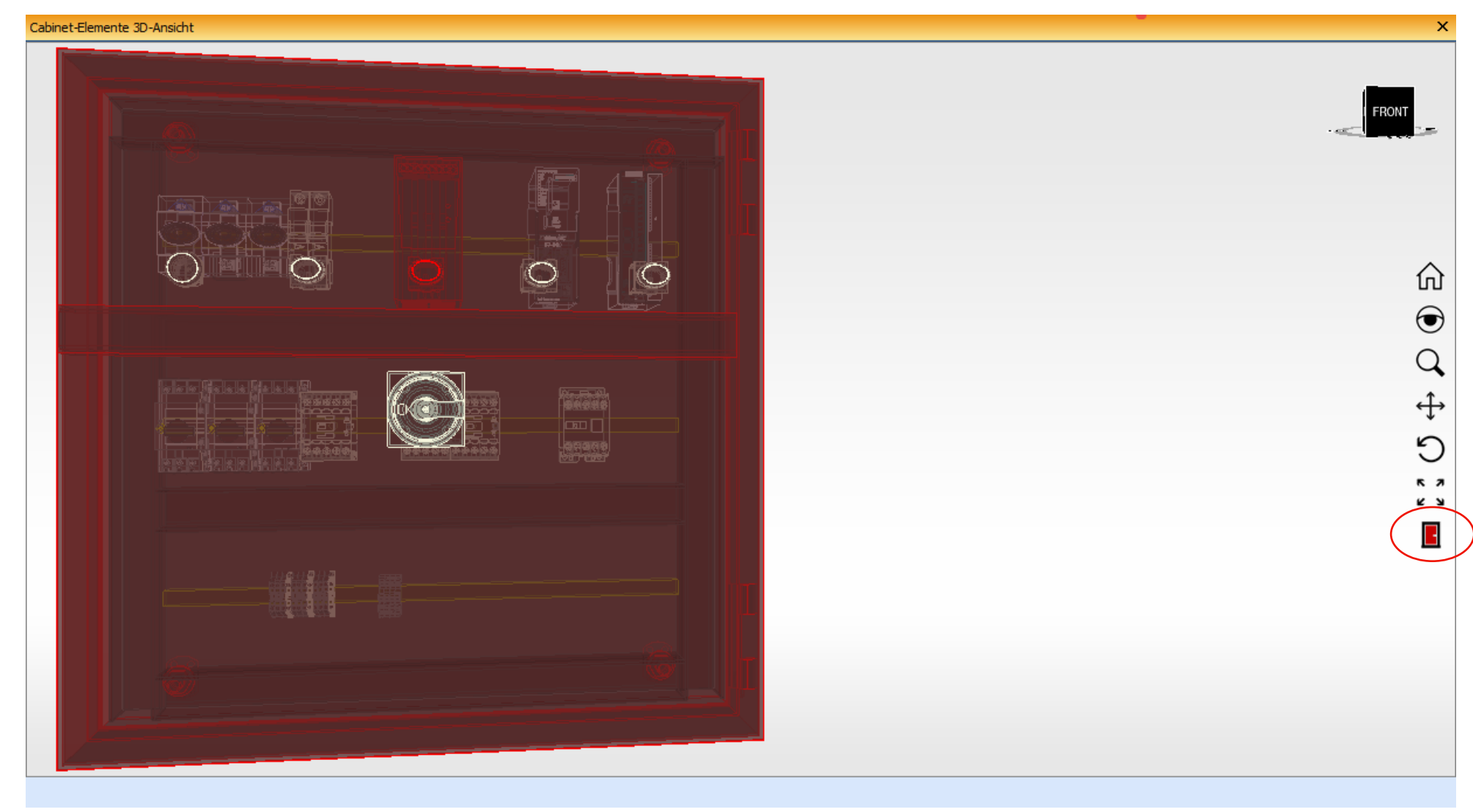

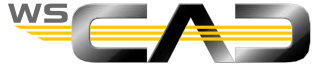

View from a side

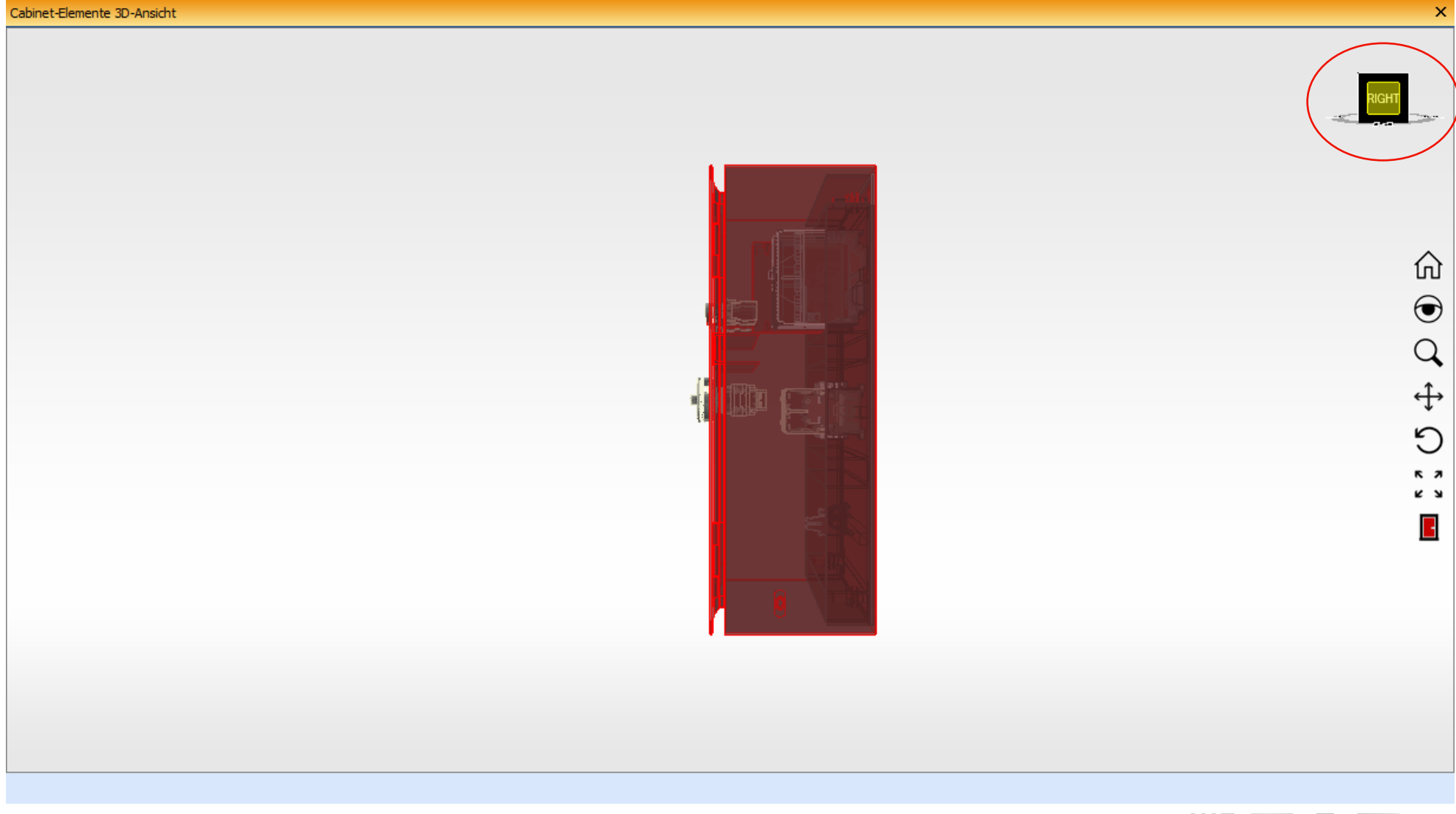

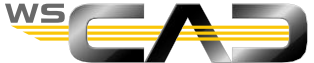

# WSCAD SUITE SUITE

## Training

Documentation

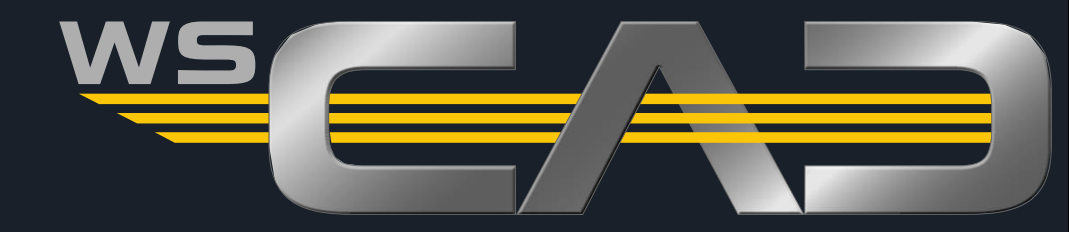

### **Documentation**

Theoretical Section:

**Documentation** 

Please devote your attention to the instructor. Thank you!

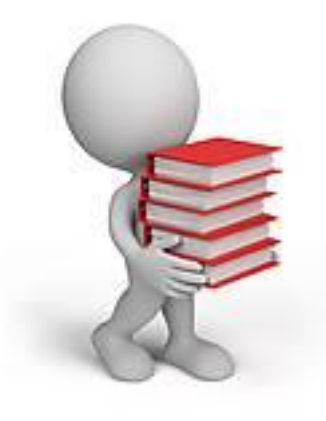

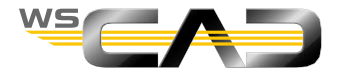

#### Numbering references

- Post-numbering of all components in the project
- Nomenclature of the components with sheet number designation count number (e.g., -10F2)
  - 1. Go to the menu "Tools | Numbering | Reference".
  - 2. Click "Yes" to create a project backup and confirm with "Done".
  - 3. In the following wizard , select all sections in the project:

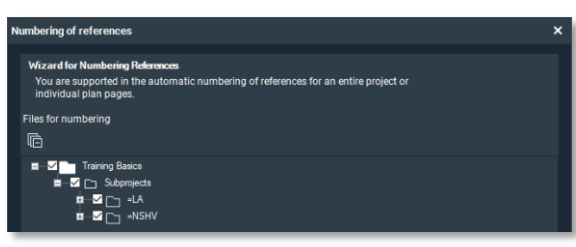

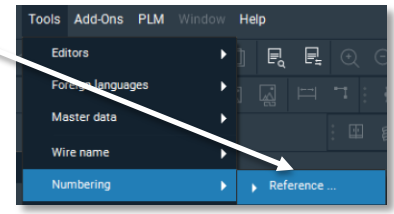

3. In the next step of the wizard, select the following options:

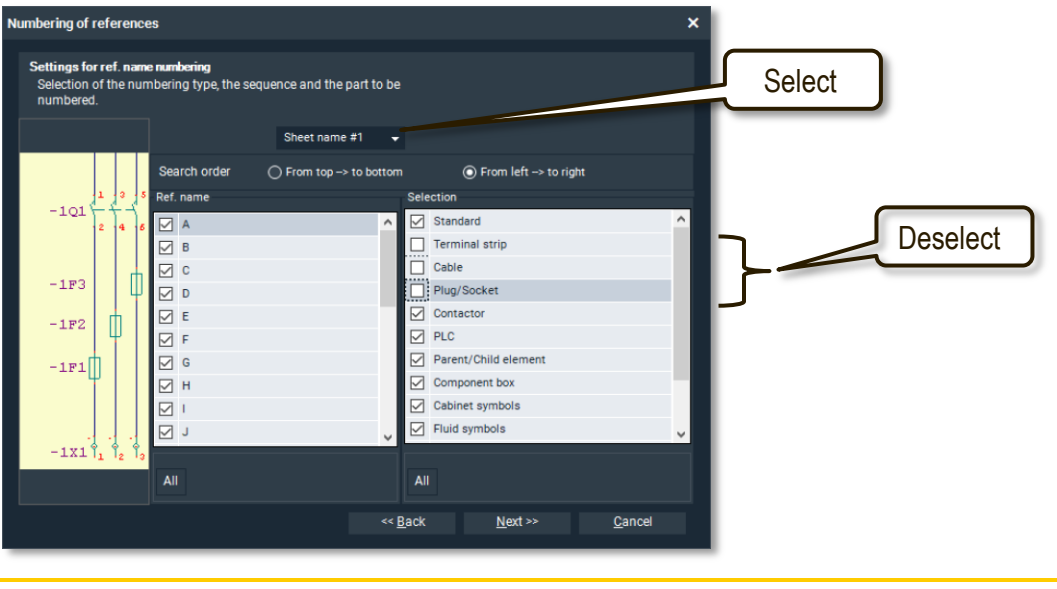

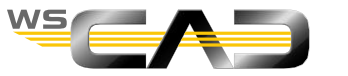

#### Numbering references

5. In the next step, you can define exceptions to the numbering. To do this, press "Expand".

| mbering of references                                                                                                    |                                             | ×         |
|----------------------------------------------------------------------------------------------------|---------------------------------------------|-----------|
| More settings<br>Configuration of options for numbering ref. name.                                                                                  |                                             |           |
| Start number 1                                                                                                    |                                             |           |
| ✓ Fixed length of 2 	 Label                                                                                                    |                                             |           |
| Electrical Engineering<br>Building Automation<br>Electrical Engineering 1Pol<br>Cabinet Engineering<br>Electrical Installation<br>Fluid Engineering | <ul> <li>▲</li> <li>●</li> <li>●</li> </ul> |           |
| Ref. name fragment<br>Specific selection criteria                                                                                                   |                                             | Expand >> |
| Include delimiters and suffix of subpages                                                                                                    |                                             |           |
|                                                                                                    |                                             |           |

- 7. Click on "Next" and confirm in the nextstep
- 8. with "Finish" and then with "Done".
- 9. Spot-check the new numbering in the schematic and in the cabinet.
- 10. In sheet 4 in the schematic, the fuses are still mistakenly labeled with "-Q". change this manually to "-...F...".

6. Then select all components in the component box (that are not to be renumbered) and click on "Lock" and "Apply".

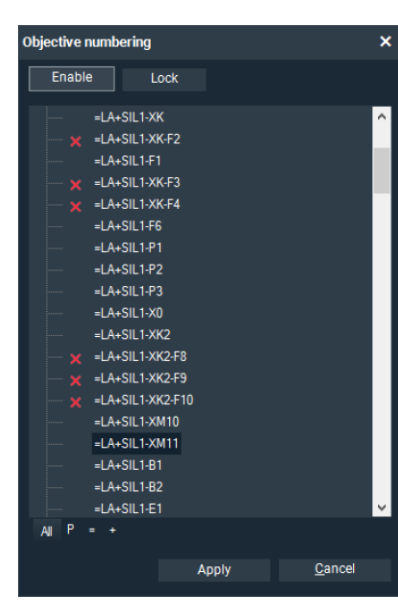

If these components are not to be shown as =LA-XK-..., then go to the settings and, under "Symbol Component box", clear the "Standard symbols" check box and confirm this,

and then enable and confirm it later.

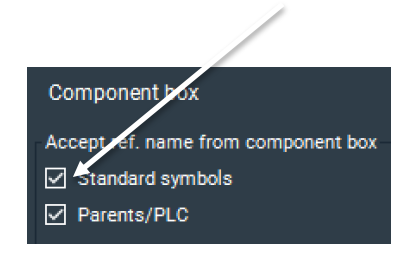

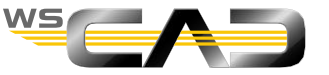

exercise

Numbering

#### Generate lists - Cover sheet

- The following lists are created for the section +SIL1
- Generate cover sheet
  - Right-click in the Project Explorer on the document folder "Cover sheet" a 1. select "Generate".
  - 2. Click "Finish" in step 2.
  - 3. View the cover sheet.
- Replace form for cover sheet
  - Right-click on the document folder "Cover sheet" in the Project Explorer and now select "Cover 1. sheet A4 12.0001" in the properties under Template.
  - Generate the cover sheet as described above. 2.
  - 3. Complete the following entries (these are immediately shown in the cover sheet):
    - Right-click on the project name / properties (at the very bottom):

| Properties Project                                              |                                                          |                  | ×           |
|-----------------------------------------------------------------|----------------------------------------------------------|------------------|-------------|
| General                                                         | Plant                                                    |                  |             |
| Plant<br>Manufacturer<br>Customer<br>Building site<br>Architect | Plant type<br>Location<br>Properties<br>Protection class | brewery<br>6 mm² | M<br>M<br>M |
| Structure identifier                                            | Connection load                                          | 63A              | 14          |

| Pr | operties Project       |    |                     |                  |     |       |              | >               |
|----|------------------------|----|---------------------|------------------|-----|-------|--------------|-----------------|
|    |                        |    |                     |                  |     |       |              |                 |
|    | General                | Ad | ditional informatio | n                |     |       |              |                 |
|    | Plant                  |    |                     |                  |     |       |              |                 |
|    | Manufacturer           |    | Key                 | Name             |     | Value |              | Data type       |
|    |                        |    | Additional info p   |                  | R.  |       | ۵            | Foreign languag |
|    | Customer               |    | Additional info p   | Building propert | R.  |       | ¢            | Foreign languag |
|    | Building site          |    | Additional info p   | Technical contr  | Fi. |       | $\Box$       | Foreign languag |
|    | Architect              |    | Additional info p   |                  | Fi. |       | $\mathbf{O}$ | Foreign languag |
|    | Structure identifier   |    | Additional info p   |                  | Fi. |       | $\mathbf{O}$ | Foreign languag |
|    | Chandrad               |    | Additional info p   |                  | R.  |       | ¢            | Foreign languag |
|    | Standard               | -  | Platzhalter Zusa    | allocator add 1  | R.  | 24VDC |              | Text            |
|    | Additional information | -  | Platzhalter Zusa    | allocator add 2  | Fi. | black |              | Text            |
|    | Defaults               | -  | Platzhalter Zusa    | allocator add 3  | Fi. | red   |              | Text            |
|    | Subpages               | -  | Platzhalter Zusa    | allocator add 4  | Fi. | white |              | Text            |
|    |                        | 4  |                     |                  |     |       |              |                 |

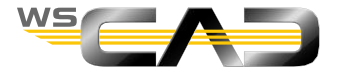

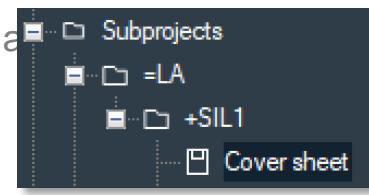

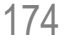

#### Generate lists - Cover sheet

|                                          | 1                                        | 2                                                                                                    | 3                                                             | 4                                                                    | 5                                                                                        | 6                                         | 7                                          | 8                                |  |  |  |  |  |
|------------------------------------------|------------------------------------------|----------------------------------------------------------------------------------------------------|---------------------------------------------------------------|----------------------------------------------------------------------|------------------------------------------------------------------------------------------|-------------------------------------------|--------------------------------------------|----------------------------------|--|--|--|--|--|
| A                                        |                                          |                                                                                                    | Trainin<br>standard ro<br>standard to                         | g center<br>Pad                                                      | <u>^</u>                                                                                 |                                           |                                            |                                  |  |  |  |  |  |
| в                                        | Project des<br>CUSTOMER                  | cription                                                                                                    | WSCAD elec<br>Dieselstr<br>85232 Berg                         | ctronic Gmbl<br>• 4<br>gkirchen                                      | .c GmbH<br>1en                                                                           |                                           |                                            |                                  |  |  |  |  |  |
| Technology:                              | Manufacture<br>Plant Type                | r                                                                                                    | Training o<br>brewery                                         | center                                                               | Connection load <sup>63A</sup><br>assured characteristics<br>conductor 6 mm <sup>2</sup> |                                           |                                            |                                  |  |  |  |  |  |
| . endre disestimation of this            | control vol<br>Cable Color<br>absor      | tage<br>main curren<br>ption contro<br>MSR / SPS                                                                                       | 24VDC<br>t black<br>plred<br>withe                            |                                                                      | Terminals<br>-X0 :<br>-X1 :<br>-X2 :                                                     | feed lin<br>Outlets<br>Outlets<br>Outlets | e<br>400 VAC<br>230 VAC<br>24 VDC binar    |                                  |  |  |  |  |  |
| er er er er er er er er er er er er er e | created on<br>Number of p<br>Project pat | 12.12.16<br>115<br>pages<br>h <sub>schulung Grundlagen-E</sub>                                                                         | von Sta/So                                                    | ch                                                                   | -X4<br>-X4<br>-X5<br>-X10<br>-X24L<br>-X24M                                              | 2<br>9<br>24VDC-<br>24VDC-                |                                            |                                  |  |  |  |  |  |
| F<br>Status 0                            | Rev. Date Name Norm                      | 12.12.16         WSCAD           Sta/Sch         Diese           Pan         85232           DIN 81346         0           2         2 | electronic GmbH<br>Istr. 4<br>Bergkirchen<br>Created for<br>3 | Training center<br>standard road<br>standard town<br>Created by<br>4 | cover sheet                                                                              | Project number                            | Unit =1<br>Field +:<br>Drawing number<br>7 | A<br>IL1<br>sheet 1<br>of 1<br>8 |  |  |  |  |  |

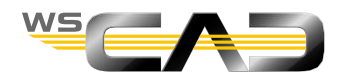

#### Generate lists - Terminal chart

- Generate terminal chart
  - 1. Right-click on the "Terminal chart" document folder in the Project Explorer and select "Generate".
  - 2. Click "Finish" in step 2.
  - 3. The terminal charts of all terminal strips are generated.
  - 4. Replace the form "Terminal chart A3 01.0001" set under Template with "Terminal chart A4 04.0001" (the column for cable names is wider there).
- Generate terminal charts of selected terminal strips
  - 1. Open the Terminal Manager.
  - 2. Mark all terminal strips that you want to include in the terminal chart, then right-click on them and select "Report" and "Next".

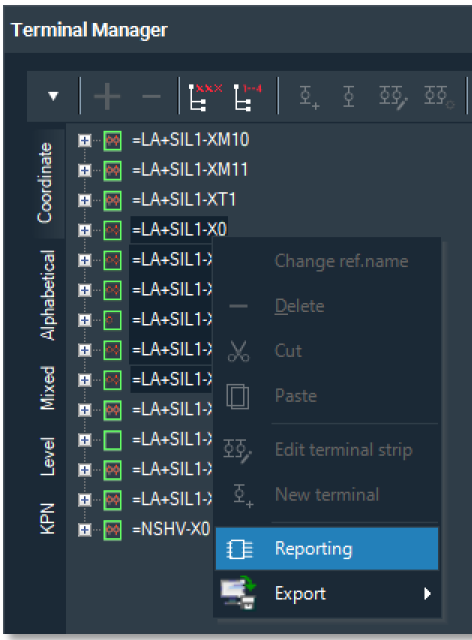

After this, only the marked terminal charts will be generated as terminal charts.

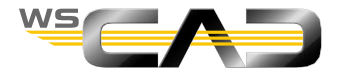

#### Generate lists - Terminal chart

|     |                  | 0   |             |           | 1         |       |                                          | 2                                      |                    |                 | 3                  |                   | 4          |              |             | 5              |                | 6                 |      | 7          |                  |                  | 8     |      |
|-----|------------------|-----|-------------|-----------|-----------|-------|------------------------------------------|----------------------------------------|--------------------|-----------------|--------------------|-------------------|------------|--------------|-------------|----------------|----------------|-------------------|------|------------|------------------|------------------|-------|------|
| А   | 2                |     |             |           |           |       | =LA+SIL1-W7 JE-<br>=LA+SIL1-W8 JE-       | =LA+SIL1-W3 JE-<br>=LA+SIL1-W4 JE-     | =LA+SIL1-W2 JE-    | Cable des.      |                    | Te                | rmina      | al st<br>=LA | rip<br>+SII | desig<br>L1-X3 | natio          | n                 |      |            |                  |                  | Sheet | А    |
| В   | SW               |     | Func        | tion      | text      |       | r(st) v 2x2x0, 8 Q<br>r(st) v 2x2x0, 8 Q | Y(ST)Y 2X2XU, 8 Q<br>Y(ST)Y 2X2X0, 8 Q | r(sr) y 2x2x0, 8 Q | Cross-sec.      | Target de.<br>exte | signation<br>rnal | Connectior | Name         |             | Jumpers        | Carget o<br>in | designa<br>ternal | tion | Connectior |                  |                  | /path | E    |
|     |                  | Sil | lo 1 max to | ac        |           |       | 33                                       | 33                                     | 3                  | <u>₹</u><br>30. | - 5B1              |                   | 1          | 1            |             | -              | X24L           |                   |      | 2          |                  |                  | /5.1  | -    |
|     |                  | Sil | lo 1 max to | -r-<br>op |           |       |                                          |                                        | I                  | RD.             | - 5B 1             |                   | 2          | 2            |             | -              | 5K1            |                   |      | -<br>A1    |                  |                  | /5.1  | -    |
|     |                  | Sil | lo 1 max to | op        |           |       |                                          |                                        |                    | GY.             | - 5B 1             |                   | 3          | 3            |             |                |                |                   |      |            |                  |                  | /5.1  | 1    |
|     |                  | Sil | lo 1 max bo | ottom     |           |       |                                          |                                        | BU.                |                 | -5B2               |                   | 1          | 4            |             | -              | 5K2            |                   |      | A2         |                  |                  | /5.3  | 1    |
|     |                  | Sil | lo 1 max bo | ottom     |           |       |                                          |                                        | RD:                |                 | -5B2               |                   | 2          | 5            |             | -              | 5K2            |                   |      | A1         |                  |                  | /5.3  |      |
|     |                  | Sil | lo 1 max bo | ottom     |           |       |                                          |                                        | GY:                |                 | -5B2               |                   | 3          | 6            |             |                |                |                   |      |            |                  |                  | /5.3  |      |
|     |                  | Sil | lo 1 top ha | atch ope  | n         |       |                                          | В                                      | U                  |                 | - 5B 3             |                   | 1          | 7            |             | -              | 5K3            |                   |      | A2         |                  |                  | /5.4  |      |
| С   |                  | Sil | lo 1 top ha | atch ope  | n         |       |                                          | R                                      | D                  |                 | - 5B 3             |                   | 2          | 8            |             | -              | 5K3            |                   |      | A1         |                  |                  | /5.5  | C    |
|     |                  | Sil | lo 1 top ha | atch ope  | n         |       |                                          | G                                      | Y                  |                 | - 5B 3             |                   | 3          | 9            |             |                |                |                   |      |            |                  |                  | /5.5  |      |
|     | ž                | Sil | lo 1 bottom | n hatch   | open      |       |                                          | BU:                                    |                    |                 | - 5B 4             |                   | 1          | 10           |             | -              | 5K4            |                   |      | A2         |                  |                  | /5.6  |      |
|     | log              | Sil | lo 1 bottom | n hatch   | open      |       |                                          | RD:                                    |                    |                 | - 5B 4             |                   | 2          | 11           |             | -              | 5K4            |                   |      | A1         |                  |                  | /5.6  | _    |
|     | ouq              | Sil | lo 1 bottom | n hatch   | open      |       |                                          | GY:                                    |                    |                 | - 5B 4             |                   | 3          | 12           |             |                |                |                   |      |            |                  |                  | /5.6  | _    |
|     | Tec              |     |             |           |           |       | B U.                                     |                                        |                    |                 | -XBS1              |                   | 1          | 13           |             | -              | 13K3           |                   |      | 4          |                  |                  | /7.1  |      |
|     |                  |     |             |           |           |       | RD.                                      |                                        |                    |                 | -XBS1              |                   | 2          | 14           | •           | -              | X4             |                   |      | 2          |                  |                  | /7.2  |      |
|     |                  |     |             |           |           |       | BU                                       |                                        |                    |                 | -XB2               |                   | 1          | 15           |             |                | 13K3           |                   |      | 5          |                  |                  | /7.3  | _    |
| D   | this             |     |             |           |           |       | RD                                       |                                        |                    | _               | -XB2               |                   | 2          | 16           |             |                | 8K1            |                   |      | A2         |                  |                  | /7.3  | - D  |
|     | on of            |     |             |           |           |       |                                          |                                        |                    |                 |                    |                   |            |              |             |                |                |                   |      |            |                  |                  |       | 4    |
|     | ributi           |     |             |           |           |       |                                          |                                        |                    |                 |                    |                   |            |              |             |                |                |                   |      |            |                  |                  |       | -    |
|     | dire:            |     |             |           |           |       |                                          | $\left  \right $                       |                    |                 |                    |                   |            |              |             |                |                |                   |      |            |                  |                  |       | -    |
| -   | o /pur           |     |             |           |           |       |                                          |                                        |                    | _               |                    |                   |            |              |             |                |                |                   |      |            |                  |                  |       | 4    |
|     | to ion           |     |             |           |           |       |                                          | $\vdash$                               |                    | _               |                    |                   |            |              |             |                |                |                   |      |            |                  |                  |       | _    |
|     | and the          |     |             |           |           |       |                                          | $\vdash$                               |                    | _               |                    |                   |            |              |             |                |                |                   |      |            |                  |                  |       | -    |
|     | 010 a            |     |             |           |           |       |                                          |                                        |                    | _               |                    |                   |            |              |             |                |                |                   |      |            |                  |                  |       | -  _ |
| Е   | t las.           |     |             |           |           |       |                                          |                                        |                    | _               |                    |                   |            |              |             |                |                |                   |      |            |                  |                  |       | - E  |
|     | de i sua a       |     |             |           |           | +     |                                          | $\vdash$                               |                    | _               |                    |                   |            |              |             |                |                |                   |      |            |                  |                  |       | -    |
|     | by co<br>otth p  |     |             |           |           | +     |                                          | +                                      | +                  | -               |                    |                   | -          |              |             |                |                |                   |      |            |                  | $\square$        |       | -    |
|     | arte d<br>aord a |     |             |           |           | +     |                                          |                                        |                    | -               |                    |                   | -          |              |             |                |                |                   |      |            |                  |                  |       | -    |
|     | dy all           |     |             |           |           | +     | $\left  \right $                         | ++                                     | +                  | -               |                    |                   |            |              |             |                |                |                   |      |            | $\left  \right $ | $\left  \right $ |       | 1    |
|     | gran 1           |     |             |           |           | +     |                                          |                                        |                    | -               |                    |                   | -          |              |             |                |                |                   |      |            |                  | $\square$        |       | 1    |
|     | a di a           |     |             |           |           | +     |                                          | +                                      |                    | -               |                    |                   | -          |              |             |                |                |                   |      |            |                  | $\square$        |       | - 1  |
| -   | 4÷               |     |             |           |           |       |                                          |                                        |                    |                 | 1                  |                   | 1          | I            |             |                |                |                   |      | 1          |                  |                  |       | ┛ ┃_ |
| F.  | $\vdash$         |     |             |           | Date      | 12.12 | .16                                      | - 1                                    | WSCAT              | ) ele           | ctronic GmbH       | Train             | ing cente  | r I          | termin      | al tie-up pl   | an• Projec     | t number          |      | Unit       |                  | =LA              |       | F    |
|     |                  |     |             |           | Work      | Sta/S | ch                                       | _                                      | Diese              | elstr           | . 4                | EAD stand         | ard road   |              | =LA+SII     | L1-X3          |                | - 11000000 L      |      | Field      |                  | +SIL1            |       |      |
|     |                  |     |             |           | Check     | Pan   |                                          |                                        | 85232              | Ber             | gkirchen           | stand             | ard town   |              |             |                |                |                   | Draw | ing numb   | er               |                  | sheet | 4    |
|     | Stat             | tus | Rev.        | Date      | Name Norm | DIN 8 | 1346                                     |                                        |                    | Crea            | ted for            | Crea              | ted by     |              |             |                | 3              |                   |      | -          |                  |                  | of    | 6    |
| 1 ' |                  | 0   |             |           | 1         |       |                                          | 2                                      |                    |                 | 3                  |                   | 4          | '            |             | 5              |                | 6                 | 1    | 7          |                  |                  | 8     |      |

1

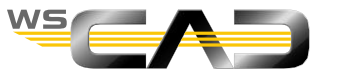

177

#### Generate lists - Cable list

- Generate Cable List
  - 1. Right-click on the document folder "Cable list" in the Project Explorer.
  - 2. In step 2, set the sorting and click "Finish".
  - 3. The cable lists charts of all cables are generated.

Tip: The "Target designation" column in the cable list includes a text allocator called "Function text device external". However, if there is a further device between external device and the cable as in sheet 7 (the solenoid valve), the function text is not taken over. Workaround: use the "path text" in such cases.

4. Go to sheet 7 and then click on the command and enter "solenoid valve Silo 1" there, for example, and place this text below the valve.

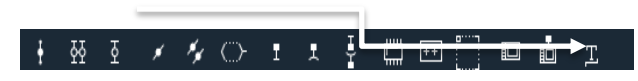

When you now generate the cable list, this text will be transferred to the list.

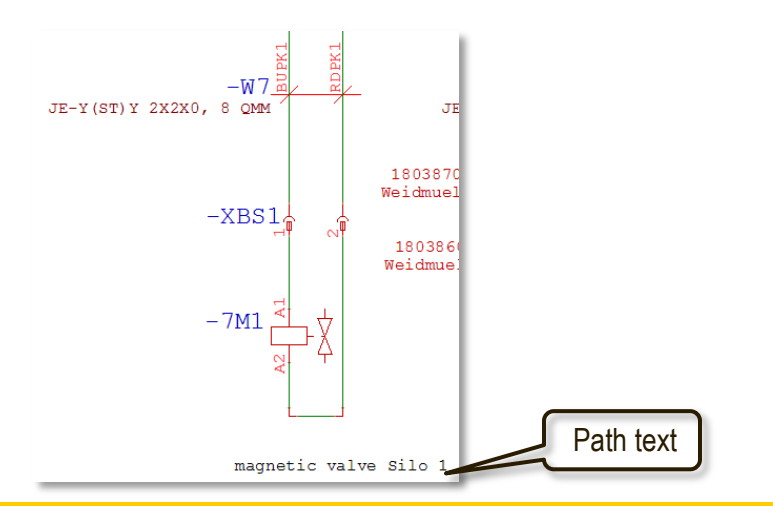

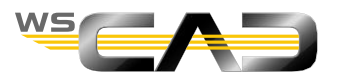

| Generate | lists - | Cable | list |
|----------|---------|-------|------|
|----------|---------|-------|------|

|                                                                    |          | Cak | ole list             |             |            |               |                      |                |            |                    |            | Page             | 1            |         |
|--------------------------------------------------------------------|----------|-----|----------------------|-------------|------------|---------------|----------------------|----------------|------------|--------------------|------------|------------------|--------------|---------|
| <                                                                  | No       | •   | Field d              | evice       |            | Cable nar     | me                   | Cab            | le type    | Number<br>of wires | r          | Carget desig     | mation       |         |
| U                                                                  | 1        | =]  | A+SIL1-5B1           |             | =LA+SIL1-  | W1            |                      | 48501          |            | 4                  | Silo 1 ma  | ax top           |              |         |
| N                                                                  | 2        | =]  | A+SIL1-5B2           |             | =LA+SIL1-  | W2            |                      | 48501          |            | 4                  | Silo 1 ma  | ax bottom        |              |         |
|                                                                    | 3        | =]  | A+SIL1-5B3           |             | =LA+SIL1-  | W3            |                      | 48501          |            | 4                  | Silo 1 to  | op hatch open    |              |         |
|                                                                    | 4        | =1  | A+STL1-584           |             | =LA+STL1-  | M4            |                      | 48501          |            | 4                  | Silo 1 bo  | ottom hatch open |              |         |
|                                                                    | 5        | =1  | A+STL1-6B1           |             | =LA+STL1-  | M5            |                      | 48501          |            | 4                  | Silo 1 f   | ill level        |              |         |
|                                                                    | 6        | =1  | A+STL1-682           |             | =1.3+STL1- | NIE           |                      | 48501          |            | 1                  | silo 1 te  | emperature       |              |         |
|                                                                    | 7        | -1  | A-SILL OD2           |             | -IA SILI   | NT7           |                      | 40501          |            | 1                  | magnotia   | walwa Sila 1     |              |         |
|                                                                    | ,        | -1  | ALCTI1_VD2           |             | -17+8771   | NIO           |                      | 40501          |            | 4                  | hope dos   | magnotic volve   |              |         |
|                                                                    | 0        | =1  | ATSIDITABZ           |             | -LATSILI-  | NIO<br>DIO    |                      | 40301          |            | 4                  | Emproprie  | stop buttop Gil- | 1            |         |
|                                                                    | 9        | =]  | LATSILI-051          |             | =LA+SILI-  | W2            |                      | 40501          |            | 4                  | Emiligency | stop button silo | T T          |         |
|                                                                    | 10       | =]  | LA+SILI-8SZ          |             | =LA+SIL1-  | WIU .         |                      | 48501          |            | 4                  | Emrgency   | stop button Silo | 2            |         |
|                                                                    | 11       | =]  | A+SIL1-8S3           |             | =LA+SIL1-  | W11           |                      | 48501          |            | 4                  | Emrgency   | stop button Silo | 3            |         |
|                                                                    | 12       | =]  | LA+SIL1-9MS1         |             | =LA+SIL1-  | WIZ           |                      | /00/34         |            | 4                  | stirrer :  | 5110 1           |              |         |
|                                                                    | 13       | =]  | LA+SIL1-9MS1         |             | =LA+SIL1-  | W13           |                      | 48501          |            | 4                  | stirrer :  | Silo 1           |              |         |
|                                                                    | 14       | =]  | A+SIL1-10MS1         |             | =LA+SIL1-  | W14           |                      | 700734         |            | 4                  | Malt mil:  | 1                |              |         |
|                                                                    | 15       | =]  | LA+SIL1-10MS1        |             | =LA+SIL1-  | W15           |                      | 48501          |            | 4                  | Malt mil:  | 1                |              |         |
| ÷.                                                                 | 16       | =]  | A+SIL1-11M1          |             | =LA+SIL1-  | W16           |                      | 32282          |            | 4                  | stirrer m  | nash boiler      |              |         |
| log                                                                | 17       | =]  | LA+SIL1-11M1         |             | =LA+SIL1-  | W17           |                      | 48501          |            | 4                  | stirrer m  | nash boiler      |              |         |
| and or distribution of this                                        |          |     |                      |             |            |               |                      |                |            |                    |            |                  |              |         |
| by copyright Law. The challenterior<br>with permission from 041240 |          |     |                      |             |            |               |                      |                |            |                    |            |                  |              |         |
| This disgram is protect.<br>diagram is only allowed                |          |     |                      |             |            |               |                      |                |            |                    |            |                  |              |         |
|                                                                    |          |     | Date                 | 12.12.16    | WSCAD el   | ectronic GmbH | r<br>• <b>⊂∧⊃</b> ** | raining center | cable list | Project            | number     | Unit             | =LA<br>+SIL1 |         |
|                                                                    |          |     | WOE)                 | k Pan       | 85232 14   | rakirchen     | ELECTRON, INCIDERING | tandard town   |            |                    |            | Drawing number   | 1.0111       | sheet 1 |
| Stat                                                               | 115 Rati |     | Date Name Norm       | DTN 81346   | Cro        | ated for      | 5                    | Created by     | —          |                    |            | stawing number   |              | of 1    |
| Jual                                                               | Tev Vev  | •   | L Dace   Mane   MUEL | 1 111 01040 | L CLE      | useu rot      |                      | organed by     |            |                    | 1          |                  |              | - 1     |

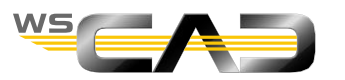

#### Generate lists - Graphical terminal chart

- Generate graphical terminal chart
  - 1. Create a new document folder in the +SIL1 section of the project.

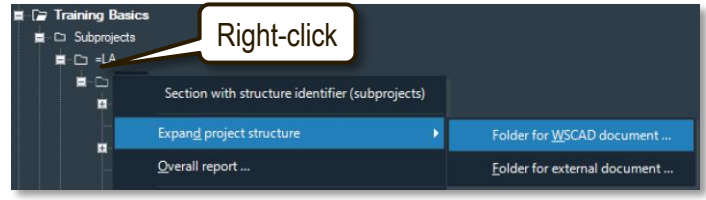

2. Change the settings as shown here:

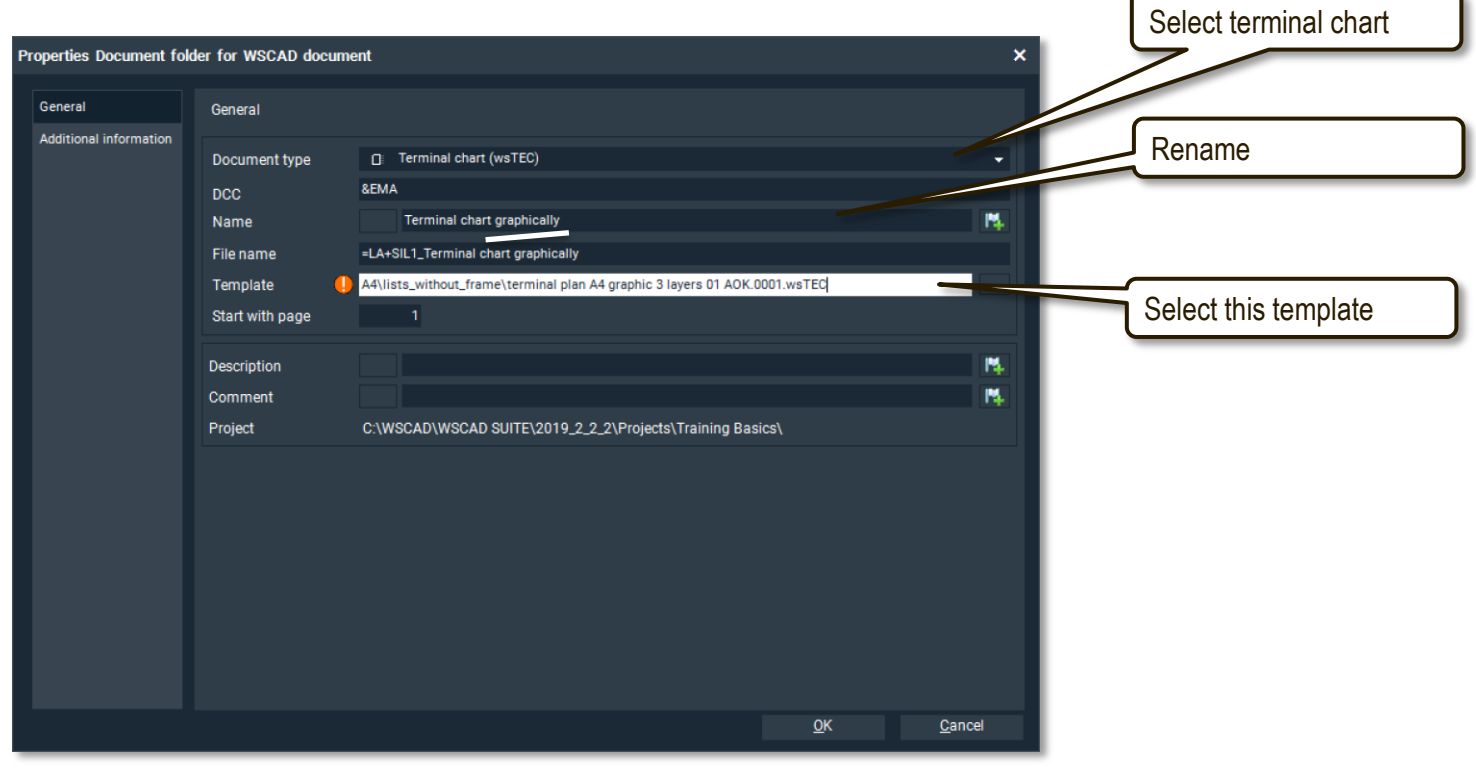

3. Generate the "Graphical terminal chart".

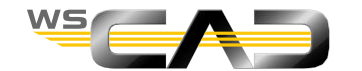
#### Generate lists – Graphical terminal chart

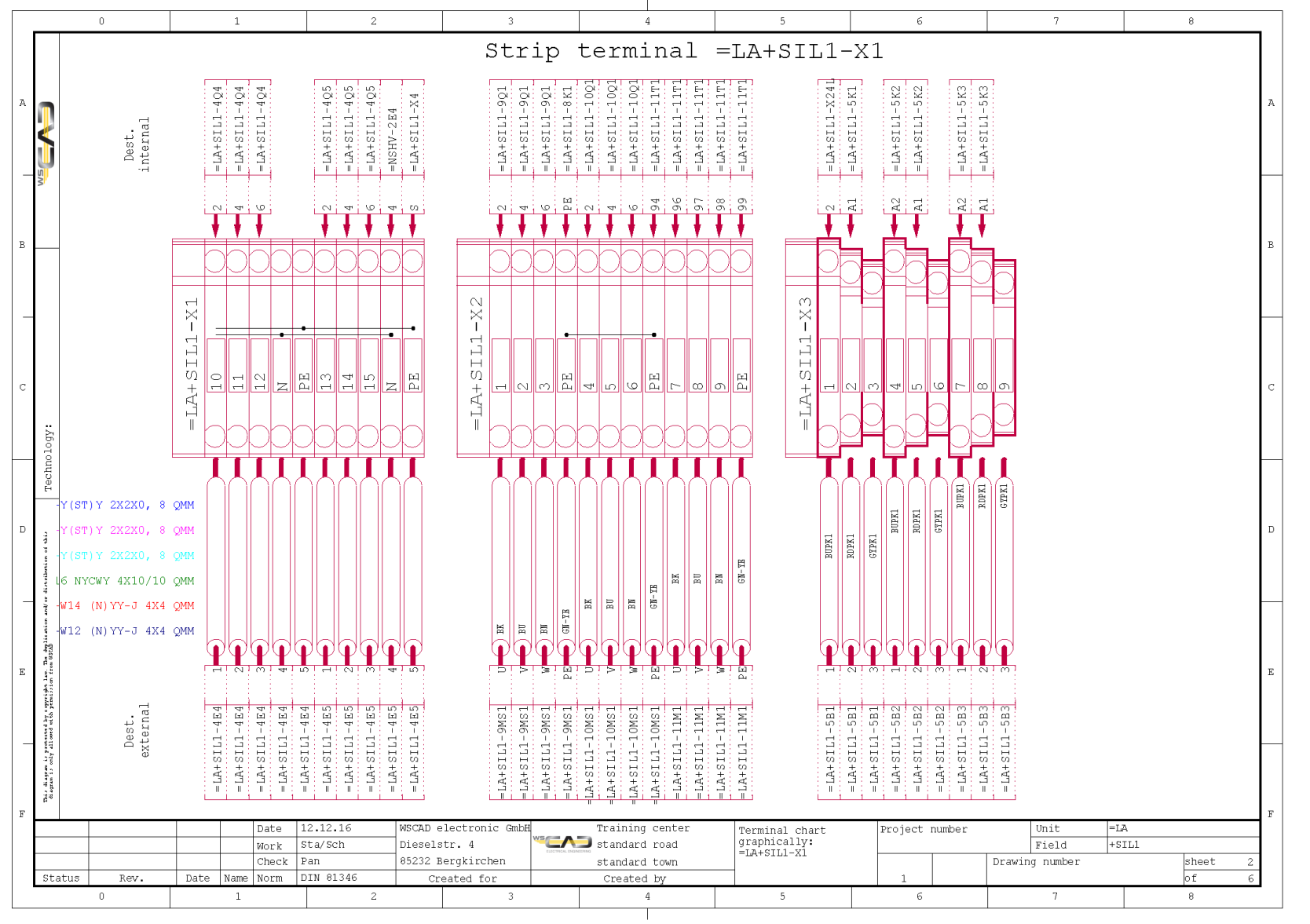

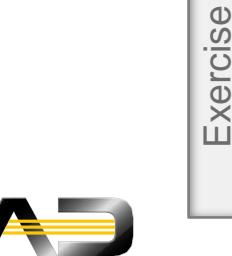

WS

Generate graphical terminal chart

#### Generate lists - Graphical cable chart

- Generate graphical cable chart
  - 1. Create a new document folder in the +SIL1 section of the project.

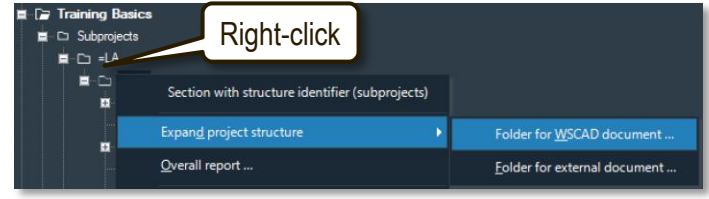

2. Change the settings as shown here:

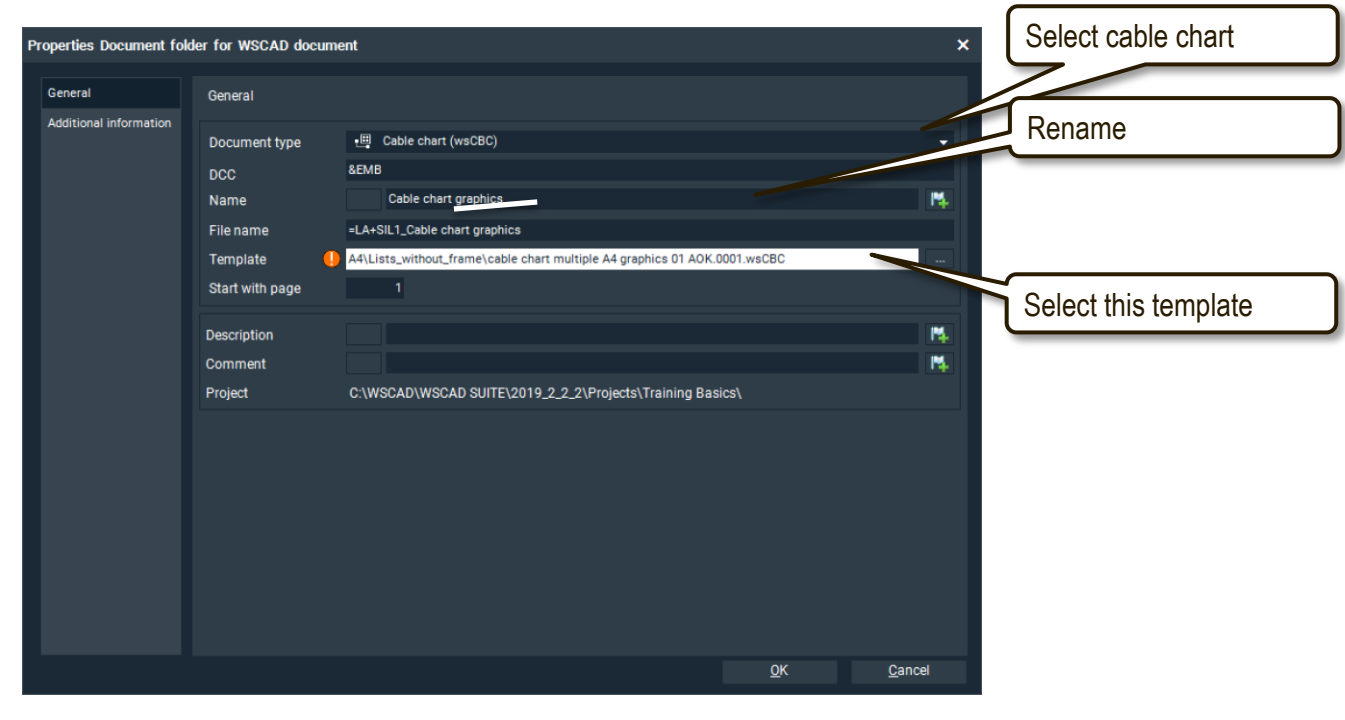

3. Generate the "Graphical cable chart".

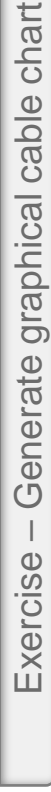

#### Generate lists - Graphical cable chart

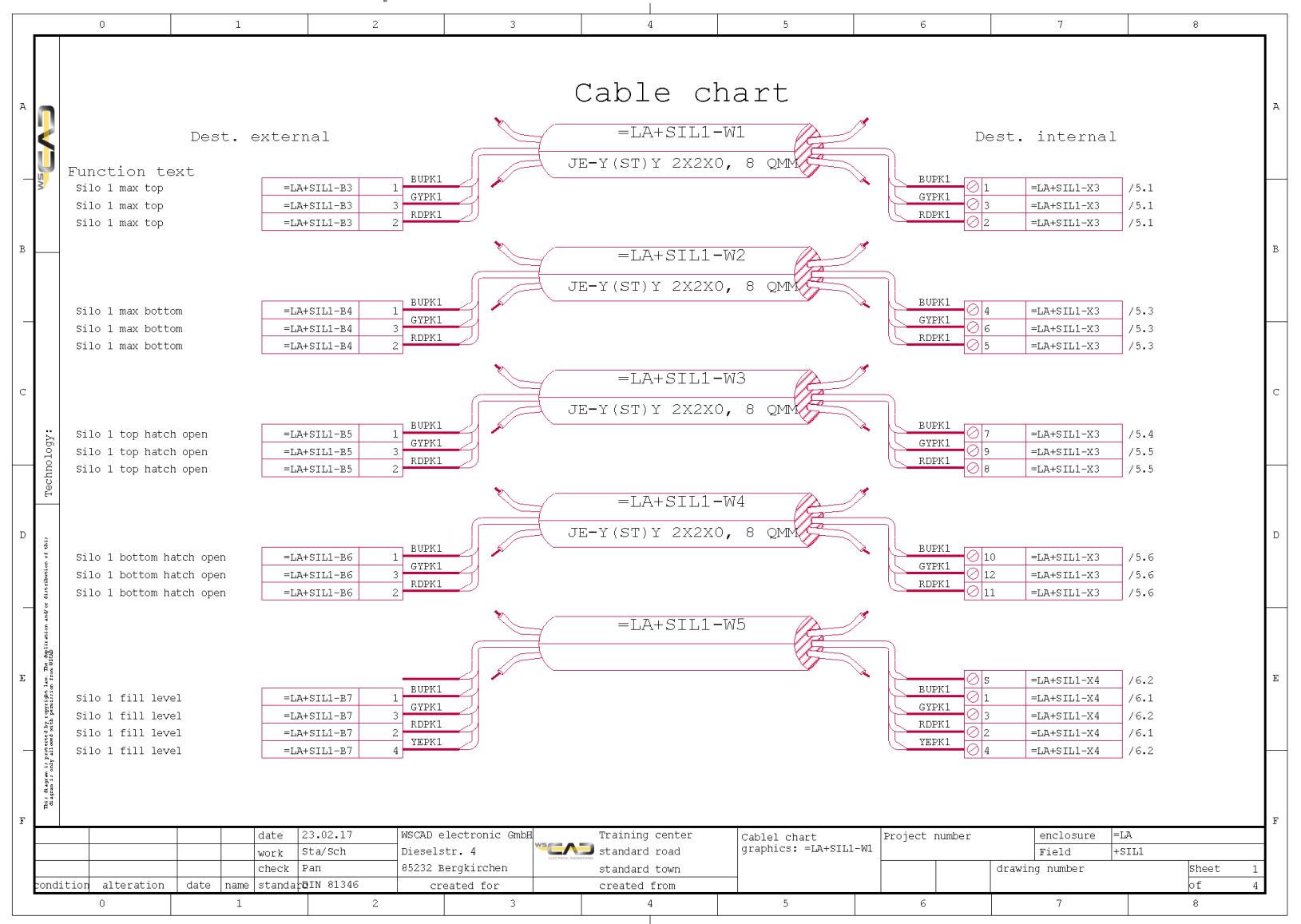

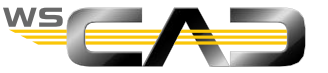

#### Generate lists - Material list

- Generate Material List
  - 1. Change the template for the material list to "Material list A4 02.0001".
  - 2. Generate the material list with the following settings:

| Generate Material List                                                                                                    |                                                             |                                                                                               |                                                                                                    | ×                                             |
|----------------------------------------------------------------------------------------------------|-------------------------------------------------------------|-----------------------------------------------------------------------------------------------|----------------------------------------------------------------------------------------------------|-----------------------------------------------|
| Material lists configural<br>Check and set configural<br>configured individual                                                         | <b>ion</b><br>uration. Lists with (<br>ly.                  | different configuration ca                                                                    | n be                                                                                                    |                                               |
| Name<br>Configuration<br>Output to                                                                                                    | Material list<br>Save configurat<br>1st form -> file        | ✓<br>ion<br>✓                                                                                 |                                                                                                    |                                               |
| Sort<br>Output style<br>I Delete existing ma                                                                                           | 3. By RD<br>5. Together + RD in<br>terial lists on creation | rcl. additional parts 👻                                                                       |                                                                                                    |                                               |
| Start page<br>Selection<br>Locked elements<br>Symbols in compo<br>Part data from dat<br>Additional parts<br>Filter<br>Lock<br>Included | nent box<br>abase                                           | Symbol types<br>Standard<br>Terminal strip<br>Cable<br>Plug/Socket<br>Contactor<br>PLC<br>All | Technology     Electrical En     Cabinet Engi     Electrical Ins     Building Aut     Fluid Engine     Fluid Engine     All | gineering  stallation omation ering gineering |
|                                                                                                    |                                                             | << <u>B</u> ack                                                                               | <u>N</u> ext >>                                                                                                    | <u>C</u> ancel                                |

3. Check the result.

It should not just list all the electrical components;

even the total length of the copper busbar should have been determined.

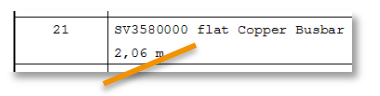

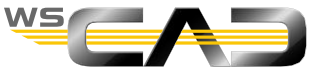

#### Generate lists - Material list

| r                           | 0    | 1                                      | 2                       |                    | 3              | 4                 | 5        |           | б            |           | 7              | 8         |      |
|-----------------------------|------|----------------------------------------|-------------------------|--------------------|----------------|-------------------|----------|-----------|--------------|-----------|----------------|-----------|------|
| 9                           | Ma   | terial lis                             | t                       |                    |                |                   |          |           |              |           | Page           | 1         | P    |
| U sm                        | No.  | Ref. na                                | ame/Func                | tiontex            | xt/Qty         | Part nu           | mber     | R         | Referer      | nces      | Manufac        | cturer    |      |
|                             | 1    | PNOZ X4, 24V DC                        |                         |                    |                | 774730            |          | =LA+SIL1- | K17,=LA+SIL1 | -8K1      | Pilz           |           | 1    |
|                             |      | 4                                      |                         |                    |                |                   |          | =LA+SIL1- | 1K11,=LA+SII | J-1K12    |                |           | I    |
|                             | 2    | Frequency inverte                      | r, 3x380-500V,          | 4kW/10A filte      | r RFI: A2, gra | api 134f0984      |          | =LA+SIL1- | T4,=LA+SIL1- | -11T1     | Danfoss        |           |      |
|                             | 3    | Sensor-actuator p<br>magnetic valve Si | assive distribu<br>lo 1 | itor               |                | 1803860000        |          | =LA+SIL1- | XBS1,=LA+SII | J-X52     | Weidmueller    |           | -    |
|                             | 4    | Sensor-actuator p<br>magnetic valve Si | assive distribu<br>lo 1 | itor               |                | 1803870000        |          | =LA+SIL1- | XBS1,=LA+SII | J-XB2     | Weidmueller    |           |      |
|                             | 5    | D0 fuse base, pan                      | el-mounting sho         | ck protected       |                | SI313030          |          | =LA+SIL1- | XK-F2,=LA+SI | L1-1F7    | Schrack        |           |      |
| : Abc                       | 6    | Miniature Circuit                      | Breaker (MCB)           | B 6/1, 6kA         |                | BM618106          |          | =LA+SIL1- | XK-F3,=LA+SI | L1-XK-F8  | Schrack        |           |      |
| chnol                       |      |                                        |                         |                    |                |                   |          | =LA+SIL1- | XK-F11,=LA+S | IL1-3F1   |                |           | 1  - |
| Te                          |      |                                        |                         |                    |                |                   |          | =LA+SIL1- | 1F8,=LA+SIL1 | -1F10     |                |           |      |
| 1 1911                      |      |                                        |                         |                    |                |                   |          | =LA+SIL1- | 1F11,=LA+SII | 1-1F15    |                |           | 1    |
| stribution .                |      |                                        |                         |                    |                |                   |          | =LA+SIL1- | 1F16         |           |                |           |      |
| n and/or di                 | 7    | Miniature Circuit                      | Breaker (MCB)           | C 2/1, 6kA         |                | BM617102          |          | =LA+SIL1- | XK-F4,=LA+SI | L1-3F2    | Schrack        |           | -    |
| de licario<br>Stub          |      |                                        |                         |                    |                |                   |          | =LA+SIL1- | 1F9,=LA+SIL1 | -1F17     |                |           |      |
| Dit lan. The                |      |                                        |                         |                    |                |                   |          | =LA+SIL1- | 1F18         |           |                |           | н    |
| atta parat                  | 8    | Residual current                       | circuit breaker         | , 25A, 2-pole      | ,30mA, type A  | BC052203          |          | =LA+SIL1- | XK-F10,=LA+S | SIL1-1F12 | Schrack        |           |      |
| is protects<br>nly all outd | 9    | D0 fuse base, pan<br>3                 | el-mounting BGV         | ′A3, snap-on       |                | SI312930          |          | =LA+SIL1- | 1F1,=LA+SIL1 | -1F5      | Schrack        |           | -    |
| is diagram<br>Biagram is o  |      |                                        |                         |                    |                |                   |          |           |              |           |                |           | '    |
| F.                          |      |                                        | 10.10.10                | trace p - 1 - et - | and a dealard  |                   |          |           |              |           |                | -         | F    |
|                             |      | Date                                   | 12.12.16<br>Sta/Sch     | Dieselstr. 4       | OUTG CWDH      | All standard road | material | list      | Project r    | number    | Tield +c       | а<br>11.1 |      |
|                             |      | Check                                  | Pan                     | 85232 Bergki       | rchen          | standard town     |          |           |              |           | Drawing number | she       | et 1 |
| Status                      | Rev. | Date Name Norm                         | DIN 81346               | Created            | for            | Created by        |          |           |              |           |                | of        | - 7  |
|                             | 0    | 1                                      | 2                       |                    | 3              | 4                 | 5        |           | 6            |           | 7              | 8         |      |

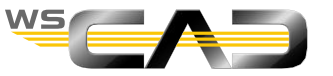

#### Generate lists - Material list

- Export material list
- The export to Excel, for example, allows you to transfer part data to other systems
  - 1. Go by right-clicking on the material list back into the configuration for the generation.
  - 2. Change "Output to" to Excel.
  - 3. Leave the other settings as is and click "Next".
  - 4. This opens an Excel list with the preset column attributes.

|   | А   | В                                | С      | D          | E                  | F           | G            | Н              |
|---|-----|----------------------------------|--------|------------|--------------------|-------------|--------------|----------------|
| 1 | idx | Symbol name                      | Number | Part       | Ref name with stru | Manufacture | Function tex | Sequential n P |
| 2 | 0   | PNOZ X4, 24V DC                  | 4      | 774730     | =LA+SIL1-K17,=LA+  | Pilz        |              | 1              |
| 3 | 1   | Frequency inverter, 3x380-500\   | 2      | 134f0984   | =LA+SIL1-T4,=LA+S  | Danfoss     |              | 2              |
| 4 | 2   | Sensor-actuator passive distrib  | 2      | 1803860000 | =LA+SIL1-XBS1,=LA  | Weidmuelle  | magnetic val | 3              |
| 5 | 3   | Sensor-actuator passive distrib  | 2      | 1803870000 | =LA+SIL1-XBS1,=LA  | Weidmuelle  | magnetic val | 4              |
| 6 | 4   | D0 fuse base, panel-mounting     | 2      | SI313030   | =LA+SIL1-XK-F2,=LA | Schrack     |              | 5              |
| 7 | 5   | Miniature Circuit Breaker (MCB   | 9      | BM618106   | =LA+SIL1-XK-F3,=LA | Schrack     |              | 6              |
| 8 | 6   | Miniature Circuit Breaker (MCB   | 5      | BM617102   | =LA+SIL1-XK-F4,=LA | Schrack     |              | 7              |
| 9 | 7   | Residual current circuit breaker | 2      | BC052203   | =LA+SIL1-XK-F10,=I | Schrack     |              | 8              |

5. If you want to generate your own column attributes, you must set the output fields in the generation window of the material list.

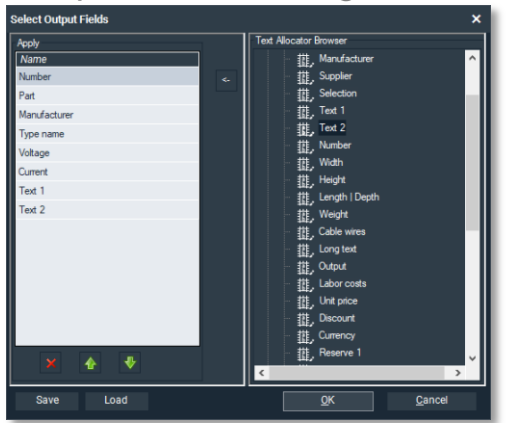

You do this by moving the \_\_\_\_\_ attributes from left to right.

Tip: Relevant attributes can be found in the "Material list" and Material DB fields text allocator" folders. In the latter case, also under "Any custom field"

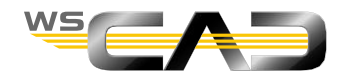

#### Generate lists - Wiring chart

- Generate wiring chart
- Before the generation, as much data (connection attributes) as possible should be contained in the individual connections (wires).
  - 1. Go via the "Tools | Wire name" menu to
  - 2. In the first frame, select the section +SIL1.
  - 3. In the second frame, select the following settings and click "Finish".

| Create wire name                               |                                                  | × |
|------------------------------------------------|--------------------------------------------------|---|
| Settings<br>Settings for generating wire names |                                                  |   |
| Type of production                             |                                                  |   |
|                                                | Dot Dot     O Potential                          |   |
| Mode                                           | # consecutive                                    | • |
| Leading character                              | D                                                |   |
| Fixed length of                                | 3 🖨 Character                                    |   |
|                                                |                                                  |   |
| Lines with cables                              |                                                  |   |
| Overwrite existing                             |                                                  |   |
| Per plant                                      |                                                  |   |
| Reserved minimum range                         |                                                  |   |
|                                                |                                                  |   |
|                                                | << <u>B</u> ack F <u>i</u> nish >> <u>C</u> ance |   |

- 4. Change the template for the wiring chart to "Wiring chart A4 03.0001".
- 5. Generate the wiring chart with the sorting set to "By wire name".

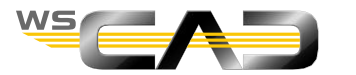

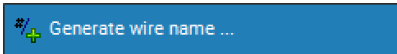

#### Generate lists - Wiring chart

|                  |          | 0    |      | 1    |       |                  | 2     | -       |                      | 3            |            | 4           |     | 5        |      | 6       |        |        | 7        |      | 8          |          |
|------------------|----------|------|------|------|-------|------------------|-------|---------|----------------------|--------------|------------|-------------|-----|----------|------|---------|--------|--------|----------|------|------------|----------|
|                  |          | -    | _    |      |       |                  |       |         |                      | -            |            | -           |     | -        |      | _       |        |        |          |      | -          |          |
|                  |          |      |      |      |       |                  |       |         |                      |              |            |             |     |          |      |         |        |        |          |      |            | _        |
| A                |          | W    | ires | pla  | an    |                  |       |         |                      |              |            |             |     |          |      |         |        |        | I        | 2age | 1          |          |
|                  |          |      |      |      |       |                  | f     | rom     |                      |              |            | to          |     |          | Wire |         | V      | Vire   | Cross    | 3-   | Wire       | -        |
|                  |          | NO.  | Wire | nam  | e     | (                | (symb | ol:pi   | in)                  |              | (s         | mbol:pin    | )   |          | colo | c       | c      | olor   | secti    | on   | Length     |          |
| U                |          | 1    | D001 |      |       | -101             |       |         |                      | =LA+SI       | L1-1F2:1   |             |     |          |      |         |        |        |          |      |            |          |
| Ň                |          | 2    | D254 |      |       | -10K1            |       |         |                      | =LA+SI       | L1-10Q1:   | A1          |     |          |      |         |        |        |          |      |            |          |
|                  |          | 3    | D253 |      |       | -8K1             |       |         |                      | =LA+SI       | L1-10K1:   | 24          |     |          |      |         |        |        |          |      |            |          |
|                  |          | 4    | D243 |      |       | -10Q1            |       |         |                      | =LA+SI       | L1-X2:6    |             |     |          |      |         |        |        |          |      |            |          |
| ъ                |          | 5    | D237 |      |       | -1001            |       |         |                      | =LA+SI       | L1-X2:4    |             |     |          |      |         |        |        |          |      |            |          |
| 5                | 1        | 6    | D262 |      |       | -13K2            |       |         |                      | =LA+SI       | L1-10F1:   | 14          |     |          |      |         |        |        |          |      |            | '        |
|                  |          | 7    | D261 |      |       | -10F1            |       |         |                      | =LA+SI       | L1-10P2:   | X1          |     |          |      |         |        |        |          |      |            | _        |
|                  |          | 8    | D258 |      |       | -13K2            |       |         |                      | =LA+SI       | L1-10Q1:   | 14          |     |          |      |         |        |        |          |      |            | -l       |
|                  |          | 9    | D256 |      |       | -10Q1            |       |         |                      | =LA+SI       | L1-10P1:   | X1          |     |          |      |         |        |        |          |      |            |          |
|                  |          | 10   | D251 |      |       | -13K3            |       |         |                      | =LA+SI       | L1-10S2:   | 11          |     |          |      |         |        |        |          |      |            | _        |
|                  |          | 11   | D260 |      |       | -10K1            |       |         |                      | =LA+SI       | L1-10F1:   | 13          |     |          |      |         |        |        |          |      |            | -        |
|                  |          | 12   | D257 |      |       | -10KI            |       |         |                      | =LA+SI       | L1-10Q1:   | 13          |     |          |      |         |        |        |          |      |            | -        |
| с                |          | 13   | D240 |      |       | -1001            |       |         |                      | =LA+51       | L1-X2:5    |             |     |          |      |         | CN VE  | ,      | 1 6      |      |            | -        |
| -                |          | 14   | D179 |      |       | -24              |       |         |                      | -LA+SI       | 11 22.1    |             |     |          |      |         | GN-IE  | 1      | 1,5      |      |            | -        |
|                  |          | 15   | D206 |      |       | - 3Q1<br>- 10V2  |       |         |                      | -LA+51       | 11-0211    | 4           |     |          |      |         |        |        |          | -    |            | -        |
| Аb               |          | 16   | D234 |      |       | 0E1              |       |         |                      | -LATSI       | 11 002.5   | **          |     |          |      |         |        |        |          |      |            | -        |
| 010              |          | 10   | D232 |      |       | - 3E I<br>- 13K2 |       |         |                      | =LA+SI       | 11-961-1   | 4           |     |          |      |         |        |        |          |      |            | -1 L     |
| chn              |          | 10   | D227 |      |       | -901             |       |         |                      | =LA+ST       | 1.1-901.5  | -1          |     |          |      |         |        |        |          |      |            | - 1      |
| Ц.               |          | 20   | D222 |      |       | -13K3            |       |         |                      | =LD+ST       | 1.1-952:1  | 1           |     |          |      |         |        |        |          | -    |            | -        |
|                  | 1        | 20   | D231 |      |       | -9K1             |       |         |                      | =LA+ST       | L1-9F1:1   | 3           |     |          |      |         |        |        |          | -    |            | -        |
| D .              |          | 22   | D228 |      |       | -9K1             |       |         |                      | =LA+ST       | 11-901:1   | 3           |     |          |      |         |        |        |          |      |            | -        |
| of thi           |          | 23   | D230 |      |       | -9P1             |       |         |                      | =LA+SI       | L1-9P2:>   | 2           |     |          |      |         |        |        |          |      |            | -        |
| tion -           |          | 24   | D226 |      |       | -901             |       |         |                      | =LA+SI       | L1-9P1:>   | 2           |     |          |      |         |        |        |          |      |            | -        |
| stik             |          | 25   | D219 |      |       | ~<br>-9K1        |       |         |                      | =LA+SI       | L1-X5:2    |             |     |          |      |         |        |        |          |      |            | -        |
| /or di           |          | 26   | D218 |      |       | -9K1             |       |         |                      | =LA+SI       | L1-X5:1    |             |     |          |      |         |        |        |          |      |            | -1 -     |
| pur uq           |          | 27   | D223 |      |       | -952             |       |         |                      | =LA+SI       | L1-8K1:1   | 3           |     |          |      |         |        |        |          |      |            | -        |
| icate            |          | 28   | D221 |      |       | -951             |       |         |                      | =LA+SI       | L1-9Q1:1   | 3           |     |          |      |         |        |        |          |      |            | -        |
| a gen            |          | 29   | D220 |      |       | -952             |       |         |                      | =LA+SI       | L1-951:1   | 4           |     |          |      |         |        |        |          |      |            | 1        |
| E                |          | 30   | D211 |      |       | -9Q1             |       |         |                      | =LA+SI       | L1-X2:2    |             |     |          |      |         |        |        |          |      |            | 1 I-     |
| ight 1<br>Listen |          | 31   | D176 |      |       | -X4              |       |         |                      | =LA+SI       | L1-14K1:   | 3           |     |          |      |         |        |        |          |      |            | 1        |
| r oppr           |          | 32   | D214 |      |       | -9Q1             |       |         |                      | =LA+SI       | L1-X2:3    |             |     |          |      |         |        |        |          |      |            |          |
| ed by<br>rd aith |          | 33   | D225 |      |       | -9K1             |       |         |                      | =LA+SI       | L1-9Q1:7   | .1          |     |          |      |         |        |        |          |      |            |          |
| - Tibecci        |          | 34   | D259 |      |       | -10P1            |       |         |                      | =LA+SI       | L1-10P2    | X2          |     |          |      |         |        |        |          |      |            |          |
| t ci m           |          | 35   | D255 |      |       | -1001            |       |         |                      | =LA+SI       | L1-10P1:   | X2          |     |          |      |         |        |        |          |      |            | _        |
| di agr.          |          | 36   | D248 |      |       | -10K1            |       |         |                      | =LA+SI       | L1-X5:4    |             |     |          |      |         |        |        |          |      |            |          |
| di ag            |          |      |      |      |       |                  |       |         |                      |              |            |             |     |          |      |         |        |        |          |      |            |          |
| F                | <u> </u> |      |      |      | 1 .   |                  |       |         |                      |              |            |             |     |          |      |         |        |        |          |      |            |          |
|                  |          |      |      |      | Date  | 12.12.16         |       | WSCAD ( | e⊥ectronic           | GmbH         | Tra:       | ning center | wir | ing plan |      | Project | number |        | Unit     | =LA  | 1          |          |
|                  |          |      |      |      | Work  | Dan              |       | Diesel: | str. 4<br>Perakiraba | ELECTRICAL D | star       | uard road   |     |          |      |         |        | Dearin | rield    | +511 | il<br>Jaho | ot 1     |
| sta              | atus     | Bev. | Date | Name | Norm  | DIN 81346        |       | 002021  | reated for           |              | SLAI<br>Ch | ated by     |     |          |      |         |        | Drawin | g number |      | of         | <u> </u> |
|                  | (        | 0    |      | 1    | Inorm | 1-11: 01010      | 2     |         |                      | 3            |            | 4           |     | 5        |      | ь<br>Б  | 1      |        | 7        |      |            | -        |
|                  |          |      |      |      |       |                  | _     |         | 1                    |              |            | -           |     | -        |      |         |        |        |          |      | -          |          |

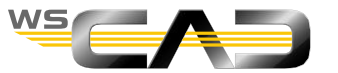

#### Generate lists - Summary

- Generate the table of contents
- The table of contents should only be created on completing of documentation.
  - 1. Go by right clicking to the summary and generate this for the current level in the project.
  - 2. Change the template for the summary to "Summary A4 04.0001" and generate this again.

| _         | 0     |      | 1            |        | 1         | 2        | 3             | 4                         | 5       | 6       |        |         | 7      |       | 8     |   |
|-----------|-------|------|--------------|--------|-----------|----------|---------------|---------------------------|---------|---------|--------|---------|--------|-------|-------|---|
|           |       | Co   | ontent       | of     |           |          |               |                           |         |         |        |         | Pa     | ge 1  |       |   |
| K         |       | No.  | F            | ile    |           | File     | Project       |                           |         | Commer  | it     |         |        | Date  |       |   |
| 5         | '     | 1    | Cover sheet  |        |           | 0001     | 1 page        | cover sheet               |         |         |        |         | 23.    | 02.17 |       |   |
| 8         |       | 2    | Schematics   |        |           | 0001     | 2             | feed line                 |         |         |        |         | 23.    | 02.17 |       |   |
|           |       | 3    | Schematics   |        |           | 0002     | 3             | Cabinte light and ventila | tion    |         |        |         | 23.    | 02.17 |       |   |
|           |       | 4    | Schematics   |        |           | 0003     | 4             | Control Voltage 24 VDC    |         |         |        |         | 23.    | 02.17 |       |   |
|           |       | 5    | Schematics   |        |           | 0004     | 5             | 400 VAC tailings          |         |         |        |         | 23.    | 02.17 |       |   |
| Г         |       | 6    | Schematics   |        |           | 0005     | 6             | Silo 1 guard              |         |         |        |         | 23     | 02.17 |       |   |
|           |       | 7    | Schematics   |        |           | 0006     | 7             | Analog Meassurment        |         |         |        |         | 23     | 02.17 |       |   |
|           |       | 8    | Schematics   |        |           | 0007     | 8             | magnetic valve            |         |         |        |         | 23     | 02.17 |       |   |
|           |       | 9    | Schematics   |        |           | 0008     | 9             | Emrgency stop Silo 1-3    |         |         |        |         | 23     | 02.17 |       |   |
|           |       | 10   | Schematics   |        |           | 0009     | 10            | Stirrer silo 1            |         |         |        |         | 23.    | 02.17 |       |   |
|           |       | 11   | Schematics   |        |           | 0010     | 11            | Malt-mill                 |         |         |        |         | 23     | 02.17 |       |   |
|           |       | 12   | Schematics   |        |           | 0011     | 12            | Silos fan power part      |         |         |        |         | 23     | 02.17 |       |   |
|           |       | 13   | Schematics   |        |           | 0012     | 13            | Silos fan control part    |         |         |        |         | 23.    | 02.17 |       |   |
|           |       | 14   | Schematics   |        |           | 0013     | 14            | PLC digital I/O device    |         |         |        |         | 23     | 02.17 |       |   |
|           |       | 15   | Schematics   |        |           | 0014     | 15            | PLC analog input device   |         |         |        |         | 23     | 02.17 |       |   |
| 12        |       | 16   | Schematics   |        |           | 0015     | 16            | PLC analog output device  |         |         |        |         | 23     | 02.17 |       |   |
| 100       |       | 17   | Cabinet      |        |           | 0001     | 17            | Cabinet layout            |         |         |        |         | 22.    | 02.17 |       |   |
| bud       |       | 18   | Equipment li | st     |           | 0001     | 18            | Reference list            |         |         |        |         | 21     | 12.16 |       |   |
| Def.      |       | 19   | Equipment li | st     |           | 00.02    | 19            | Reference list            |         |         |        |         | 21.    | 12.16 |       |   |
| -         | - 1   | 20   | Equipment li | st     |           | 00.03    | 20            | Reference list            |         |         |        |         | 21     | 12.16 |       |   |
|           |       | 21   | Equipment li | st     |           | 0004     | 21            | Reference list            |         |         |        |         | 21     | 12.16 |       |   |
| ÷.        |       | 22   | Equipment li | st     |           | 00.05    | 22            | Reference list            |         |         |        |         | 21     | 12.16 |       |   |
| -         |       | 23   | Equipment li | st     |           | 0006     | 23            | Reference list            |         |         |        |         | 21     | 12.16 |       |   |
| ÷,        |       | 24   | Equipment li | st     |           | 0007     | 24            | Reference list            |         |         |        |         | 21     | 12.16 |       |   |
| dine.     |       | 24   | Equipment 1i | st     |           | 0008     | 24            | Reference list            |         |         |        |         | 21     | 12.16 |       |   |
| 1         |       | 25   | Equipment 1i | st     |           | 0009     | 25            | Reference list            |         |         |        |         | 21     | 12.16 |       |   |
| 1         |       | 27   | Equipment li | et     |           | 0010     | 20            | Reference list            |         |         |        |         | 21     | 12.16 |       |   |
| i.        | . 1   | 20   | Equipment li | st     |           | 0011     | 20            | Reference list            |         |         |        |         | 21     | 12.16 | _     |   |
| 100       |       | 29   | Equipment li | st     |           | 0012     | 29            | Peference list            |         |         |        |         | 21     | 12.16 |       |   |
| 1         |       | 30   | Equipment li | st     |           | 0013     | 30            | Peference list            |         |         |        |         | 21     | 12.16 |       |   |
| 1         |       | 31   | Equipment li | st     |           | 0014     | 30            | Reference list            |         |         |        |         | 21     | 12.16 |       |   |
| 1         |       | 22   | Equipment li | st     |           | 0015     | 22            | Reference list            |         |         |        |         | 21     | 12.16 |       |   |
| 1         |       | 32   | Equipment li | st     |           | 0016     | 32            | Peference 11St            |         |         |        |         | 21     | 12.16 | _     |   |
| 15        |       | 34   | Equipment 1i | st     |           | 0017     | 34            | Reference list            |         |         |        |         | 21     | 12.16 |       |   |
| -         | Iron  | 26   | Equipment li | st     |           | 0018     | 25            | Reference list            |         |         |        |         | 21     | 12.16 |       |   |
| This days |       | 55   |              |        |           |          | 33            | Reference 1100            |         |         |        |         | 61     | 10.10 |       |   |
|           |       |      |              | Date   | 12.12.16  | WSCAD el | ectronic GmbH | Training center           | Summary | Project | number | Ιυ      | nit    | AT=   |       |   |
| F         |       |      |              | Work   | Sta/Sch   | Dieselst | r. 4          | EN3 standard road         |         |         |        | F       | ield   | +SIL1 |       | _ |
|           |       |      |              | Check  | Pan       | 85232 Be | rgkirchen     | standard town             |         |         | 1      | Drawing | number |       | sheet | - |
| S         | tatus | Rev. | Date Nam     | e Norm | DIN 81346 | Cre      | ated for      | Created by                |         |         |        |         |        |       | of    |   |
|           | 0     |      | 1            |        | 1         | 2        | 3             | 4                         | 5       | 6       |        |         | 7      |       | 8     | _ |

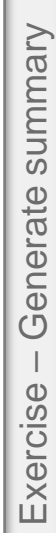

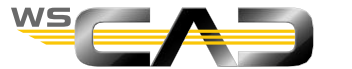

#### Generate lists - Overall report

- Generate lists via overall report
- Quick generation of all desired lists in one generation run
- Prerequisite: you have already set the configuration dialogs as indicated above or preconfigured them in the settings.
  Report View Tools
  - 1. Go to the menu "Report | Overall report":
  - 2. In step 1, select only the section +SIL1 (without measuring point list, if displayed).

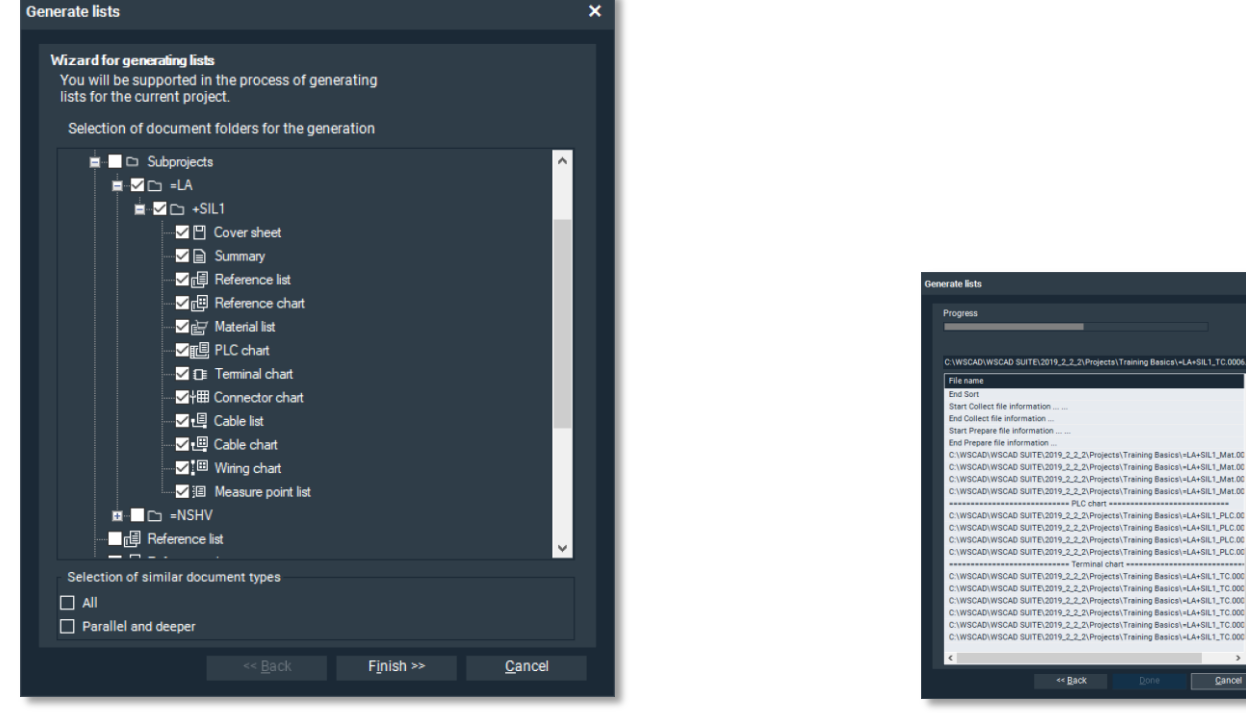

3. On clicking "Finish", the full generation run for the complete documentation occurs.

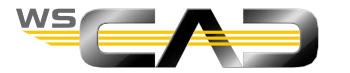

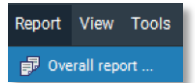

#### PDF output

- Project export as PDF document
- The result is an "intelligent" PDF file.
- This means that the project structure of WSCAD is mapped in the PDF file.
- For example, all cross-references in the schematics are referencing links.
- And with "mouseover", all entered symbol texts become visible (can be switched on/off).
  - 1. Make sure your "Training Basics" project is open.
  - 2. Go to the menu "Project | Export | PDF ":

 In the following dialog, "Step 1 of 3", define the scope of the output and go to "Next".

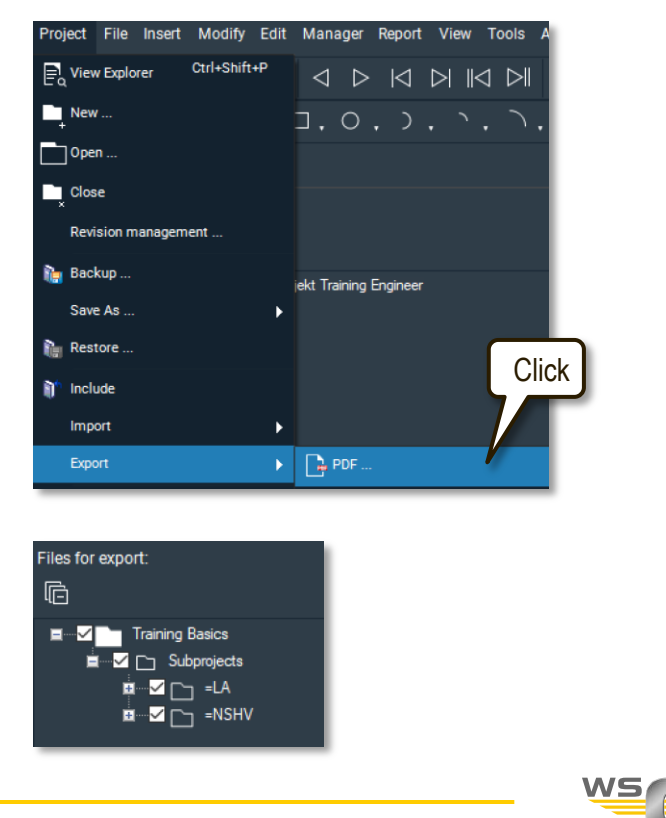

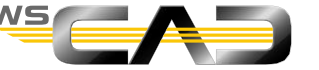

#### PDF output

- Project Export Dialog, "Step 2 of 3"
  - Check here where the PDF is to be saved. 1.
  - Click to select if symbol texts are to be displayed in the PDF. 2.
  - 3. Click to select if the PDF is to be opened immediately after exporting.
  - 4. Enter the value recommended here.
  - 5. "Finish". Then click "Done".

|    | PDF Export                                                                                 |                              |                        | ×                                 |    |
|----|--------------------------------------------------------------------------------------------|------------------------------|------------------------|-----------------------------------|----|
| 1. | Output configuration<br>Selection of a destination path and a file name for the<br>format. | e file to be exported in PDF |                        |                                   |    |
|    | Destination: PDF file                                                                      |                              |                        |                                   |    |
|    | C:\WSCAD\WSCAD SUITE\2019_2_2_2\Projects\Training                                          | Basics\Export\Training Basi  | cs.pdf                 |                                   |    |
|    | PDF bookmark                                                                               |                              |                        |                                   |    |
|    | Language for document folders and areas                                                    | (From Program)               | -                      |                                   |    |
|    | The tree structure from the Project Explorer will be ex                                    | ported to PDF bookmarks i    | n the selected languag | ge.                               |    |
| 2. | Output color OBlack and white                                                              | 🔿 Grayscale                  | Colored                |                                   |    |
| 3. | Output with symbol parameters                                                              |                              |                        | Compress images                   |    |
|    | Open PDF document after the export.                                                        |                              |                        | % 0 25 50 75 100                  |    |
|    | Line width factor 0.0                                                                      |                              |                        |                                   | 4. |
|    |                                                                                            |                              |                        |                                   |    |
|    |                                                                                            |                              | << <u>B</u> ack        | F <u>i</u> nish >> <u>C</u> ancel |    |
|    |                                                                                            |                              |                        |                                   |    |

#### PDF output

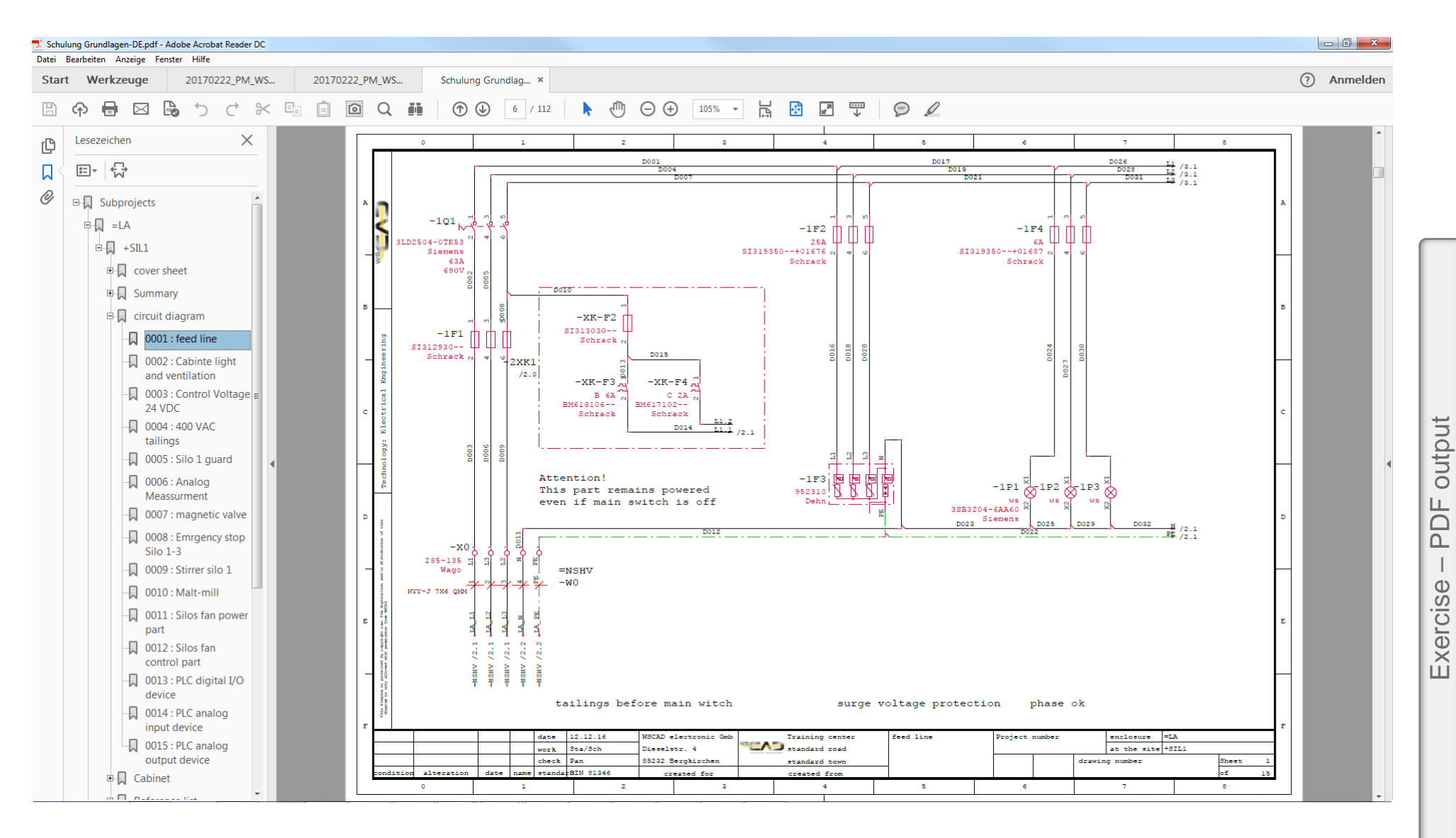

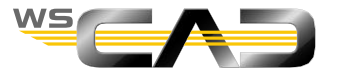

- The output of labels can be achieved in three ways:
  - 1. with a special label printer
  - 2. with label sheets on a normal printer
  - 3. as a direct transfer to a labeling system
- Label printer or direct output

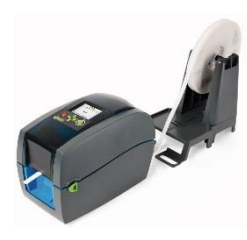

If such a printer exists, the output occurs as follows:

• Open the settings in WSCAD and go to Labels and then select *Reference* or *Cable* or *Terminals* or *PLC* or

Measuring points.

• In each respective dialog, enter a new profile name for the output job and choose a format for the file format.

| WSCAD Options                     |                           |                    | ×                       |                           |
|-----------------------------------|---------------------------|--------------------|-------------------------|---------------------------|
| General                           | Terminals                 |                    | Click                   |                           |
| ···· Safety                       | Name of the label setting | Access             | - + X Add label setting | ×                         |
| ···· Directories<br>···· Internet | O Printer                 |                    |                         |                           |
| ··· Interfaces                    |                           |                    | Labels terminals        |                           |
| ···· PLM                          | Printer                   |                    | •                       |                           |
| - Printer                         |                           |                    |                         |                           |
| ···· Paper sizes                  | O File                    |                    |                         |                           |
| Project                           | Format                    | Wago Smart Printer |                         | <u>Q</u> K <u>C</u> ancel |
| ■ Master data                     |                           |                    |                         |                           |
| B Symbol                          | Selection                 |                    |                         |                           |
| Reporting                         | Special                   |                    |                         |                           |
| Cross-reference                   |                           |                    | Click                   |                           |
| E Labels                          | Included                  | Excluded           |                         |                           |
| Information                       |                           |                    |                         |                           |
| Cable                             |                           |                    |                         |                           |
| ···· Terminals                    |                           |                    |                         |                           |

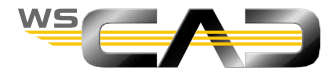

Label printer or direct output

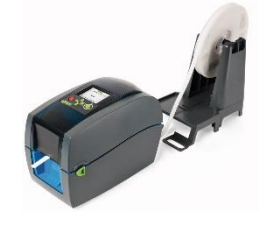

• In the Reference category, you can also make additional selections

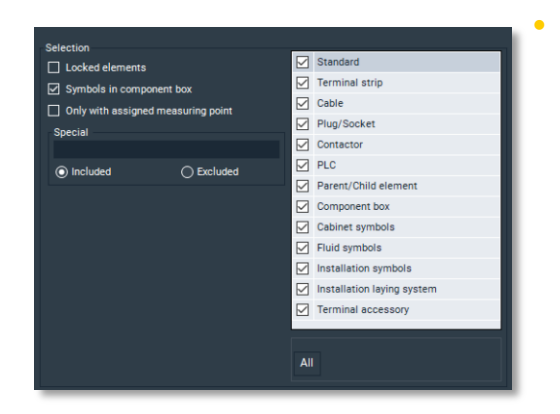

Confirm the settings with OK".

- Go to the menu "Report | Labels" and then to Terminals, for example.
- Select the created profile.

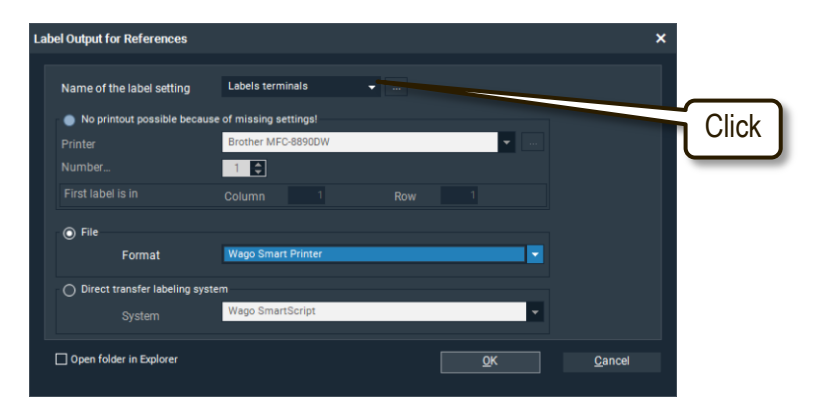

• You can then produce a file that you can import into the software of the printer to print labels.

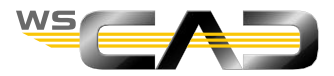

- With label sheets on a normal printer
- Principle of this label output:

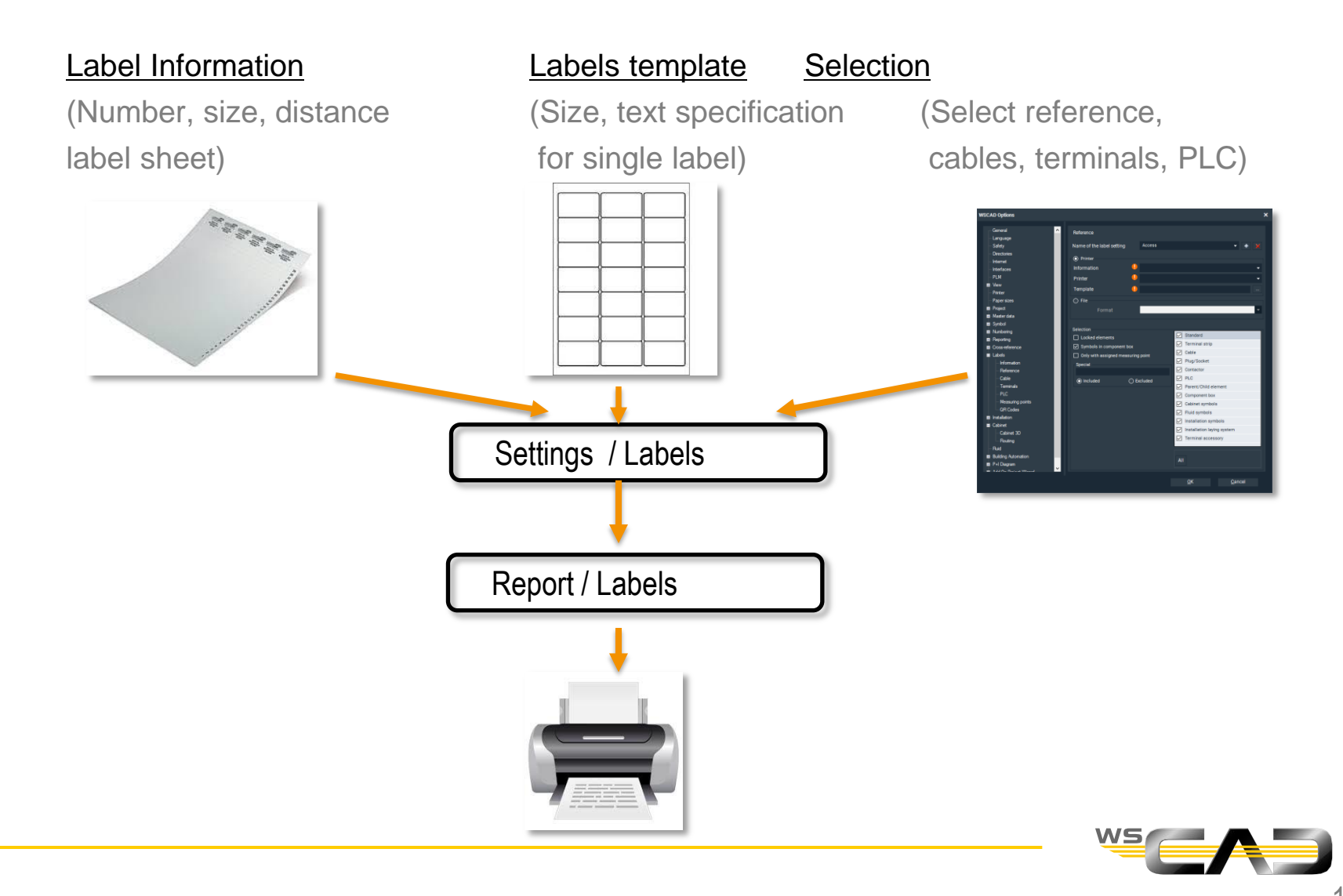

# Exercise - Labels Output

#### Labels - Output

- Settings for labels
  - 1. Go to "Settings | Labels | Reference".
  - 2. Enter a new profile name, "Component labels", here

| wso | AD Options            |                                 |                 |                           | ×              | ſ        | 2                       |     |
|-----|-----------------------|---------------------------------|-----------------|---------------------------|----------------|----------|-------------------------|-----|
|     | General ^             | Reference                       |                 |                           |                |          | 2.                      |     |
|     | Safety                | Name of the label setting       | Labels Refernce |                           | - E ×          |          |                         |     |
|     | ···· Directories      | Printer                         |                 |                           |                | C        |                         |     |
|     | Internet              | Information                     | •               |                           |                |          | Label sheet information |     |
|     | Interfaces            | intormation                     | <u> </u>        |                           |                |          |                         | J.  |
|     | PLM                   | Printer                         | •               |                           |                |          |                         |     |
| 1   | - View                | Template                        | •               |                           |                | C        |                         | ٦.  |
|     | Printer               | 0 FI-                           |                 |                           |                |          | Printer                 | I.  |
|     | Paper sizes           | () File                         | _               |                           |                |          |                         | J., |
|     | - Master data         | Format                          |                 |                           | <b>T</b>       | //       |                         |     |
|     |                       |                                 |                 |                           |                |          |                         |     |
|     | - Numbering           | Selection                       |                 |                           |                |          |                         |     |
|     | Beparting             | Locked elements                 |                 | Standard                  |                |          |                         |     |
|     | Cross-reference       | Symbols in component bo         | x               | Terminal strip            |                | ſ        |                         | ٦   |
|     | - Labels              | Only with assigned measurements | rina point      | Cable                     |                |          | Labels template         |     |
|     | Information           | Special                         |                 | Plug/Socket               |                | <u> </u> |                         |     |
|     | Reference             | opeeidi                         |                 | Contactor                 |                |          |                         |     |
|     | Cable                 |                                 | Evoluded        | PLC                       |                |          |                         |     |
|     | Terminals             |                                 | ) Excluded      | Parent/Child element      |                |          |                         |     |
|     | PLC                   |                                 |                 | Component box             |                |          |                         |     |
|     | ···· Measuring points |                                 |                 | Cabinet symbols           |                |          |                         |     |
|     | QR Codes              |                                 |                 | Fluid symbols             |                |          |                         |     |
| E   | · Installation        |                                 |                 | Installation symbols      |                |          |                         |     |
|     | Cabinet               |                                 |                 | Installation laving syste | m              |          |                         |     |
|     | Cabinet 3D            |                                 |                 | Terminal accessory        |                |          |                         |     |
|     | In Routing            |                                 |                 | V Terminar accessory      |                |          |                         |     |
|     | Fluid                 |                                 |                 |                           |                |          |                         |     |
|     | Building Automation   |                                 |                 | All                       |                |          |                         |     |
|     | P+I Diagram           |                                 |                 |                           |                |          |                         |     |
|     |                       |                                 |                 |                           |                |          |                         |     |
|     |                       |                                 |                 | <u>Ö</u> K                | <u>C</u> ancel |          |                         |     |
|     |                       |                                 |                 |                           |                |          |                         |     |

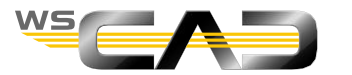

- Settings for labels
  - 1. Open "Settings | Labels | Information".
  - 2. Select the name of the information shown here.

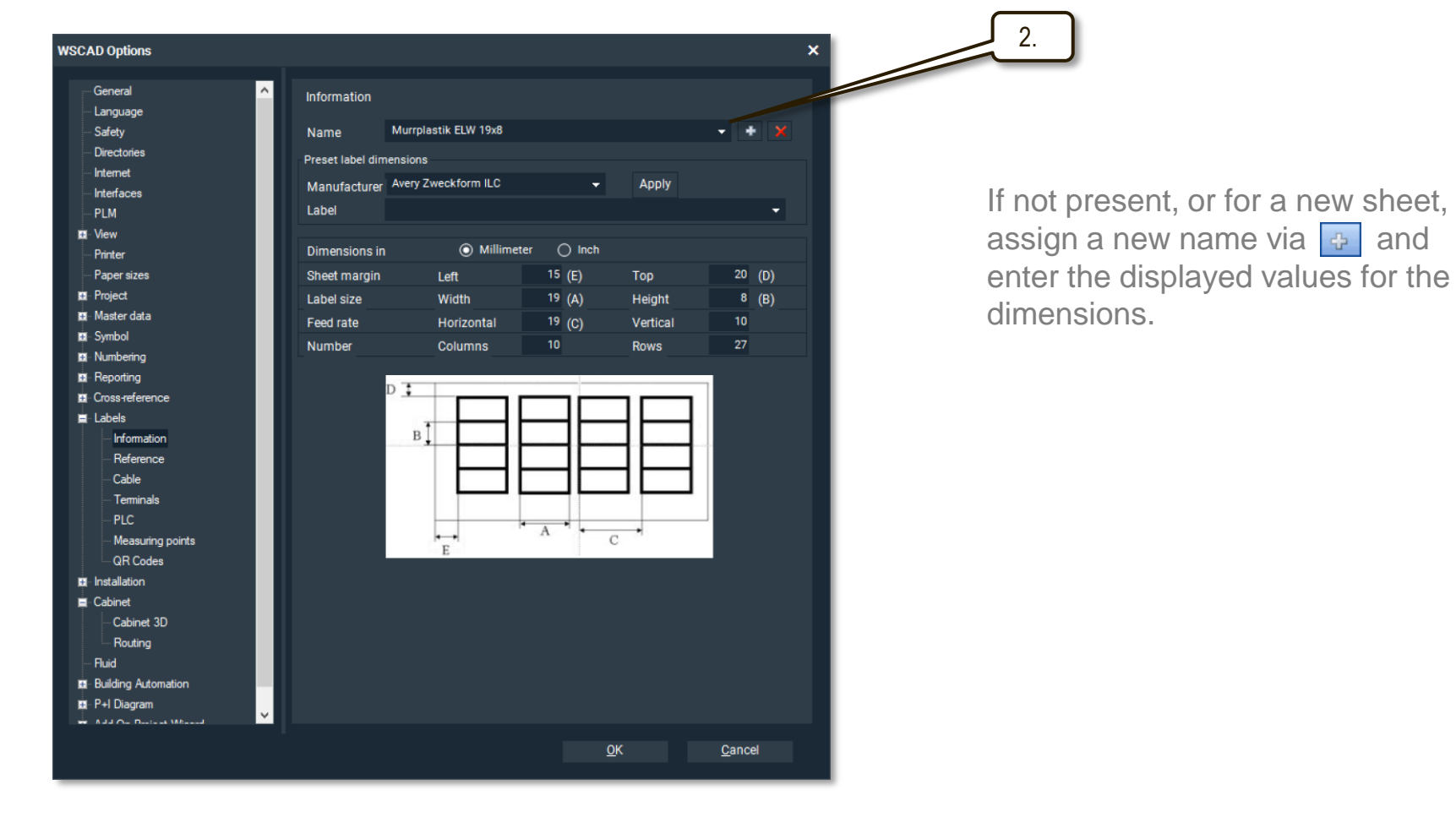

3. Confirm with OK".

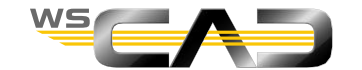

- Labels Template
  - 1. Go to the "View | Additional windows" menu and select the Templates Explorer.
  - 2. Right-click on Template and create a new "Labels" folder.
  - 3. Right-click on the new folder and select "New label".
  - 4. Select the preset name of the label sheet.

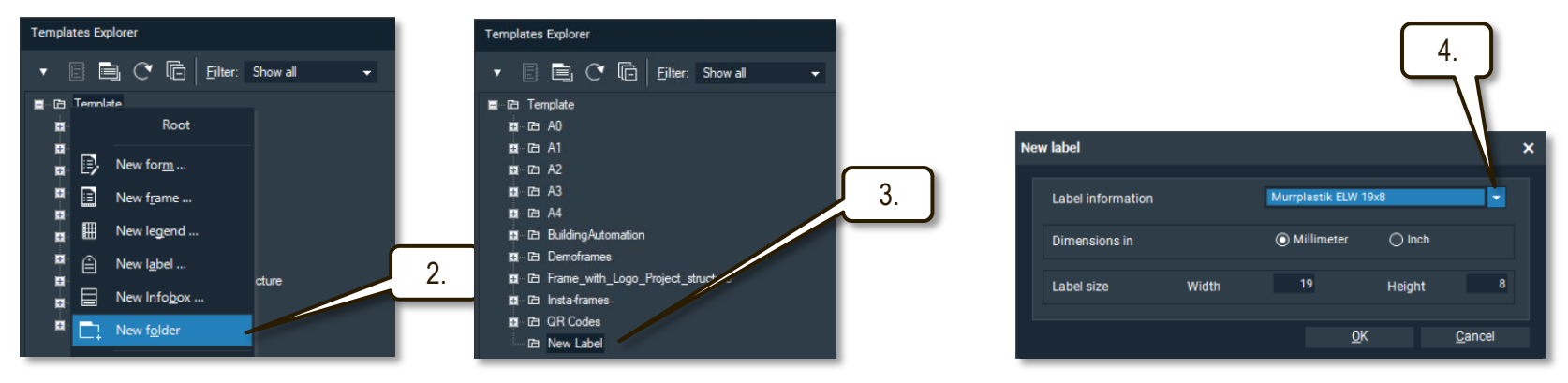

5. Confirm with "OK". The Label Editor opens.

The red rectangle represents the working surface of the label defined above.

6. Zoom in if necessary.

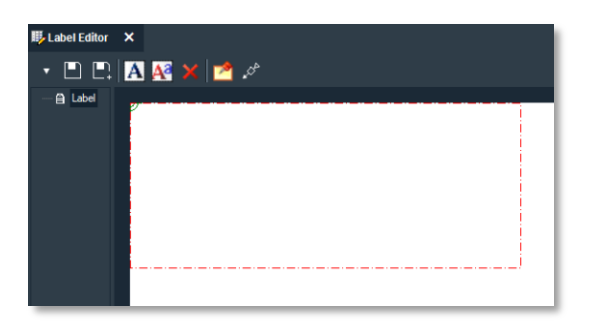

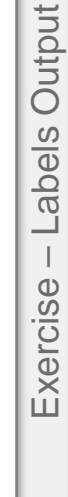

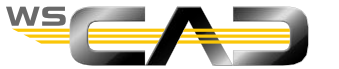

- Labels Template

  - 8. In the following window, correct the information.
  - 9. Place this text allocator within the red workspace.
  - 10. By right-clicking there you can access the text properties again.
  - 11. Save this template with the name "Ref. name 19x8". Then close the editor.

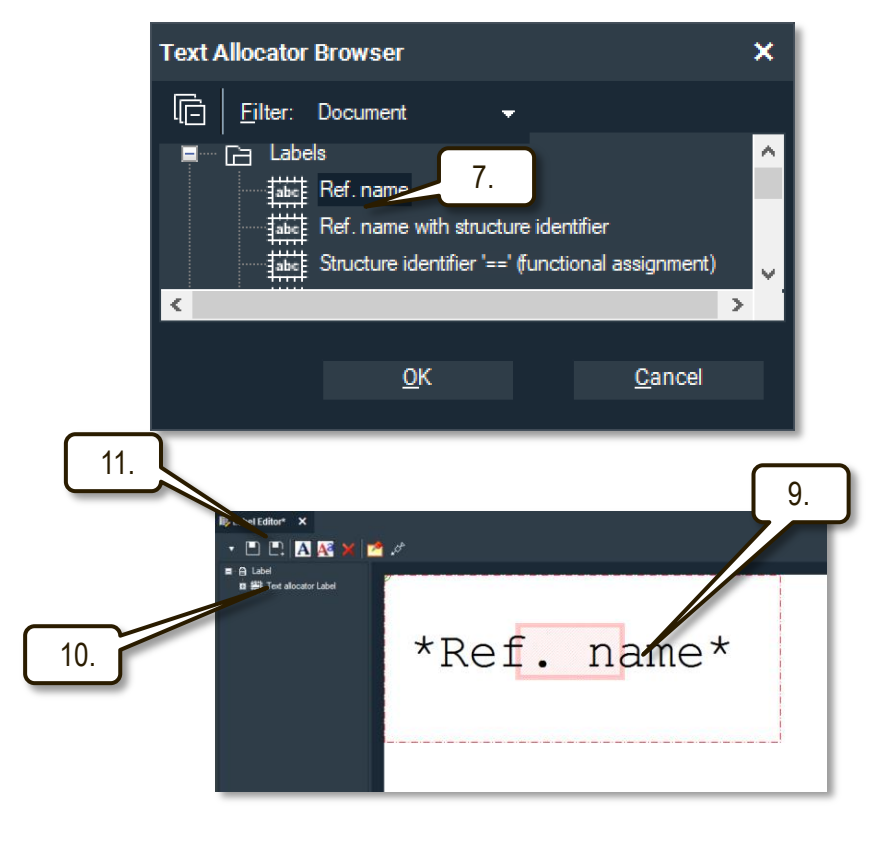

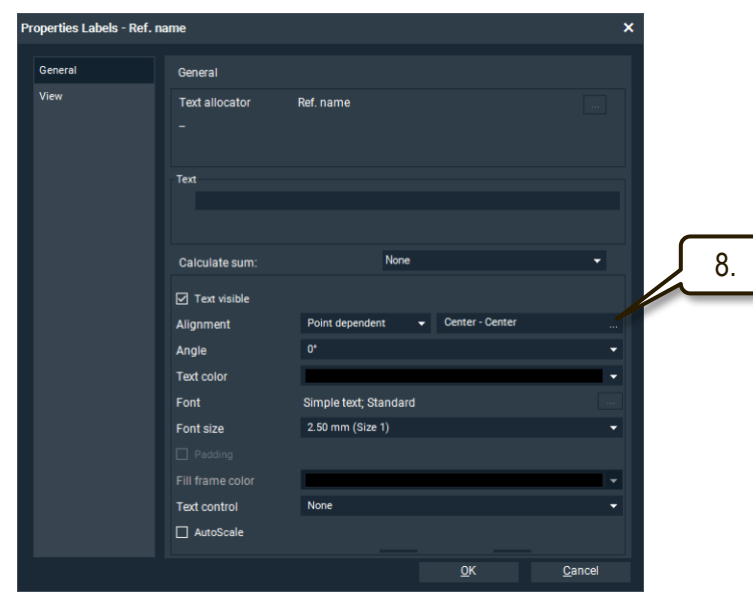

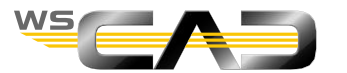

Output

Labels

Exercise

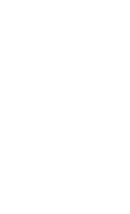

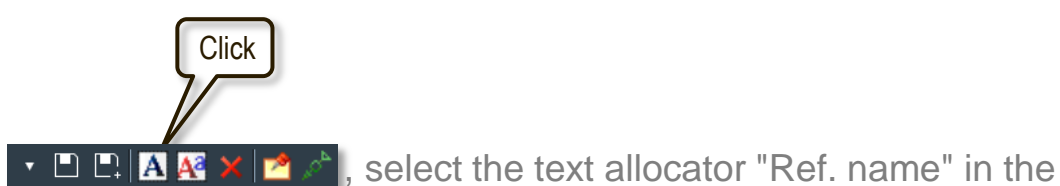

- Settings for labels
  - 1. Reopen "Settings | Labels | Reference" and complete the information as shown:

| WSCAD Options                                                                                                    |                                                                                                    |                                                                                        |                                                                                                    | ×               |    |        |
|----------------------------------------------------------------------------------------------------|----------------------------------------------------------------------------------------------------|----------------------------------------------------------------------------------------|----------------------------------------------------------------------------------------------------|-----------------|----|--------|
| General  Language Safety Directories Internet Interfaces PLM View Printer Paper sizes Plot                                                                                                    | Reference<br>Name of the label setting<br>Printer<br>Information<br>Printer<br>Template<br>Format              | Labels Refernce<br>Murrplastik ELW 19x<br>Microsoft Print to PE<br>New Label\Refname 1 | 8<br>)F<br>19x8.wsEPT                                                                                                    | • + X<br>•<br>• | }_ | Select |
| Master data     Symbol     Symbol     Numbering     Cross-reference     Labels     Information     Reference     Cable     Terminals     PLC     Measuring points     GR Codes     GR Codes     Gabinet     Cabinet     Cabinet     Cabinet     Cabinet     Plud     Building Automation     P+D lagram     PAI d     Co Parient Measure | Selection    Locked elements    Symbols in component box   Only with assigned measuring  Special   Included  E | xcluded                                                                                | Standard<br>Terminal strip<br>Cable<br>Plug/Socket<br>Contactor<br>PLC<br>Parent/Child element<br>Component box<br>Cabinet symbols<br>Fluid symbols<br>Installation symbols<br>Installation laying system<br>Terminal accessory | n               |    | Select |
|                                                                                                    |                                                                                                    |                                                                                        | <u>o</u> k <u>c</u>                                                                                                    | Cancel          |    |        |

3. Confirm the entries with "OK".

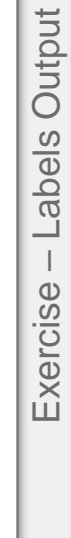

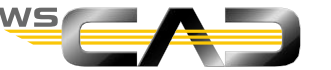

- Reporting | Labels
  - 1. Open the "Report | Labels | Reference" menu.
  - 2. Verify that the correct profile name is set for the output.
  - 3. Set the output to printer and select a physical printer or the PDF output.
  - 4. Check the printed result.

| Lab | el Output for References         |                            | ×              | 2. |
|-----|----------------------------------|----------------------------|----------------|----|
|     | Name of the label setting        | Labels Refernce            |                | 3. |
|     | Printer                          | Microsoft Print to PDF 🔹 📖 |                |    |
|     | Number                           | 1 🗘                        |                |    |
|     | First label is in                | Column 1 Row 1             |                |    |
|     | ) File                           |                            |                |    |
|     | Format                           | Access                     |                |    |
|     | O Direct transfer labeling syste | m                          |                |    |
|     | System                           | Wago SmartScript           |                |    |
|     | 🗌 Open folder in Explorer        | <u>о</u> к                 | <u>C</u> ancel |    |

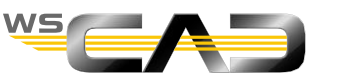

#### Reporting | Labels

| -XK-F2 | -XK-F3 | -XK-F4 | -XK-F8 | -XK-F10 | -XK-F11 | -1F1          | -1F2  | -1F3  | -1F4  |
|--------|--------|--------|--------|---------|---------|---------------|-------|-------|-------|
| -1F5   | -1F6   | -1F7   | -1F8   | -1F9    | -1F10   | -1G1          | -1P1  | -1P2  | -1P3  |
| -101   | -1T1   | -2B1   | -2B2   | -2E1    | -2E2    | -2ML1         | -2ML2 | -2XK1 | -3F1  |
| -3F2   | -3T1   | -4E1   | -4E2   | -4E3    | -4E4    | -4E5          | -4F1  | -4F2  | -4F3  |
| -4F4   | -4F5   | -5B1   | -5B2   | -5B3    | -5B4    | -5K1          | -5 K2 | -5K3  | -5K4  |
| -5P1   | -5P2   | -5P3   | -5P4   | -6B1    | -6B2    | -7M1          | -7M2  | -8K1  | -851  |
| -852   | -853   | -9F1   | -9K1   | -9MS1   | -9P1    | -9P2          | -9Q1  | -981  | -952  |
| -10F1  | -10K1  | -10MS1 | -10P1  | -10P2   | -10Q1   | -10S1         | -1052 | -11F1 | -11M1 |
| -11SC1 | -11SC2 | -11T1  | -12P1  | -12P2   | -12S1   | <b>-</b> 12S2 | -13K1 | -13K2 | -13K3 |
| -13K4  | -14K1  | -15K1  | -1F1   | -1F2    | -1F3    | -1F4          | -1F5  | -1F6  | -1F7  |
| -1P1   | -1P2   | -1P3   | -101   | -2E1    | -2E2    | -2E3          | -2E4  | -201  | -2Q2  |
| -2Q3   | -204   | -205   |        |         |         |               |       |       |       |
|        |        |        |        |         |         |               |       |       |       |

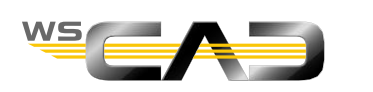

## WSCAD SUITE SUITE

### **Training Expert**

- Creating new components
- Creating part data
- Combi elements

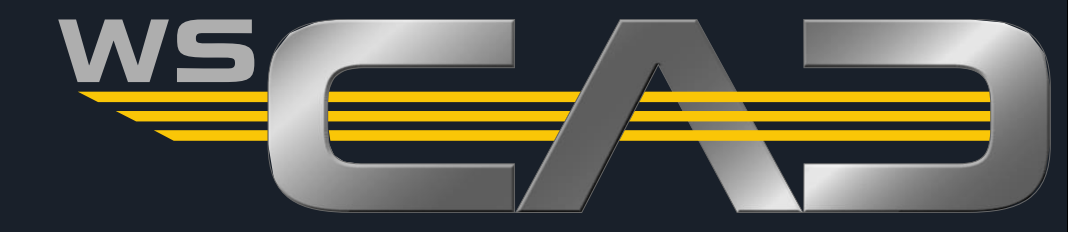

#### **Project Preparations**

Variant a)

- You are attending the "WSCAD Professional Engineer Training" (5 days)
  - Open the "Training Basics" project if not already done.
- Variant b)
  - You are attending the "WSCAD Expert Engineer Training" (3 days)
    - Plug the USB stick into your PC.
    - Start WSCAD.
    - Go to the menu "Project | Import | WSCAD SUITE".
    - Go to ... and navigate on your stick to Project backup under Data for Training / Backup.
    - Import the "Training Basics" project".

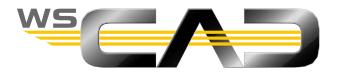

- In the following, a new component consisting of *symbol* and *part data* is to be created.
- It is to be initially implemented as a component without Manager functions, i.e., as a standard symbol. A Pt100 temperature relay from the company Ziel will be used as an example here.
- Goal of the exercise:

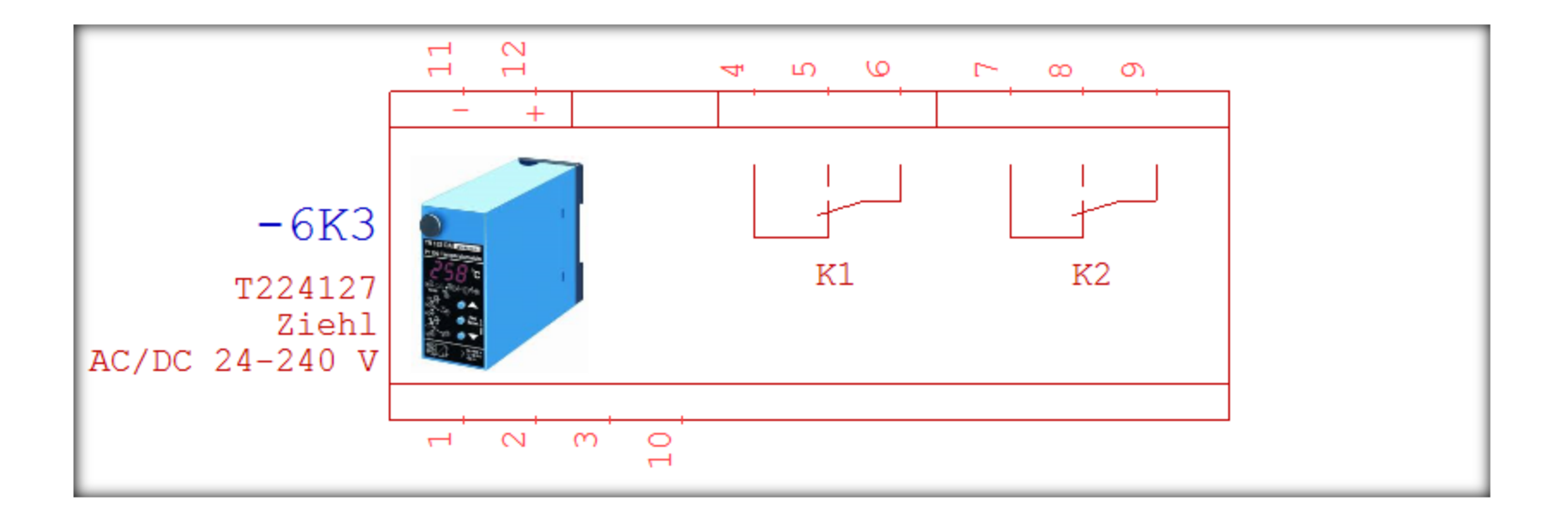

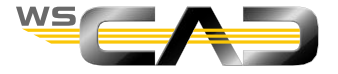

- Create symbol
  - 1. Locate the file "TR122DA\_Data sheet.pdf" on the USB stick under /Data for Training Suite 2017/Documents and open this file.
  - 2. At the same time, also go to the WSCAD menu "Tools | Editors | Symbol" to open the "empty" Symbol Editor.
  - 3. Check the discipline and the symbol type In the toolbar

Electrical Engineering - Standard -

- 4. Draw a rectangle, height: 22.5; Length: 57.5.
- 5. Place pins of the type Point value of 2 grids between the pins).

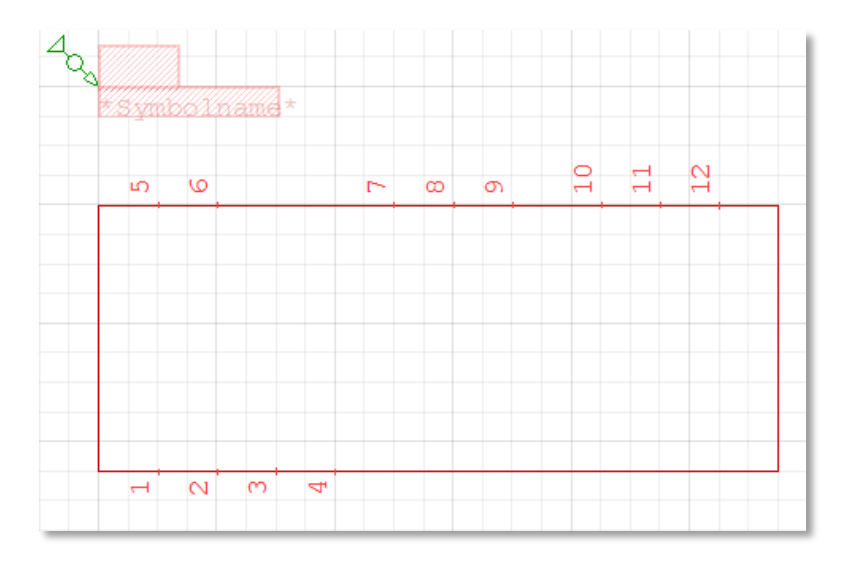

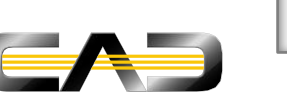

- Edit the pin numbers as in the real device using the lower table (Drag and enlarge the window for the table).
   Enter additional pin names like "+, -" here and move them into the drawing.
- 7. Check the pin direction of the pins.
- 8. Add the graphical elements.
- 9. Place the photo by using the command a or via the "Insert Graphic | Image" menu (scaling: "Shift+S" -> smaller, "S" -> larger).

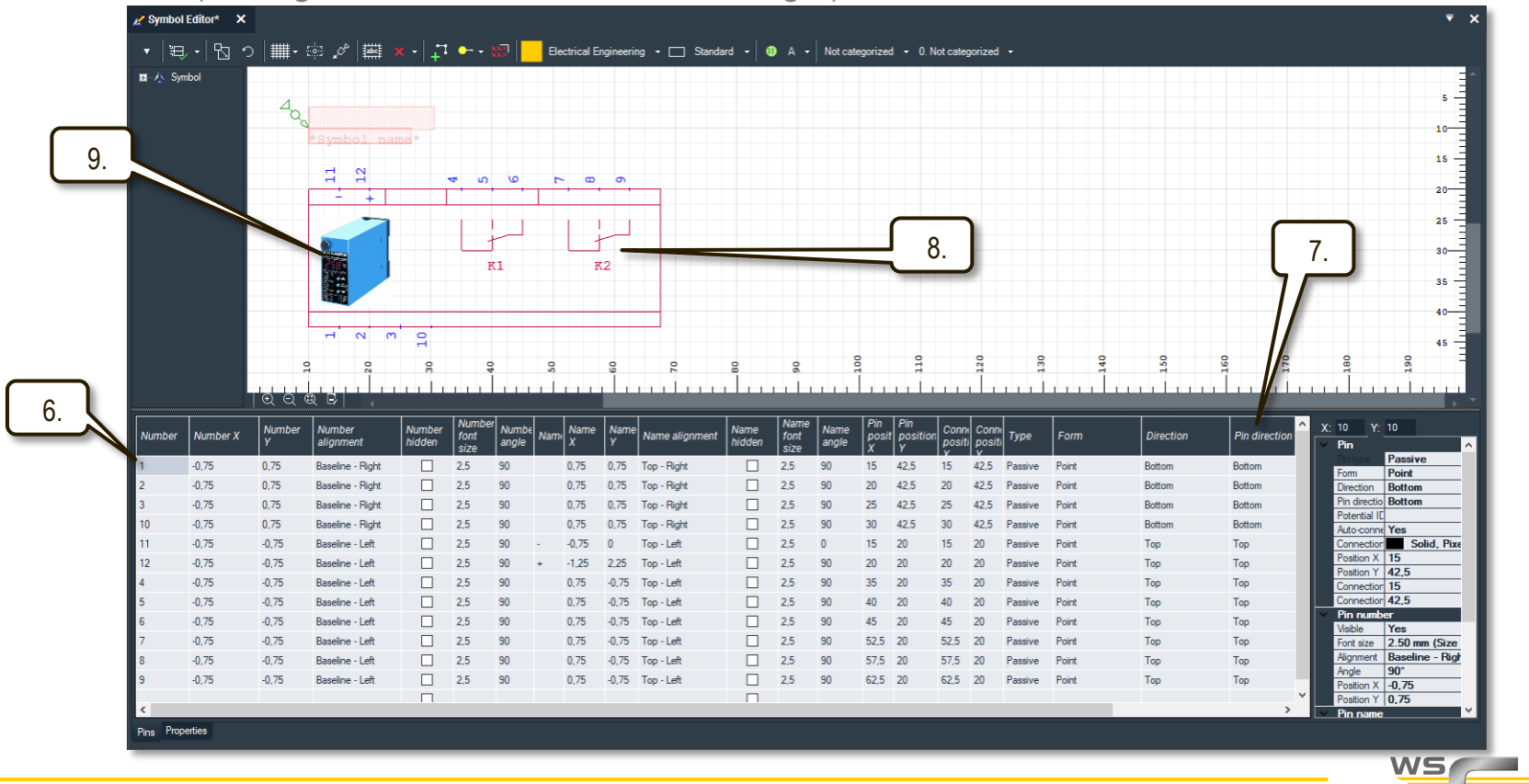

- 10. Place the insert point on the upper left pin (11).
- **11**. Set a category and a subcategory.
- 12. In order to provide the symbol with all standard-compliant texts and parameters, click on the command "Adjust to norm" with the option "Adjust all to norm except pins".
- 13. Save the symbol with "Save As".

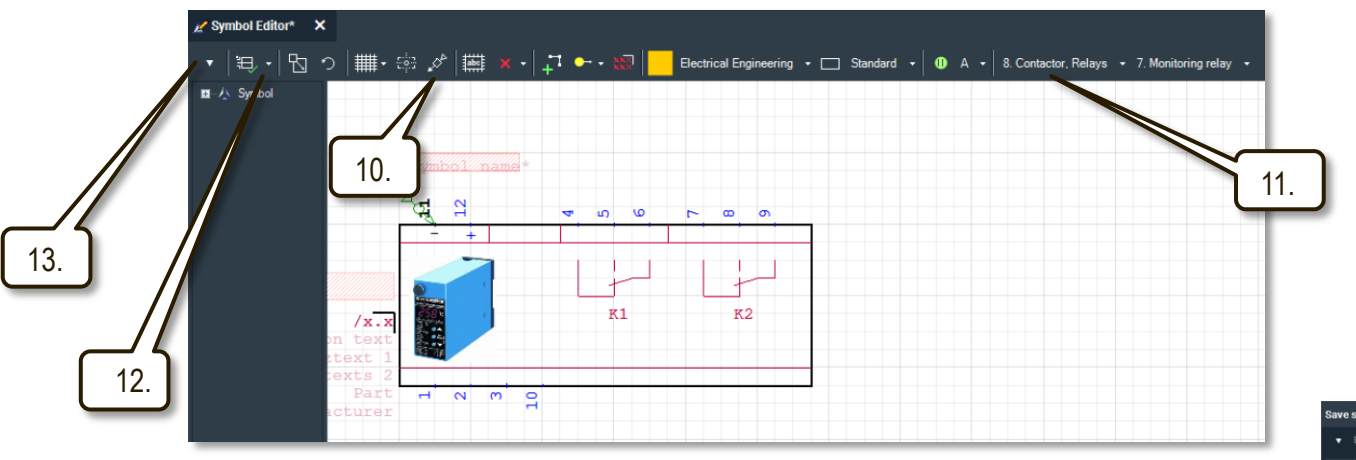

- 14. Create a new library using and name this "Own Symbols".
- 15. Give the symbol a name and a standard and go to "Save".
- 16. Then close the Symbol Editor.

|                                                                                                    |                               | 14.                                    |
|----------------------------------------------------------------------------------------------------|-------------------------------|----------------------------------------|
| Save symbol under                                                                                                   |                               | ×                                      |
| Ca Finder A<br>Ca Gra<br>Ca Gra<br>Ca Di NSTA<br>Ca Phoenix<br>Ca Phoenix<br>Ca Pho                                 | Reference name<br>Symbol name | Temparature Relay<br>Temparature Relay |
| DU CE PULS<br>DU CE PULS<br>DU CE RITTAL<br>CE Schrack<br>DU CE Siemens<br>DU CE Wago                               |                               | <                                      |
| <ul> <li>□ Wöhner</li> <li>■ WSCAD</li> <li>■ Comb</li> <li>■ Distributed terminals</li> <li>■ Education</li> </ul> | Variant<br>Standard           | Undefined 🔹                            |
| -  Graphic cables -  Graphic templates -  O indoctrination Spezi -  Muttlevel terminals -  Ovn symbols              |                               |                                        |
| 🗏 🧺 Wires                                                                                                    |                               | Save <u>C</u> ancel                    |

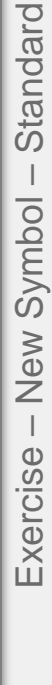

#### Create new component – New part - Standard

- Creating part data
  - 1. Open the Part management
  - 2. Go to "Edit | New entry..." on the top left.
  - 3. Click on the lower right on lower right on lower sting values.
  - 4. Enter the following values and confirm with "OK".

| 🎽 Char | ige p | part               |                    |            |                                                        | × |                       |
|--------|-------|--------------------|--------------------|------------|--------------------------------------------------------|---|-----------------------|
|        |       | WSCAD field        | Database field     | Field type | Value                                                  | ^ |                       |
|        |       | Part               | artNumber          | Text       | T224127                                                |   |                       |
|        | €     | Currency           | artCurrency        | Text       |                                                        |   |                       |
|        |       | Manufacturer       | artManufacturer    | Long       | Ziehl                                                  |   |                       |
|        |       | Selection          | artSymbolSelection | Text       |                                                        |   |                       |
|        |       | Comb               | artKamm            | Text       |                                                        |   |                       |
|        |       | Order number       | artNumberOrder     | Text       |                                                        |   |                       |
|        |       | Type name          | artTypeName        | Text       | TR122D                                                 |   |                       |
|        |       | Name 1             | artBEZEICHNUNG1    | Text       | TR122D, Pt 100 Temperature-Relay, AC/DC 24-240V        |   |                       |
|        |       | Name 2             | artBEZEICHNUNG2    | Text       |                                                        |   |                       |
|        |       | Category           | artCategory        | Long       | 8. Contactor, Relays                                   |   |                       |
|        |       | Subcategory        | artSubCategory     | Long       | 7. Monitoring relay                                    |   |                       |
|        |       | Width              | cabWidth           | Text       | 42                                                     |   | Tomporary link to the |
|        |       | Height             | cabHeight          | Text       | 82                                                     |   |                       |
|        |       | Length   Depth     | cabLenght          | Text       | 122                                                    |   |                       |
|        | -     | Part name          | Part name          | Text       | TR122D, Pt 100 Temperature-Relay, AC/DC 24-240V, 2CO   |   |                       |
|        |       | Long text          | Long text          | Text       |                                                        |   |                       |
|        | -     | External documents | External documents | Text       | E:\Daten für Schulung\Dokumente\TR122DA_Datenblatt.pdf |   |                       |
|        |       | Text 1             | Text 1             | Text       |                                                        |   |                       |
|        |       | Text 2             | Text 2             | Text       |                                                        |   |                       |
|        |       | Current            | Current            | Text       |                                                        |   |                       |
| ► E    |       | Voltage            | Voltage            | Text       | AC/DC 24-240 V                                         |   |                       |

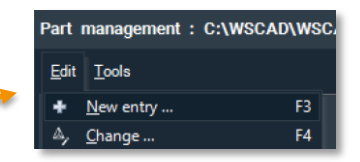

#### Create new component - New part - Standard

Complete part data.

In order to use the part-oriented placement method, the part still needs a symbol link:

- 1. In the still open part management, the new part is marked.
- 2. Switch the view at the top left to Symbol clicking the "Symbol" tab.
- 3. Switch to Symbol Explorer below and set the filter to "Electrical Engineering".
- 4. Go to the new library "Custom symbols" and click on the new symbol.

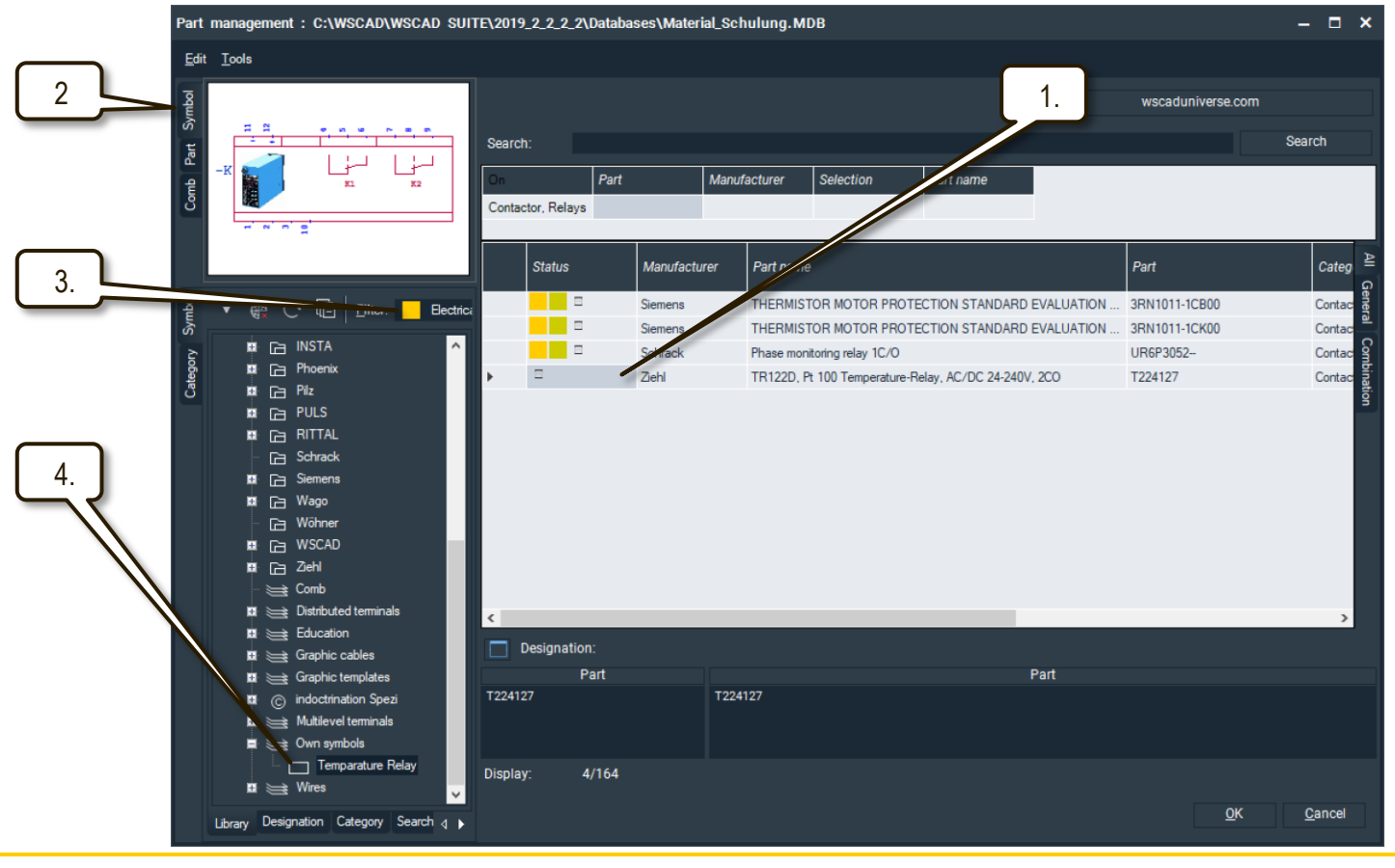

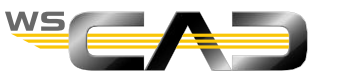

#### Create new component - New part - Standard

- Complete part data
  - 1. Click at the top left on "Tools | Part | Connect to symbol ...".

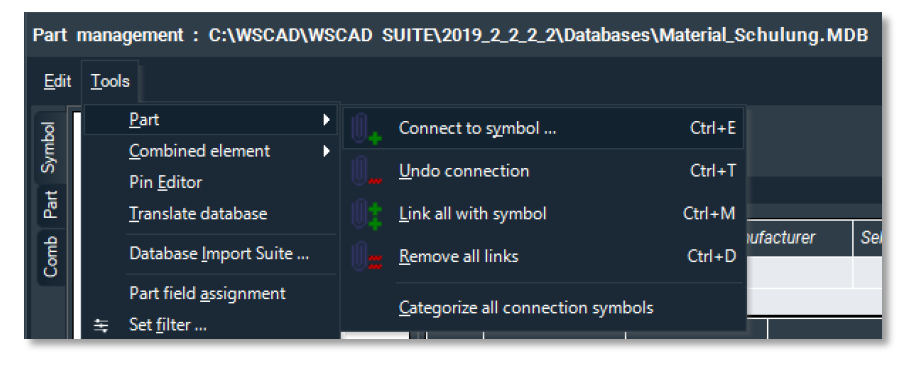

2. In the following dialog, check the discipline and confirm with "OK".

| Link part with symbol |                                        |            |                |  |  |  |  |  |
|-----------------------|----------------------------------------|------------|----------------|--|--|--|--|--|
| Technology<br>Current | Electrical Engineering                 | •          |                |  |  |  |  |  |
|                       | Temparature Relay<br>Own Symbols.wsLIB | <u>o</u> ĸ | <u>C</u> ancel |  |  |  |  |  |

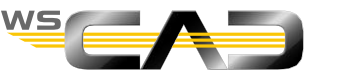

#### Create new component – New part - Standard

Complete part data

- 1. The new status of the part will then be displayed.
- 2. If you click the "Part" tab, you will then see all the symbols connected to the part displayed.

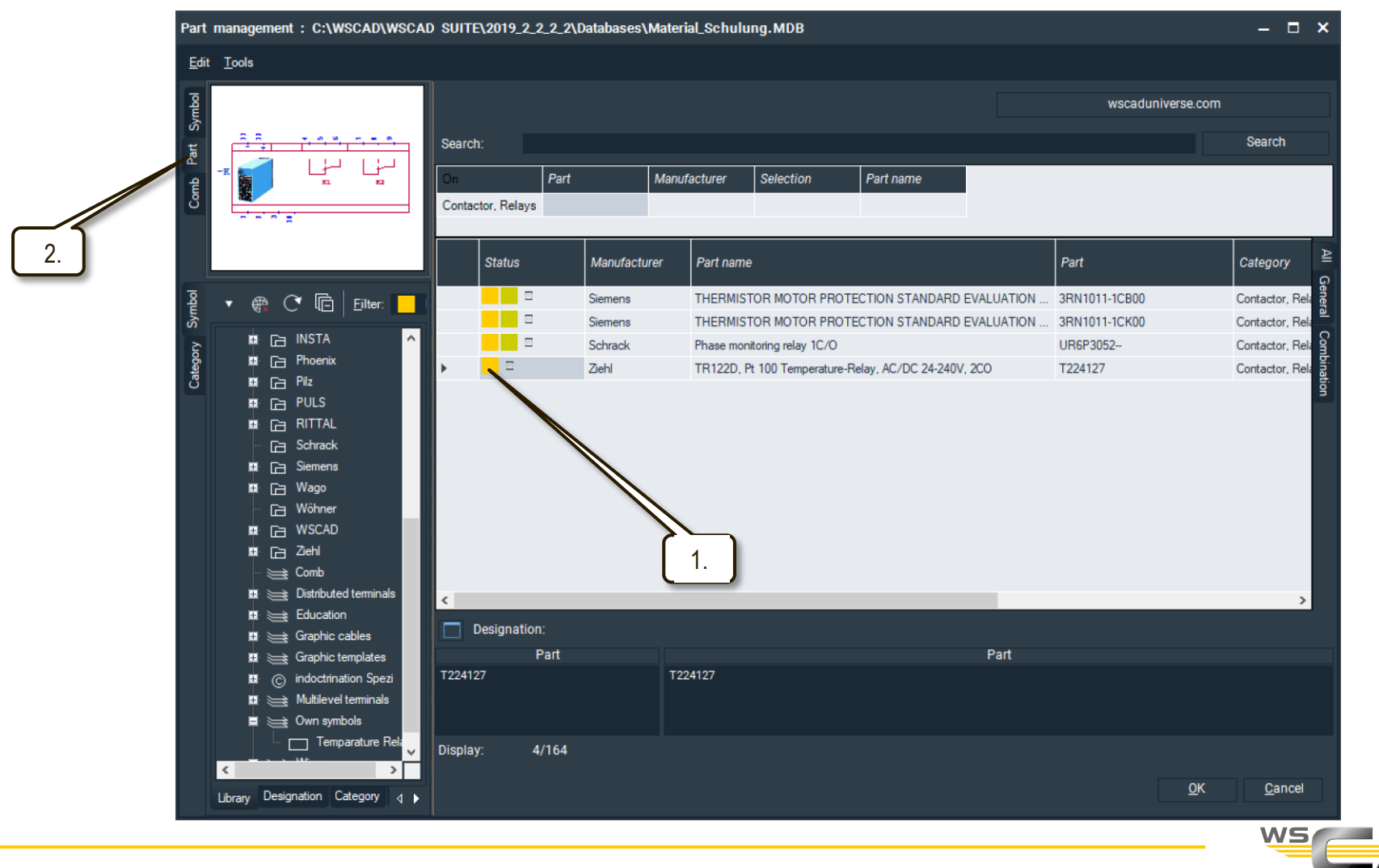

#### Create new component – Standard

- Place new component
  - 1. Create a subpage (5.1) in the project after sheet 5.
  - 2. Place the macro "24V oben" (24V top) from Potentials for training.
  - 3. Complete the drawing as shown here. Place the temperature relay with part orientation

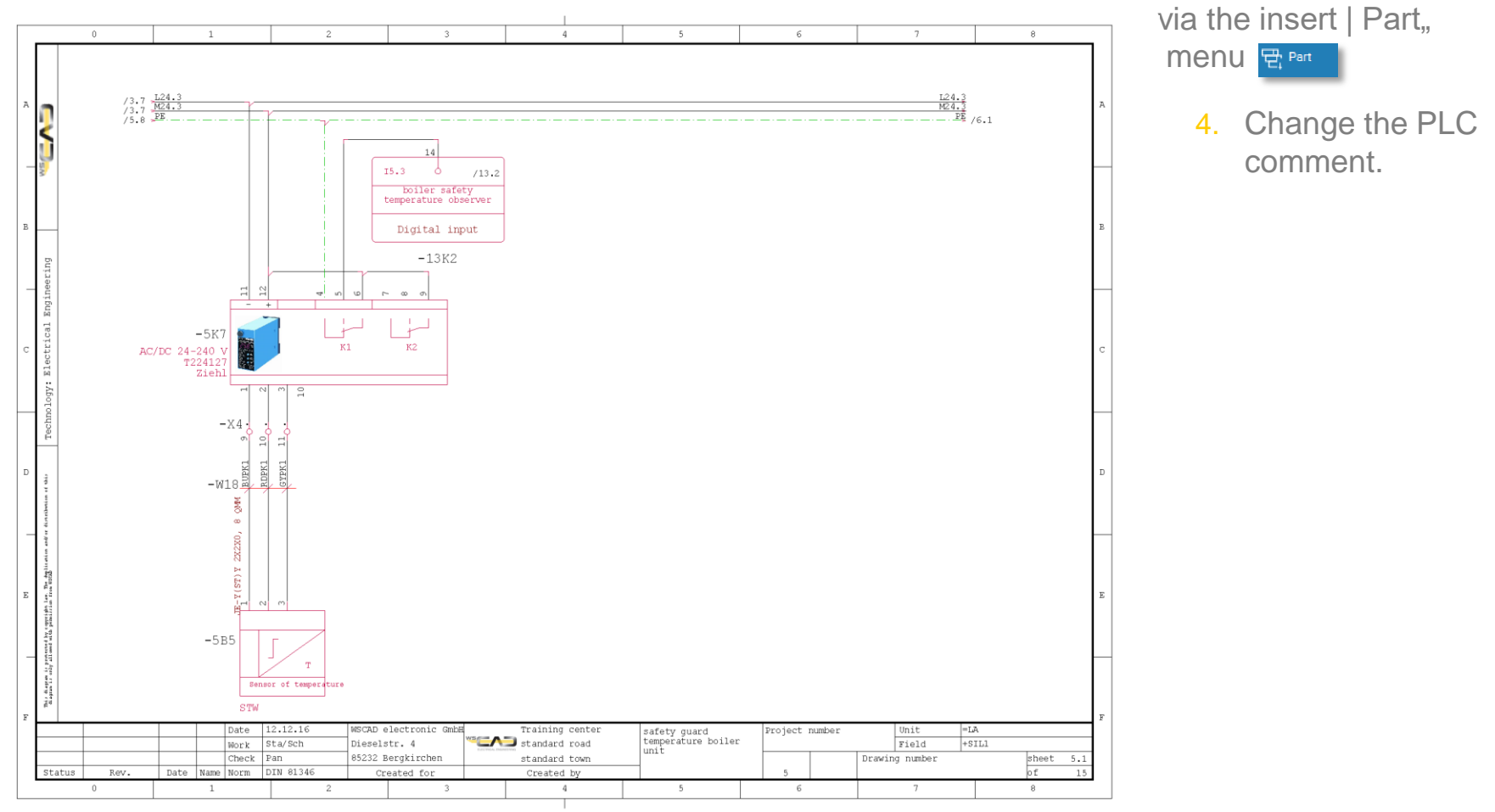

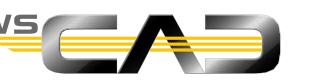

#### Create new component - New symbol - Coil

- A component with Manager functions is now to be implemented (as a coil symbol here). The newly created Pt100 temperature relay from the company Ziel will serve as an example.
- Goal of the exercise:

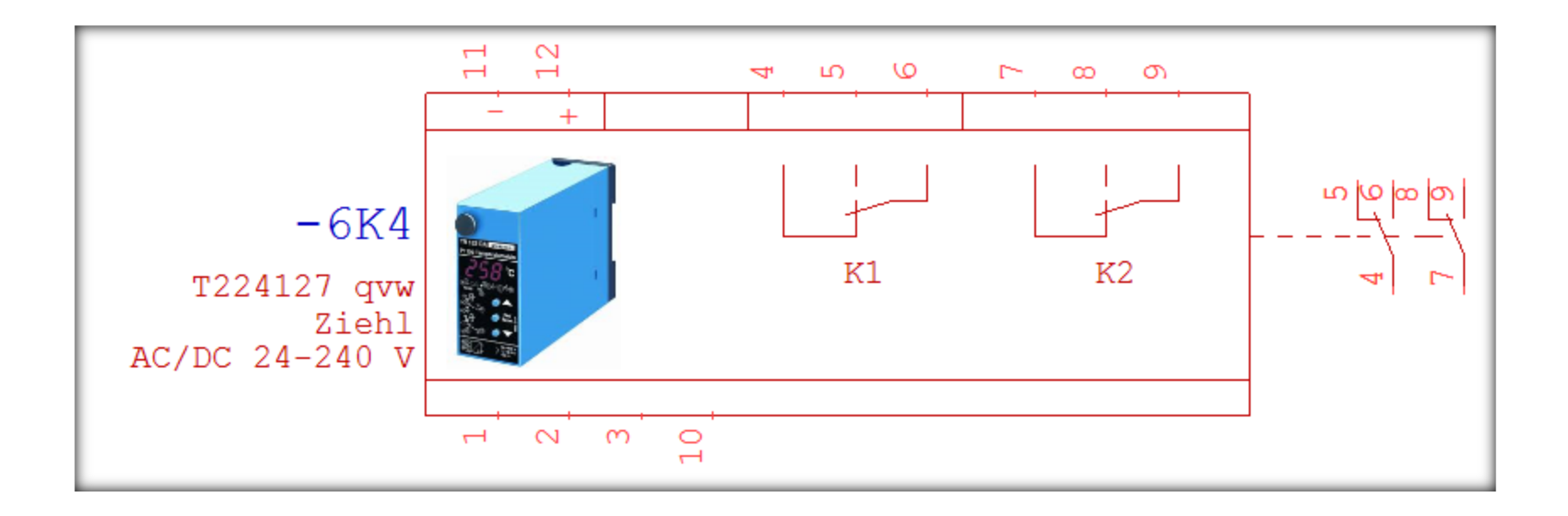

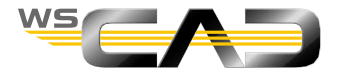

#### Create new component - New symbol - Coil

- Create coil symbol
  - 1. Go in the Symbol Explorer to the newly created symbol "Temperature Relay" in the "Custom Symbols" library.
  - 2. Right-click to open the Symbol Editor.
  - 3. Change the symbol type from Standard to Coil

| Electrical Engineering 👻 | Standard -                    | 8.0 | Contac | tor, Relays | <ul> <li>7. Monitoring relay</li> </ul> |  |
|--------------------------|-------------------------------|-----|--------|-------------|-----------------------------------------|--|
|                          | <b>Electrical Engineering</b> | •   |        | Standard    |                                         |  |
|                          | Cabinet Engineering           | Þ   | -      |             |                                         |  |
|                          | Electrical Installation       | ►   | Ļ      | Coil        |                                         |  |

- Note: If the contact comb is to be displayed below the symbol, you can finish the editing in the Symbol Editor by saving the symbol. Otherwise, continue:
  - 4. Go to the command "Set docking point"
  - 5. and place the symbol "To the right"

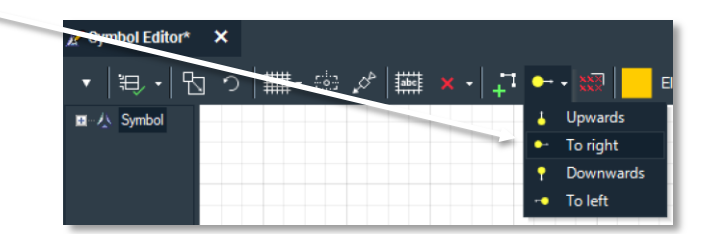

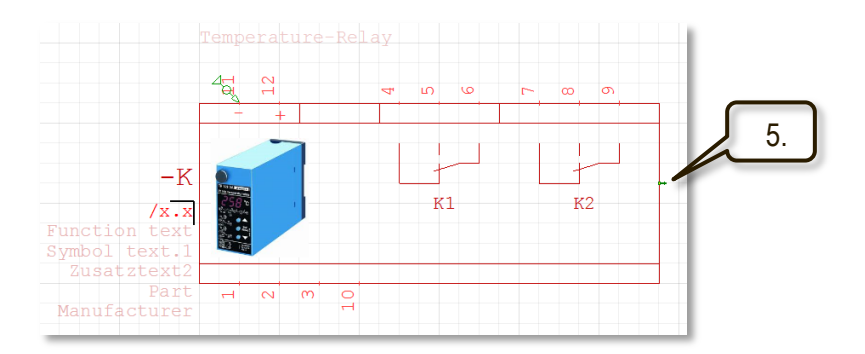

Coil

New Symbol

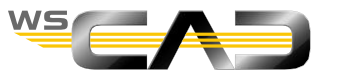
# Create new component - New symbol - Coil

6. Right-click on "Symbol" (at the top left) and go to "Properties | Coil".

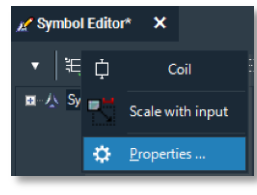

7. In the Properties dialog, click on "Automatic comb positioning".

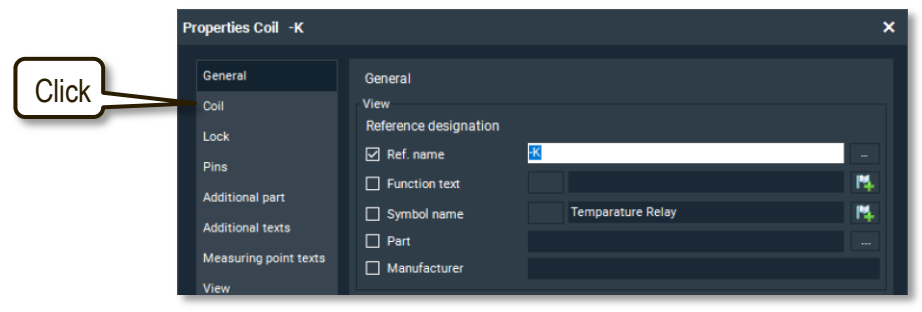

8. Select the position "Right" here.

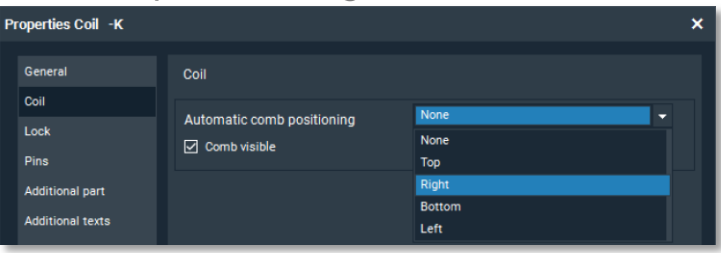

9. Save the symbol in the "Custom Symbols" library with the name "Temperature relay 2W qvw".

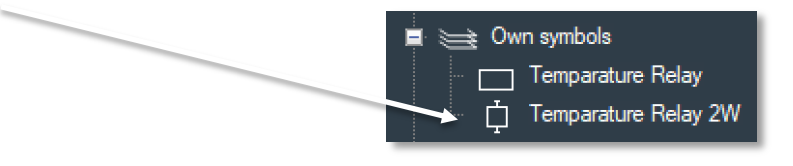

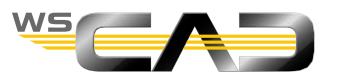

## Create new component - New part - Coil

- Creating part data
  - 1. Open the Part management 🖼
  - 2. Go to "Edit | New entry..." on the top left.
  - 3. The values from the last viewed record should be displayed here. In this case, the values of the TR122D.
  - 4. Enter a new part number "T224127 qvw". Leave all other values as is.
  - 5. Click on the "Comb" field at the back
  - 6. Click in the "Contact comb" dialog on
  - 7. Click sequentially on the contacts that you want to define, here 2 change-over contacts.

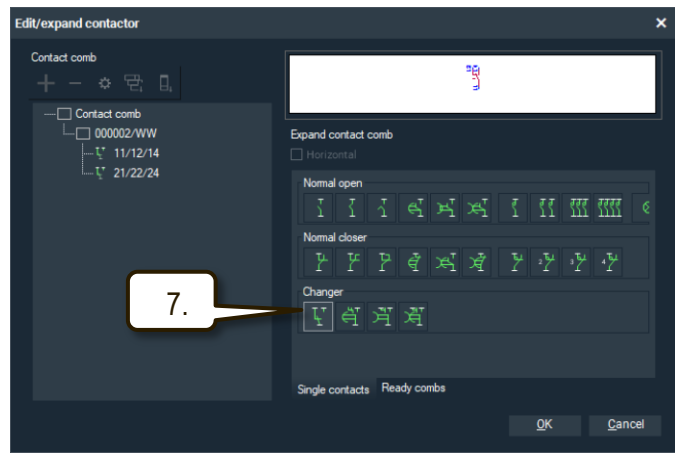

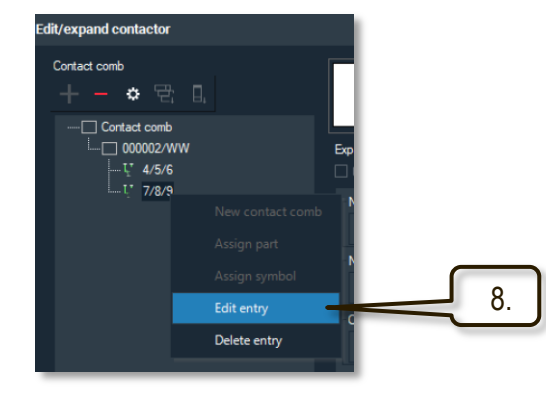

- 8. To edit the contact numbers, click on the right side of the contact.
- 9. Confirm this dialog and the part record with "OK".
- 10. Connect the part with the new symbol "Temperature relay 2W qvw" and exit the part management with "OK".

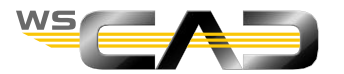

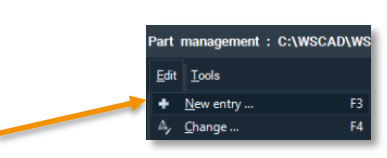

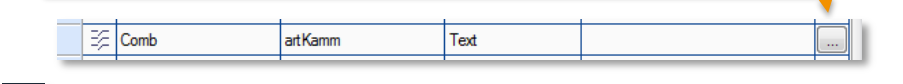

## Create new component – Coil

- Placing a new component
  - 1. Complete the drawing as shown here. Place the temperature relay with part orientation via the "Insert | Part" menu.

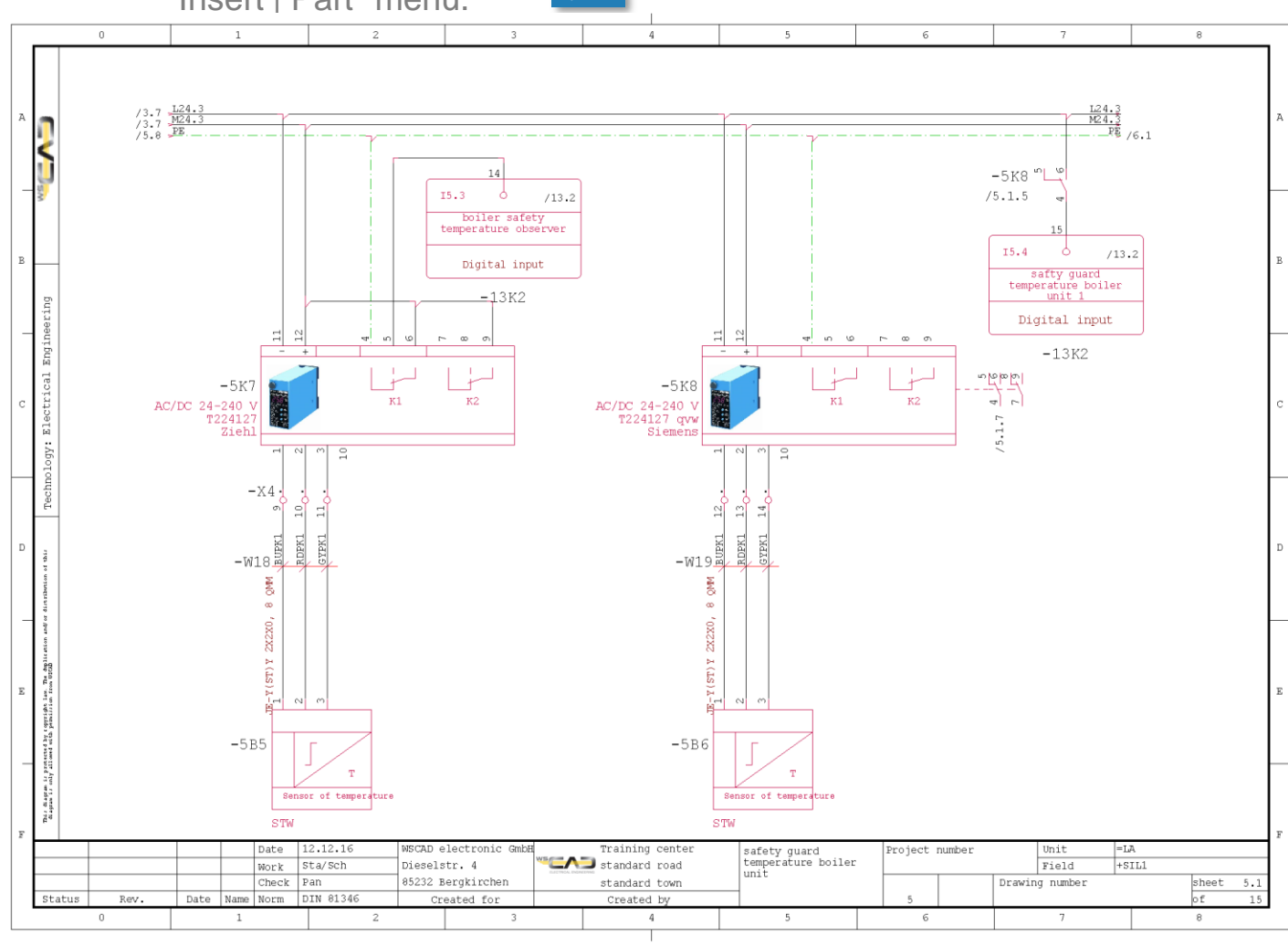

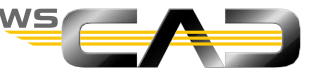

- In the following, a new component consisting of symbol and multiple part data is to be created.
- An *illuminated pushbutton* serves as an example here. It should be capable of being cross-referenced with respect to the lamp and contact element.

It consists of 4 individual part components.

- Button attachment
- Two NO-contact switching elements
- Lamp holder
- LED lamp

Goal of the exercise:

| -SP1 + + + + |              |        |
|--------------|--------------|--------|
|              | -SP1 (16.2 ) |        |
|              |              | -SP1 🕅 |

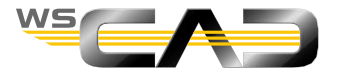

- Button Create coil symbol
  - 1. Go to the Symbol Explorer and find the symbol "Pushbutton\_1S"
  - 2. Go with a right-click to the Symbol Editor and change the symbol type from Standard to Coil.
  - 3. Place a docking point "to the right"
  - 4. Right-click on the symbol **I** A Symbol / Properties / Coil and set the comb position to the right.
  - 5. Save this new symbol as "Pushbutton\_1S qvw" under the "Own Symbols" library.
- Modify lamp contact

■··八 Symbol

Symbol texts

Graphics

Cross-references

🚊 🚦 Contact group : NO contact

Contact : NO contact

Pin

- 1. Go to the Symbol Explorer under DIN 81346 / 08\_02 Auxiliary contactor to Contact/Lamp
- 2. Go to the Symbol Editor by right-clicking.
- 3. Expand the symbol texts on the left and go to each contact group by right-clicking on it and then to Contact / Properties and change the group type to "Lamp".

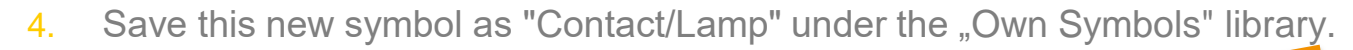

3

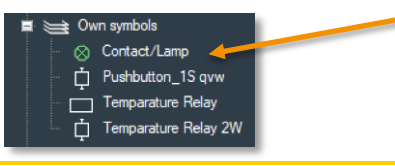

■ // Symbol

E I Symbol texts
Text Container

E Cross-references

Contact group : Lamp

Contact : Lamp

🚊 📝 Graphics

E Pins

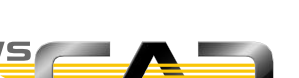

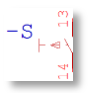

Lamp-contact

- Import part data
  - . Go with 🔄 to the part management and from there to

# 2. Enter the following part numbers sequentially in the upper search field and add them to the shopping cart:

wscaduniverse.com

- Type name: SIRIU SIEMENS 3SB3001-0AA41 Series: SIRIUS 3SB3 Manufacturer: Siemens 3SB3400-0B 3SB3400-1A Click on the shopping cart at the top 3. English /elcome Andreas Starke Then click on 3. A maximum of 100 parts per cart download ACTUATOR-/INDICATOR COMPONENT CONTACT In the following dialog 4. SCREW TERMINAL, 1NO 3SB3001-"Overwrite symbols" Actuator, 22mm, round, plastic, green, Illuminated pushbutton Remove ACTUATOR-/INDICATOR COMPONENT ON LAMP HOLDER 3SB3400-1A RANSFORMATORS FOR SNAPPING SCREW TERMINAL RATED VOLTAGE 480/6V AC click "No". Wait until the successful import 6. Data package imported is displayed. data package has been imported in SUITE successfully
- 7. Close the window.
- 8. If you set the categories to "Electric Engineering" in the part management, the imported parts are displayed.

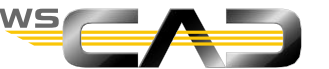

element part

Combined

Exercise

- Create a combination element
- Goal: to combine multiple parts under a new "combined" part number In the material list, the components are listed individually again.
  - 1. In the still open part management, right-click on "3SB3001-0AA41" and then

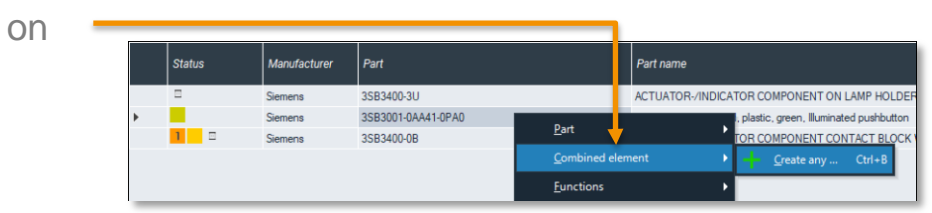

The "Combined element" dialog is displayed.
Find the following parts in the part management and double-click on them:

- 3SB3400-0B (2x)
- 3SB3400-1A
- 3SB3901-1PA

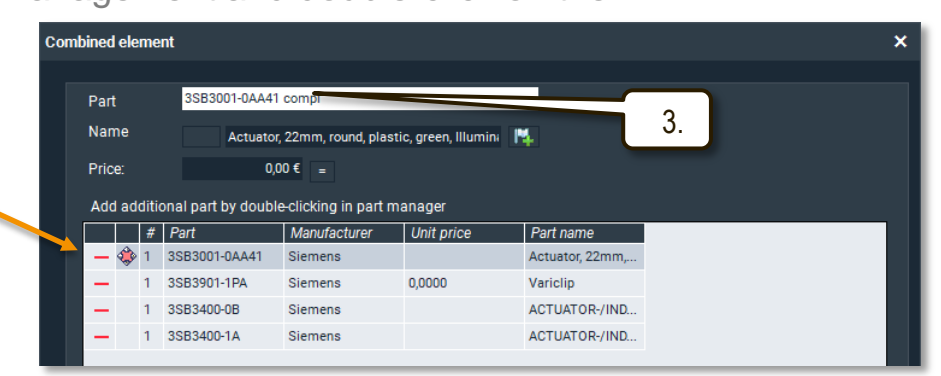

3. Change the part number of the combined element to "3SB3001-0AA21 compl" and confirm with "OK".

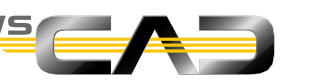

Edit combined element

2.

3.

4.

5.

6.

7.

- Correct data and edit comb
  - 1. Click on the "Combination" tab to quickly select all combined elements.

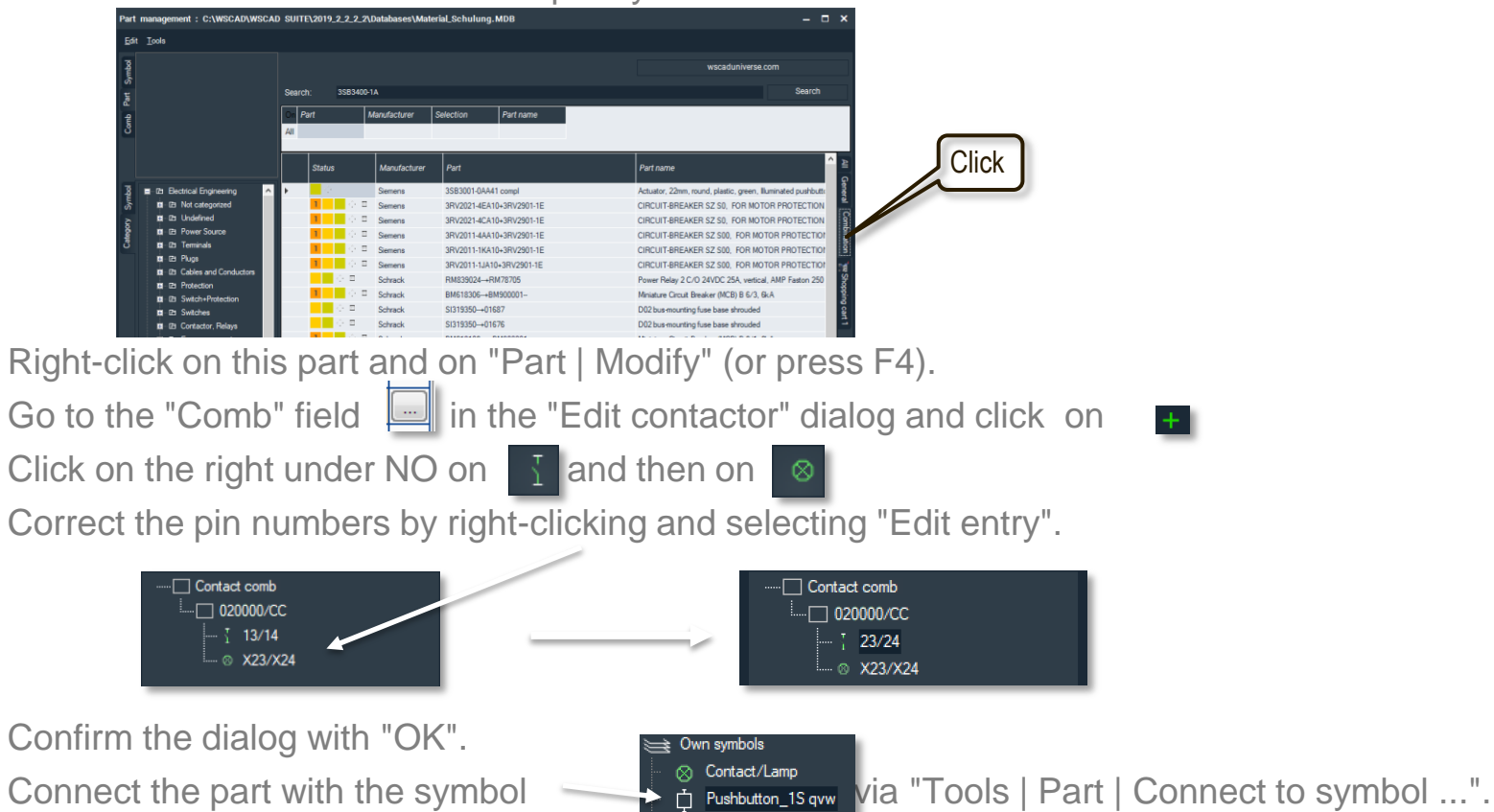

8. For example, correct the component name in the part record to "Full-Illuminated pushbutton complete"

and end the processing in the management with "OK".

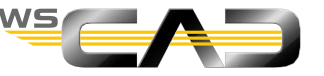

- Placing a new component
  - Open Sheet 8 in the project and complete the drawing as shown on slide 23. Place the illuminated pushbutton with part orientation via the "Insert | Part" menu above the new combined part number "3SB3001-0AA41 compl" as a new coil element.
  - 2. The placement of the N.o. contact and lamp contact is best achieved by calling the contactor management and by right-clicking on the contact symbol and selecting "Place contact" there.

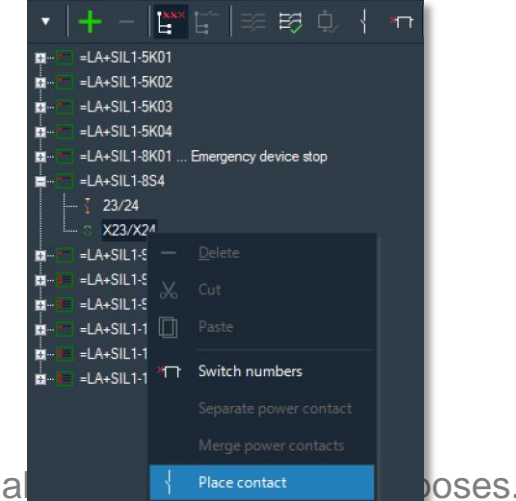

2. Regenerate the material

|     |                                                               |               |              | 1       |
|-----|---------------------------------------------------------------|---------------|--------------|---------|
| 124 | Actuator, 22mm, round, plastic, green, Illuminated pushbuttor | 33B3001-0AA41 | =LA+SIL1-8S4 | Siemens |
|     | 1                                                             |               |              |         |
|     | ACTUATOR-/INDICATOR COMPONENT CONTACT BLOCK WITH 1 CONTACT EI | 33B3400-0B    |              | Siemens |
|     | 2                                                             |               |              |         |
|     | ACTUATOR-/INDICATOR COMPONENT LAMP HOLDER BA 95 WITHOUT LAMP  | 33B3400-1A    |              | Siemens |
|     | 1                                                             |               |              |         |
|     | Variclip                                                      | 33B3901-1PA   |              | Siemens |
|     | 1                                                             |               |              |         |
|     |                                                               |               |              |         |

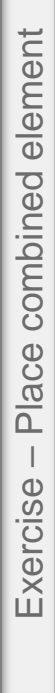

225

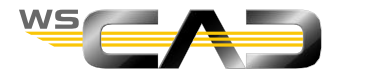

Placing a new component

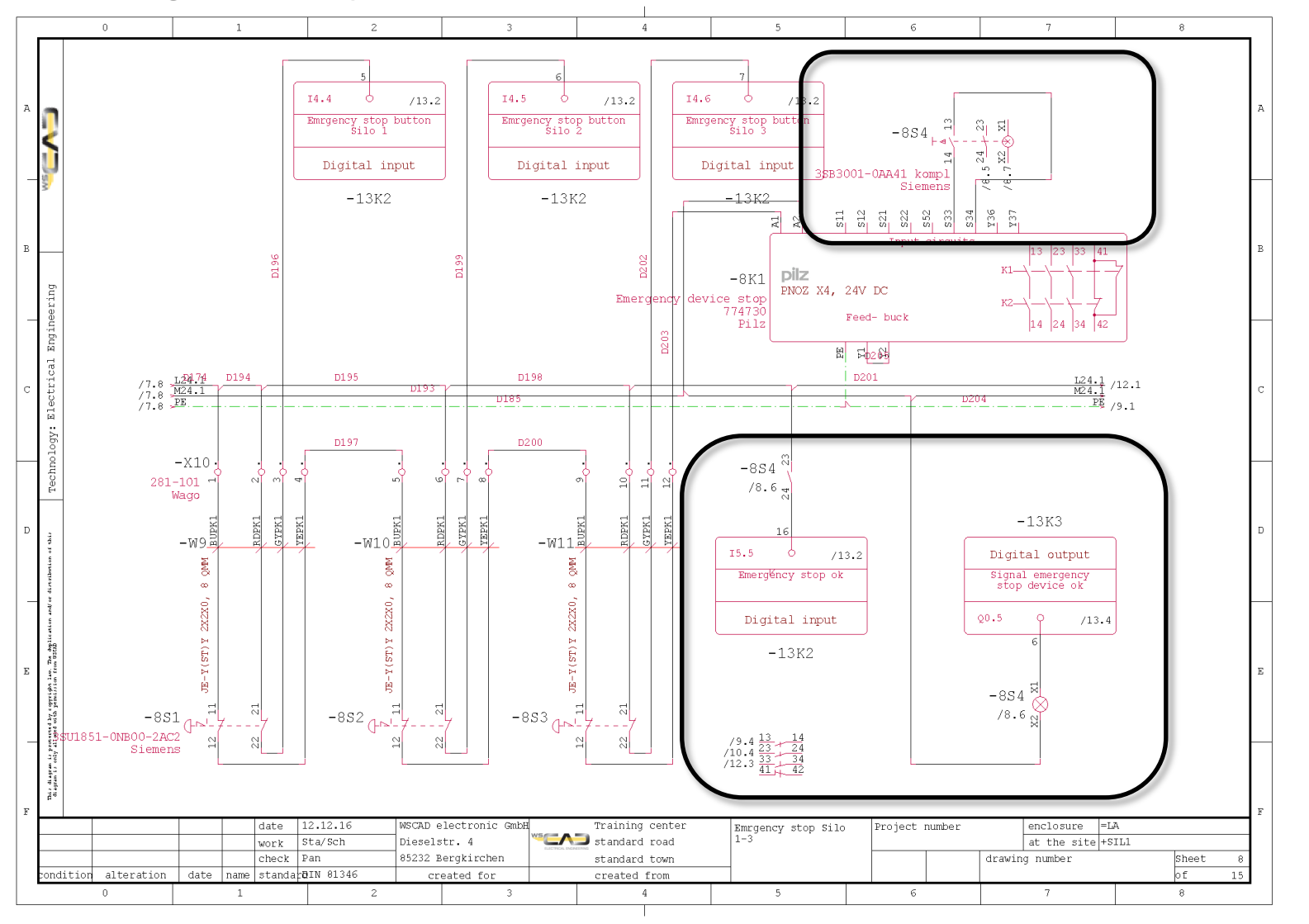

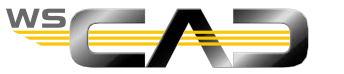